# H3C SR6604 & SR6608 Routers Installation Guide

New H3C Technologies Co., Ltd. http://www.h3c.com

Document version: 6W128-20220412

#### Copyright © 2007-2022, New H3C Technologies Co., Ltd. and its licensors

#### All rights reserved

No part of this manual may be reproduced or transmitted in any form or by any means without prior written consent of New H3C Technologies Co., Ltd.

#### Trademarks

Except for the trademarks of New H3C Technologies Co., Ltd., any trademarks that may be mentioned in this document are the property of their respective owners.

#### Notice

The information in this document is subject to change without notice. All contents in this document, including statements, information, and recommendations, are believed to be accurate, but they are presented without warranty of any kind, express or implied. H3C shall not be liable for technical or editorial errors or omissions contained herein.

#### **Environmental protection**

This product has been designed to comply with the environmental protection requirements. The storage, use, and disposal of this product must meet the applicable national laws and regulations.

# Preface

The H3C SR6604 & SR6608 Routers Installation Guide includes eight chapters, which describe the hardware features of the H3C SR6604 & SR6608 Routers and provide examples to help you install the router.

This preface includes the following topics about the documentation:

- Audience.
- Conventions.
- Documentation feedback.

# Audience

This documentation is intended for:

- Network planners.
- Field technical support and servicing engineers.
- Network administrators working with the routers.

# Conventions

The following information describes the conventions used in the documentation.

#### **Command conventions**

| Convention    | Convention Description                                                                                                    |  |
|---------------|----------------------------------------------------------------------------------------------------|--|
| Boldface      | Bold text represents commands and keywords that you enter literally as shown.                                                                            |  |
| Italic        | Italic text represents arguments that you replace with actual values.                                                                                    |  |
| []            | Square brackets enclose syntax choices (keywords or arguments) that are optional.                                                                        |  |
| { x   y   }   | Braces enclose a set of required syntax choices separated by vertical bars, from which you select one.                                                   |  |
| [× y ]        | Square brackets enclose a set of optional syntax choices separated by vertical bars, from which you select one or none.                                  |  |
| { x   y   } * | Asterisk marked braces enclose a set of required syntax choices separated by vertical bars, from which you select a minimum of one.                      |  |
| [x y ]*       | Asterisk marked square brackets enclose optional syntax choices separated by vertical bars, from which you select one choice, multiple choices, or none. |  |
| &<1-n>        | The argument or keyword and argument combination before the ampersand (&) sign can be entered 1 to n times.                                              |  |
| #             | A line that starts with a pound (#) sign is comments.                                                                                                    |  |

#### **GUI** conventions

| Convention | Description                                                                                                    |
|------------|----------------------------------------------------------------------------------------------------|
| Boldface   | Window names, button names, field names, and menu items are in Boldface. For example, the <b>New User</b> window opens; click <b>OK</b> . |
| >          | Multi-level menus are separated by angle brackets. For example, File > Create > Folder.                                                   |

#### Symbols

| Convention        | Description                                                                                                    |
|-------------------|----------------------------------------------------------------------------------------------------|
|                   | An alert that calls attention to important information that if not understood or followed can result in personal injury.                                               |
| $\Delta$ caution: | An alert that calls attention to important information that if not understood or followed can result in data loss, data corruption, or damage to hardware or software. |
| () IMPORTANT:     | An alert that calls attention to essential information.                                                                                                    |
| NOTE:             | An alert that contains additional or supplementary information.                                                                                                    |
| Ý TIP:            | An alert that provides helpful information.                                                                                                    |

#### Network topology icons

| Convention   | Description                                                                                                    |  |
|--------------|----------------------------------------------------------------------------------------------------|--|
|              | Represents a generic network device, such as a router, switch, or firewall.                                                                |  |
| ROUTER       | Represents a routing-capable device, such as a router or Layer 3 switch.                                                                   |  |
|              | Represents a generic switch, such as a Layer 2 or Layer 3 switch, or a router that supports Layer 2 forwarding and other Layer 2 features. |  |
|              | Represents an access controller, a unified wired-WLAN module, or the access controller engine on a unified wired-WLAN switch.              |  |
| ((****))     | Represents an access point.                                                                                                    |  |
| <b>(•T•)</b> | Represents a wireless terminator unit.                                                                                                    |  |
| (T)          | Represents a wireless terminator.                                                                                                    |  |
|              | Represents a mesh access point.                                                                                                    |  |
| ə))))        | Represents omnidirectional signals.                                                                                                    |  |
|              | Represents directional signals.                                                                                                    |  |
|              | Represents a security product, such as a firewall, UTM, multiservice security gateway, or load balancing device.                           |  |
| <b>*</b>     | Represents a security module, such as a firewall, load balancing, NetStream, SSL VPN, IPS, or ACG module.                                  |  |

#### Examples provided in this document

Examples in this document might use devices that differ from your device in hardware model, configuration, or software version. It is normal that the port numbers, sample output, screenshots, and other information in the examples differ from what you have on your device.

# **Documentation feedback**

You can e-mail your comments about product documentation to info@h3c.com. We appreciate your comments.

# Contents

| Preparing for installation                                                                | 1        |
|-------------------------------------------------------------------------------------------|----------|
| Safety recommendations                                                                    | 1        |
| Safety symbols                                                                            | 1        |
| General safety recommendations                                                            | 1        |
| Electricity safety                                                                        | 1        |
| Laser safety                                                                              | 2        |
| Router moving                                                                             | 2        |
| Examining the installation site                                                           | 2        |
| Altitudo                                                                                  | 2<br>د   |
| Allitude                                                                                  |          |
| Cooling system                                                                            |          |
| ESD prevention                                                                            | 4        |
| EMI                                                                                       | 5        |
| Lightning protection                                                                      | 5        |
| Space                                                                                     | 6        |
| Power supply                                                                              | 7        |
| Installation accessories                                                                  | 7        |
| Pre-instalation checklist                                                                 | 7        |
| Installing the router                                                                     | 9        |
| Charly before installation                                                                | 0        |
| Uneck Defore Installation                                                                 | 9<br>10  |
| Attaching cage puts to the rack                                                           |          |
| Installing the cable management brackets                                                  |          |
| Attaching the mounting brackets to the router                                             |          |
| Installing the router in the rack                                                         |          |
| Grounding the router                                                                      |          |
| Installing an MPU                                                                         | 14       |
| Installing an RPE-X1/RPE-X3/RPE-X5/RPE-X5E MPU                                            | 14       |
| Installing an RSE-X1 MPU                                                                  | 16       |
| Installing an MCP MPU                                                                     | 17       |
| Installing an SSD drive                                                                   |          |
| Installing a FIP module and an air deflector                                              | 20       |
| Installing a FIP module                                                                   |          |
| (Optional) installing an air denector                                                     | ······21 |
| Installing a SAF/OAF/Switching fabric module                                              |          |
| Assembling a MIC-X adapter module and MIC interface module into a MIC-X interface module. |          |
| Installing an interface module                                                            | 24       |
| Installing a fan tray                                                                     |          |
| Installing a CF card                                                                      | 26       |
| Installing a power module                                                                 | 26       |
| Connecting a power cord                                                                   | 27       |
| Connecting an AC power cord                                                               | 27       |
| Connecting a DC power cord                                                                | 27       |
| Installing FRUs                                                                           | 30       |
| Installing an air filter                                                                  |          |
| Installing a fiber management tray                                                        |          |
| Installing a lightning protector for a network port                                       |          |
| Connecting the AC power supply to a power strip with lightning protection                 |          |
| Installing a surge protector (optional).                                                  |          |
| Connecting interface cables                                                               | 36       |
|                                                                                           | 00       |
| Connecting the AUX cable                                                                  |          |
| Overview                                                                                  |          |

| Connecting the AUX cable                                                                                                    |           |
|----------------------------------------------------------------------------------------------------|-----------|
| Connecting an Ethernet cable                                                                                                    |           |
| Overview                                                                                                    |           |
| Making an Ethernet cable                                                                                                    |           |
| Connecting an Ethernet cable                                                                                                    |           |
|                                                                                                    |           |
| Finansceiver modules                                                                                                    |           |
| Fiber Cables                                                                                                    | 40        |
| Connecting a liber cable                                                                                                    | 42<br>/// |
| E1/T1 cable overview                                                                                                    |           |
| Connecting an E1/T1 cable                                                                                                    |           |
| Connecting a CE3/CT3/T3 cable                                                                                                    |           |
| CE3/CT3/T3 cable overview                                                                                                    |           |
| Connecting a CE3/CT3/T3 cable                                                                                                    |           |
| Connecting a serial port cable                                                                                                    |           |
| Overview                                                                                                    |           |
| Connecting a serial port cable                                                                                                    | 50        |
| Accessing the router                                                                                                    |           |
|                                                                                                    | 0.        |
| Login methods                                                                                                    | 51        |
| Accessing the router from the console port                                                                                                    | 51        |
| Connecting the router to a configuration terminal                                                                                                    | 51        |
| Using a console cable to connect the router to a configuration terminal                                                                                                    | 51        |
| Setting terminal parameters                                                                                                    | 54        |
| Powering on the router                                                                                                    |           |
| Checking before power on                                                                                                    | 54<br>55  |
| Displaying host information                                                                                                    |           |
| Logging in to the router through Telnet                                                                                                    |           |
| Configuring basic settings                                                                                                    |           |
|                                                                                                    | 00        |
| Hardware management and maintenance                                                                                                    | 58        |
| Hardware management and maintenance                                                                                                    |           |
| Hardware management and maintenance<br>Displaying hardware information of the router                                                                                                    | 58<br>58  |
| Hardware management and maintenance<br>Displaying hardware information of the router<br>Displaying the software and hardware version information of the router                                                                                                    | 58<br>    |
| Hardware management and maintenance<br>Displaying hardware information of the router<br>Displaying the software and hardware version information of the router<br>Displaying the operational statistics of the router                                                                                                    |           |
| Hardware management and maintenance ······<br>Displaying hardware information of the router ·····<br>Displaying the software and hardware version information of the router ·····<br>Displaying the operational statistics of the router ·····<br>Displaying detailed information about a module ·····                                                                                                    |           |
| Hardware management and maintenance ······<br>Displaying hardware information of the router ·····<br>Displaying the software and hardware version information of the router ·····<br>Displaying the operational statistics of the router ·····<br>Displaying detailed information about a module ·····<br>Displaying the electrical label information of a module ·····                                                                                                    |           |
| Hardware management and maintenance ······<br>Displaying hardware information of the router ······<br>Displaying the software and hardware version information of the router ·····<br>Displaying the operational statistics of the router ·····<br>Displaying detailed information about a module ·····<br>Displaying the electrical label information of a module ····<br>Displaying the CPU usage of a module ·····                                                                                                    |           |
| Hardware management and maintenance ······<br>Displaying hardware information of the router ······<br>Displaying the software and hardware version information of the router ·····<br>Displaying the operational statistics of the router ······<br>Displaying detailed information about a module ·····<br>Displaying the electrical label information of a module ·····<br>Displaying the CPU usage of a module ·····<br>Displaying the memory usage of a module ·····                                                                                                    |           |
| Hardware management and maintenance ······<br>Displaying hardware information of the router ······<br>Displaying the software and hardware version information of the router ·····<br>Displaying the operational statistics of the router ······<br>Displaying detailed information about a module ·····<br>Displaying the electrical label information of a module ·····<br>Displaying the CPU usage of a module ·····<br>Displaying the memory usage of a module ·····<br>Displaying the CF card information ····                                                                                                    |           |
| Hardware management and maintenance ······<br>Displaying hardware information of the router ·····<br>Displaying the software and hardware version information of the router ····<br>Displaying the operational statistics of the router ····<br>Displaying detailed information about a module ····<br>Displaying the electrical label information of a module ····<br>Displaying the CPU usage of a module ····<br>Displaying the memory usage of a module ····<br>Displaying the CF card information ····<br>Displaying the operational status of the fan ····                                                                                                    |           |
| Hardware management and maintenance ·······<br>Displaying hardware information of the router ······<br>Displaying the software and hardware version information of the router ·····<br>Displaying the operational statistics of the router ·····<br>Displaying detailed information about a module ·····<br>Displaying the electrical label information of a module ·····<br>Displaying the CPU usage of a module ·····<br>Displaying the memory usage of a module ·····<br>Displaying the OF card information ·····<br>Displaying the operational status of the fan ·····<br>Displaying the operational status of power modules                                                                                                    |           |
| Hardware management and maintenance ······<br>Displaying hardware information of the router ······<br>Displaying the software and hardware version information of the router ·····<br>Displaying the operational statistics of the router ·····<br>Displaying detailed information about a module ·····<br>Displaying the electrical label information of a module ·····<br>Displaying the CPU usage of a module ·····<br>Displaying the memory usage of a module ·····<br>Displaying the OPU usage of a module ·····<br>Displaying the operational status of the fan ·····<br>Displaying the operational status of power modules ·····<br>Displaying the alarming thresholds of a module ·····                                                                                                    |           |
| Hardware management and maintenance ·······<br>Displaying hardware information of the router ······<br>Displaying the software and hardware version information of the router ······<br>Displaying the operational statistics of the router ······<br>Displaying detailed information about a module ······<br>Displaying the electrical label information of a module ······<br>Displaying the CPU usage of a module ······<br>Displaying the memory usage of a module ······<br>Displaying the OF card information ······<br>Displaying the operational status of the fan ······<br>Displaying the operational status of power modules<br>Displaying the alarming thresholds of a module ······                                                                                                    |           |
| Hardware management and maintenance ·······<br>Displaying hardware information of the router ······<br>Displaying the software and hardware version information of the router ······<br>Displaying the operational statistics of the router ······<br>Displaying detailed information about a module ······<br>Displaying the electrical label information of a module ······<br>Displaying the CPU usage of a module ······<br>Displaying the memory usage of a module ······<br>Displaying the OF card information ······<br>Displaying the operational status of the fan ······<br>Displaying the operational status of power modules ······<br>Displaying the alarming thresholds of a module ·······<br>Displaying a combo interface ·········<br>Displaying transceiver module information and alarming information ·······                                                                                                    |           |
| Hardware management and maintenance ·······<br>Displaying hardware information of the router ······<br>Displaying the software and hardware version information of the router ······<br>Displaying the operational statistics of the router ······<br>Displaying detailed information about a module ······<br>Displaying the electrical label information of a module ······<br>Displaying the CPU usage of a module ······<br>Displaying the memory usage of a module ······<br>Displaying the OF card information ······<br>Displaying the operational status of the fan ·······<br>Displaying the operational status of power modules ······<br>Displaying the alarming thresholds of a module ·······<br>Displaying the alarming thresholds of a module ········<br>Displaying transceiver module information and alarming information ········<br>Saving the current configuration of the router ·······                                                                                                    |           |
| Hardware management and maintenance ·······<br>Displaying hardware information of the router ······<br>Displaying the software and hardware version information of the router ······<br>Displaying the operational statistics of the router ······<br>Displaying detailed information about a module ······<br>Displaying the electrical label information of a module ······<br>Displaying the CPU usage of a module ······<br>Displaying the memory usage of a module ······<br>Displaying the OF card information ······<br>Displaying the operational status of the fan ······<br>Displaying the operational status of power modules ······<br>Displaying the alarming thresholds of a module ·······<br>Displaying transceiver module information and alarming information ······<br>Saving the current configuration of the router ·······<br>Rebooting a module or router ······                                                                                                    |           |
| Hardware management and maintenance ····································                                                                                                    |           |
| Hardware management and maintenance         Displaying hardware information of the router         Displaying the software and hardware version information of the router         Displaying the operational statistics of the router         Displaying detailed information about a module         Displaying the electrical label information of a module         Displaying the CPU usage of a module         Displaying the memory usage of a module         Displaying the operational status of the fan         Displaying the operational status of power modules         Displaying the alarming thresholds of a module         Port configuration and management         Configuring a combo interface         Displaying transceiver module information and alarming information         Saving the current configuration of the router         Replacement procedures                                                                                                    |           |
| Hardware management and maintenance         Displaying hardware information of the router         Displaying the software and hardware version information of the router         Displaying the operational statistics of the router         Displaying the operational statistics of the router         Displaying the electrical label information of a module         Displaying the electrical label information of a module         Displaying the CPU usage of a module         Displaying the CF card information         Displaying the operational status of the fan         Displaying the operational status of power modules         Displaying the alarming thresholds of a module         Port configuration and management         Configuring a combo interface         Displaying the current configuration of the router         Rebooting a module or router         Replacement procedures         Safety recommendations                                                                                                    |           |
| Hardware management and maintenance         Displaying hardware information of the router         Displaying the software and hardware version information of the router         Displaying the operational statistics of the router         Displaying the operational statistics of the router         Displaying the electrical label information of a module         Displaying the CPU usage of a module         Displaying the cPU usage of a module         Displaying the operational status of the fan         Displaying the operational status of power modules         Displaying the alarming thresholds of a module         Port configuration and management         Configuring a combo interface         Displaying transceiver module information and alarming information         Saving the current configuration of the router         Rebooting a module or router         Replacement procedures         Safety recommendations         Replacing a power module                                                                                                    |           |
| Hardware management and maintenance         Displaying hardware information of the router         Displaying the software and hardware version information of the router         Displaying the operational statistics of the router         Displaying the operational statistics of the router         Displaying the electrical label information of a module         Displaying the CPU usage of a module         Displaying the CPU usage of a module         Displaying the operational status of the fan         Displaying the operational status of power modules         Displaying the alarming thresholds of a module         Port configuration and management         Configuring a combo interface         Displaying transceiver module information and alarming information         Saving the current configuration of the router         Rebooting a module or router         Replacement procedures         Safety recommendations         Replacing a power module                                                                                                    |           |
| Hardware management and maintenance ······· Displaying hardware information of the router ····· Displaying the software and hardware version information of the router ····· Displaying the operational statistics of the router ····· Displaying the operational statistics of the router ····· Displaying the electrical label information of a module ····· Displaying the CPU usage of a module ····· Displaying the CF card information ····· Displaying the operational status of the fan ····· Displaying the operational status of power modules ····· Displaying the operational status of power module ····· Displaying the alarming thresholds of a module ····· Displaying transceiver module information and alarming information ····· Saving the current configuration of the router ······ Replacement procedures ······ Safety recommendations ······ Prerequisites ·····                                                                                                    |           |
| Hardware management and maintenance ·······<br>Displaying hardware information of the router ······<br>Displaying the software and hardware version information of the router ·····<br>Displaying the operational statistics of the router ·····<br>Displaying detailed information about a module ······<br>Displaying the electrical label information of a module ······<br>Displaying the CPU usage of a module ······<br>Displaying the CPU usage of a module ········<br>Displaying the operational status of the fan ········<br>Displaying the operational status of the fan ········<br>Displaying the operational status of power modules ·······<br>Displaying the alarming thresholds of a module ··········<br>Displaying the alarming thresholds of a module ····································                                                                                                    |           |
| Hardware management and maintenance ······· Displaying hardware information of the router ····· Displaying the software and hardware version information of the router ····· Displaying the operational statistics of the router ····· Displaying the electrical label information of a module ····· Displaying the CPU usage of a module ····· Displaying the cPC usage of a module ····· Displaying the operational status of the fan ····· Displaying the operational status of power modules ···· Displaying the operational status of a module ····· Displaying the operational status of power modules ····· Displaying the operational status of power modules ····· Displaying the operational status of power modules ····· Displaying the alarming thresholds of a module ······ Displaying the combo interface ······· Displaying the current configuration of the router ······ Rebooting a module or router ···· Replacement procedures ······ Safety recommendations ····· Replacing an RPE-X1/RPE-X3/RPE-X5/RPE-X5E MPU····· Replacing an RSE-X1 MPU                                        |           |
| Hardware management and maintenance                                                                                                    |           |
| Hardware management and maintenance Displaying hardware information of the router Displaying the software and hardware version information of the router Displaying the operational statistics of the router Displaying detailed information about a module Displaying the electrical label information of a module Displaying the CPU usage of a module Displaying the CPU usage of a module Displaying the CPU usage of a module Displaying the cPC card information                                                                                                    |           |
| Hardware management and maintenance         Displaying hardware information of the router         Displaying the software and hardware version information of the router         Displaying the operational statistics of the router         Displaying detailed information about a module         Displaying the electrical label information of a module         Displaying the CPU usage of a module         Displaying the CPU usage of a module         Displaying the operational status of the fan         Displaying the operational status of the fan         Displaying the alarming thresholds of a module         Displaying the alarming thresholds of a module         Displaying transceiver module information and alarming information         Saving the current configuration of the router         Replacement procedures         Safety recommendations         Replacing a nMPU         Prerequisites         Replacing an MPU         Replacing an MPU         Replacing an SE-X1 MPU         Replacing an SE-X1 MPU         Replacing a FIP module         Replacing an SSD drive |           |
| Hardware management and maintenance Displaying hardware information of the router Displaying the software and hardware version information of the router Displaying the operational statistics of the router Displaying detailed information about a module Displaying the electrical label information of a module Displaying the CPU usage of a module Displaying the CPU usage of a module Displaying the operational status of the fan Displaying the operational status of power modules Displaying the operational status of power modules Displaying the operational status of power modules Displaying the operational status of power modules Displaying the alarming thresholds of a module Saving the current configuration of the router                                                                                                    |           |

| Replacing a CF card                                     |                                         |
|---------------------------------------------------------|-----------------------------------------|
| Replacing a transceiver module                          | 74                                      |
| Replacing a fan tray                                    |                                         |
| Replacing an air filter                                 |                                         |
| Replacing a memory module                               |                                         |
| When to replace a memory module                         |                                         |
| Memory module structure                                 | 77                                      |
| Memory module slot                                      |                                         |
| Replacing a memory module                               |                                         |
| Troubleshooting                                         |                                         |
| <b>J</b>                                                |                                         |
| MPU failures                                            |                                         |
| RUN LED is off                                          |                                         |
| RUN LED fast flashes                                    |                                         |
| ALM LED is steady on or flashes                         |                                         |
| FIP module failures                                     |                                         |
| RUN LED is off                                          |                                         |
| RUN LED fast flashes                                    |                                         |
| Power module failures                                   |                                         |
| Power LED is off                                        |                                         |
| Red power LED is on                                     |                                         |
| Fan failures                                            |                                         |
| Fan trav is absent                                      |                                         |
| ALM LED is red.                                         |                                         |
| HIM/MIM/MIC/MIC-X failures                              |                                         |
| Configuration system issues                             | 63<br>00                                |
| No terminal diaplay                                     | 00<br>02                                |
| Carbled terminal display                                |                                         |
| Garbieu terminal uisplay                                |                                         |
| No response from the serial port-                       |                                         |
| Dealing with console login password loss                |                                         |
| Examining the state of password recovery capability     |                                         |
| Skipping current system configuration                   |                                         |
| Skipping authentication for console login               |                                         |
| Restoring to factory default configuration              |                                         |
| Cooling system failure                                  |                                         |
| Interface module, cable, and connection failure         |                                         |
| Software upgrade failures                               |                                         |
| No response from the serial port of the MPU             |                                         |
| TFTP upgrade failure                                    |                                         |
| FTP upgrade failure                                     |                                         |
| System software image file missing errors               |                                         |
| Appendix A Chassis views and technical specifications   |                                         |
|                                                         | 62                                      |
| Chassis views                                           |                                         |
| SR6604                                                  |                                         |
| SR6608                                                  |                                         |
| Dimensions and weights                                  |                                         |
| Power consumption                                       |                                         |
| Power modules                                           |                                         |
| AC power modules                                        |                                         |
| DC power modules                                        |                                         |
| Fan travs                                               |                                         |
| MPUs                                                    |                                         |
| RPF-X1                                                  |                                         |
| RPF-X3                                                  | 106                                     |
| RPF-X5                                                  | 100                                     |
| RPF-X5F                                                 | 107<br>108                              |
| RSE-Y1                                                  | 100                                     |
| MCD_Y1/MCD_Y2                                           | 109                                     |
| IVIUT TA I/IVIUT TAZ IIIIIIIIIIIIIIIIIIIIIIIIIIIIIIIIII | 110 I I I I I I I I I I I I I I I I I I |
| Curipuliento<br>Suitabing fabria madulaa                | ······      <br>                        |
|                                                         | 115                                     |
| 3FE-L                                                   | 116                                     |

| Flexible interface platform modules       117         FIP-10       118         FIP-20       118         FIP-210       119         FIP-210       120         FIP-240       122         FIP-260       123         FIP-300       123         FIP-300       123         FIP-300       124         FIP-300       125         FIP-600       126         FIP-600       127         FIP-600       127         FIP-660       128         FIP-660       129         Service aggregation platform modules       131         SAP-44GBP       132         SAP-44GBP       133         SAP-240E       133         SAP-240E       133         SAP-240E       133         SAP-240E       139         Lightning protector for a port       139         Surge lightning protector       139         Surge lightning protector       139         Surge lightning protector       139         Surge lightning protector       139         Surge lightning protector       139         Surge lightning protector       139                                                                                                    | SFE-L2                                                                   |     |
|----------------------------------------------------------------------------------------------------|--------------------------------------------------------------------------|-----|
| FIP-10       117         FIP-20       118         FIP-210       120         FIP-240       120         FIP-260       123         FIP-300       124         FIP-310       124         FIP-300       124         FIP-310       124         FIP-310       124         FIP-310       124         FIP-660       128         FIP-660       128         Service aggregation platform modules       131         SAP-480BE       132         SAP-480BE       133         SAP-246BP       133         SAP-246BE       134         SAP-246BE       135         SAP-246BE       136         SAP-246B2       137         Transceiver modules       139         Surge lightning protector       139         Surge lightning protector       139         Surge lightning protector       139         Surge lightning protector       139         Surge lightning protector       139         Surge lightning protector       139         Surge lightning protector       139         Surge lightning protector       139 <tr< td=""><td>Flexible interface platform modules</td><td></td></tr<>                                                                                                    | Flexible interface platform modules                                      |     |
| FIP-20       118         FIP-210       119         FIP-210       120         FIP-240       122         FIP-260       123         FIP-300       123         FIP-300       123         FIP-300       124         FIP-300       123         FIP-300       124         FIP-300       124         FIP-600       127         FIP-680       128         Service aggregation platform modules       131         SAP-48GBE       131         SAP-24GBP       132         SAP-24GBP       132         SAP-24GBP       133         SAP-26GE       136         SAP-26GE       136         SAP-26GE       137         Transceiver modules       139         Lightning protector for a port       139         Surge lightning protector       139         Service module and MPU compatibility matrix       140         MPU LeDs       142         MPU LEDs       153         SAP LEDS       153         SAP LEDS       156         Fan tray LEDs       156         Fan tray LEDs       156                                                                                                    | FIP-10                                                                   |     |
| FIP-110       119         FIP-210       120         FIP-240       122         FIP-300       123         FIP-300       124         FIP-310       124         FIP-310       124         FIP-300       124         FIP-310       124         FIP-310       124         FIP-380       126         FIP-660       128         Service aggregation platform modules       131         SAP-49GBE       131         SAP-24GEP       133         SAP-24GEP       133         SAP-24GE       136         SAP-24GE       137         Transceiver modules       137         Transceiver modules and MPU compatibility matrixes       140         MPU and Comware compatibility matrix       140         MPU and Comware compatibility matrix       140         MPU LEDs       133         SAP LEDs       133         SAP LEDs       133         SAP LEDs       134         Switching fabric module LEDs       153         FIP LEDs       153         SAP LEDs       153         SAP LEDs       154         Power m                                                                                                    | FIP-20                                                                   |     |
| FIP-210       120         FIP-260       123         FIP-300       123         FIP-310       124         FIP-300       124         FIP-300       124         FIP-300       124         FIP-300       126         FIP-600       127         FIP-680       128         FIP-680       129         Service aggregation platform modules       131         SAP-44GBE       131         SAP-24GBP       132         SAP-24GBP       133         SAP-20GE2XP       135         SAP-20GE2XP       136         SAP-XP4GE32       137         Transceiver modules       139         Lightning protector for a port       139         Power strip with lightning protecton       139         Surge lightning protector       139         Appendix B Hardware compatibility matrix       140         MPU and Comware compatibility matrix       140         MPU EDs       153         SAP LEDs       153         SAP LEDs       153         SAP LEDs       153         SAP LEDs       156         Fan tray LEDs       156                                                                                                    | FIP-110                                                                  |     |
| FIP-240       122         FIP-300       123         FIP-300       123         FIP-310       124         FIP-300       126         FIP-600       127         FIP-600       128         FIP-600       129         Service aggregation platform modules       129         Service aggregation platform modules       131         SAP-480EB       131         SAP-480EB       132         SAP-480EB       132         SAP-240EP       132         SAP-240EB       133         SAP-240EB       132         SAP-240EE2XP       135         SAP-280E       136         SAP-280E       136         SAP-280E       139         Lightning protector for a port       139         Surge lightning protector       139         Surge lightning protector       139         Surge lightning protector       139         Appendix B Hardware compatibility matrix       140         MPU and Comware compatibility matrix       140         Switching fabric module LEDs       153         SAP       159         HINWMIMCMIC/MIC-X LEDs       153         <                                                                                                    | FIP-210                                                                  |     |
| FIP-260       123         FIP-310       124         FIP-310       124         FIP-300       126         FIP-600       127         FIP-680       128         FIP-680       129         SAP-48GBE       131         SAP-446BP       132         SAP-446BP       133         SAP-246BP       133         SAP-246BP       133         SAP-246BP       133         SAP-246BP       133         SAP-246BP       133         SAP-246BP       133         SAP-246BP       133         SAP-246BP       133         SAP-246BP       133         SAP-20CE2XP       135         SAP-20CE2XP       135         SAP-20CE2XP       135         SAP-20CE2XP       139         Uightning protector for a port       139         Surge lightning protector       139         Surge lightning protector       139         Surge lightning protector       139         Surge lightning protector       140         MPU and Comware compatibility matrix       140         Interface module and MPU compatibility matrix       141                                                                                                    | FIP-240                                                                  |     |
| FIP-300       123         FIP-310       124         FIP-380       126         FIP-600       127         FIP-680       128         Service aggregation platform modules       131         SAP-48GBE       131         SAP-48GBE       131         SAP-48GBE       131         SAP-48GBE       131         SAP-48GBE       133         SAP-24GBP       133         SAP-24GE32       136         SAP-28GE       136         SAP-28GE       137         Transceiver modules       139         Lightning protector for a port       139         Power strip with lightning protector       139         Surge lightning protector       139         Surge lightning protector       139         Appendix B Hardware compatibility matrix       140         MPU and Comware compatibility matrix       140         Interface module and MPU compatibility matrix       141         Appendix C LEDs       153         SAP LEDs       153         SAP LEDs       153         SAP LEDs       154         HIM/MIM/MIC/MIC-X LEDs       155         Fin LEDs       165                                                                                                    | FIP-260                                                                  |     |
| FIP-310       124         FIP-600       127         FIP-660       128         FIP-680       129         Service aggregation platform modules       131         SAP-48GBE       131         SAP-24GBP       132         SAP-24GBP       133         SAP-24GBP       133         SAP-24GE32       136         SAP-28GE       136         SAP-28GE       139         Lightning protector for a port       139         Power strip with lightning protection       139         Survice and Comware compatibility matrix       140         MPU and Comware compatibility matrix       140         MPU and Comware compatibility matrix       140         Interface module and MPU compatibility matrix       140         MPU LEDs       153         FIP LEDs       153         SAP LEDs       153         SAP LEDs       153         SAP LEDs       154         Power module LEDs       155         FIP LEDs       156         Appendix D Arranging slots and numbering interfaces       166         Appendix D Arranging slots and numbering interfaces       166         Appendix D Arranging slots and numbering                                                                                                    | FIP-300                                                                  |     |
| FIP-380       126         FIP-660       127         FIP-680       129         Service aggregation platform modules       131         SAP-44GBE       131         SAP-44GBE       132         SAP-44GBE       133         SAP-24GBP       132         SAP-44GBE       133         SAP-24GE       136         SAP-24GE       136         SAP-24GE32       137         Transceiver modules       139         Lightning protector for a port       139         Surge lightning protector       139         Surge lightning protector       139         Surge lightning protector       139         MPU and Comware compatibility matrix       140         MPU and Comware compatibility matrix       140         MPU and Comware compatibility matrix       141         Appendix C LEDs       142         MPU LEDs       153         SAP LEDs       153         FIP LEDs       153         SAP LEDs       154         Power module LEDs       165         Fan tray LEDs       166         Appendix D Arranging slots and numbering interfaces       167         Slot arrangemen                                                                                                    | FIP-310                                                                  |     |
| FIP-600       127         FIP-680       128         FIP-680       129         Service aggregation platform modules       131         SAP-48GBE       131         SAP-48GBE       131         SAP-48GBE       132         SAP-48GBP       133         SAP-26GEZXP       135         SAP-28GE       136         SAP-28GE       136         SAP-28GE       137         Transceiver modules       139         Lightning protector for a port       139         Power strip with lightning protector       139         Surge lightning protector       139         Appendix B Hardware compatibility matrix       140         MPU and Comware compatibility matrix       140         MPU and Comware compatibility matrix       140         MPU LEDs       142         MPU LEDs       153         SAP LEDS       153         FIP LEDs       153         SAP LEDS       164         Power module LEDs       165         Fan tray LEDS       166         Appendix D Arranging slots and numbering interfaces       167         Slot arrangement for MPUs, switching fabric modules, and service modules <t< td=""><td>FIP-380</td><td></td></t<>                                                                                                    | FIP-380                                                                  |     |
| FIP-660       128         Service aggregation platform modules       131         SAP-48GBE       131         SAP-48GBE       131         SAP-48GBP       132         SAP-48GBP       133         SAP-20GE2XP       135         SAP-28GE       136         SAP-29GE2XP       135         SAP-29GE2XP       136         SAP-29GE       136         SAP-29GE       139         Power strip with lightning protection       139         Surge lightning protector       139         Surge lightning protector       139         Surge lightning protector       139         Surge lightning protector       139         Surge lightning protector       139         Surge lightning protector       139         Surge lightning protector       140         MPU and Comware compatibility matrix       140         Service module and MPU compatibility matrix       140         MPU LEDs       142         MPU LEDs       153         SAP LEDs       153         SAP LEDs       153         SAP LEDs       164         Power module LEDs       165         Fan tray LEDs                                                                                                    | FIP-600                                                                  |     |
| FIP-680       129         Service aggregation platform modules       131         SAP-48GBE       131         SAP-48GBP       132         SAP-48GBP       133         SAP-20GE2XP       135         SAP-28GE       136         SAP-28GE       136         SAP-XP4GE32       137         Transceiver modules       139         Lightning protector for a port       139         Power strip with lightning protector       139         Surge lightning protector       139         Surge lightning protector       139         Appendix B Hardware compatibility matrix       140         MPU and Comware compatibility matrix       140         Interface module and MPU compatibility matrix       140         MPU LEDs       142         MPU LEDs       153         SAP LEDs       153         SAP LEDs       153         SAP LEDs       159         HIW/MIM/MIC/MIC-X LEDs       166         Appendix D Arranging slots and numbering interfaces       167         Slot arrangement       167         Slot arrangement for MPUs, switching fabric modules, and service modules       169         Numbering interfaces       169                                                                                                    | FIP-660                                                                  |     |
| Service aggregation platform modules       131         SAP-48GBE       131         SAP-48GBP       132         SAP-48GBP       133         SAP-20GE2XP       135         SAP-28GE       136         SAP-XP4CE32       137         Transceiver modules       139         Lightning protector for a port       139         Surge lightning protector       139         Surge lightning protector       139         Surge lightning protector       140         MPU and Comware compatibility matrix       140         Service module and MPU compatibility matrix       140         MPU and Comware compatibility matrix       140         MPU and Comware compatibility matrix       140         MPU LEDs       142         MPU LEDs       142         MPU LEDs       153         FIP LEDs       153         FIP LEDs       153         SAP LEDs       153         Numbring fabric module LEDs       153         Fin tray LEDs       155         Fan tray LEDs       166         Appendix D Arranging slots and numbering interfaces       167         Slot arrangement       167         Slot arrangement for                                                                                                    | FIP-680                                                                  |     |
| SAP-48GBE       131         SAP-24GBP       132         SAP-24GBP       133         SAP-20GE2XP       135         SAP-28GE       136         SAP-246G32       137         Transceiver modules       139         Lightning protector for a port       139         Power strip with lightning protector       139         Surge lightning protector       139         Appendix B Hardware compatibility matrix       140         MPU and Comware compatibility matrix       140         MPU and Comware compatibility matrix       140         Interface module and MPU compatibility matrix       140         MPU LEDS       142         MPU LEDS       143         Switching fabric module LEDS       153         SAP LEDS       153         SAP LEDS       153         SAP LEDS       159         HII/WMIL/MIC/MIC/X LEDS       164         Power module LEDS       165         Fan tray LEDS       166         Appendix D Arranging slots and numbering interfaces       167         Slot arrangement       167         Slot arrangement for MPUs, switching fabric modules, and service modules       169         Numbering interfaces                                                                                                    | Service aggregation platform modules                                     | 131 |
| SAP-24GBP       132         SAP-48GBP       133         SAP-20GE2XP       135         SAP-20GE2XP       136         SAP-20GE2XP       137         Transceiver modules       139         Lightning protector for a port       139         Surge lightning protector       139         Surge lightning protector       139         Surge lightning protector       139         Surge lightning protector       139         Surge lightning protector       139         Surge lightning protector       139         Surge lightning protector       140         MPU and Comware compatibility matrix       140         MPU and Comware compatibility matrix       140         Interface module and MPU compatibility matrix       141         Appendix C LEDs       142         MPU LEDs       143         Switching fabric module LEDs       153         FIP LEDs       153         SAP LEDs       153         SAP LEDs       166         Fan tray LEDs       166         Appendix D Arranging slots and numbering interfaces       167         Slot arrangement       167         Slot arrangement for MPUs, switching fabric modules, and service                                                                                                    | SAP-48GBE                                                                | 131 |
| SAP-48GBP       133         SAP-20GE2XP       135         SAP-28GE       136         SAP-XP4GE32       137         Transceiver modules       139         Lightning protector for a port       139         Power strip with lightning protection       139         Surge lightning protector       139         Appendix B Hardware compatibility matrix       140         MPU and Comware compatibility matrix       140         Service module and MPU compatibility matrix       140         Interface module and Comware compatibility matrix       141         Appendix C LEDs       142         MPU LEDs       143         Switching fabric module LEDs       153         FIP LEDs       153         SAP LEDs       165         Fan tray LEDs       166         Appendix D Arranging slots and numbering interfaces       167         Slot arrangement for MPUs, switching fabric modules, and service modules       169         Numbering interfaces       169         Numbering interfaces       169         Numbering interfaces       169         Numbering interfaces       169         Numbering interfaces       169         Numbering interfaces       169                                                                                     | SAP-24GBP ······                                                         |     |
| SAP-20GE2XP       135         SAP-28GE       136         SAP-28GE       137         Transceiver modules       139         Lightning protector for a port       139         Power strip with lightning protection       139         Surge lightning protector       139         Appendix B Hardware compatibility matrix       140         MPU and Comware compatibility matrix       140         Service module and MPU compatibility matrix       140         Interface module and Comware compatibility matrix       140         MPU and Comware compatibility matrix       140         MPU LEDs       142         MPU LEDs       143         Switching fabric module LEDs       153         FIP LEDs       153         SAP LEDs       153         SAP LEDs       159         HIM/MIM/IC/MIC-X LEDs       164         Power module LEDs       166         Appendix D Arranging slots and numbering interfaces       167         Slot arrangement       167         Slot arrangement       169         Numbering interfaces       169         Numbering interfaces       169         Numbering interfaces       169         Numbering interfaces                                                                                                    | SAP-48GBP                                                                |     |
| SAP-28GE       136         SAP-XP4GE32       137         Transceiver modules       139         Lightning protector for a port       139         Power strip with lightning protection       139         Surge lightning protector       139         Appendix B Hardware compatibility matrix       140         MPU and Comware compatibility matrix       140         Service module and MPU compatibility matrix       140         Interface module and Comware compatibility matrix       141         Appendix C LEDs       142         MPU LEDs       143         Switching fabric module LEDs       153         FIP LEDs       153         SAP L2Bs       159         HIM/MIM/MIC/MIC-X LEDs       166         Appendix D Arranging slots and numbering interfaces       167         Slot arrangement       167         Slot arrangement for MPUs, switching fabric modules, and service modules       169         Numbering interfaces       169         Numbering interfaces       167         Slot arrangement for MPUs, switching fabric modules, and service modules       169         Numbering interfaces       169         Numbering interfaces       169         Numbering interfaces       169 </td <td>SAP-20GE2XP</td> <td></td>           | SAP-20GE2XP                                                              |     |
| SAP-XP4GE32       137         Transceiver modules       139         Lightning protector for a port       139         Power strip with lightning protecton       139         Surge lightning protector       139         Appendix B Hardware compatibility matrixes       140         MPU and Comware compatibility matrix       140         Service module and MPU compatibility matrix       140         Interface module and Comware compatibility matrix       141         Appendix C LEDs       142         MPU LEDs       143         Switching fabric module LEDs       153         FIP LEDs       153         SAP LEDs       153         SAP LEDs       164         Power module LEDs       165         Fan tray LEDs       166         Appendix D Arranging slots and numbering interfaces       167         Slot arrangement for MPUs, switching fabric modules, and service modules       169         Numbering interfaces       169         Numbering interfaces       169         Numbering interfaces       169         Numbering interfaces       169         Numbering interfaces       169         Numbering interfaces       170         Example 1       1                                                                                | SAP-28GE                                                                 |     |
| Iransceiver modules       139         Lightning protector for a port       139         Power strip with lightning protection       139         Surge lightning protector       139         Appendix B Hardware compatibility matrix       140         MPU and Comware compatibility matrix       140         Service module and MPU compatibility matrix       140         Interface module and Comware compatibility matrix       141         Appendix C LEDs       142         MPU LEDs       143         Switching fabric module LEDs       153         FIP LEDs       153         SAP LEDs       159         HIM/MIM/MIC/MIC-X LEDs       165         Fan tray LEDs       166         Appendix D Arranging slots and numbering interfaces       167         Slot arrangement for MPUs, switching fabric modules, and service modules       169         Numbering interfaces       169         Numbering interfaces       169         Numbering interfaces       169         Example 1       170         Example 2       170                                                                                                    | SAP-XP4GE32                                                              |     |
| Lightning protector for a port                                                                                                    | I ransceiver modules                                                     |     |
| Power strip with lightning protection       139         Surge lightning protector       139         Appendix B Hardware compatibility matrix       140         MPU and Comware compatibility matrix       140         Service module and MPU compatibility matrix       140         Interface module and Comware compatibility matrix       140         Interface module and Comware compatibility matrix       141         Appendix C LEDs       142         MPU LEDs       143         Switching fabric module LEDs       153         FIP LEDs       153         SAP LEDs       159         HIM/MIM/MIC/MIC-X LEDs       164         Power module LEDs       165         Fan tray LEDs       166         Appendix D Arranging slots and numbering interfaces       167         Slot arrangement       167         Slot arrangement for MPUs, switching fabric modules, and service modules       169         Numbering interfaces       169         Numbering interfaces       169         Numbering interfaces       169         Numbering interfaces       169         Numbering interfaces       169         Numbering interfaces       169         Numbering interfaces       170 <tr< td=""><td>Lightning protector for a port-</td><td></td></tr<> | Lightning protector for a port-                                          |     |
| Appendix B Hardware compatibility matrixes                                                                                                    | Power strip with lightning protection-                                   |     |
| Appendix B Hardware compatibility matrixes       140         MPU and Comware compatibility matrix       140         Service module and MPU compatibility matrix       140         Interface module and Comware compatibility matrix       141         Appendix C LEDs       142         MPU LEDs       143         Switching fabric module LEDs       153         FIP LEDs       153         SAP LEDs       153         HIW/MIC/MIC-X LEDs       165         Fan tray LEDs       165         Fan tray LEDs       166         Appendix D Arranging slots and numbering interfaces       167         Slot arrangement for MPUs, switching fabric modules, and service modules       169         Numbering interfaces       169         Numbering interfaces       169         Numbering interfaces       169         Examples       170         Example 1       170         Example 2       170                                                                                                    |                                                                          |     |
| MPU and Comware compatibility matrix       140         Service module and MPU compatibility matrix       140         Interface module and Comware compatibility matrix       141         Appendix C LEDs       142         MPU LEDs       143         Switching fabric module LEDs       153         FIP LEDs       153         SAP LEDs       153         HIM/MIC/MIC-X LEDs       164         Power module LEDs       165         Fan tray LEDs       166         Appendix D Arranging slots and numbering interfaces       167         Slot arrangement       167         Slot arrangement for MPUs, switching fabric modules, and service modules       169         Numbering interfaces       169         Numbering interfaces       169         Examples       170         Example 1       170         Example 2       170                                                                                                    | Appendix B Hardware compatibility matrixes                               |     |
| Init of and commune module and MPU compatibility matrix       140         Service module and Comware compatibility matrix       141         Appendix C LEDs       142         MPU LEDs       143         Switching fabric module LEDs       153         FIP LEDs       153         SAP LEDs       159         HIM/MIM/MIC/MIC-X LEDs       165         Fan tray LEDs       165         Fan tray LEDs       166         Appendix D Arranging slots and numbering interfaces       167         Slot arrangement       167         Slot arrangement for MPUs, switching fabric modules, and service modules       169         Numbering interfaces       169         Numbering interfaces       169         Examples       170         Example 1       170         Example 2       170                                                                                                    | MPLL and Comware compatibility matrix                                    |     |
| Interface module and Comware compatibility matrix       141         Appendix C LEDs       142         MPU LEDs       143         Switching fabric module LEDs       153         FIP LEDs       153         SAP LEDs       159         HIM/MIM/MIC/MIC-X LEDs       164         Power module LEDs       165         Fan tray LEDs       166         Appendix D Arranging slots and numbering interfaces       167         Slot arrangement for MPUs, switching fabric modules, and service modules       169         Numbering interfaces       169         Examples       170         Example 1       170         Example 2       170                                                                                                    | Service module and MPLI compatibility matrix                             |     |
| Appendix C LEDs       142         MPU LEDs       143         Switching fabric module LEDs       153         FIP LEDs       153         SAP LEDs       159         HIM/MIM/MIC/MIC-X LEDs       164         Power module LEDs       165         Fan tray LEDs       166         Appendix D Arranging slots and numbering interfaces       167         Slot arrangement       167         Slot arrangement for MPUs, switching fabric modules, and service modules       169         Numbering interfaces       169         Numbering interfaces       167         Slot arrangement for MPUs, switching fabric modules, and service modules       167         Slot arrangement for MPUs, switching fabric modules, and service modules       169         Numbering interfaces       169         Numbering interfaces       169         Examples       170         Examples       170         Example 1       170         Example 2       170                                                                                                    | Interface module and Comware compatibility matrix                        |     |
| Appendix C LEDS       142         MPU LEDs       143         Switching fabric module LEDs       153         FIP LEDs       153         SAP LEDs       159         HIM/MIC/MIC-X LEDs       164         Power module LEDs       165         Fan tray LEDs       166         Appendix D Arranging slots and numbering interfaces       167         Slot arrangement       167         Slot arrangement for MPUs, switching fabric modules, and service modules       169         Numbering interfaces       169         Examples       170         Example 1       170         Example 2       170                                                                                                    |                                                                          | 142 |
| MPU LEDs       143         Switching fabric module LEDs       153         FIP LEDs       153         SAP LEDs       159         HIM/MIC/MIC-X LEDs       164         Power module LEDs       165         Fan tray LEDs       166         Appendix D Arranging slots and numbering interfaces       167         Slot arrangement       167         Slot arrangement for MPUs, switching fabric modules, and service modules       169         Numbering interfaces       169         Examples       170         Example 1       170         Example 2       170                                                                                                    | Appendix C LEDS                                                          | 142 |
| Switching fabric module LEDs       153         FIP LEDs       153         SAP LEDs       159         HIM/MIM/MIC/MIC-X LEDs       164         Power module LEDs       165         Fan tray LEDs       166         Appendix D Arranging slots and numbering interfaces       167         Slot arrangement       167         Slot arrangement for MPUs, switching fabric modules, and service modules       169         Numbering interfaces       169         Examples       170         Example 1       170         Example 2       170                                                                                                    | MPU LEDs                                                                 |     |
| FIP LEDs       153         SAP LEDs       159         HIM/MIM/MIC/MIC-X LEDs       164         Power module LEDs       165         Fan tray LEDs       166         Appendix D Arranging slots and numbering interfaces       167         Slot arrangement       167         Slot arrangement for MPUs, switching fabric modules, and service modules       169         Numbering interfaces       169         Examples       170         Example 1       170         Example 2       170                                                                                                    | Switching fabric module LEDs                                             |     |
| SAP LEDs       159         HIM/MIM/MIC/MIC-X LEDs       164         Power module LEDs       165         Fan tray LEDs       166         Appendix D Arranging slots and numbering interfaces       167         Slot arrangement       167         Slot arrangement for MPUs, switching fabric modules, and service modules       169         Numbering interfaces       169         Examples       170         Example 1       170         Example 2       170                                                                                                    | FIP LEDS                                                                 |     |
| HIM/MIM/MIC/MIC-X LEDs       164         Power module LEDs       165         Fan tray LEDs       166         Appendix D Arranging slots and numbering interfaces       167         Slot arrangement       167         Slot arrangement for MPUs, switching fabric modules, and service modules       169         Numbering interfaces       169         Examples       170         Example 1       170         Example 2       170                                                                                                    | SAP LEDs                                                                 |     |
| Power module LEDs                                                                                                    | HIM/MIM/MIC/MIC-X LEDs ·····                                             |     |
| Fan tray LEDs       166         Appendix D Arranging slots and numbering interfaces       167         Slot arrangement       167         Slot arrangement for MPUs, switching fabric modules, and service modules       169         Numbering interfaces       169         Examples       170         Example 1       170         Example 2       170                                                                                                    | Power module LEDs ······                                                 |     |
| Appendix D Arranging slots and numbering interfaces ······ 167<br>Slot arrangement ····· 167<br>Slot arrangement for MPUs, switching fabric modules, and service modules ····· 169<br>Numbering interfaces ····· 169<br>Examples ····· 169<br>Example 1 ···· 170<br>Example 2 ···· 170                                                                                                    | Fan tray LEDs                                                            |     |
| Slot arrangement<br>Slot arrangement for MPUs, switching fabric modules, and service modules                                                                                                    | Appendix D Arranging slots and numbering interfaces                      |     |
| Slot arrangement for MPUs, switching fabric modules, and service modules                                                                                                    | Slot arrangement                                                         |     |
| Numbering interfaces       169         Examples       170         Example 1       170         Example 2       170                                                                                                    | Slot arrangement for MPUs, switching fabric modules, and service modules |     |
| Examples                                                                                                    | Numbering interfaces                                                     |     |
| Example 1                                                                                                    | Examples                                                                 |     |
| Example 2                                                                                                    | Example 1                                                                |     |
|                                                                                                    | Example 2                                                                |     |

# **Preparing for installation**

Table 1 shows the model and product code matrix for the H3C SR6604 and SR6608 routers.

 Table 1 Router model and product code matrix

| Model (on the front panel) | Product code         |
|----------------------------|----------------------|
| H3C SR6604                 | RT-SR6604-Chassis-H3 |
| 100 00000                  | RT-SR6608-Chassis-H3 |
|                            | RT-SR6608-DS-H3      |

# Safety recommendations

To avoid any equipment damage or bodily injury caused by improper use, read the following safety recommendations before installation. Note that the recommendations do not cover every possible hazardous condition.

### Safety symbols

When reading this document, note the following symbols:

**WARNING** means an alert that calls attention to important information that if not understood or followed can result in personal injury.

 $\Delta$  **CAUTION** means an alert that calls attention to important information that if not understood or followed can result in data loss, data corruption, or damage to hardware or software.

### General safety recommendations

- Keep the chassis and installation tools away from walk areas.
- Make sure the ground is dry and flat and anti-slip measures are in place.
- Unplug all the external cables (including power cords) before moving the chassis.

### Electricity safety

- Locate the emergency power-off switch in the room before installation. Shut the power off at once in case accident occurs.
- Make sure the router has been reliably grounded.
- Do not open or close the chassis cover when the router is powered on.
- Use an uninterrupted power supply (UPS).
- If there are two power inputs, disconnect the two power inputs to power off the router.
- Do not work alone when the router has power.
- Always verify that the power has been disconnected.

### Laser safety

#### MARNING!

- The router is a Class 1 laser device.
- Disconnected optical fibers or transceiver modules might emit invisible laser light. Do not stare into beams or view directly with optical instruments when the router is operating.

### Router moving

#### $\triangle$ CAUTION:

Do not hold the handle of the fan tray or power module, the handle on the rear cover of the chassis, or the air vents of chassis to move the router. Doing so might cause equipment damage or even bodily injury.

When moving the router, follow these guidelines:

- When moving the router, hold the handles at both sides of the chassis.
- Use at least two people to move the router.
- Move the router carefully.

## Examining the installation site

The router can only be used indoors. To make sure the router operates correctly and to prolong its service lifetime, the installation site must meet the following requirements:

- Temperature and humidity
- Cleanliness
- EMI

### Temperature and humidity

Maintain temperature and humidity in the equipment room in an acceptable range.

- Lasting high relative humidity can cause poor insulation, electricity leakage, mechanical property change of materials, and metal corrosion.
- Lasting low relative humidity can cause washer contraction and ESD and bring problems including loose screws and circuit failure.
- High temperature can accelerate the aging of insulation materials and significantly lower the reliability and lifespan of the router.

For the temperature and humidity requirements of the router, see Table 2 and Table 3.

#### **Table 2 Temperature requirements**

| ltem                  | Temperature                      |
|-----------------------|----------------------------------|
| Operating temperature | 0°C to 45°C (32°F to 113°F)      |
| Storage temperature   | -40°C to +70°C (-40°F to +158°F) |

#### Table 3 Humidity requirements

| Item                               | Humidity         |
|------------------------------------|------------------|
| Operating humidity (noncondensing) | 10% RH to 95% RH |
| Storage humidity (noncondensing)   | 5% RH to 95% RH  |

### Altitude

#### **Table 4 Altitude requirements**

| Item               | Altitude                                   |
|--------------------|--------------------------------------------|
| Operating altitude | -60 m to +4000 m (-196.85 to +13123.36 ft) |
| Storage altitude   | -60 m to +4500 m (-196.85 to +14763.78 ft) |

### Cleanliness

Dust buildup on the chassis might result in electrostatic adsorption, which causes poor contact of metal components and contact points, especially when indoor relative humidity is low. In the worst case, electrostatic adsorption can cause communication failure.

#### Table 5 Dust concentration limit in the equipment room

| Substance                                     | Concentration limit (particles/m <sup>3</sup> )                       |  |
|-----------------------------------------------|-----------------------------------------------------------------------|--|
| Dust particles                                | $\leq$ 3 x 10 <sup>4</sup><br>(No visible dust on desk in three days) |  |
| <b>NOTE:</b><br>Dust particle diameter ≥ 5 μm |                                                                       |  |

The equipment room must also meet strict limits on salts, acids, and sulfides to eliminate corrosion and premature aging of components, as shown in Table 6.

Table 6 Harmful gas limits in the equipment room

| Gas              | Max. (mg/m <sup>3</sup> ) |
|------------------|---------------------------|
| SO <sub>2</sub>  | 0.2                       |
| H <sub>2</sub> S | 0.006                     |
| NH <sub>3</sub>  | 0.05                      |
| Cl <sub>2</sub>  | 0.01                      |
| NO <sub>2</sub>  | 0.04                      |

### Cooling system

The router uses left to right airflow for heat dissipation.

To ensure good ventilation, the following requirements must be met:

- Leave a minimum clearance of 100 mm (3.94 in) at the inlet and outlet air vents.
- The installation site has a good cooling system.

#### Figure 1 Airflow

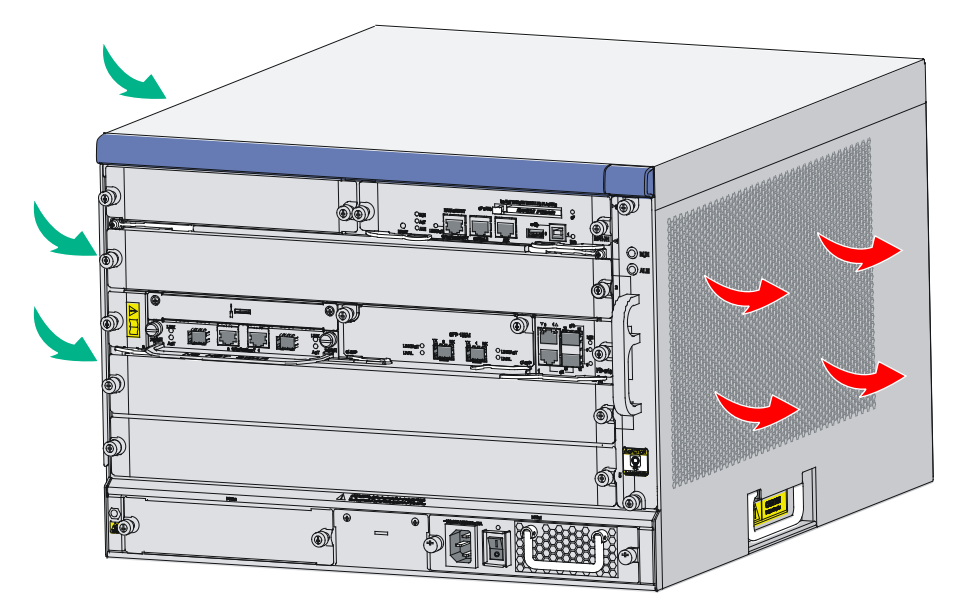

### **ESD** prevention

#### $\wedge$ CAUTION:

Make sure the resistance reading between human body and the ground is in the range of 1 to 10 megohms (Mohms).

To prevent electrostatic discharge (ESD), note the following guidelines:

- Make sure the router and the floor are reliably grounded.
- Take dust-proof measures for the equipment room.
- Maintain the humidity and temperature in the acceptable range.
- Always wear an ESD wrist strap when touching a circuit board or transceiver module.
- Place the removed memory module, CF card, or interface module on an antistatic workbench, with the face upward, or put it into an antistatic bag.
- Touch only the edges, instead of electronic components when observing or moving a removed memory module, CF card, or interface module.

To attach the ESD wrist strap:

- 1. Wear the wrist strap on your wrist.
- 2. Lock the wrist strap tight around your wrist to keep good contact with the skin.
- **3.** Insert the ESD wrist strap into the specially designed hole on the router chassis or attach it to the grounding screw of the chassis with the alligator clips.
- 4. Make sure the rack is reliably grounded.

#### Figure 2 Attaching an ESD wrist strap

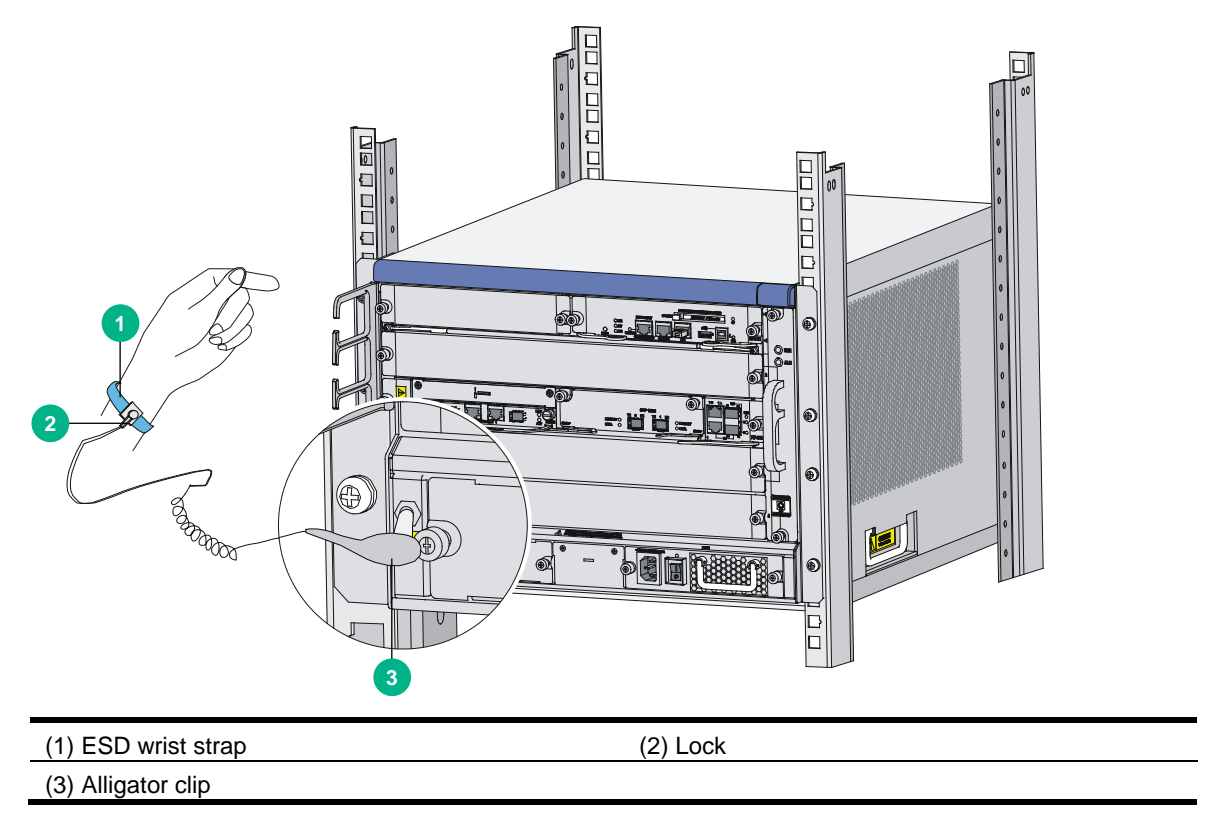

### EMI

All electromagnetic interference (EMI) sources, from outside or inside of the router and application system, adversely affect the router in the following ways:

- A conduction pattern of capacitance coupling.
- Inductance coupling.
- Electromagnetic wave radiation.
- Common impedance (including the grounding system) coupling.

To prevent EMI, use the following guidelines:

- If AC power is used, use a single-phase three-wire power receptacle with protection earth (PE) to filter interference from the power grid.
- Keep the router far away from radio transmitting stations, radar stations, and high-frequency devices.
- Use electromagnetic shielding, for example, shielded interface cables, when necessary.

### Lightning protection

To protect the router from lightning, perform the following tasks:

- Make sure the grounding cable of the chassis is reliably grounded.
- Make sure the grounding terminal of the AC power receptacle is reliably grounded.
- Connect the AC power supply to a power strip with lightning protection to enhance the lightning protection capability of the power supply.

 Install a surge protector at the input end of outdoor signal lines (for example, E1/T1 line) to which interface modules of the router are connected to enhance the lightning protection capability.

#### NOTE:

For how to install a lightning protector and surge protector, see "Connecting the AC power supply to a power strip with lightning protection" and "Installing a surge protector (optional)."

### Space

For easy installation and maintenance, follow these space requirements:

- Reserve a minimum of 1 m (3.28 ft) of clearance between the rack and walls or other devices.
- For heat dissipation, make sure the headroom in the equipment room is not less than 3 m (9.84 ft).
- Make sure the rack has enough space to accommodate the router. See Table 7 for rack requirements. For more information about chassis dimensions, see "Appendix A Chassis views and technical specifications."

| Table 7 Router | dimensions | and rack requirements |  |
|----------------|------------|-----------------------|--|
|                |            |                       |  |

| Model                  | Chassis dimensions                                                                                                    | Rack requirements                                                                                                    |
|------------------------|----------------------------------------------------------------------------------------------------|----------------------------------------------------------------------------------------------------|
| SR6604 AC<br>SR6604 DC | <ul> <li>Height—220 mm (8.66 in)/5 RU</li> <li>Width—436 mm (17.17 in)</li> <li>Depth—576 mm (22.68 in) <ul> <li>480 mm (18.90 in) for the chassis</li> <li>95 mm (3.74 in) for the cable management brackets at the chassis front</li> <li>11 mm (0.43 in) for the grounding screw at the chassis rear</li> </ul> </li> </ul>  | <ul> <li>A minimum of 0.8 m (2.62 ft) in depth (recommended)</li> <li>A minimum of 95 mm (3.74 in) between the front rack posts and the front door</li> <li>A minimum of 481 mm (18.94 in) between the front rack posts and the rear door</li> </ul> |
| SR6608 AC<br>SR6608 DC | <ul> <li>Height—308 mm (12.13 in)/7 RU</li> <li>Width—436 mm (17.17 in)</li> <li>Depth—576 mm (22.68 in) <ul> <li>480 mm (18.90 in) for the chassis</li> <li>95 mm (3.74 in) for the cable management brackets at the chassis front</li> <li>11 mm (0.43 in) for the grounding screw at the chassis rear</li> </ul> </li> </ul> | <ul> <li>A minimum of 0.8 m (2.62 ft) in depth (recommended)</li> <li>A minimum of 95 mm (3.74 in) between the front rack posts and the front door</li> <li>A minimum of 481 mm (18.94 in) between the front rack posts and the rear door</li> </ul> |
| SR6608-DS              | <ul> <li>Height—308 mm (12.13 in)/7 RU</li> <li>Width—436 mm (17.17 in)</li> <li>Depth—576 mm (22.68 in) <ul> <li>480 mm (18.90 in) for the chassis</li> <li>95 mm (3.74 in) for the cable management brackets at the chassis front</li> <li>11 mm (0.43 in) for the grounding screw at the chassis rear</li> </ul> </li> </ul> | <ul> <li>A minimum of 0.8 m (2.62 ft) in depth (recommended)</li> <li>A minimum of 95 mm (3.74 in) between the front rack posts and the front door</li> <li>A minimum of 481 mm (18.94 in) between the front rack posts and the rear door</li> </ul> |

#### NOTE:

The signal cables and power cords are routed through the front of the chassis. If you use power cords that has a conductor cross-section area of a minimum of 16 sq mm (0.02 sq in), leave more space between the front rack posts and the front door as appropriate.

### Power supply

- Make sure the power supply system at the installation site is stable and meets the requirements of the power modules, including the rated input voltage.
- Select power modules based on the power consumption of the cards and fan trays. For more information about system power consumption and technical specifications of power modules, see "Power consumption" and "Power modules."

# Installation accessories

#### Table 8 Installation accessories

|                                                                                                  | $\bigcirc$                                                                                       |                 |           |                   |
|--------------------------------------------------------------------------------------------------|--------------------------------------------------------------------------------------------------|-----------------|-----------|-------------------|
| Console cable                                                                                    | Grounding cable                                                                                  | ESD wrist strap | Cable tie | Mounting brackets |
|                                                                                                  | <b>I</b>                                                                                         |                 |           |                   |
| M6 screws<br>(provided with the<br>SR6608-DS and<br>user-supplied for<br>other router<br>models) | Cage nuts<br>(provided with the<br>SR6608-DS and<br>user-supplied for<br>other router<br>models) |                 |           |                   |

# Pre-instalation checklist

#### **Table 9 Pre-instalation checklist**

| Item              |                   | Requirements                                                                                                    | Result |
|-------------------|-------------------|----------------------------------------------------------------------------------------------------|--------|
| Installation site | Ventilation       | <ul> <li>There is a minimum clearance of 100 mm (3.94 in) around the inlet and outlet vents for heat dissipation of the router chassis.</li> <li>A ventilation system is available at the installation site.</li> </ul> |        |
|                   | Temperature       | 0°C to 45°C (32°F to 113°F).                                                                                                    |        |
|                   | Relative humidity | 10% to 95% (noncondensing).                                                                                                    |        |
|                   | Cleanliness       | <ul> <li>Dust concentration ≤ 3 × 104 particles/m<sup>3</sup>.</li> <li>No dust on desk within three days.</li> </ul>                                                                                                   |        |
|                   | ESD prevention    | <ul><li>The equipment and floor are reliably grounded.</li><li>The equipment room is dust-proof.</li></ul>                                                                                                    |        |

| Item                  |                                                               | Requirements                                                                                                    | Result |
|-----------------------|---------------------------------------------------------------|----------------------------------------------------------------------------------------------------|--------|
|                       |                                                               | • The humidity and temperature are in the acceptable range.                                                                                                    |        |
|                       |                                                               | <ul> <li>Wear an ESD wrist strap and uniform when<br/>touching a circuit board.</li> </ul>                                                                                           |        |
|                       |                                                               | • Place the removed memory module, CF card, or HIM/MIM/MIC/MIC-X on an antistatic workbench, with the face upward, or put it into an antistatic bag.                                 |        |
|                       |                                                               | • Touch only the edges, instead of electronic<br>components when observing or moving a removed<br>memory module, CF card, or HIM/MIM/MIC/MIC-X.                                      |        |
|                       | EMI prevention                                                | Take effective measures to protect the power<br>system from the power grid system.                                                                                                   |        |
|                       |                                                               | <ul> <li>Separate the protection ground of the router from<br/>the grounding device or lightning protection<br/>grounding device as far as possible.</li> </ul>                      |        |
|                       |                                                               | <ul> <li>Keep the router far away from radio stations, radar<br/>and high-frequency devices operating in high<br/>current.</li> </ul>                                                |        |
|                       |                                                               | Use electromagnetic shielding when necessary.                                                                                                    |        |
|                       | Lightning                                                     | • The grounding cable of the chassis is reliably grounded.                                                                                                    |        |
|                       |                                                               | • The grounding terminal of the AC power receptacle is reliably grounded.                                                                                                    |        |
|                       | protection                                                    | • A port lightning arrester is installed. (Optional)                                                                                                    |        |
|                       |                                                               | A power lightning arrester is installed. (Optional)                                                                                                    |        |
|                       |                                                               | • A signal lightning arrester is installed at the input<br>end of an external signal cable. (Optional)                                                                               |        |
|                       | Electricity safety                                            | • Equip an uninterrupted power supply (UPS).                                                                                                    |        |
|                       |                                                               | <ul> <li>In case of emergency during operation, switch off<br/>the external power switch.</li> </ul>                                                                                 |        |
|                       | Rack-mounting requirements                                    | <ul> <li>Install the router in an open rack if possible. If you install the router in a closed cabinet, make sure the cabinet is equipped with a good ventilation system.</li> </ul> |        |
|                       |                                                               | • The rack is sturdy enough to support the weight of the router and installation accessories.                                                                                        |        |
|                       |                                                               | • The size of the rack is appropriate for the router.                                                                                                    |        |
|                       |                                                               | • The front and rear of the rack are a minimum of 0.8 m (31.50 in) away from walls or other devices.                                                                                 |        |
| Safety<br>precautions | <ul><li>The router is fa</li><li>The emergence</li></ul>      | r away from any moist areas and heat sources.<br>y power switch in the equipment room is located.                                                                                    |        |
| Tools                 | <ul> <li>Installation acc</li> <li>User supplied t</li> </ul> | essories supplied with the router.<br>ools.                                                                                                    |        |
| Reference             | <ul><li>Documents shi</li><li>Online docume</li></ul>         | pped with the router.<br>nts.                                                                                                    |        |

# Installing the router

#### () IMPORTANT:

Keep the packages of your router and its accessories safely for future use.

#### Figure 3 Router installation flow

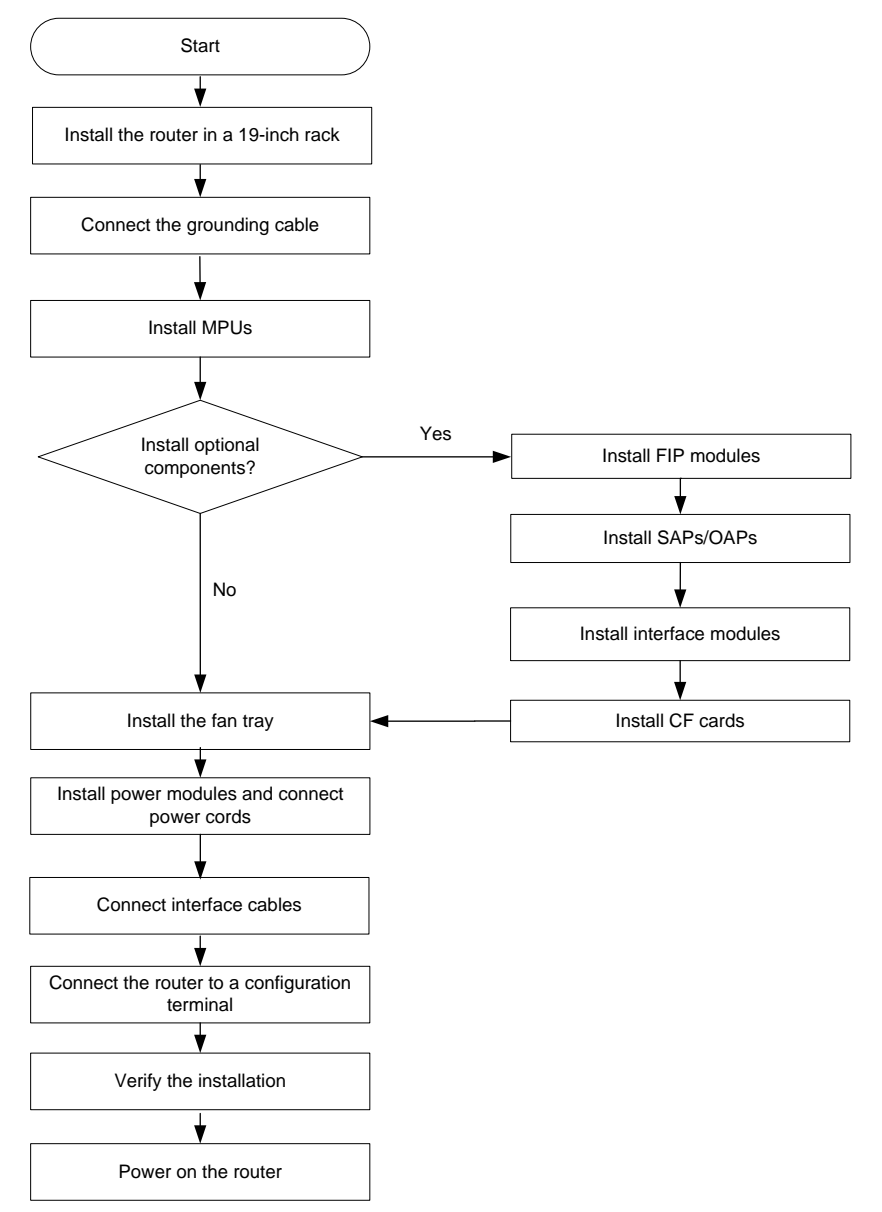

# Check before installation

To prepare for installing the router:

• Make sure you have read "Preparing for installation" carefully and the installation site meets all the requirements.

- Prepare a 19-inch rack. For more information about how to install a rack, see the installation guide provided with the rack.
- Make sure the rack is sturdy and securely grounded.
- Make sure there is sufficient clearance around the rack for heat dissipation and installation.
- Make sure there is no debris inside or around the rack.
- Move the router to a place near the rack.

() IMPORTANT:

- To mount multiple devices in a rack, install the heavier equipment at the lower half of the rack.
- The SR6608 router is heavy. For rack stability, install it at a lowest possible position.

# Installing the router in a 19-inch rack

This section uses an SR6604 as an example.

### Attaching cage nuts to the rack

- 1. Determine where to install the router in the rack, and then install a rack shelf on the rack.
- 2. As shown in Figure 4, mark the positions of cage nuts on the front rack posts by using a front mounting bracket.

#### Figure 4 Marking the positions of the cage nuts

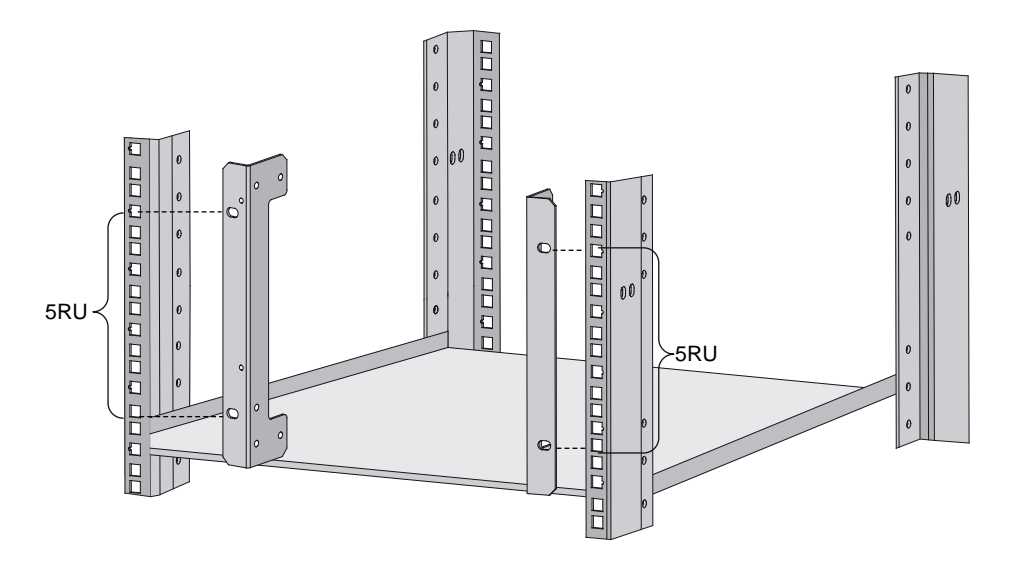

3. As shown in Figure 5, attach the cage nuts to the marked positions on the rack posts.

#### Figure 5 Installing cage nuts

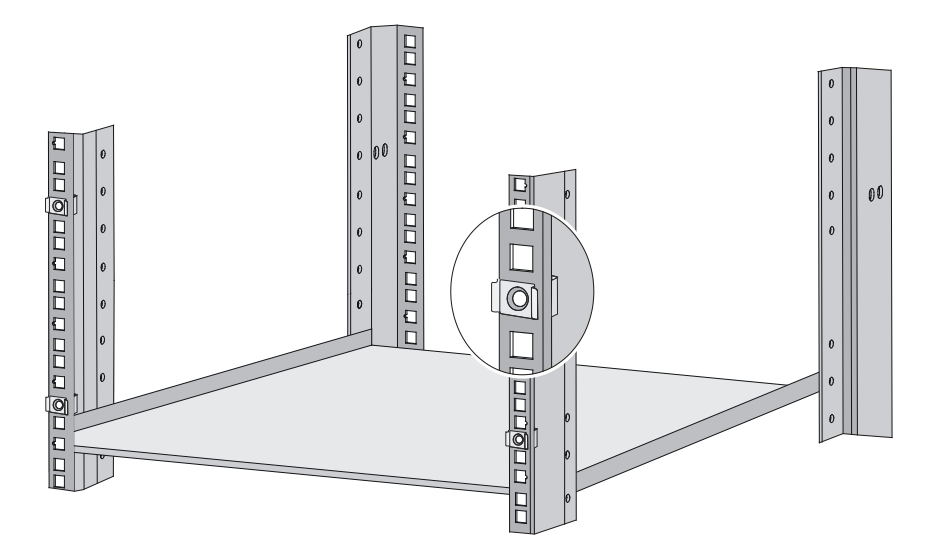

### Installing the cable management brackets

As shown in Figure 6, attach the cable management bracket to the left mounting bracket with screws before attaching it to the router.

The SR6608-DS router is shipped with the cable management bracket attached to the left mounting bracket. You do not need to install the cable management bracket separately for the SR6608-DS router.

#### Figure 6 Installing the cable management bracket

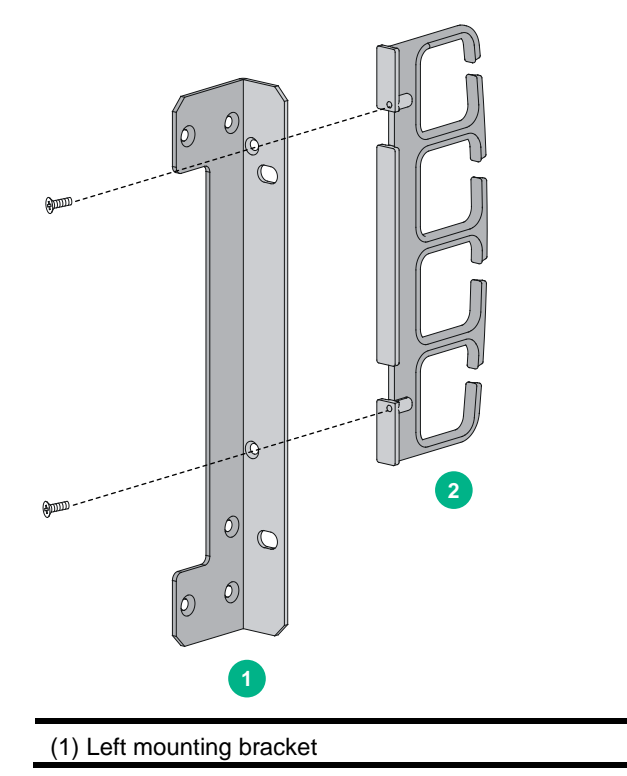

(2) Cable management bracket

### Attaching the mounting brackets to the router

Before installing the router in a rack, attach the front mounting brackets to the two sides of the router.

To attach the front mounting brackets to the router, align the screw holes on the mounting brackets with the screw holes on the router chassis, and then fasten the screws.

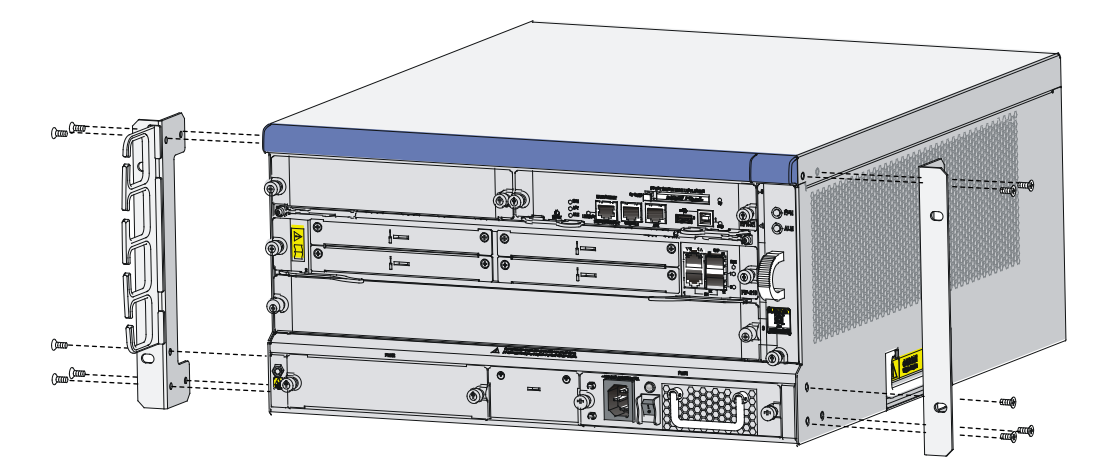

#### Figure 7 Attaching the front mounting brackets to the two sides of the router

### Installing the router in the rack

- 1. Put the router on the rack shelf, and slide the router, making sure there is enough clearance between the router and rack posts for installing the mounting brackets.
- 2. Attach the router horizontally by fastening the mounting brackets to the rack with appropriate pan head screws. The specifications of pan head screws must satisfy the installation requirements, and rustproof treatment has been made to their surfaces.

#### Figure 8 Attaching the router to the rack

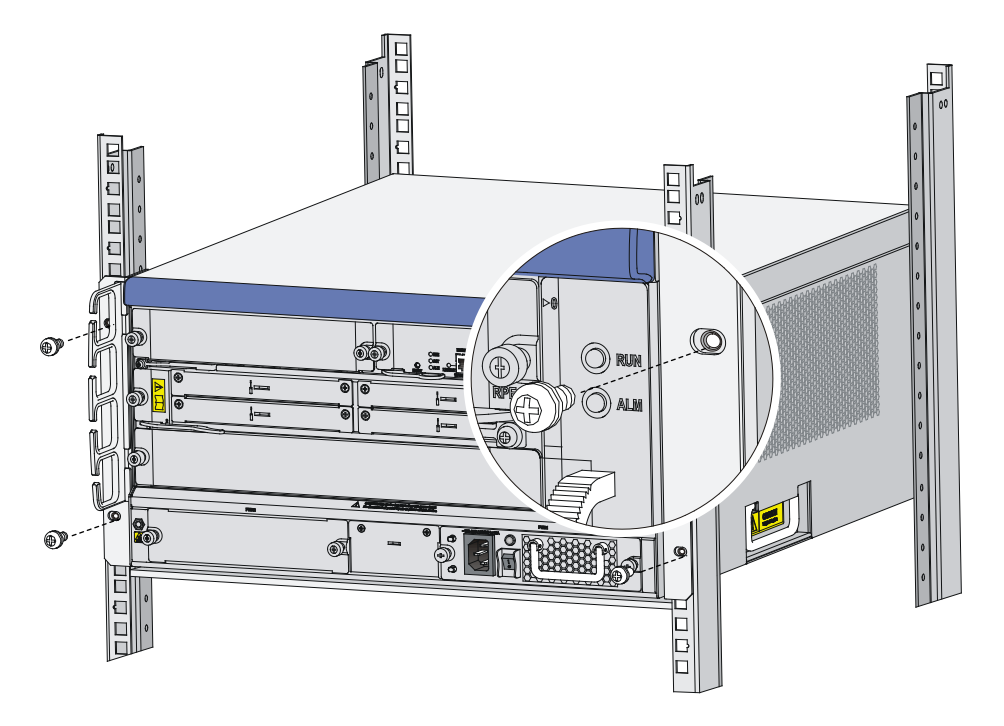

# Grounding the router

#### ▲ WARNING!

Correctly connecting the router grounding cable is crucial to lightning protection and EMI protection.

To connect the grounding cable:

- 1. Remove the grounding screws from the grounding terminal on the rear panel of the router chassis.
- 2. Use the grounding screws to attach the lug of the grounding cable to the grounding terminal and fasten the screws.
- 3. Connect the other end of the grounding cable to the grounding strip of the rack.

Figure 9 Connecting the grounding cable to the grounding hole of router

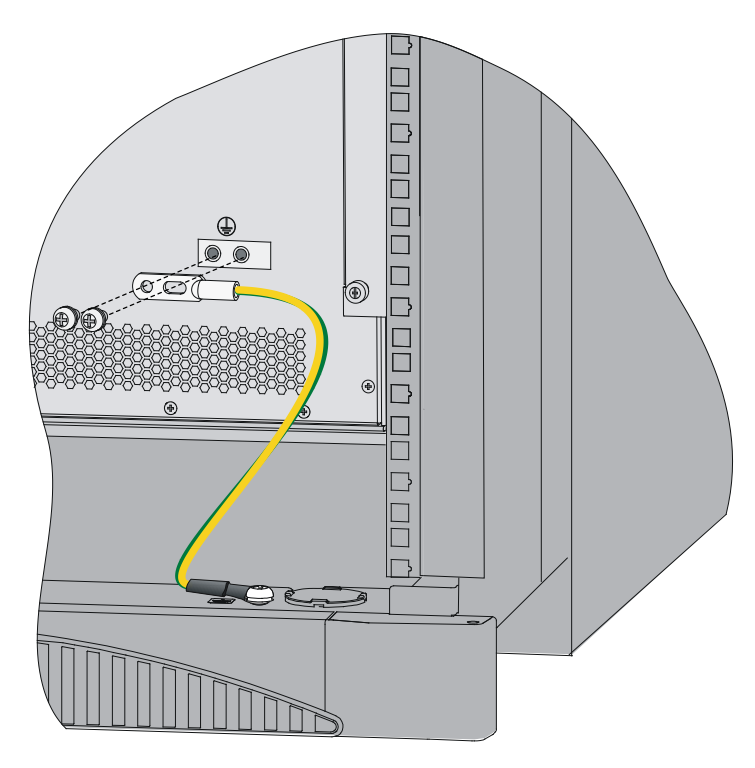

#### NOTE:

- Make sure the resistance reading between router chassis and the ground is smaller than 5 ohms.
- To guarantee the grounding effect, use the grounding cable provided with the router to connect to the grounding strip in the equipment room as long as possible.

# Installing an MPU

#### $\triangle$ CAUTION:

- To avoid system failure, make sure the software versions of the active MPU and standby MPU are the same.
  - For a version lower than R7103, the system checks the software versions of the active MPU and standby MPU (if any). If they are inconsistent, the standby MPU will not start. You can use the ha slave-ignore-version-check command to force the system to ignore version check of the standby MPU.
  - For R7103 and higher versions, the standby MPU (if any) automatically synchronizes the software version from the active MPU to ensure that they are the same version.
- When the router is installed with two MPUs, the standby MPU is hot swappable. When the router is installed with one MPU, the MPU is not hot swappable.
- To avoid hardware damage, do not hot swap a FIP or SAP/OAP during the booting process of an MPU (with the RUN LED fast flashing).

### Installing an RPE-X1/RPE-X3/RPE-X5/RPE-X5E MPU

Before installing an RPE-X1, RPE-X3, RPE-X5, or RPE-X5E MPU, install a compatible carrier in the MPU slot. The RPE-X1 MPU supports the BKEB carrier, the RPE-X3 MPU supports the BKEC

carrier, and the RPE-X5/RPE-X5E MPU supports the BKED carrier. For the carrier model, see the barcode on the carrier.

The installation procedures for the RPE-X1, RPE-X3, RPE-X5, and RPE-X5E are the same. This example uses an RPE-X1.

To install an RPE-X1:

1. Locate the slot to install the RPE-X1.

The RPE-X1 can be installed in slot 0 or slot 1. This procedure uses slot 1 as an example.

2. Gently push the RPE-X1 carrier (with the components facing up) into slot 1 along the slide rails until the positioning pins on the backplane are seated in the positioning holes at the bottom of the RPE-X1 carrier. Then push the ejector levers inward to lock the RPE-X1 carrier in position and fasten the captive screws on the ejector levers.

#### Figure 10 Internal structure of the RPE-X1 carrier

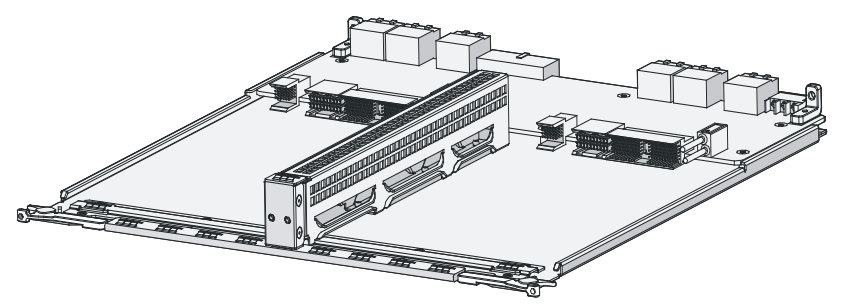

Figure 11 Installing the RPE-X1 carrier

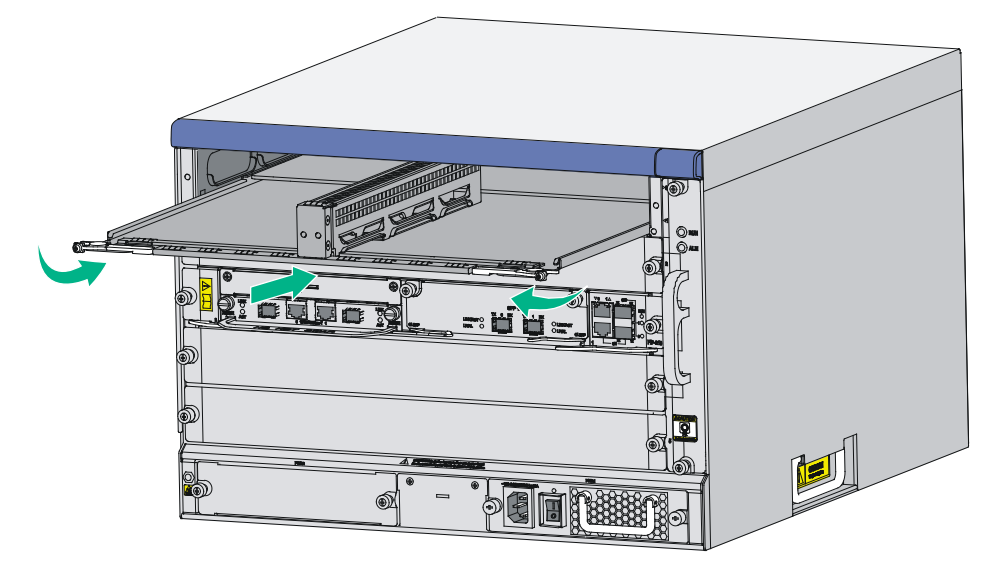

**3.** Use even pressure to gently push the RPE-X1 into slot 1 along the slide rails, and then push the ejector levers inward to lock the board in position.

#### Figure 12 Inserting the RPE-X1 into the slot

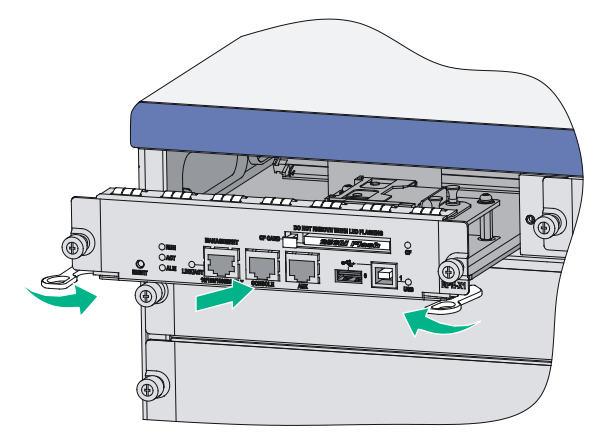

- 4. Fasten the captive screws on the RPE-X1.
- 5. Observe the RUN LED on the RPE-X1 to verify that the RPE-X1 is installed correctly.

After the router is powered on, the RUN LED on the RPE-X1 flashes green at 8 Hz until the application software is loaded. When the RUN LED flashes green at 1 Hz, the RPE-X1 is operating correctly.

#### NOTE:

When two RPE-X1 or RPE-X3 MPUs are installed on the router, the ACT LED on the active MPU is steady green. For the MPU LED descriptions, see "MPU LEDs."

### Installing an RSE-X1 MPU

- Locate the slot to install the RSE-X1.
   You can install an RSE-X1 in slot 1 or slot 2. This procedure uses slot 1 as an example.
- 2. Loosen the captive screws on the filler panel in slot 1, and then remove the filler panel.
- 3. Use even pressure to gently push the RSE-X1 into slot 1 along the slide rails, and then push the ejector levers inward to lock the RSE-X1 in position.

#### Figure 13 Inserting the RSE-X1 into the slot

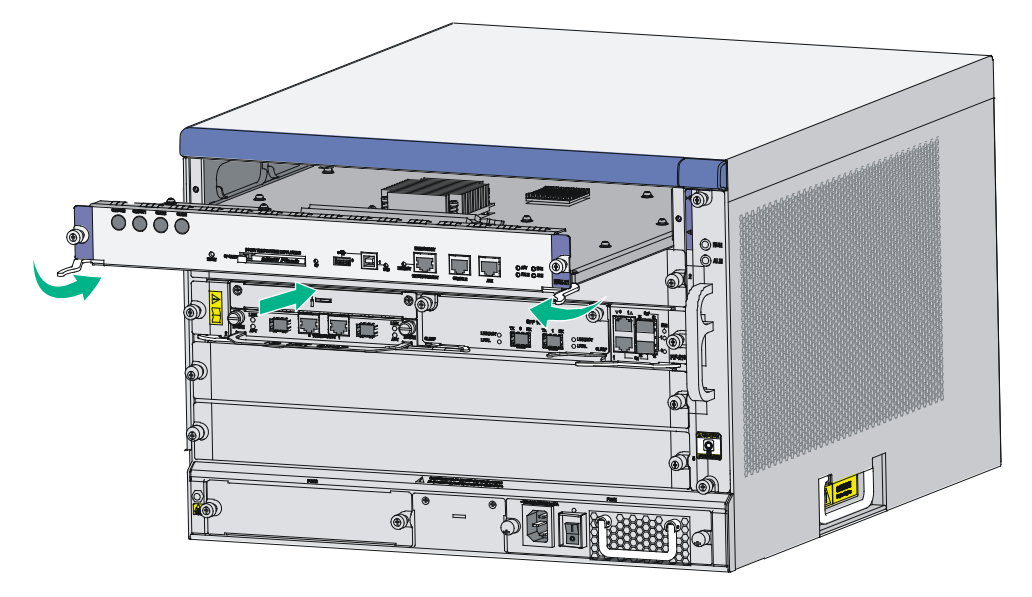

- 4. Fasten the captive screws on the RSE-X1.
- 5. Observe the RUN LED on the RSE-X1 to verify that the RSE-X1 is installed correctly.

After the router is powered on, the RUN LED on the RSE-X1 flashes green at 8 Hz until the application software is loaded. When the RUN LED flashes green at 1 Hz, the RSE-X1 is operating correctly.

#### NOTE:

When two RSE-X1 MPUs are installed on the router, the ACT LED on the active MPU is steady green. For the MPU LED descriptions, see "MPU LEDs."

### Installing an MCP MPU

You can install an MCP in slot 1 or slot 2. The installation procedure is similar for MCPs. The following procedure uses installing an MCP-X1 in slot 1 as an example.

An MCP MPU supports only FIP-10 and FIP-20 modules.

To install an MCP:

- 1. Loosen the captive screws on the filler panel in the slot, and then remove the filler panel.
- 2. Use even pressure to gently push the MCP into slot 1 along the slide rails until positioning pins on the backplane are seated in the positioning holes, and then push the ejector levers inward to lock the MCP in position.

#### Figure 14 Inserting the MCP into the slot

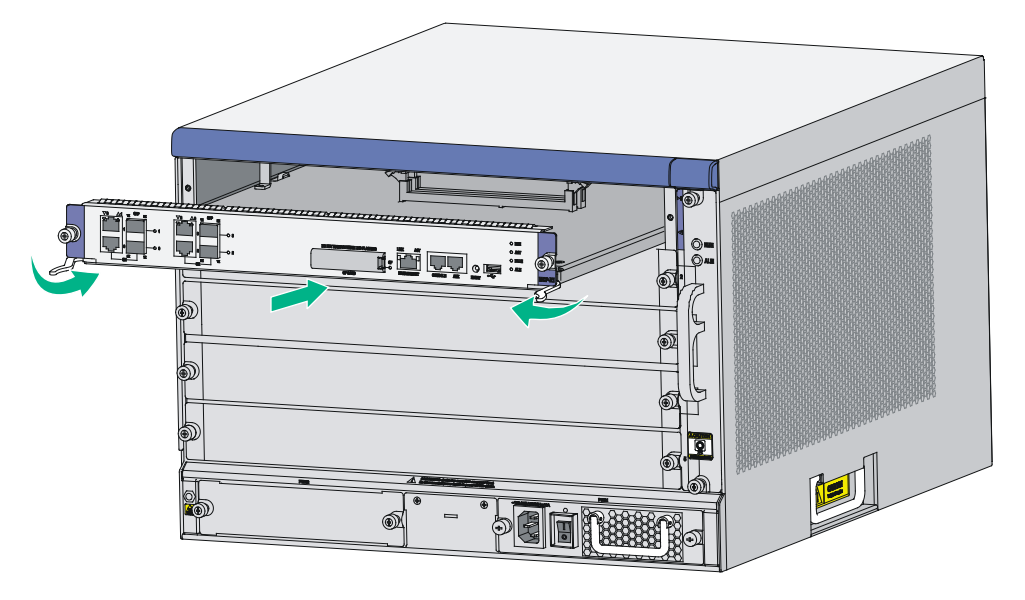

- **3.** Fasten the captive screws on the MCP.
- 4. Observe the RUN LEDs on the MCP to verify that the MCP is installed correctly.
  - After the router is powered on, the RUN LED on the MCP flashes green at 8 Hz until the application software is loaded. When the RUN LED flashes green at 1 Hz, the MCP is operating correctly.

#### NOTE:

When two MCP MPUs are installed on the router, the ACT LED on the active MPU is steady green. For the MPU LED descriptions, see "MPU LEDs."

# Installing an SSD drive

Only the FIP-260, FIP-380, and SAP-XP4GE32 modules support mSATA SSD drives. The FIP-260, FIP-380, and SAP-XP4GE32 modules do not support SSD drives with SSC enabled. No SSD drive or screws are provided with the router. As a best practice, purchase an SSD drive and screws from H3C as needed.

To install an SSD drive:

**1.** Locate the SSD drive slot on the service module.

#### Figure 15 FIP-260

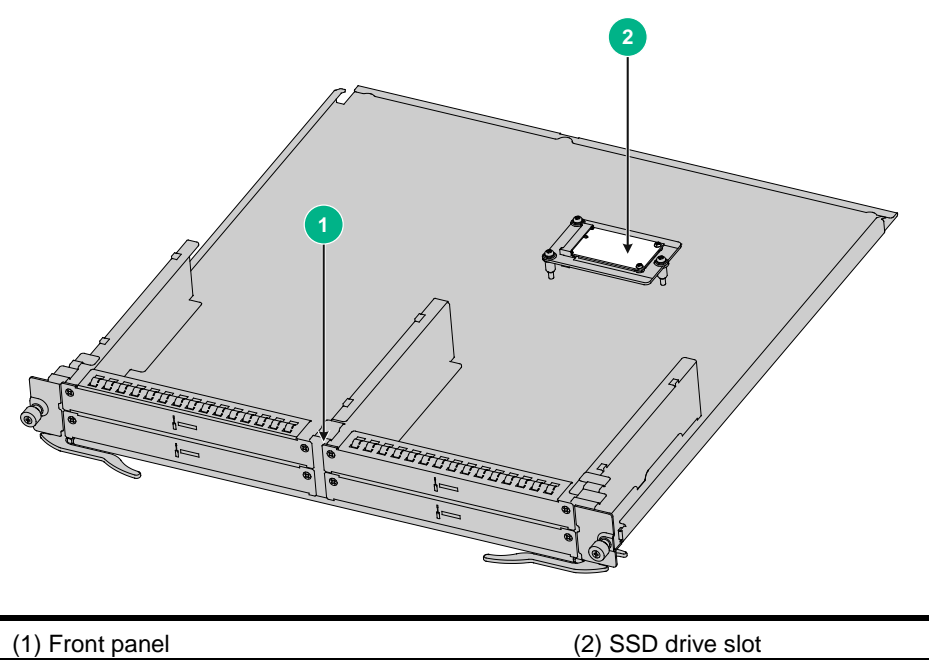

- **2.** Align the golden plating on the SSD drive with the mSATA connector in the slot.
- 3. Slightly press the SSD drive until it is level with the surface of the connector.
- 4. Use a Phillips screwdriver to screw the SSD drive into place.

#### Figure 16 Installing an SSD drive

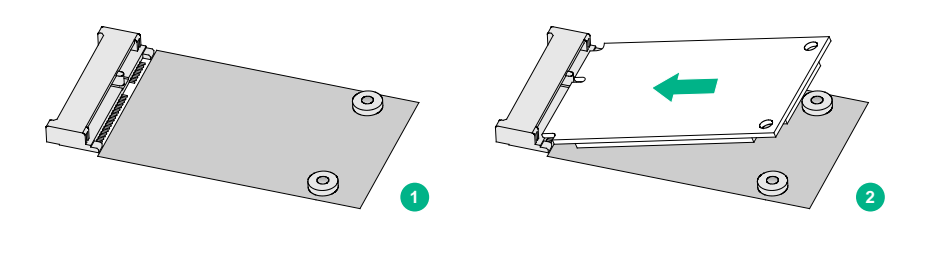

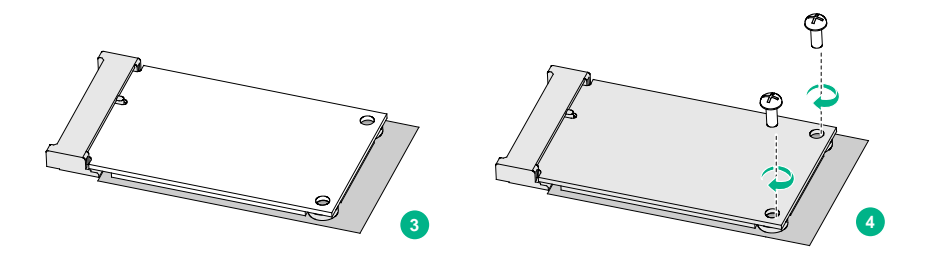

# Installing a FIP module and an air deflector

### Installing a FIP module

#### () IMPORTANT:

FIP-10 and FIP-20 can operate correctly only on a router installed with an MCP.

The router supports hot swapping of FIP modules.

The installation procedure is similar for FIPs. The following procedure installs a FIP-210.

To install a FIP module:

- 1. Locate the slot to install the FIP module.
- 2. Loosen the captive screws on the filler panel, and then remove the filler panel.
- **3.** Use even pressure to gently push the FIP module into the slot along the slide rails until positioning pins on the backplane are seated in the positioning holes, and then push the ejector levers inward to lock the FIP module in position.

If you encounter a resistance when pushing a FIP module into slot, remove the filler panels from the left and right slots and then install the FIP module. After the FIP module is installed, reinstall the removed filler panels to prevent dust from entering the chassis.

#### Figure 17 Inserting a FIP module

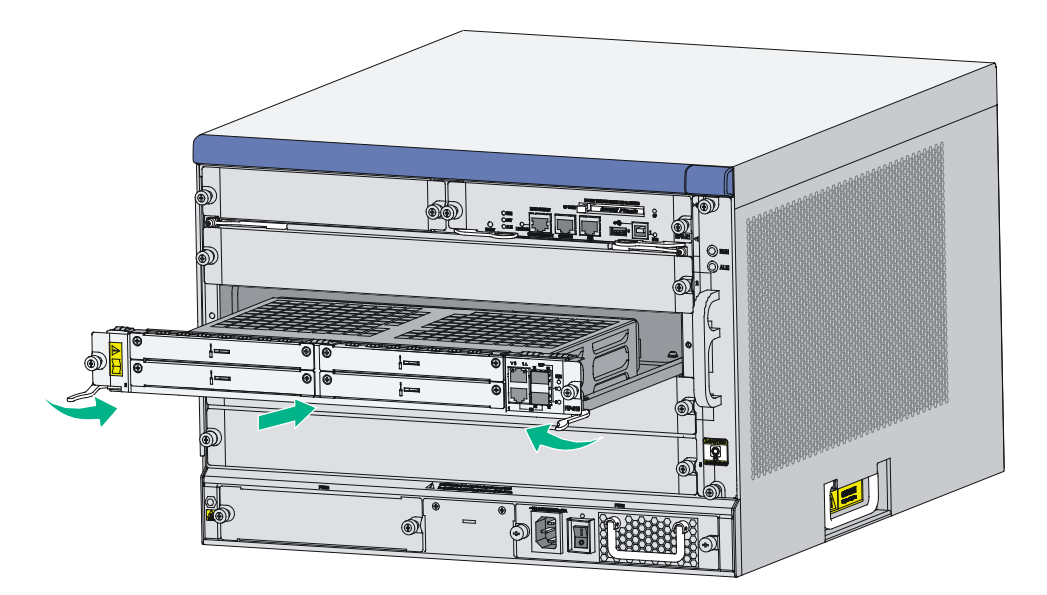

- 4. Fasten the captive screws on the FIP module.
- 5. Observe the RUN LED on the FIP to verify that the FIP module is installed correctly.

After the router is powered on, the RUN LED on the FIP flashes green once and then fast flashes (at 8 Hz) until the application software is loaded. When the RUN LED flashes green at 1 Hz, the FIP is operating correctly.

For the FIP LED descriptions, see "FIP LEDs."

### (Optional) Installing an air deflector

For a FIP-660, if a service module slot adjacent to the FIP-660 is empty, install an air deflector over the slot.

To install an air deflector:

- 1. Locate the service module slot to install the air deflector.
- 2. Loosen the captive screws on the filler panel, and then remove the filler panel.
- 3. Gently push the air deflector into the service slot along the slide rails until it snaps into place.
- 4. Fasten the captive screws on the air deflector.

#### Figure 18 Installing an air deflector

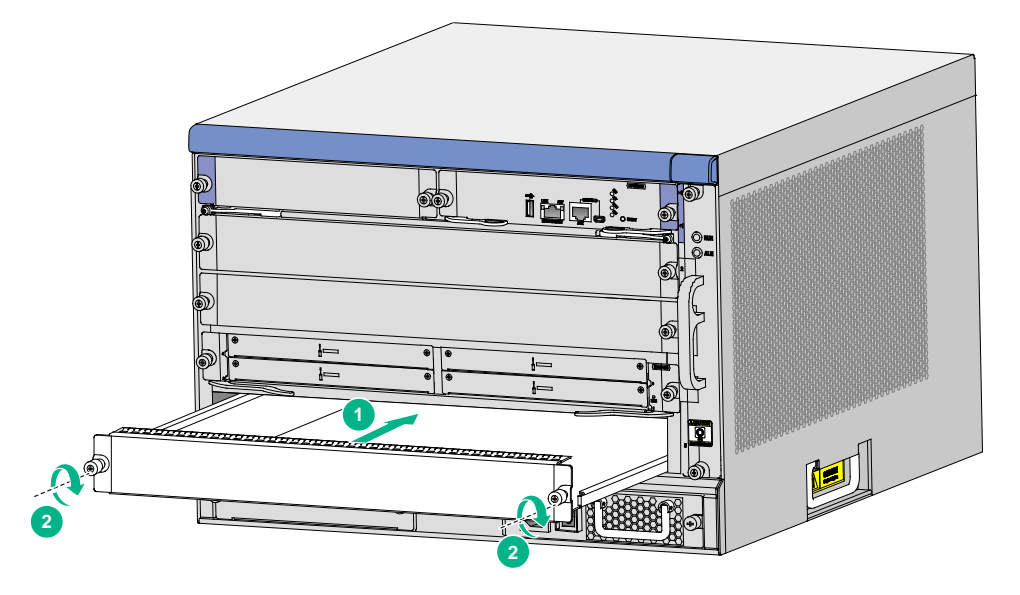

# Installing a SAP/OAP/switching fabric module

The router supports hot swapping of SAPs, OAPs, and switching fabric modules.

The installation procedure is similar for SAPs, OAPs, and switching fabric modules. The following procedure installs a SAP module.

To install a SAP module:

- 1. Locate the slot to install the SAP module.
- 2. Loosen the captive screws on the filler panel, and then remove the filler panel.
- **3.** Use even pressure to gently push the SAP module into the slot along the slide rails until positioning pins on the backplane are seated in the positioning holes, and then push the ejector levers inward to lock the SAP module in position.

#### Figure 19 Inserting a SAP module

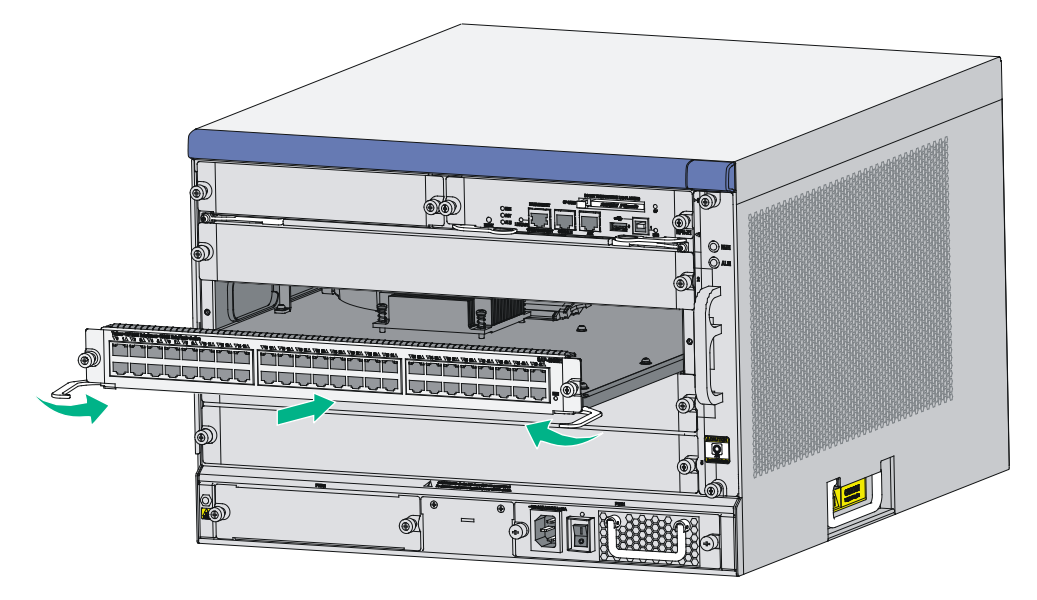

- 4. Fasten the captive screws on the SAP module.
- 5. Observe the RUN LED on the SAP to verify that the SAP module is installed correctly.

After the router is powered on, the RUN LED on the SAP flashes green once and then fast flashes (at 8 Hz) until the application software is loaded. When the RUN LED flashes green at 1 Hz, the SAP is operating correctly.

For the SAP LED descriptions, see "SAP LEDs."

# Installing a HIM/MIM/MIC/MIC-X interface module

#### $\triangle$ CAUTION:

- MIM interface modules are not hot swappable. MIC interface modules are hot swappable.
- All MIC-X interface modules except the MIC-X-CNDE-SJK are hot swappable. To remove a MIC-X-CNDE-SJK interface module when the router is operating, press the REMOVE button on the interface module until its RUN LED turns off.
- To remove a HIM interface module when the router is operating, first execute the **remove** command for the interface module.
- To avoid hardware damage, when the RUN LED on a FIP module is fast flashing green, do not install or remove a HIM/MIM/MIC/MIC-X module on it.

# Assembling a MIC-X adapter module and MIC interface module into a MIC-X interface module

#### () IMPORTANT:

A MIC-X-ET16-compatible FIP module supports only one MIC-X-ET16 assembled by a MIC-X adapter module and a MIC-ET16L interface module.

#### **MIC-X** adapter module components

Figure 20 Screw

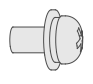

M3 screw × 4

#### Figure 21 Carrier

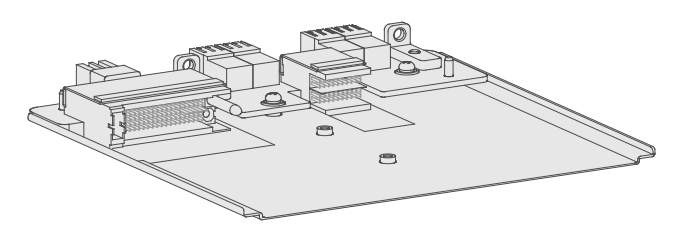

#### Figure 22 Front panel

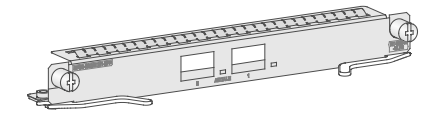

#### Assembling a MIC-X adapter module and MIC interface module into a MIC-X interface module

- 1. Use a screwdriver to remove the four screws from the MIC interface module circuit board so that the front panel and the gasket are disengaged from the circuit board.
- 2. Align the MIC interface module circuit board with the guide rails on the MIC-X adapter module carrier. Gently push the circuit board into the carrier along the guide rails until the circuit board makes close contact with the connectors on the MIC-X adapter module carrier.
- **3.** Install M3 screws provided with the MIC-X adapter module carrier into the two screw holes at the center of MIC interface module circuit board and fasten the screws.
- 4. Select the front panel matching the MIC interface module, align the front panel with the ports on the circuit board, and use M3 screws to attach the front panel to the circuit board. The MIC-CLP2L, MIC-CLP4L, MIC-SP4L, MIC-SP8L, MIC-ET16L interface modules can be assembled into corresponding MIC-X modules by using MIC-X adapter modules.

Figure 23 Assembling a MIC-X adapter module and a MIC interface module into a MIC-X interface module

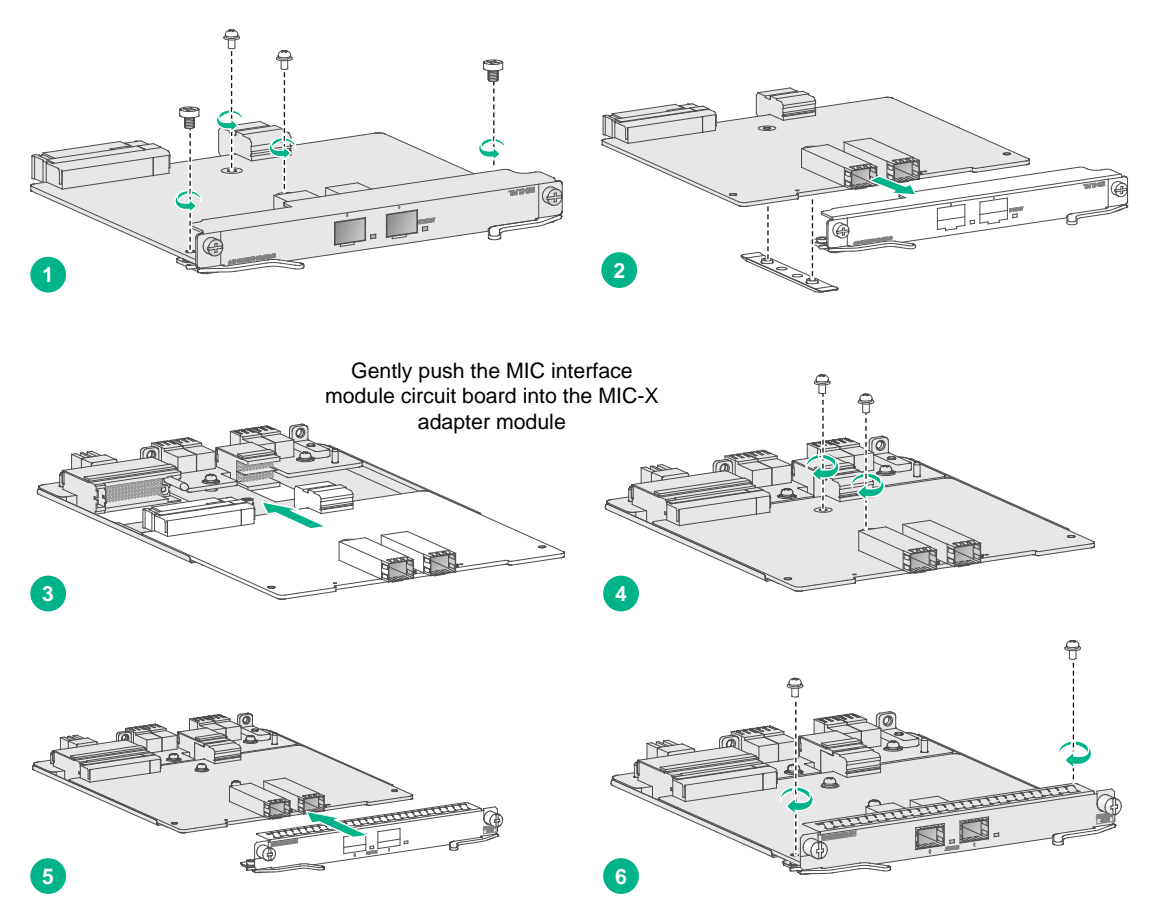

### Installing an interface module

The installation procedure is the same for HIM, MIM, MIC, and MIC-X interface modules. To install a HIM/MIM/MIC/MIC-X interface module:

- 1. Locate the slot to install the target module on the FIP module.
- **2.** Loosen the captive screws on the filler panel, and then remove the filler panel. Keep the filler panel safe for future use.
- **3.** Use even pressure to push the module slowly along the slide rails into the slot, and then close the levers.

Install a HIM/MIM/MIC-X with the components upward and install an MIC with the components downward.

#### Figure 24 Pushing the module into the slot

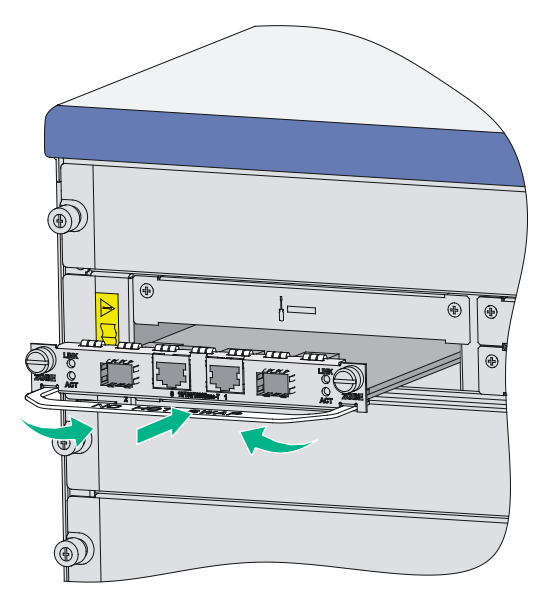

- 4. Fasten the captive screws on the module.
- 5. Observe the LED for the slot on the router front panel to verify that the module is installed correctly.

If the LED is on after the module initialization completes, the module has been installed correctly and is operating correctly. If the LED is off, the module has failed the POST.

# Installing a fan tray

The fan tray is hot swappable and the fans can automatically adjust the speed.

To install a fan tray:

- 1. Examine the warning sign on the fan tray to ensure the correct direction of the fan tray. Otherwise, the fan tray cannot be inserted into the slot.
- 2. Gently push the fan tray slowly along the slide rails into the slot.

Figure 25 Pushing the fan tray into the slot

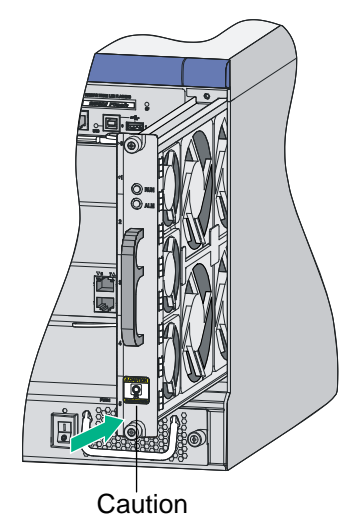

- 3. Fasten the captive screws on the fan tray.
- 4. Power on the router and check the status LED on the front panel.
  - On means the fan tray is operating correctly. Off means the fan tray has failed the POST. For the LED description of the fan tray, see "Appendix C LEDs."

# Installing a CF card

To install a CF card on an MCP, remove the CF card cover first.

To install a CF card:

- 1. Push the CF card eject button all the way into the slot, and make sure the button does not project from the panel.
- 2. Insert the CF card into the slot following the direction shown in Figure 26, and make sure it does not project from the slot.

Figure 26 Inserting the CF card into the slot

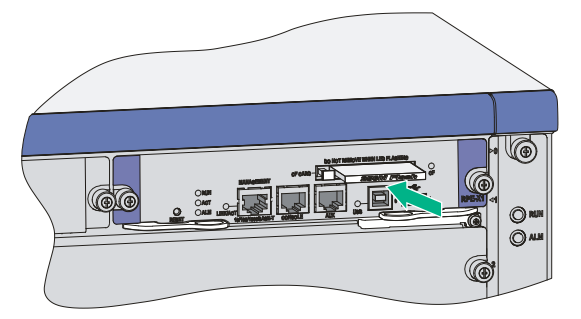

# Installing a power module

The procedures for installing an AC power module and DC power module are the same. The following uses a PSR650-A AC power module as an example.

1. Locate the slot to install the power module. Use even pressure to gently push the power module slowly along the slide rails into the slot.

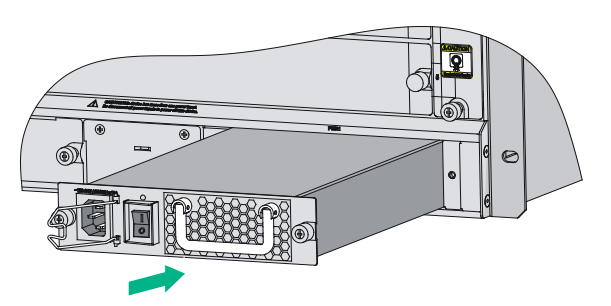

Figure 27 Inserting the power module into the slot

- 2. Fasten the captive screws on the power module.
- After connecting the power cord, power on the power module.
   If the power module LED is green, the power module operates correctly. If the LED is red, the power module has failed.

# Connecting a power cord

### Connecting an AC power cord

- 1. Make sure the power is OFF.
- 2. Make sure the router is reliably grounded.
- **3.** Connect one end of the AC power cord to the AC receptacle on the router, and the other end to the AC power source.
- 4. Fix the power cord to the power module handle by using a cable tie.

#### Figure 28 Connecting an AC power cord to the router

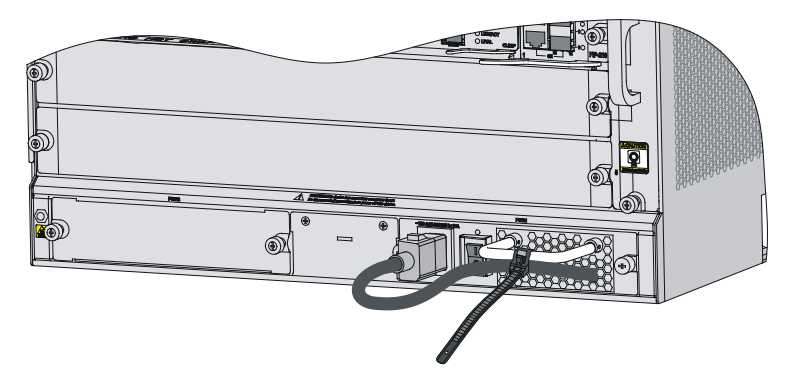

### Connecting a DC power cord

#### Connecting the power cord for the PSR650-D

#### ▲ WARNING!

Identify the label on the DC power cord when connecting a DC power cord to avoid connection mistakes.

#### Figure 29 DC power cord

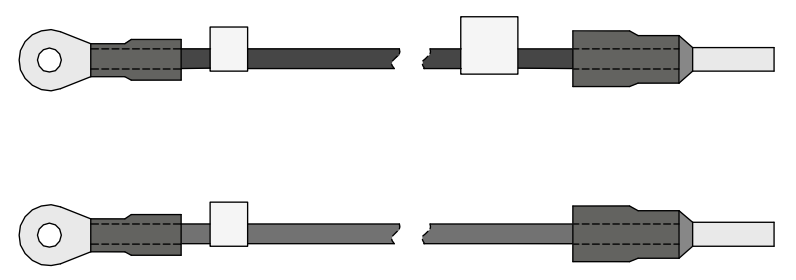

To connect the DC power cord:

- 1. Make sure the power is OFF.
- 2. Remove the protection cover of the DC power module.
- 3. Remove the screws from the terminals on the power module.
- **4.** Connect the end marked with "-" to the negative terminal (-) on the power module and fasten the screw.
- 5. Connect the end marked with "+" to the positive terminal (+) on the power module and fasten the screw.
- 6. Connect the other end of the DC power cord to the DC power source.
- 7. Install the protection cover of the DC power module.

### Figure 30 Connecting the DC power cord

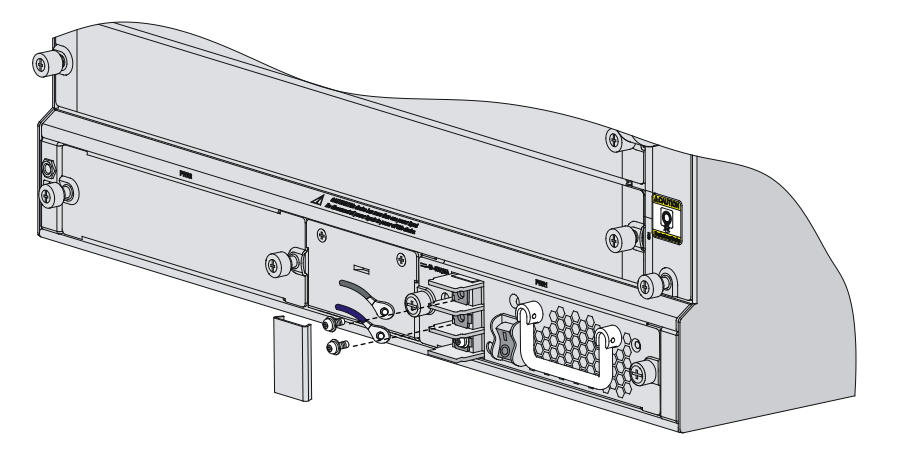

### Connecting the power cord for the PSR1200-D

Figure 31 DC power cord

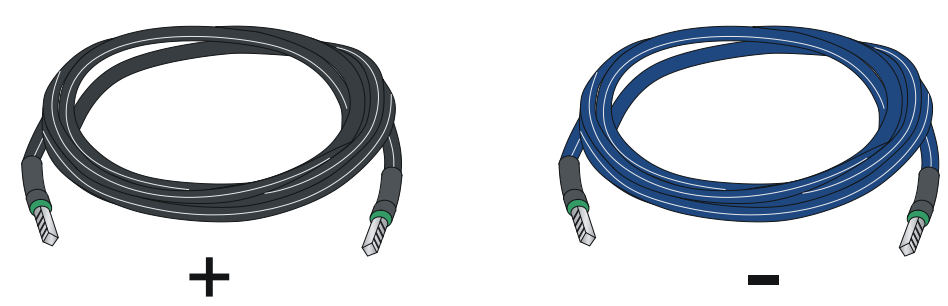

To connect the DC power cord:

- 1. Loosen the captive screws on the power module to remove the power module connector.
- 2. Connect the end marked with "-" to the negative terminal (-) on the power module and fasten the screw.
- **3.** Connect the end marked with "+" to the positive terminal (+) on the power module and fasten the screw.

### Figure 32 Attaching the power cords to the power module connector

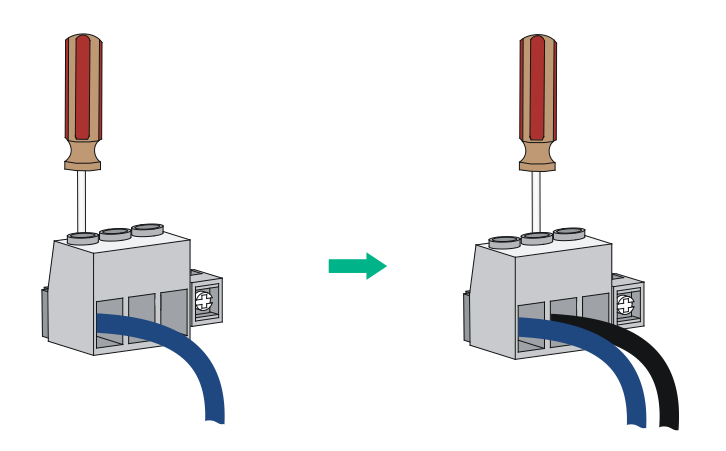

**4.** Insert the power module connector in right direction into the power module, and fasten the captive screws.

Figure 33 Installing the power module connector to the power module

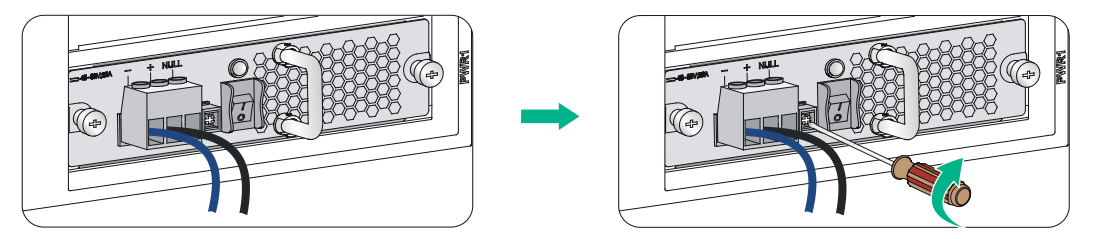

5. Connect the other ends of the power cords to the DC power source.

# **Installing FRUs**

Field replaceable units (FRUs) are not provided with the router. Purchase them as needed.

# Installing an air filter

- 1. Position the upper slide rail horizontally near the top of the left side of the chassis, as shown in Figure 34. Align the screw holes on the slide rail with those on the chassis.
- 2. Fasten the fastening screws one by one.
- **3.** Position the lower slide rail horizontally near the bottom of the left side of the chassis, as shown in Figure 35. Align the screw holes on the slide rail with those on the chassis.
- 4. Fasten the fastening screws one by one.

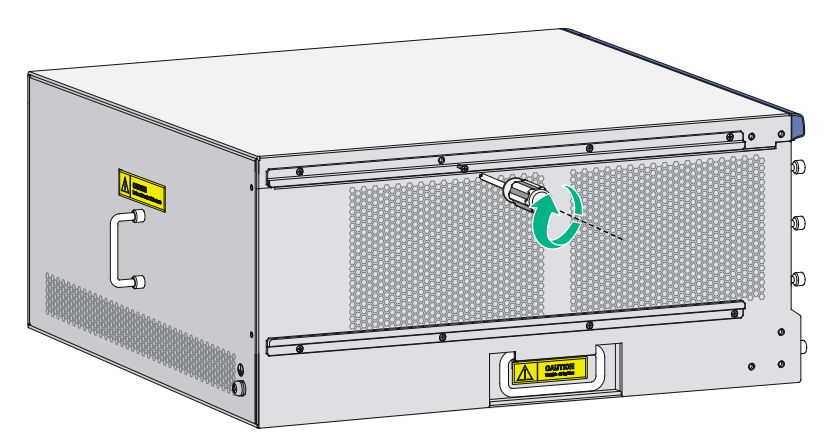

Figure 34 Installing the air filter slide rails

Gently push the air filter along the slide rails until it is seated in position.
 Figure 35 Inserting the air filter

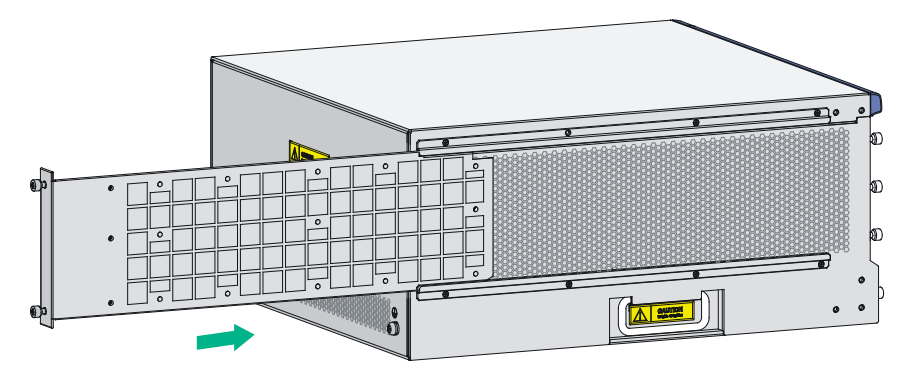

6. Fasten the captive screws.

### Figure 36 Fastening the captive screws

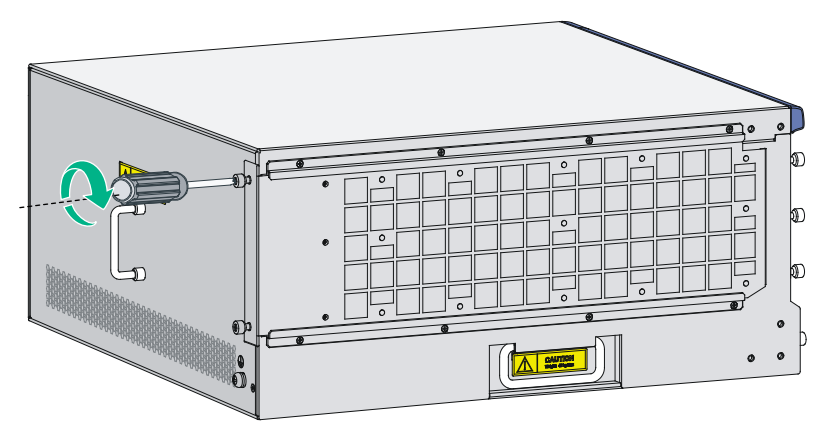

# Installing a fiber management tray

### Preparations

Confirm the following prerequisites:

- The rack is fixed.
- The router is installed.

The installation involves the following materials:

- Fiber management tray (FMT)
- M5 × 10 self-tapping screws (two screws for one FMT)

### Installation procedure

To install an FMT:

- 1. Align the FMT and the installation holes on the rack post.
- **2.** Fix each FMT with two M5  $\times$  10 self-tapping screws.

### Figure 37 Installing FMTs

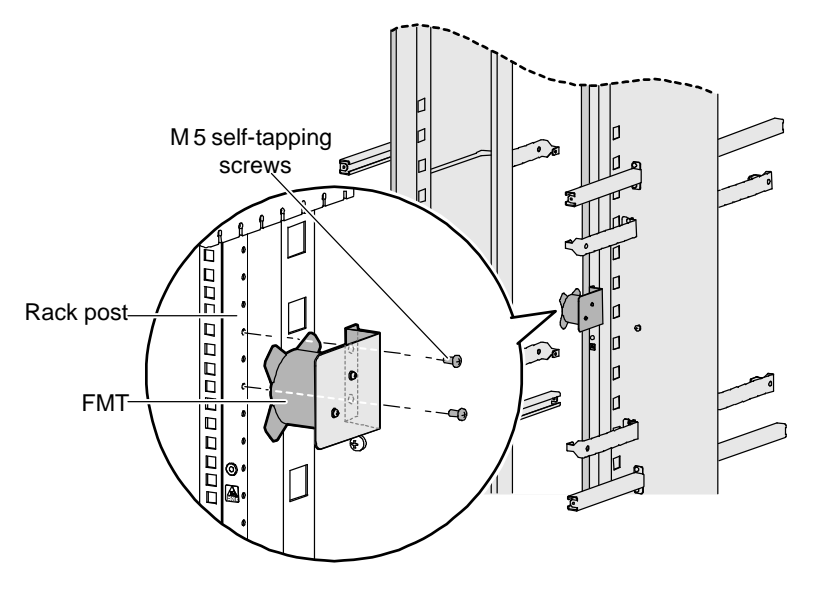

# Installing a lightning protector for a network port

Lightning protectors are applicable to only 10/100 Mbps copper Ethernet ports.

Read the instructions for the lightning protector carefully before you install it.

The router does not come with any lightning protectors.

If part of the network cable of a copper Ethernet port must be routed outdoors, connect a lightning protector to the cable before you plug the cable into the port. The router provides this type of lightning protector: single port, residual pulse energy (8/20µs test pulse) 5 KA, output voltage (8/20µs waveform): core-core  $\leq$  40 V, core-ground  $\leq$  600 V.

#### Installation procedure

- 1. Use a double-faced adhesive tape to stick the lightning protector onto the router chassis, and make sure it is as close to the grounding screw of the router as possible.
- 2. Measure the distance between the protector and the grounding screw of the router, cut the ground wire of the protector as appropriate, and securely tighten the ground wire to the grounding screw of the router.
- **3.** Use the multimeter to measure whether the ground wire of the protector contacts well with the grounding screw of chassis.
- 4. Insert the outdoor network cable into the protector's IN end, and the cable connected to the router into the OUT end, and look at the indicators on the lightning protector to verify that the connection is correct.
- 5. Use nylon ties to bundle the cables neatly.

### Figure 38 Installing a lightning protector for a network port

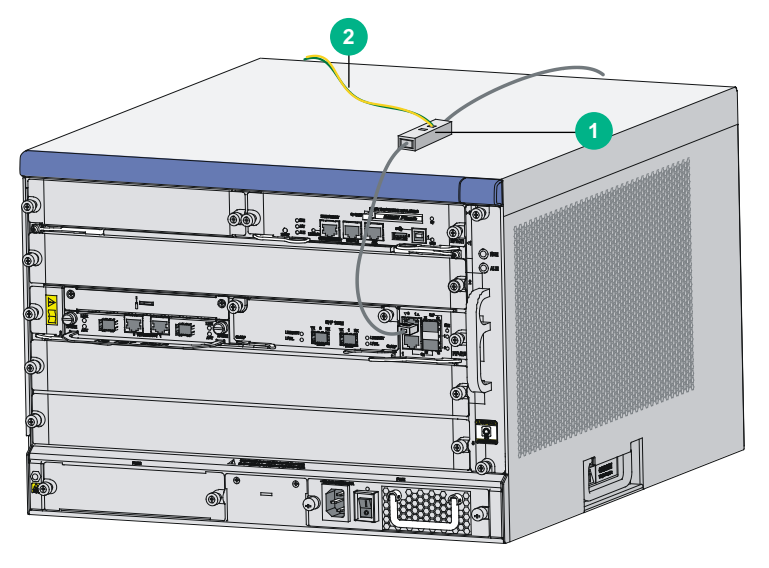

#### (1) Lightning protector

### Installation precautions

The performance of the port lightning protector might be affected in the following cases:

• The port lightning protector is installed in reverse direction. Connect the IN end to the outdoor network cable and the OUT end to the network port on the router.

(2) Grounding cable

• The port lightning protector is not reliably grounded. After the connection, use the multimeter to confirm that the ground wire for the protector is as short as possible to ensure its good contact with the grounding screw of the router.

• The installed port lighting protectors are not sufficient. If the router has more than one network port connected with other devices through cables outdoor, install a lightning protector for each network port.

# Connecting the AC power supply to a power strip with lightning protection

### ▲ CAUTION:

Make sure the PE terminal of the power socket has been securely grounded.

If part of the AC power line is routed outdoors, use a power strip with lightning protection to connect the AC power cord of the router to the AC power line to protect the router from being damaged by lightning strikes.

You can attach the power strip to the rack, workbench, or wall of equipment room.

After you connect the AC power cord from the router to a socket on the power strip, verify that the green RUN LED on the strip is on and the red LED is off.

If the red LED is on, use a multimeter to check the polarity of the wires in the power socket for wrong connections. If the zero wire (left) and the live wire (right) are correctly connected, check for missing grounding connection.

### Figure 39 Power strip with lightning protection

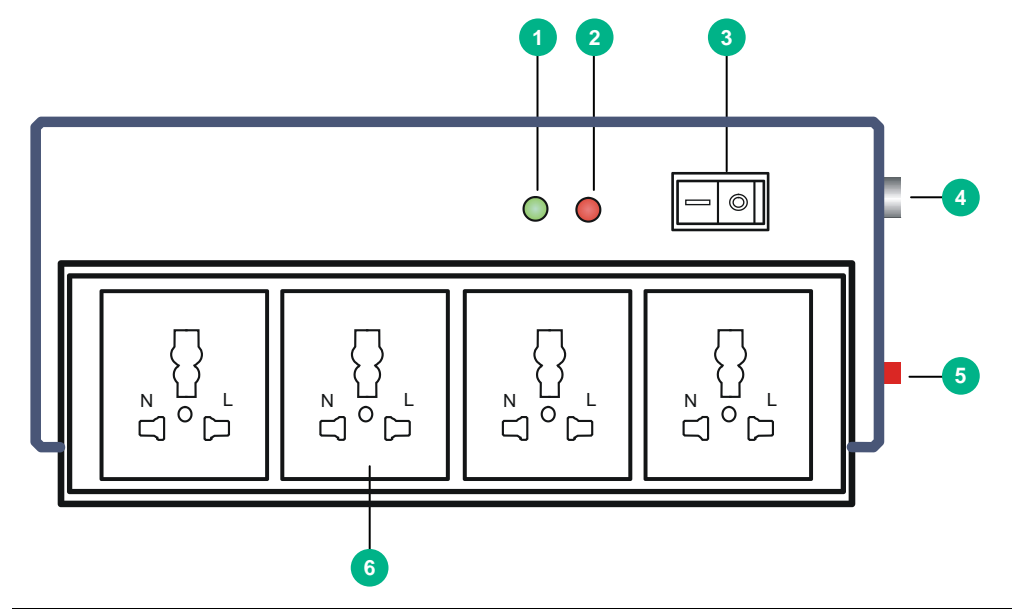

| (1) Working LED (green)                   | On means the circuit is operating correctly; off means the circuit is damaged.                                                                                             |
|-------------------------------------------|----------------------------------------------------------------------------------------------------|
| (2) Grounding/pole detection<br>LED (red) | On indicates a wrong wire connection (the wire is not grounded or the live<br>line and null line are reversely connected), and you need to check the power<br>supply line. |
| (3) Power switch                          |                                                                                                    |
| (4) IEC standard socket                   | It is used to connect to the power supply in the equipment room through a power cord.                                                                                      |
| (5) Overload automatic protector          | The protector automatically opens the electric circuit when the current exceeds the threshold and closes the electric circuit when the current drops below the threshold.  |
| (6) Multifunctional socket                | It is used to connect the power module of the router.                                                                                                    |

# Installing a surge protector (optional)

### $\wedge$ CAUTION:

Ground the surge protector as near as possible. The grounding resistance must be less than 4 ohms. The grounding resistance must be less than 1 ohm if there are special grounding requirements.

Generally, you need to connect a surge protector before connecting a signal cable to the router. This can protect electronic devices against surge over-voltage resulting from lightning strokes and other interferences, and minimize impact on the router.

The surge protector is serially connected to a signal cable, so the surge protector must satisfy the requirements of network performance indexes such as data transmission bandwidth, as well as the lightning protection performance requirement. Before installing a surge protector, consider such performance indexes of the surge protector as lightning protection, bandwidth, transmission loss, and port type.

The router supports the following types of surge protectors:

- **Surge protector**—Maximum discharge current 2.5KA/protection voltage 25V--SMB-75J/ SMB-75J-1W-10Mbps.
- **Surge protector**—Maximum discharge current 2.5KA/protection voltage 25V-BNC-75K/ BNC-75K-10Mbps.
- Surge protector (U port)—Maximum discharge current 3KA/common-mode 400V/differential mode 170V-RJ11.

To install a surge protector:

- 1. Use a double-faced adhesive tape to stick the surge protector onto the router chassis, and make sure it is as close to the grounding screw of the router as possible.
- 2. Measure the distance between the protector and the grounding screw of the router, cut the ground wire of the protector as appropriate, and securely tighten the ground wire to the grounding screw of the router.
- **3.** Use the multimeter to measure whether the ground wire of the protector contacts well with the grounding screw of chassis.
- 4. Insert the outdoor network cable into the protector's IN end, and the cable connected to the router into the OUT end, and look at the indicators on the surge protector to verify that the connection is correct.
- 5. Use nylon ties to bundle the cables neatly.

#### Figure 40 Installing a surge protector

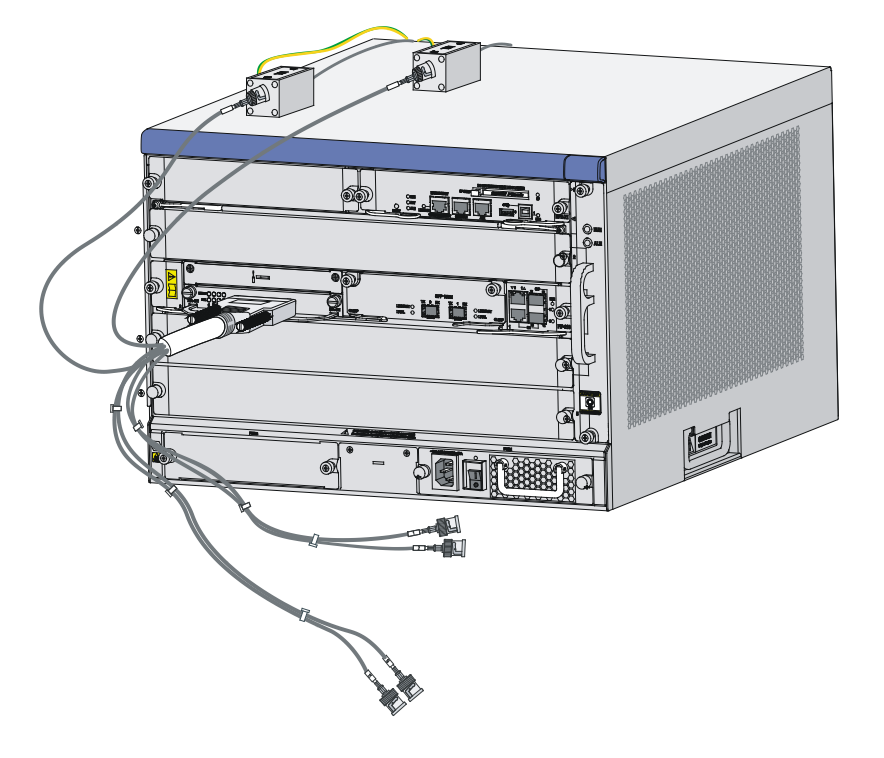

#### **Precautions**

The performance of the surge protector might be affected in the following cases:

- The surge protector is installed in reverse direction. Connect the IN end to the outdoor network cable and the OUT end to the network port on the router.
- The surge protector is not reliably grounded. After the connection, use the multimeter to confirm that the ground wire for the protector is as short as possible to ensure its good contact with the grounding screw of the router.
- The installed surge protectors are not sufficient. If the router has more than one cable connected with other devices through cables outdoor, install a surge protector for each cable.

# **Connecting interface cables**

# Connecting the AUX cable

### Overview

An AUX console cable is an 8-core shielded cable, with a crimped RJ-45 connector at one end for connecting to the AUX port of the router, and DB-25 and DB-9 male connectors at the other end for connecting to the serial port of the modem.

### Figure 41 AUX cable

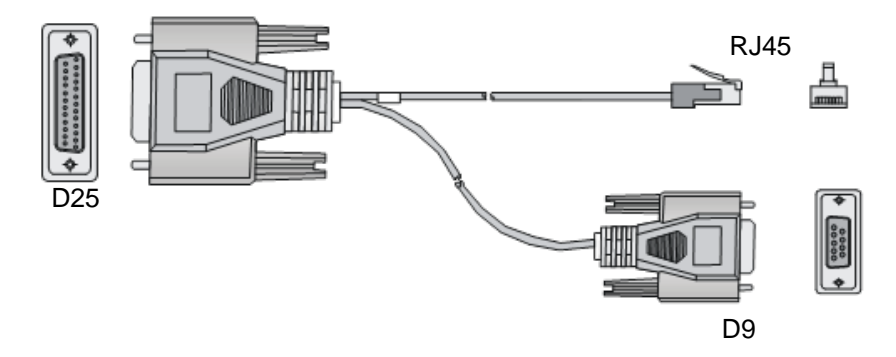

### Connecting the AUX cable

- 1. Plug the DB-9 or DB-25 male connector at one end of the AUX cable into the serial port of the modem.
- 2. Plug the RJ-45 connector of the AUX cable into the AUX port of the router.

Figure 42 Connecting the AUX port to a modem

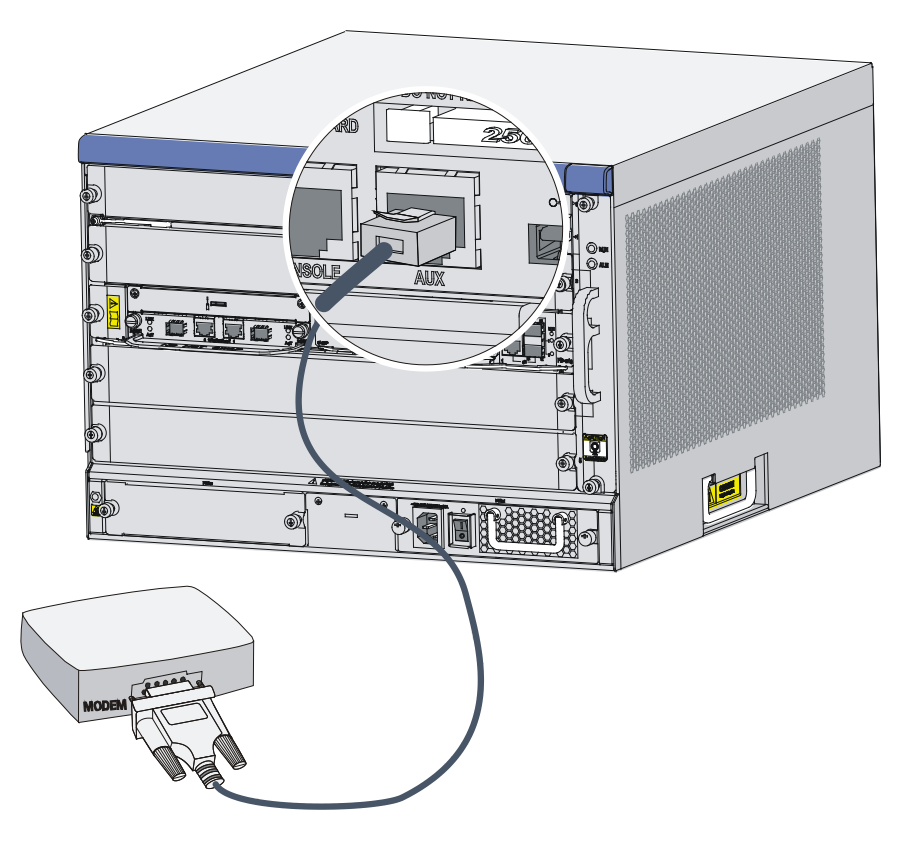

## Connecting an Ethernet cable

### Overview

10/100 Mbps Ethernet uses category-5 twisted pair cables, while 1000 Mbps Ethernet uses category-5 enhanced or category-6 twisted pair cables. Twisted pair cables include straight-through cables and crossover cables.

Category-5 cables provide a transmission frequency of 100 MHz for voice and data transmission; they are mainly used in 100Base-T and 10Base-T networks. Category-5 cables are common Ethernet cables, which can also be used to transmit 1000 Mbps Ethernet data.

Category-5 enhanced cables feature low attenuation and crosstalk, providing higher attenuation to crosstalk ratio (ACR), less delay error and higher performance than category-5 cables. Category-5 enhanced cables are mainly used in 1000 Mbps Ethernet networks.

Category-6 cables provide a transmission frequency of 1 MHz to 250 MHz, and improve the performance on crosstalk and return loss. A fine better return loss performance is extremely important for new-generation full-duplex high-speed networks. Category-6 cables have sufficient power sum ACR (PS-ACR) when operating at 200 MHz. They provide a bandwidth two times than that of category-5 enhanced cables, thus featuring a higher transmission performance. Therefore, category-6 cables are suitable for applications requiring a transmission speed of more than 1 Gbps.

The 10/100 Mbps Ethernet uses two pairs of cables, orange/white, orange, green/white and green cables, to transmit and receive data, while the 1000 Mbps Ethernet uses four pairs of cables to transmit and receive data.

An Ethernet twisted pair cable connects network devices through the RJ-45 connectors at the two ends. Figure 43 shows the pinouts of an RJ-45 connector.

#### Figure 43 RJ-45 connector pinout

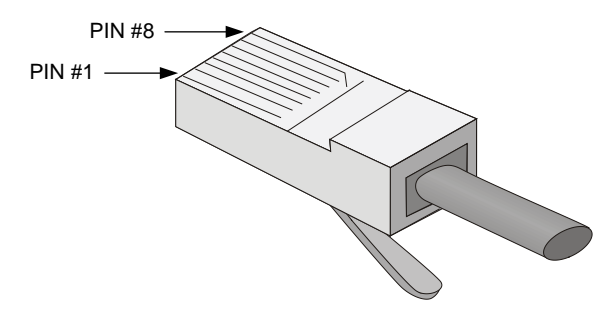

EIA/TIA cabling specifications define two standards, 568A and 568B, for cable pinouts.

- Standard 568A—Pin 1: white/green stripe, pin 2: green steady, pin 3: white/orange stripe, pin 4: blue steady, pin 5: white/blue stripe, pin 6: orange steady, pin 7: white/brown stripe, pin 8: brown steady.
- **Standard 568B**—Pin 1: white/orange stripe, pin 2: orange steady, pin 3: white/green stripe, pin 4: blue steady, pin 5: white/blue stripe, pin 6: green steady, pin 7: white/brown stripe, pin 8: brown steady.

Ethernet twisted pair cables can be classified into straight-through and crossover cables based on their pinouts.

For the pinouts of the twisted pair cables, see the following tables. (A and B represent the two ends of a cable, respectively.)

| Pinout No. | Α            | В            |
|------------|--------------|--------------|
| 1          | Orange/white | Orange/white |
| 2          | Orange       | Orange       |
| 3          | Green/white  | Green/white  |
| 4          | Blue         | Blue         |
| 5          | Blue/white   | Blue/white   |
| 6          | Green        | Green        |
| 7          | Brown/white  | Brown/white  |
| 8          | Brown        | Brown        |

#### Table 10 Straight-through cable pinouts

#### Table 11 Crossover cable pinouts

| Pinout No. | Α            | В            |
|------------|--------------|--------------|
| 1          | Orange/white | Green/white  |
| 2          | Orange       | Green        |
| 3          | Green/white  | Orange/white |
| 4          | Blue         | Blue         |
| 5          | Blue/white   | Blue/white   |
| 6          | Green        | Orange       |
| 7          | Brown/white  | Brown/white  |
| 8          | Brown        | Brown        |

### NOTE:

To avoid affecting communication quality, strictly follow the pinouts in the above tables when identifying or making the two types of Ethernet cables.

### Making an Ethernet cable

- 1. Cut the cable to a required length with the crimping pliers.
- 2. Strip off an appropriate length of the cable sheath. The length is typically that of the RJ-45 connector.
- **3.** Untwist the pairs so that they can lay flat, and arrange the colored wires based on the wiring specifications.
- 4. Cut the top of the wires even with one another. Insert the wires into the RJ-45 end and make sure the wires extend to the front of the RJ-45 end and make good contact with the metal contacts in the RJ-45 end and in the correct order.
- 5. Crimp the RJ-45 connector with the crimping pliers until you hear a click.
- 6. Use a cable tester to verify the connectivity of the cable.

### Connecting an Ethernet cable

- Plug one end of an Ethernet twisted pair cable into the copper Ethernet port (RJ-45 port) to be connected on the router and the other end of the cable into the Ethernet port of the peer device. The 10/100/1000Base-T copper ports of the router support MDI/MDI-X auto-sensing. They are connected to the network through category-5 or above twisted pairs that are equipped with RJ-45 connectors.
- 2. Verify the status LED of the Ethernet ports. For more information about the LED status, see "Appendix C LEDs."

# Connecting a fiber cable

### Transceiver modules

A transceiver module and a fiber cable with an LC or MPO connector are required for connecting a fiber port.

- SFP transceiver modules—Connecting 100/1000 Mbps Ethernet fiber ports and SFP ports on some HIMs.
- XFP transceiver modules—Connecting XFP ports on the HIM-1EXP.
- **SFP+ transceiver modules**—Connecting GE SFP+ ports on the MCP-X2.
- **QSFP+ transceiver modules**—Connecting 40GE QSFP+ ports on the MIC-QP1L.

### Figure 44 SFP transceiver module

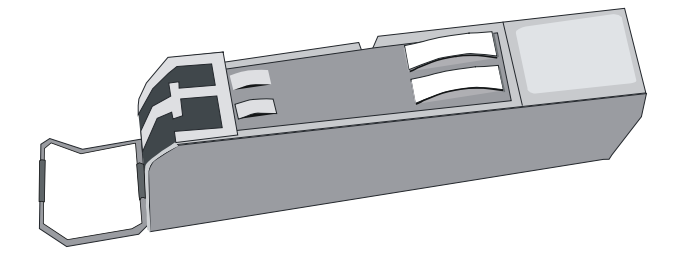

#### Figure 45 XFP transceiver module

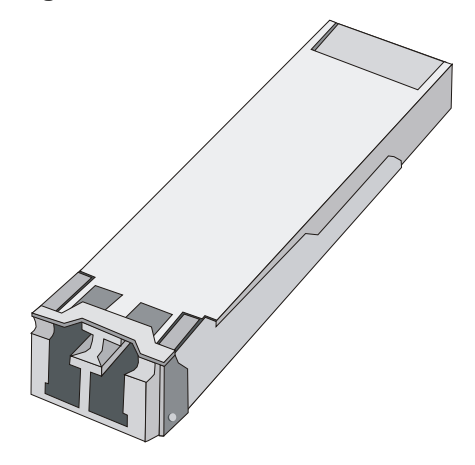

Figure 46 SFP+ transceiver module

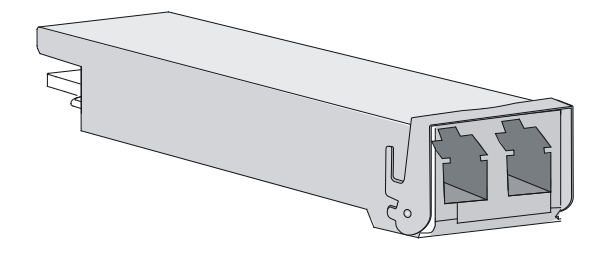

Figure 47 QSFP+ transceiver module (LC port)

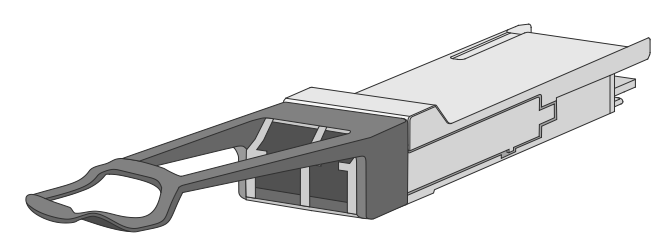

Figure 48 QSFP+ transceiver module (MPO port)

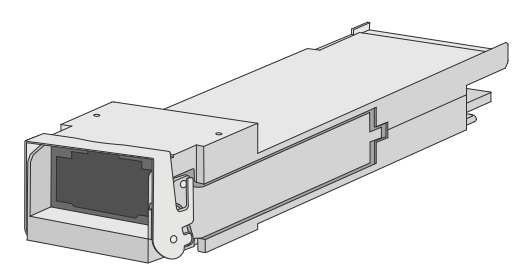

### Fiber cables

### About fiber cables

You can use an optical fiber to connect a fiber Ethernet port or 10 Gbps Ethernet port. In addition, an optical fiber can connect these types of interface modules: HIM-4GBP/HIM-8GBP,

### HIM-CL1P/HIM-CL2P, HIM-CLS1P/HIM-CLS2P, HIM-MSP2P/HIM-MSP4P, HIM-PS1P, HIM-AL1P/HIM-AL2P, HIM-RS2P, HIM-1EXP, or MIC-QP1L.

Optical fibers feature low loss and long transmission distance.

Optical fibers can be classified into single-mode fibers and multi-mode fibers. A single-mode fiber carries only a single ray of light; a multi-mode fiber carries multiple modes of lights.

| ltem                                   | Single-mode fiber                                                                                      | Multi-mode fiber                                                                                                |
|----------------------------------------|----------------------------------------------------------------------------------------------------|----------------------------------------------------------------------------------------------------|
| Core                                   | Small core (10 micrometers or less)                                                                    | Larger core than single-mode fiber (50 micrometers, 62.5 micrometers or greater)                                |
| Dispersion                             | Less dispersion                                                                                        | Allows greater dispersion and therefore, signal loss exists.                                                    |
| Light source and transmission distance | Users lasers as the light source often within campus backbones for distance of several thousand meters | Uses LEDs as the light source often within LANs or distances of a couple hundred meters within a campus network |

Table 12 Characteristics of single-mode and multi-mode optical fibers

Fiber connectors are indispensable passive components in an optical fiber communication system. They allow the removable connection between optical channels, which makes the optical system debugging and maintenance more convenient. There are multiple types of fiber connectors. Figure 49 shows an LC connector and MPO connector, respectively.

#### Figure 49 LC connector

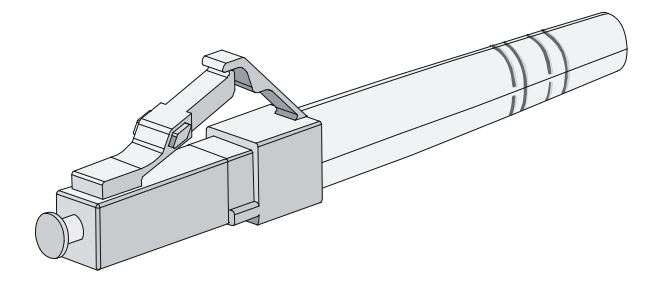

Figure 50 MPO connector

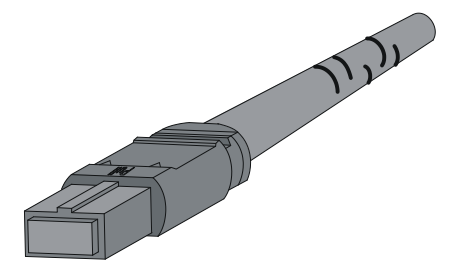

#### **Restrictions and guidelines**

Some cards on the router provide dust plugs for the fiber ports (such as SFP ports). Before using such fiber ports, remove the dust plugs. Keep the dust plugs secure. When the fiber ports are not in use, install the dust plugs.

Fiber connectors are fitted with dust caps. Keep the dust caps correctly when the fiber connectors are in use. Install dust caps when the fiber connectors are not in use to avoid damage to their end face. Replace the dust cap if it is loose or polluted.

Before connecting an optical fiber, use dust free paper and absolute alcohol to clean the end face of the two fiber connectors. You can brush the end faces only in one direction.

After a fiber is installed well, the bend radius must be not less than 10 cm (3.94 in).

To pass a fiber through a metallic board hole, make sure the hole has a sleek and fully filleted surface (the filleting radius must be not less than 2 mm, or 0.08 in). To pass a fiber through a metallic board hole or bend it along the acute side of mechanical parts, make sure the fiber wears jackets or cushions.

Insert and remove a plug with care. Never exert a fierce force to the fiber or plug; otherwise the plug might be damaged or the fiber might be broken. Never pull, press or extrude the fiber fiercely. For the allowed maximum tensile load and crush load, see Table 13.

#### Table 13 Allowed maximum tensile force and crush load

| Period of force | Tensile load (N) | Crush load (N/mm) |
|-----------------|------------------|-------------------|
| Short period    | 150              | 500               |
| Long term       | 80               | 100               |

### Connecting a fiber cable

### ▲ WARNING!

Do not stare into any fiber ports when you connect an optical fiber. The laser light emitted from the optical fiber might hurt your eyes.

### Connecting a fiber cable with an LC connector

1. Remove the dust plug from a fiber port of the router.

### Figure 51 Removing the dust plug

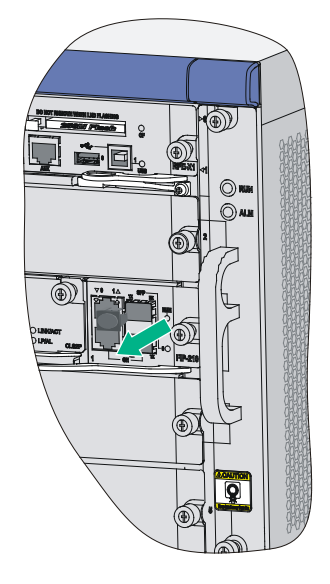

**2.** Install the transceiver module.

### Figure 52 Installing the transceiver module

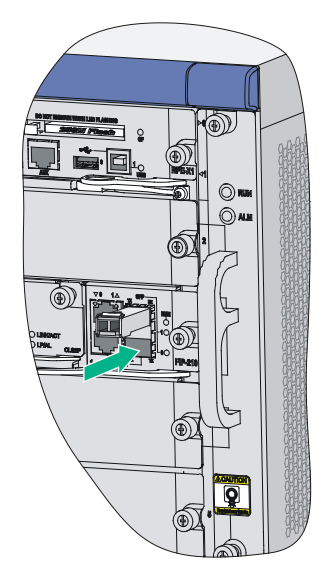

3. Identify the Rx and Tx ports. Plug the LC connector at one end of one fiber cable into the Rx port of the router and the LC connector at the other end into the Tx port of the peer device. Plug the LC connector at one end of another fiber cable into the Tx port of the router and the LC connector at the other end to the Rx port of the peer device.

#### Figure 53 Installing the fiber connector

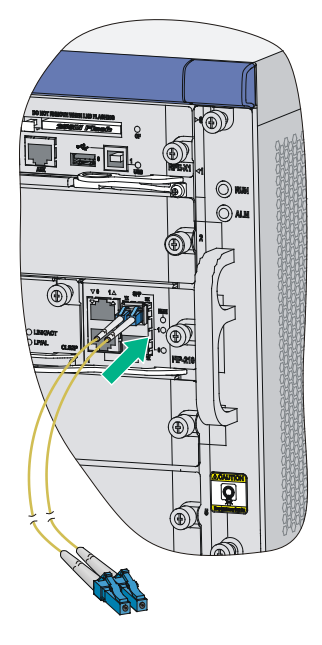

- 4. View the LINK LED after connection.
  - If the LED is on, the optical fiber link is present.
  - If the LED is off, no link is present. This might be because the TX and Rx port of the optical fiber are not connected correctly. In this case, connect the optical fiber again.

### Connecting a fiber cable with an MPO connector

- 1. Wear an ESD wrist strap. Make sure the wrist strap makes good skin contact and is reliably grounded.
- 2. Remove the dust plug from the target fiber port.

For interface modules with dust plugs provided as accessories, install dust plugs for empty fiber ports in time.

- 3. Pull the bail latch on the transceiver module upwards.
- 4. Take the transceiver module by its two sides and push the end without the bail latch gently into the port until it is firmly seated in the fiber port.
- 5. Remove the dust plug and dust cap from the transceiver module and fiber connector, respectively.
- 6. Orient the MPO fiber connector with the white dot on it facing right. Insert the connector horizontally into the transceiver module, and then push it into the transceiver module slightly until it clicks into the place, as shown in Figure 54.
- 7. Use cable ties to bind the fiber cable every 150 mm (5.91 in).
- 8. Attach labels to the fiber cable as required.

#### Figure 54 Installing a transceiver module and optical fiber (MPO connector)

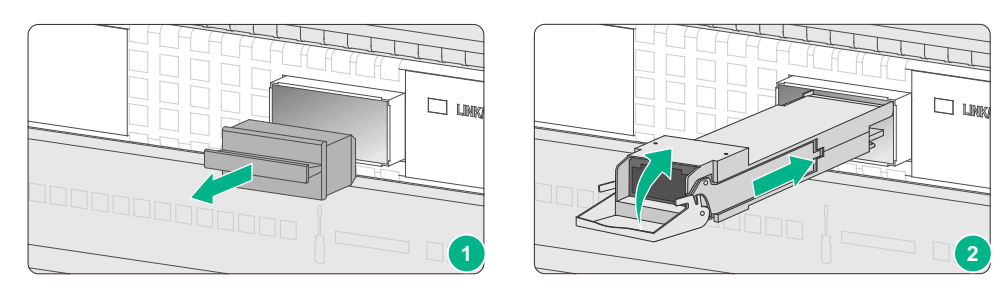

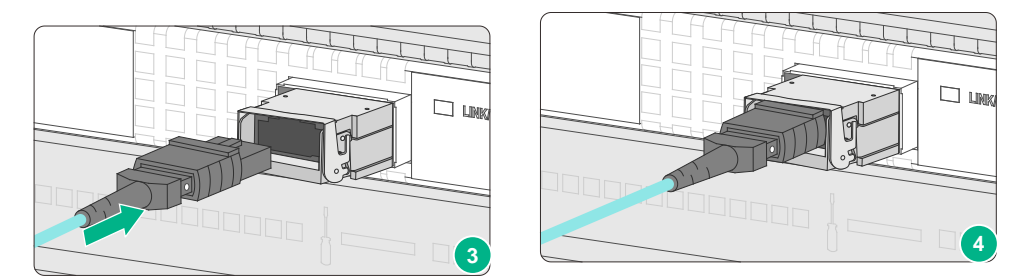

# Connecting an E1/T1 cable

### $\wedge$ CAUTION:

When connecting the interface cable, pay attention to the mark on the interface to avoid wrong insertion, which might damage the interface module or even the router.

As a best practice, install a lightning protector at the input end of the 8T1 cables to protect them against lightning strikes more efficiently when they are led outdoors.

### E1/T1 cable overview

### E1 cable

You can use an 8E1 interface cable to connect to MIM-8E1(75)/MIM-8E1(75)-F modules.

#### Figure 55 8E1 splitter cable

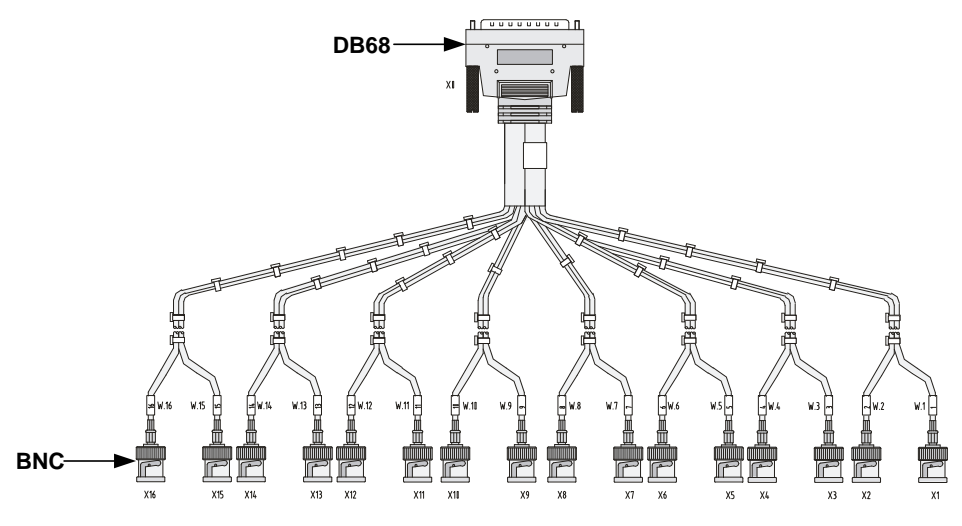

#### NOTE:

The coaxial connector and 75-ohm E1 adapter cable are optional accessories, and must be purchased separately if needed.

### T1 cable

You can use an 8T1 interface cable to connect to MIM-8T1/MIM-8T1-F modules.

### Figure 56 8T1 splitter cable

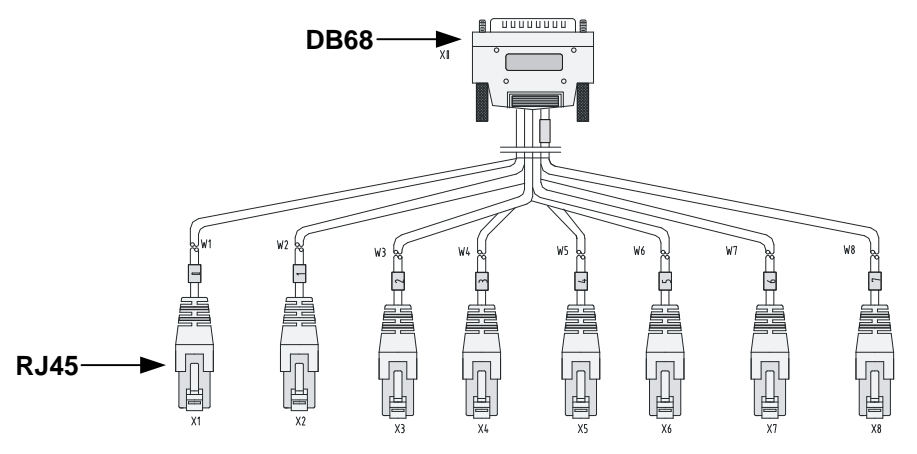

### Connecting an E1/T1 cable

### Connecting an E1 cable (D15/D68 <----> BNC)

### $\triangle$ CAUTION:

When connecting the interface cable, pay attention to the mark on the interface to avoid wrong insertion, which might damage the interface module or even the router.

- If you do not need to extend the cable, you can directly connect the BNC connectors of the E1 75-ohm cable to the remote network device as follows.
  - **a.** Connect the D15/D68 connector of the E1 75-ohm cable to the D15/D68 interface of the interface module and fasten the bolts to fix the cable.

**b.** The other end of the cable provides one pair or multiple pairs of 75-ohm BNC connectors. Connect the TX connectors and the RX connectors on this end to the RX connectors and the TX connectors on the remote device respectively.

#### Figure 57 Connect an E1 75-ohm cable

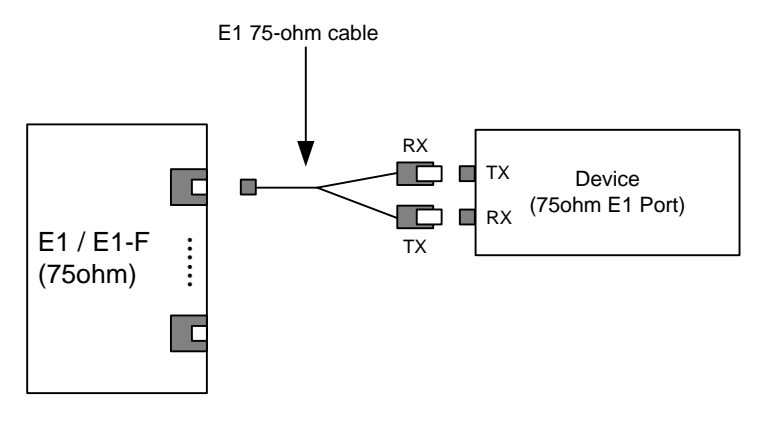

• If you want to extend the cable, connect each BNC connector of the E1 75-ohm cable to one end of a coaxial connector, and connect the remote device to the other end of the coaxial connector through an E1 75-ohm adapter cable.

#### Figure 58 Connecting an E1 75-ohm cable

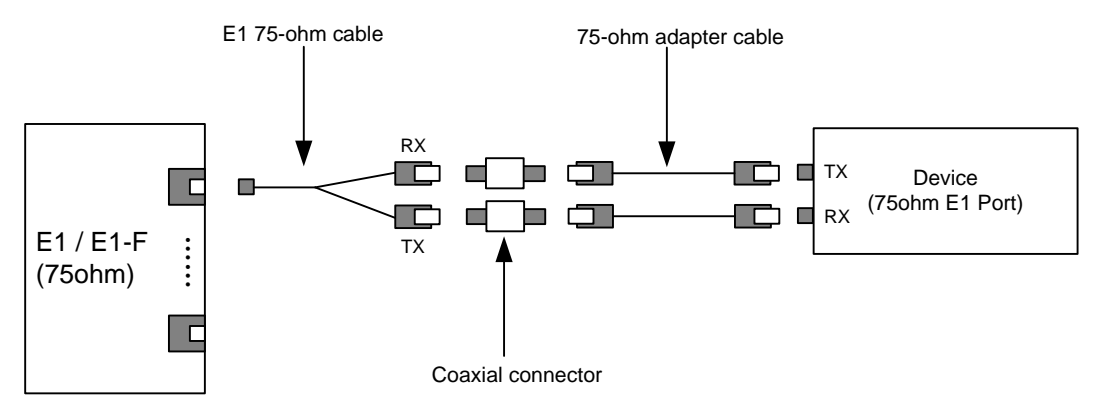

• If the impedance of the E1 interface on the remote device is 120 ohms, you must use an impedance converter to adapt the impedance.

#### Figure 59 Connecting an impedance converter

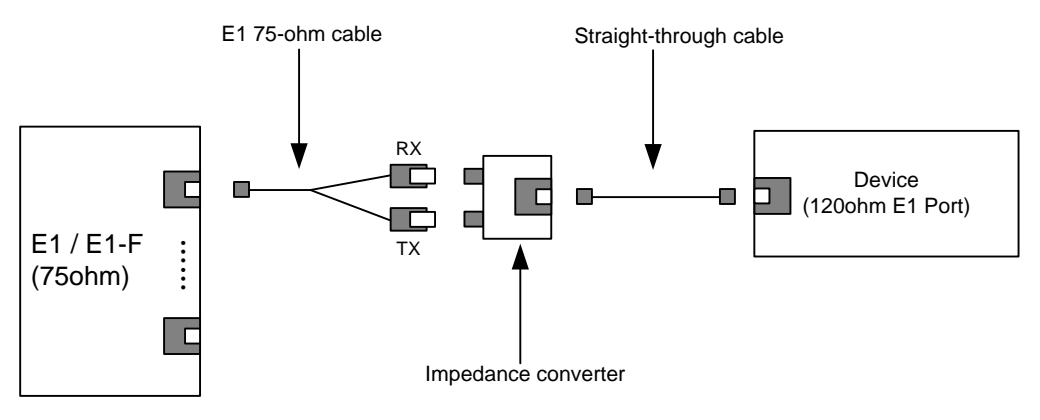

### **Connecting a T1 cable**

- 1. Connect the D68 connector of the 8-port T1 cable to the D68 interface on the interface module and fasten the bolts to fix the cable.
- 2. The other end of the cable provides eight RJ-45 connectors. Connect them to the RJ-45 interface on the remote device as needed.

#### Figure 60 Connecting an 8T1 cable

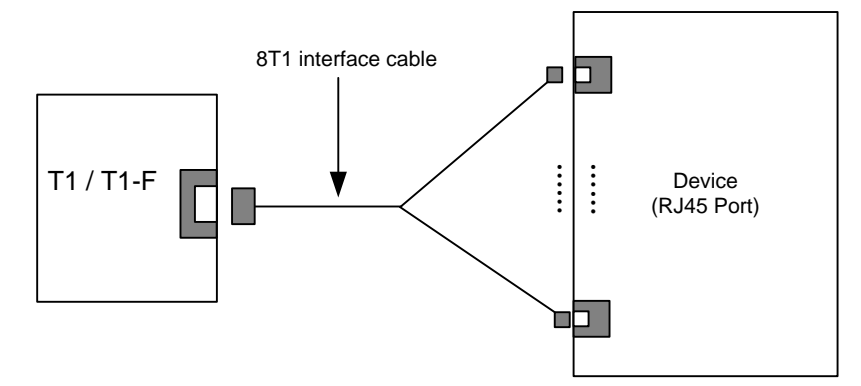

# Connecting a CE3/CT3/T3 cable

### CE3/CT3/T3 cable overview

You can use a CE3/CT3/T3 interface cable to connect the MIM-1CE3, MIM-1CT3, and MIM-1T3-V2 modules.

### Figure 61 E3/T3 cable

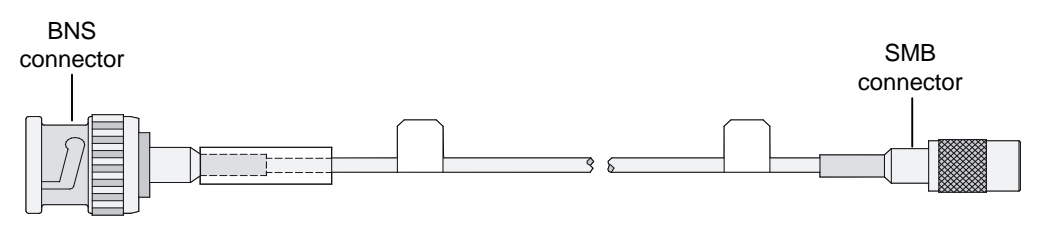

As a best practice, install a special lightning protector at the input end of the E3/T3 cables to protect them against lightning strikes more efficiently when they are routed outdoors.

### Connecting a CE3/CT3/T3 cable

- 1. Connect the SMB connector of an E3/T3 cable to the Tx port on the interface module and the other end to the Rx port on the device to be connected.
- 2. Connect the SMB connector of another E3/T3 cable to the Rx port of interface module and the other end to the Tx port on the device to be connected.

### Figure 62 Connecting a CE3/CT3/T3 cable

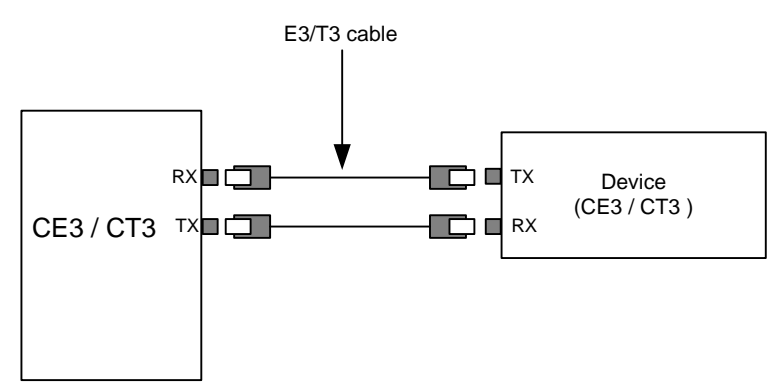

# Connecting a serial port cable

### Overview

You can use a serial port cable to connect to the MIM-2SAE/MIM-4SAE/MIM-8SAE module. Select a serial port cable according to the link type.

#### Figure 63 V.24 DTE cable

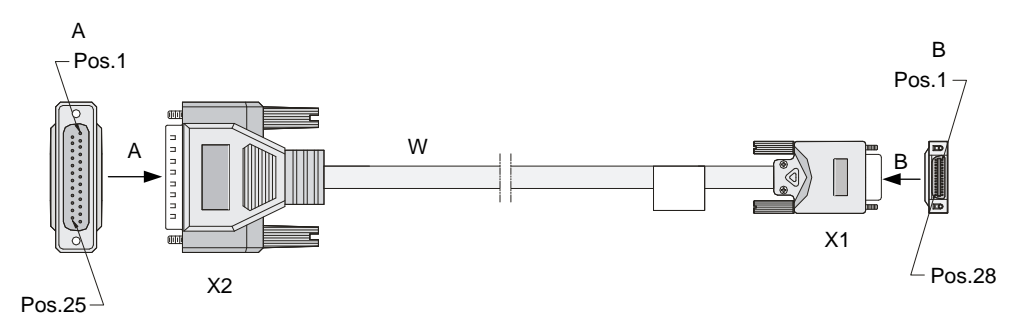

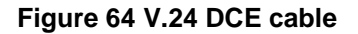

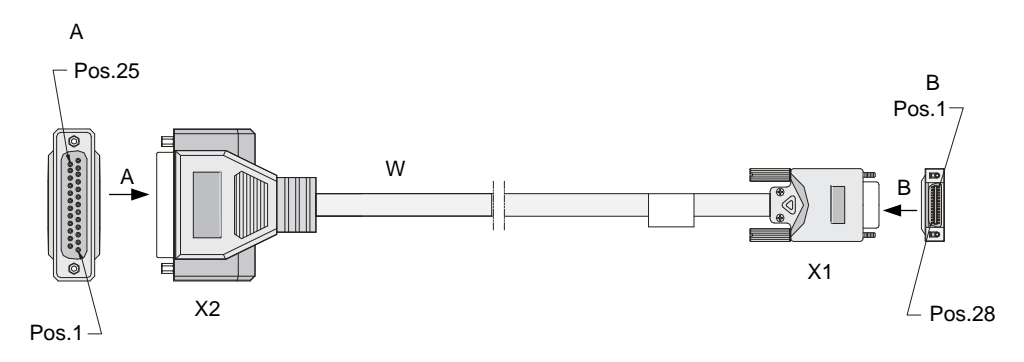

#### Figure 65 V.35 DTE cable

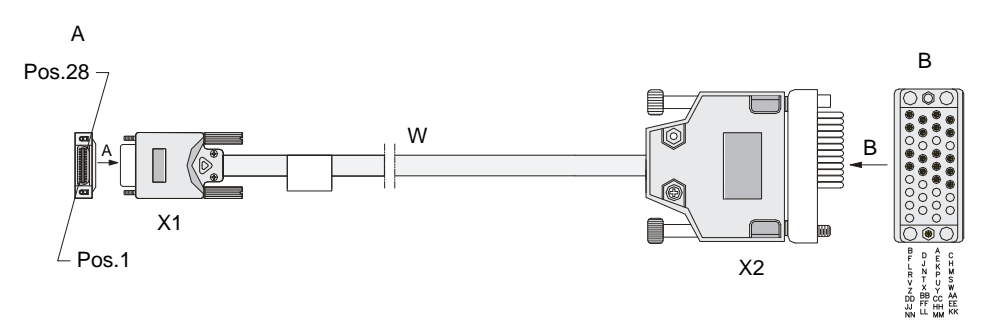

### Figure 66 V.35 DCE cable

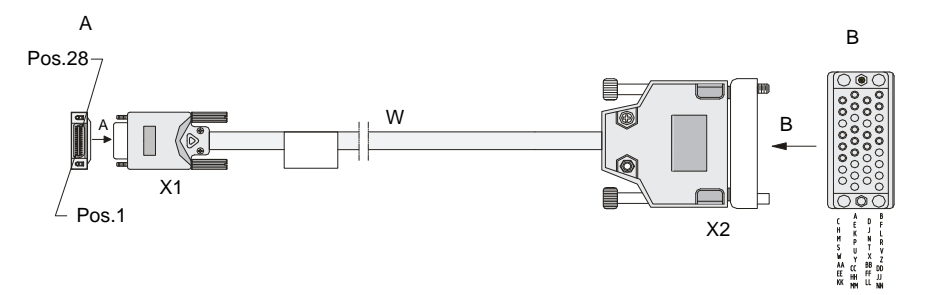

### Figure 67 X.21 DTE cable

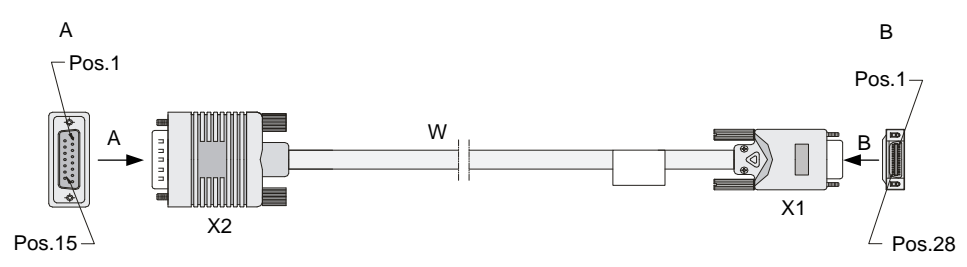

### Figure 68 X.21 DCE cable

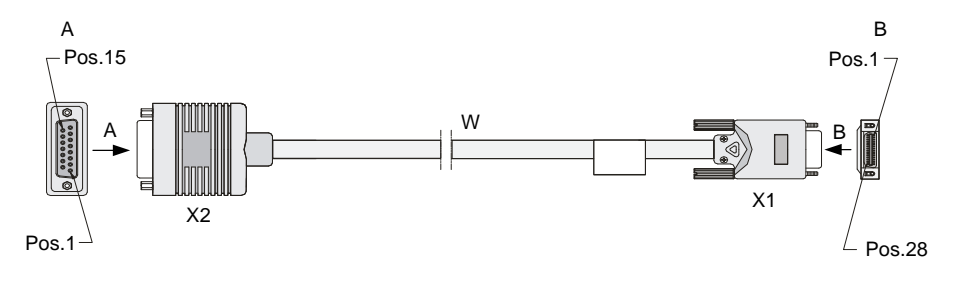

#### Figure 69 RS449 DTE cable

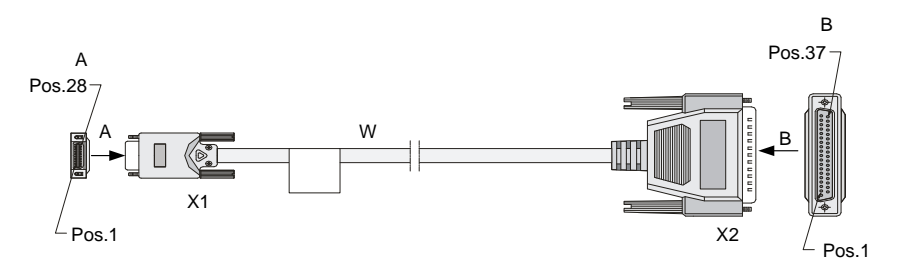

#### Figure 70 RS449 DCE cable

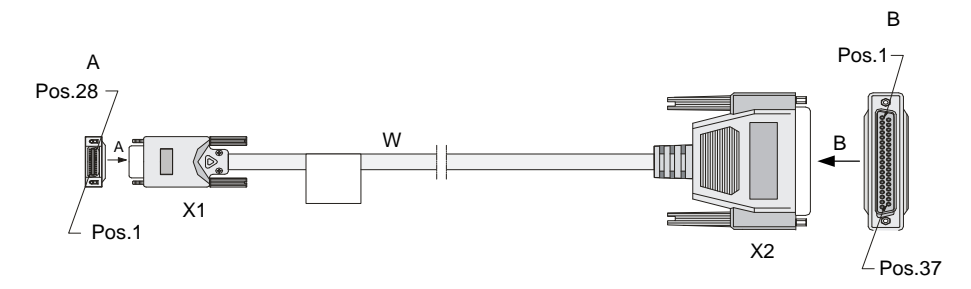

Figure 71 RS530 DTE cable

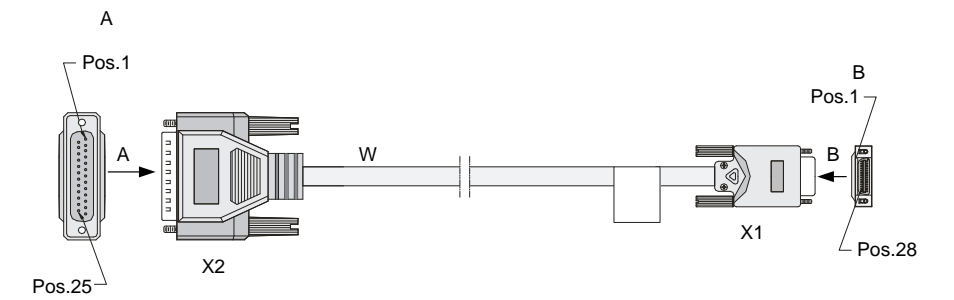

### Figure 72 RS530 DCE cable

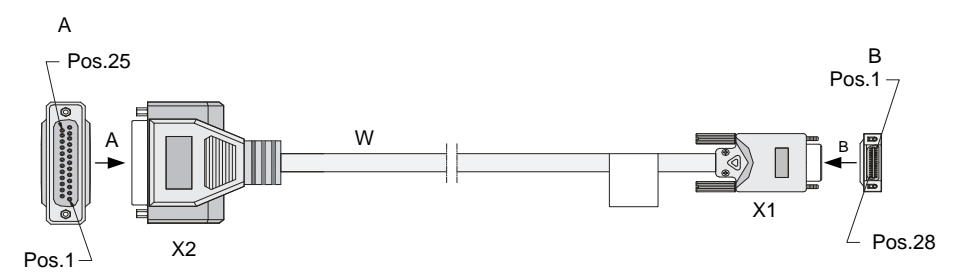

### Connecting a serial port cable

4.

- 1. Check port type of the peer device and choose the synchronous serial interface cable of correct type.
- 2. Plug the D28 end of the synchronous serial interface cable into the D28 interface of the SAE interface module.
- 3. If the WAN uses DDN line, connect the cable to the port of the CSU/DSU.
  - Identify the LINK LED on the SAE panel.
    - o If the LED is on, a link is present.
    - If the LED is off, a fault has occurred on the link and signal is out of synchronization. In this case, examine the link.

# Accessing the router

# Login methods

The following logins methods are available for you to log in to the router:

- Logging in from the console port, which is the most common way to log in to a router and also the prerequisite for configuring other login methods.
- Logging in through Telnet or SSH.
- Logging in from the AUX port.

## Accessing the router from the console port

The first time you access the router, you can only log in to the CLI from the console port. To log in to the router from the console port, prepare the following items:

- A console cable—An 8-core cable with a crimped RJ-45 connector at one end for connecting to the console port on the router, and a DB-9 connector at the other end for connecting to the 9-core serial port on the terminal.
- A configuration terminal—Typically a PC with a serial port.

### Connecting the router to a configuration terminal

You can connect the router to a configuration terminal by using a console cable or by using a USB console cable.

# Using a console cable to connect the router to a configuration terminal

### () IMPORTANT:

The serial ports on PCs do not support hot swapping. To connect a PC to an operating router, first connect the PC end. To disconnect a PC from an operating router, first disconnect the router end.

You can connect a configuration terminal to the router by using the console cable or by using the USB cable.

To connect a configuration terminal to the router by using a console cable:

1. Select a configuration terminal, which can be a character terminal with an RS-232 serial port, or a PC.

If the PC does not have an RS-232 serial port but a USB port, use a USB to RS-232 adapter for the USB port and install the driver.

2. Plug the DB-9 female connector of the console cable into the serial port on the configuration terminal and the RJ-45 connector into the console port on the router

The console cable connection procedures are the same for the routers. The following uses an SR6608 as an example.

### Figure 73 Connecting the console cable

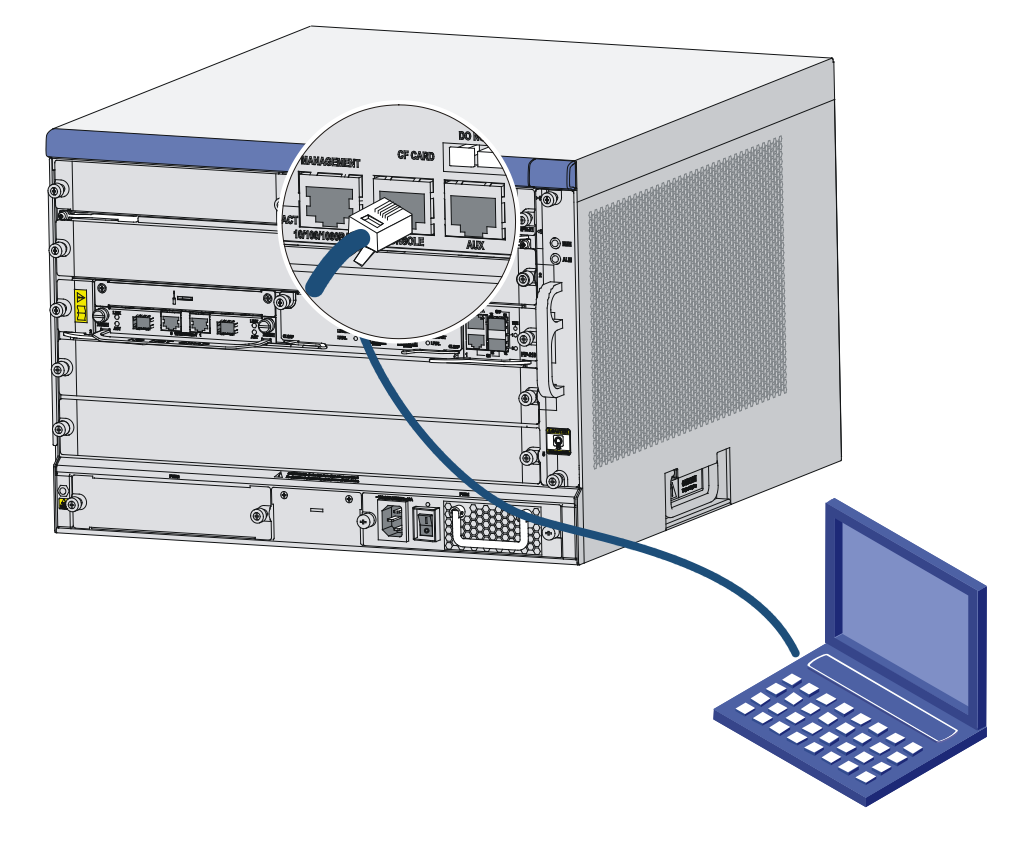

### Using a USB console cable to connect the router to a configuration terminal

### () IMPORTANT:

After using a USB console cable to connect the router to a configuration terminal, you must download and install the USB console driver program before configuring the device.

To use a USB console cable to connect the router to a configuration terminal:

- 1. Connect the USB Type A connector at one end of the USB console cable to the PC.
- 2. Connect the other end of the USB console cable to the USB console port on the router.
- **3.** Click the following link, or copy it to the address bar on the browser to log in to download page of the USB console driver, and download the driver.

http://www.h3c.com.hk/Technical\_Support\_\_\_Documents/Software\_Download/Routers/USB\_ Console/USB\_Console/

- 4. Select a driver program according to the operating system you use:
  - XR21V1410\_XR21B1411\_Windows\_Ver1840\_x86\_Installer.EXE—Applicable to 32-bit operating systems.
  - XR21V1410\_XR21B1411\_Windows\_Ver1840\_x64\_Installer.EXE—Applicable to 64-bit operating systems.
- 5. Click **Next** on the installation wizard.

### Figure 74 Device driver installation wizard

| Device Driver Installation Wizard |                                                                                                    |  |  |
|-----------------------------------|----------------------------------------------------------------------------------------------------|--|--|
|                                   | Welcome to the Device Driver<br>Installation Wizard!                                                                             |  |  |
|                                   | Installation wizard!<br>This wizard helps you install the software drivers that some<br>computers devices need in order to work. |  |  |
|                                   | To continue, click Next.                                                                                                    |  |  |
|                                   | < <u>Back</u> Next> Cancel                                                                                                    |  |  |

6. Click Continue Anyway if the following dialog box appears.

| Software | e Installation                                                                                                    |
|----------|----------------------------------------------------------------------------------------------------|
| <u>.</u> | The software you are installing has not passed Windows Logo testing<br>to verify its compatibility with Windows XP. ( <u>Tell me why this testing is</u><br><u>important</u> )<br>Continuing your installation of this software may impair or<br>destabilize the correct operation of your system either<br>immediately or in the future. Microsoft strongly recommends<br>that you stop this installation now and contact the software<br>vendor for software that has passed Windows Logo testing. |
|          | Continue Anyway STOP Installation                                                                                                    |

7. Click Finish.

| Device Driver Installation Wizard |                                                                                                    |                                    |  |
|-----------------------------------|----------------------------------------------------------------------------------------------------|------------------------------------|--|
|                                   | Completing the Device Driver Installation<br>Wizard                                                                                                 |                                    |  |
|                                   | The device driver installation wizard did not update<br>software for your hardware devices because it was<br>software you currently have installed. | any of your<br>not better than the |  |
|                                   | Driver Name                                                                                                    | Status                             |  |
|                                   | <ul> <li>Exar Corporation (usbccgp) USB (10/15/199</li> <li>Exar Corporation (xrusbser) Ports (04/29/201</li> </ul>                                 | Ready to use<br>Ready to use       |  |
|                                   | < Back Finish                                                                                                    | Cancel                             |  |

#### Figure 75 Completing the device driver installation wizard

### Setting terminal parameters

To configure and manage the router through the console port, you must run a terminal emulator program, TeraTermPro or PuTTY, on your configuration terminal. You can use the emulator program to connect a network device, a Telnet site, or an SSH site. For more information about the terminal emulator programs, see the user guides for these programs.

The following are the required terminal settings:

- Bits per second-9600.
- Data bits-8.
- Stop bits-1.
- Parity-None.
- Flow control-None.

### Powering on the router

### Checking before power-on

Before powering on the router, verify the following items:

- The power cord and grounding cable are correctly connected.
- The power source voltage meets the requirement of the router.
- The console cable is correctly connected, the terminal or PC used for configuration has started, and the configuration parameters have been set.
- If a CF card is used, verify that the CF card is in position.

### Checking after power-on

After powering on the router, verify the following items:

- The LEDs on the front panel of the main processing unit (MPU) are normal. For the LED description, see "Appendix C LEDs."
- The fans are operating correctly, and you can hear fan rotating.
- The configuration terminal displays information normally. You can see the startup window on the local configuration terminal. For more information, see "Displaying boot information."
- After the power-on self-test (POST), the system prompts you to press **Enter**. When the command line prompt appears, the router is ready for configuration.

### Displaying boot information

Power on the router, and you can see the following information:

```
System is starting...
Press Ctrl+D to access BASIC-BOOTWARE MENU
Press Ctrl+T to start memory test
Booting Normal Extend BootWare.....
```

| Compiled Date       | : | Apr   | б   | 2017 |
|---------------------|---|-------|-----|------|
| СРИ Туре            | : | XLS4( | 8   |      |
| CPU L1 Cache        | : | 32KB  |     |      |
| CPU Clock Speed     | : | 1000  | 4Hz | z    |
| Memory Type         | : | DDR2  | SI  | DRAM |
| Memory Size         | : | 20481 | ИB  |      |
| Memory Speed        | : | 533MI | Iz  |      |
| BootWare Size       | : | 10241 | ٢B  |      |
| Flash Size          | : | 4MB   |     |      |
| cfa0 Size           | : | 244MI | 3   |      |
| BASIC CPLD Version  | : | 131.0 | )   |      |
| EXTEND CPLD Version | : | 133.0 | )   |      |
| PCB Version         | : | Ver.H | 3   |      |

BootWare Validating... Press Ctrl+B to enter extended boot menu...

#### NOTE:

- If the router has two RPE-X1 MPUs in slot 0 and slot 1, the router by default boots with the system software image in the RPE-X1 MPU in slot 0.
- If the router has two RSE-X1 MPUs in slot 0 and slot 1, the router by default boots with the system software image in RSE-X1 MPU in slot 1.

Press ENTER to get started.

Press **Enter**, and the following prompt appears:

<H3C>

You can now configure the router.

### Logging in to the router through Telnet

- 1. After powering on the router, log in to the router through the console port. Enable the Telnet function on the router and set user privileges.
- 2. Connect the PC to the management Ethernet interface on the router and specify an IP address for the interface.
- 3. Specify an IP address for the PC, make sure the PC and the interface are in the same network segment.

For more information about how to log in to the router through Telnet, see H3C SR6600/SR6600-X Routers Fundamentals Configuration Guide.

### Configuring basic settings

| Step |                                | Command                                                 | Remarks                              |
|------|--------------------------------|---------------------------------------------------------|--------------------------------------|
| 1.   | Set the current time and date. | clock datetime time date                                | Optional.<br>Available in user view. |
| 2.   | Enter system view.             | system-view                                             | Required.<br>Available in user view. |
| 3.   | Enter Ethernet interface view. | <b>interface</b> <i>interface-type interface-number</i> | N/A                                  |
| 4.   | Specify an IP address for      | <b>ip address</b> <i>ip-address</i>                     | By default, no IP address is         |

| Step |                                                                                                    | Command                                                                                                    | Remarks                                                                                                    |
|------|----------------------------------------------------------------------------------------------------|----------------------------------------------------------------------------------------------------|----------------------------------------------------------------------------------------------------|
|      | the interface.                                                                                                    | { mask-length   mask }<br>[ <b>sub</b> ]                                                                                                    | assigned to any interfaces.                                                                                                    |
| 5.   | Return to system view.                                                                                                   | quit                                                                                                    | Available in any view.                                                                                                    |
| 6.   | Specify a static route.                                                                                                  | <pre>ip route-static<br/>dest-address { mask  <br/>mask-length }<br/>{ next-hop-address  <br/>interface-type<br/>interface-number<br/>[ next-hop-address ]  <br/>vpn-instance<br/>d-vpn-instance-name<br/>next-hop-address } track<br/>track-entry-number<br/>[ preference<br/>preference-value ] [ tag<br/>tag-value ] [ description<br/>description-text ]</pre> | Required.<br>By default, the preference of a<br>static route is 60, tag is 0, and<br>no description is configured.<br>Do not specify the permanent<br>keyword together with the<br><b>bfd</b> or <b>track</b> keyword. |
| 7.   | Save the current<br>configuration to the startup<br>configuration file in the root<br>directory of the storage<br>media. | save[safely][backup  <br>main][force]                                                                                                    | Available in any view.                                                                                                    |
| 8.   | Verify the running configuration.                                                                                        | display<br>current-configuration                                                                                                    | Available in any view.                                                                                                    |

# Hardware management and maintenance

The output depends on your router model. For more information about the commands used in this chapter, see H3C SR6600/SR6600-X Routers Command References.

### Displaying hardware information of the router

# Displaying the software and hardware version information of the router

Use the **display version** command to display software and hardware version information of the router. The output includes the following information: the current software version and hardware version, router operating time, type and operating time of each main processing unit (MPU) and service module. The output of this command depends on your router model.

<Sysname> display version

### Displaying the operational statistics of the router

When you perform routine maintenance or the system fails, you might need to view the operational information of each functional module for locating failures. Generally, you need to run **display** commands one by one. To collect more information one time, you can execute the **display diagnostic-information** command in any view to display or save the operational statistics of multiple functional modules of the router. This command displays the output of the **display clock**, **display version**, **display device**, and **display current-configuration** commands.

 To save the operational statistics of each functional module of the router, type y when the system prompts you to save or display the diagnostic information.

```
<Sysname> display diagnostic-information
Save or display diagnostic information (Y=save, N=display)? [Y/N]:y
Please input the file name(*.diag)[cfa0:/default.diag]:aa.diag
Diagnostic information is outputting to cfa0:/aa.diag.
Please wait...
Save succeeded.
```

Execute the more aa.diag command in user view, and then press the Page Up and Page Down keys to view the contents of the file aa.diag.

• To display the operational statistics of each functional module of the router, type **n** when the system prompts you to save or display the diagnostic information. The output is too much and omitted here.

...Omitted...

### Displaying detailed information about a module

Use the **display device verbose** command to display detailed information about modules in each slot.

| <sysname>display device verbose</sysname> |                                                  |         |         |          |  |  |
|-------------------------------------------|--------------------------------------------------|---------|---------|----------|--|--|
| System-mo                                 | System-mode(Current/After Reboot): Normal/Normal |         |         |          |  |  |
| Slot No.                                  | Board type                                       | Status  | Primary | SubSlots |  |  |
|                                           |                                                  |         |         |          |  |  |
| 0                                         | RPE-X1                                           | Normal  | Master  | 0        |  |  |
| 1                                         | N/A                                              | Absent  | N/A     | N/A      |  |  |
| 2                                         | N/A                                              | Absent  | N/A     | N/A      |  |  |
| 3                                         | N/A                                              | Absent  | N/A     | N/A      |  |  |
| 4                                         | N/A                                              | Absent  | N/A     | N/A      |  |  |
| 5                                         | FIP-210                                          | Startup | N/A     | 2        |  |  |

Use the **display device slot** *slot-number* command to display detailed information about the module in the specified slot.

#### **Table 14 Output description**

| Field     | Description                                                                                                    |
|-----------|----------------------------------------------------------------------------------------------------|
| Slot No.  | Slot number of the module                                                                                                    |
| Card Type | Module model. The value <b>NONE</b> indicates that no module is present in the slot.                                                                                                    |
| Status    | <ul> <li>Running status of the module:</li> <li>Absent—No module is present in the slot.</li> <li>Fault—The module in the slot is booting, or the module fails and cannot boot correctly.</li> <li>Normal—The module in the slot is a service module and is operating correctly.</li> </ul> |
| Max Ports | Maximum number of submodules that that module supports.                                                                                                    |

### Displaying the electrical label information of a module

Use the **display device manuinfo** command to display the electrical label information of the module in each slot.

Electrical label information is also called permanent configuration data or archive information, which includes the module name, serial number, MAC address, and vendor name.

<Sysname> display device manuinfo Slot 0: DEVICE\_NAME:NONE DEVICE\_SERIAL\_NUMBER:NONE MAC\_ADDRESS:NONE MANUFACTURING\_DATE:NONE VENDOR\_NAME:H3C

Slot 5: DEVICE\_NAME:NONE DEVICE\_SERIAL\_NUMBER:NONE MAC\_ADDRESS:NONE MANUFACTURING\_DATE:NONE VENDOR\_NAME:H3C

Use the **display device manuinfo slot** *slot-number* command to display the electrical label information of the module in the specified slot.

<Sysname> display device manuinfo slot 5 Slot 5: DEVICE\_NAME:NONE DEVICE\_SERIAL\_NUMBER:NONE MAC\_ADDRESS:NONE MANUFACTURING\_DATE:NONE VENDOR\_NAME:H3C

#### **Table 15 Output description**

| Field                                                               | Description                                                                                                    |
|---------------------------------------------------------------------|----------------------------------------------------------------------------------------------------|
| DEVICE_NAME                                                         | Module type                                                                                                    |
| DEVICE_SERIAL_NUMBER                                                | Module serial number                                                                                                    |
| MAC_ADDRESS                                                         | <ul> <li>MAC address of the module:</li> <li>An MPU has a MAC address.</li> <li>A service module does not have a MAC address, and the field displays NONE.</li> </ul> |
| MANUFACTURING_DATE                                                  | Manufacturing data of the module                                                                                                    |
| VENDOR_NAME                                                         | Vendor name                                                                                                    |
| The operation is not supported<br>on the specified board or subslot | The <b>display device manuinfo</b> command is not supported on a module that is virtualized through the MPU.                                                          |

### Displaying the CPU usage of a module

Use the display cpu-usage command to display the CPU usage of the module in each slot.

#### Table 16 Output description

| Field                | Description                                                                                                    |  |
|----------------------|----------------------------------------------------------------------------------------------------|--|
| Slot 0 CPU usage     | CPU usage of the module in slot 0.<br>If the module in the slot has multiple CPUs, Slot 0 CPU usage shows the<br>usage of the main CPU of the module in slot 0, and Slot 0 CPU 1 CPU<br>usage shows the usage of the standby CPU of the module in slot 0. |  |
| 1% in last 5 seconds | Average CPU usage in the last five seconds (after the router boots, the router calculates and records the average usage at the interval of five seconds).                                                                                                 |  |
| 1% in last 1 minute  | Average CPU usage in the last minute (after the router boots, the router calculates and records the average usage at the interval of one minute).                                                                                                    |  |
| 1% in last 5 minutes | Average CPU usage in the last five minutes (after the router boots, the router calculates and records the average usage at the interval of five minutes).                                                                                                 |  |

### Displaying the memory usage of a module

Use the **display memory** command to display the memory information of the MPU.

```
<Sysname> display memory
System Total Memory(bytes): 431869088
Total Used Memory(bytes): 71963156
Used Rate: 16%
```

#### **Table 17 Output description**

| Field                      | Description                                   |
|----------------------------|-----------------------------------------------|
| System Total Memory(bytes) | Physical memory size (in bytes) of the module |
| Total Used Memory(bytes)   | Used memory size (in bytes) of the module     |
| Used Rate                  | Memory usage of the module                    |

### Displaying the CF card information

Use the **display device cf-card** command to display the CF card information.

| <sysname></sysname> | display device of | cf-card |         |
|---------------------|-------------------|---------|---------|
| Slot No.            | Dev No.           | Status  | Size(M) |
|                     |                   |         |         |
| 0                   | 0                 | Normal  | 495     |
| 0                   | 1                 | Absent  | N/A     |

#### Table 18 Output description

| Field   | Description                                                                                                    |  |
|---------|----------------------------------------------------------------------------------------------------|--|
| Slot No | Slot number of the CF card                                                                                             |  |
| Dev No. | <ul> <li>Device number of the CF card:</li> <li>0 for a built-in CF card</li> <li>1 for an external CF card</li> </ul> |  |
| Status  | <ul> <li>Operational status of the CF card:</li> <li>Absent—No CF card is present in the slot.</li> </ul>              |  |

| Field    | Description                                |  |
|----------|--------------------------------------------|--|
|          | • Fault—The CF card fails.                 |  |
|          | Normal—The CF card is operating correctly. |  |
| Size (M) | Storage capacity of the CF card            |  |

### Displaying the operational status of the fan

Use the **display fan** command to display the operational status of the fan.

<Sysname> display fan

Fan 1 State: Normal

#### Table 19 Output description

| Field | Description                                                                                                    |  |
|-------|----------------------------------------------------------------------------------------------------|--|
| Fan 1 | Number of the fan                                                                                                    |  |
| State | <ul> <li>The fan state:</li> <li>Normal—The fan is operating correctly.</li> <li>Absent—The fan is not in position.</li> <li>Fault—The fan fails.</li> </ul> |  |

### Displaying the operational status of power modules

Use the **display** power-supply command to display the operational status of power supplies.

| <sysname></sysname> | display powe: | r-supply      |  |
|---------------------|---------------|---------------|--|
| Power No.           | State         | Description   |  |
|                     |               |               |  |
| 1                   | Normal        | EMERSON-650AC |  |
| 2                   | Absent        | Unknown       |  |

#### Table 20 Output description

| Field       | Description                                                                                                    |  |
|-------------|----------------------------------------------------------------------------------------------------|--|
| Power No.   | Power supply slot                                                                                                    |  |
| State       | <ul> <li>The power supply state:</li> <li>Normal—The power supply is operating correctly.</li> <li>Absent—The power supply is not in position.</li> <li>Fault—The power supply fails.</li> </ul> |  |
| Description | Description for the power supply                                                                                                    |  |

# Displaying the alarming thresholds of a module

When the router is operating, too high a temperature and too low a temperature of a module affect the normal operation of the router. When the temperature of a module exceeds 80°C (176°F) or drops below 0°C (32°F), the system sends traps to prompt you to solve the problem.

To display the alarming thresholds of a module:

| Step |                                                     | Command             | Remarks                           |
|------|-----------------------------------------------------|---------------------|-----------------------------------|
| 1.   | Enter system view.                                  | system-view         | N/A                               |
| 2.   | Display the temperature information of your router. | display environment | Optional<br>Available in any view |

### Port configuration and management

### Configuring a combo interface

#### Combo interface overview

A combo interface is a logical interface comprising an SFP port of a transceiver module and an RJ-45 Ethernet port. The two ports share one forwarding interface, so they cannot work simultaneously. When you enable either port, the other port is automatically disabled. You can select to activate a port as needed.

#### **Configuration prerequisites**

Use the **display interface** *interface-type interface-number* command to find out which port is an SFP port and which port is an RJ-45 Ethernet port.

• If the output includes "Media type is not sure, Port hardware type is No connector", it means that the port is an SFP port. For example, the following output shows that GigabitEthernet 5/0/1 is an SFP port.

[Sysname] display interface GigabitEthernet 5/0/1
GigabitEthernet5/0/1 current state: DOWN
IP Packet Frame Type: PKTFMT\_ETHNT\_2, Hardware Address: 0000-fc00-7506
Description: GigabitEthernet5/0/1 Interface
Loopback is not set
Media type is not sure,Port hardware type is No connector
Unknown-speed mode, unknown-duplex mode
Link speed type is autonegotiation, link duplex type is autonegotiation

 If the output includes "Media type is twisted pair, Port hardware type is 1000\_BASE\_T", it means that the interface is an RJ-45 Ethernet port. For example, the following output shows that GigabitEthernet 5/0/0 is an RJ-45 Ethernet port.

[Sysname] display interface GigabitEthernet 5/0/0 GigabitEthernet5/0/0 current state: DOWN ( Administratively ) IP Packet Frame Type: PKTFMT\_ETHNT\_2, Hardware Address: 0000-fc00-7506 Description: GigabitEthernet5/0/0 Interface Loopback is not set Media type is twisted pair Port hardware type is 1000\_BASE\_T Unknown-speed mode, unknown-duplex mode Link speed type is autonegotiation, link duplex type is autonegotiation

#### Configuring a combo interface

| Step |                                                       | Command                                   | Remarks |
|------|-------------------------------------------------------|-------------------------------------------|---------|
| 1.   | Enter system view.                                    | system-view                               | N/A     |
| 2.   | Enter view of the SFP port or RJ-45 port of the combo | <b>interface</b><br><i>interface-type</i> | N/A     |
| Step       |                                               | Command                                    | Remarks                                               |
|------------|-----------------------------------------------|--------------------------------------------|-------------------------------------------------------|
| interface. |                                               | interface-number                           |                                                       |
| 3.         | Activate the RJ-45 Ethernet port or SFP port. | <pre>combo enable { copper   fiber }</pre> | Required.<br>By default, the Ethernet port is active. |

# Displaying transceiver module information and alarming information

### Table 21 Commonly used transceiver modules

| Transceiver module<br>type                     | Application scenarios                                                          | Whether<br>can be an<br>optical<br>transceiver | Whether can be<br>an electrical<br>transceiver |
|------------------------------------------------|--------------------------------------------------------------------------------|------------------------------------------------|------------------------------------------------|
| SFP (Small Form-factor<br>Pluggable)           | Typically used for 100M/1000M<br>Ethernet ports or POS<br>155M/622M/2.5G ports | Yes                                            | Yes                                            |
| XFP(10-Gigabit small<br>Form-factor Pluggable) | Typically used for 10G ports                                                   | Yes                                            | No                                             |
| SFP+                                           | Typically used for 10G ports                                                   | Yes                                            | No                                             |
| QSFP+                                          | Typically used for 40G ports                                                   | Yes                                            | No                                             |

### Displaying transceiver module information

To identify transceiver modules, you can use the following command to view the key parameters of the transceiver modules, including transceiver module type, connector type, central wavelength of the laser sent, transmission distance, and vendor name or name of the vendor who customizes the transceiver modules.

To display transceiver module information:

| Purpose                                                                   | Command                                                                                  | Remarks                                |
|---------------------------------------------------------------------------|------------------------------------------------------------------------------------------|----------------------------------------|
| Display key parameters of the transceiver module in a specified interface | <b>display transceiver</b><br><b>interface</b><br>[ interface-type<br>interface-number ] | Available for all transceiver modules. |

### Displaying the alarming information or fault detection parameters for a transceiver module

The system outputs alarm information for you to locate and troubleshoot faults of transceiver modules. For the H3C-customized transceiver modules, the system can also monitor the key parameters, such as temperature, voltage, laser bias current, TX power, and RX power. When these parameters are abnormal, you can take corresponding measures to prevent transceiver module faults.

To display the alarming information or fault detection parameters of a transceiver module:

| Purpose                                                                                        | Command                                                                                        | Remarks                                |
|------------------------------------------------------------------------------------------------|------------------------------------------------------------------------------------------------|----------------------------------------|
| Display the current alarm<br>information of the transceiver<br>module in a specified interface | <b>display transceiver</b><br><b>alarm interface</b><br>[ interface-type<br>interface-number ] | Available for all transceiver modules. |

For more information about the transceiver module displaying commands, see H3C *SR6600/SR6600-X Routers Fundamentals Command Reference*.

# Saving the current configuration of the router

You can save the current configuration of the router in one of the following methods:

- **Fast saving**—Executing the **save** command without the **safely** keyword. This mode saves the file more quickly but is likely to lose the existing configuration file if the router reboots or the power fails during the process. The fast saving mode is suitable for environments where the power supply is stable.
- **Safe saving**—Executing the **save** command with the **safely** keyword. The mode saves the file more slowly but can retain the configuration file in the router even if the router reboots or the power fails during the process. The safe saving mode is preferred in environments where a stable power supply is unavailable or remote maintenance is involved.

| Task                                                                                                    | Command                                             | Remarks                                                                                                    |
|----------------------------------------------------------------------------------------------------|-----------------------------------------------------|----------------------------------------------------------------------------------------------------|
| Save the current configuration to<br>the specified file, but the<br>configuration file will not be set as<br>the file for the next startup.                                                                                    | <pre>save file-url [ all   slot slot-number ]</pre> | Use either command.<br>Available in any view.<br>The configuration file must be with                                                                                                    |
| Save the current configuration to<br>the root directory of the storage<br>medium of the active or standby<br>MPU and specify the file as the<br>startup configuration file that will<br>be used at the next system<br>startup. | save[safely]                                        | extension • CIG.<br>During the execution of the <b>save</b> command,<br>the startup configuration file to be used at the<br>next system startup might be lost if the router<br>reboots or the power supply fails. In this case,<br>the router will boot with the factory defaults,<br>and after the router reboots, you need to<br>re-specify a startup configuration file for the<br>next system startup. |

To save the current configuration of the router:

# Rebooting a module or router

When upgrading and maintaining the startup configuration file or configuration file for the router, you need to reboot the router. After you change the operating mode of a MPU or service module, you must restart the corresponding module. To reboot a router, use one of the following methods:

- Use the **reboot** command to reboot a router.
- Enable the scheduled reboot function at the CLI. You can set a time at which the router can automatically reboot, or set a delay so that the router can automatically reboot within the delay.
- Power on the router after powering it off, which is also called hard reboot or cold start. Powering off a running router causes data loss and hardware damages, and therefore is not recommended.

The precision of the rebooting timer is 1 minute. One minute before the rebooting time, the router prompts "REBOOT IN ONE MINUTE" and reboots in one minute.

If you are performing file operations when the router is to be rebooted, the system does not execute the **reboot** command for security.

To reboot the router immediately:

| Task                                                                        | Command                                      | Remarks                                                                                                    |
|-----------------------------------------------------------------------------|----------------------------------------------|----------------------------------------------------------------------------------------------------|
| Reboot the router or<br>the module in the<br>specified slot<br>immediately. | <b>reboot</b> [ <b>slot</b><br>slot-number ] | Required.<br>Available in user view.<br>If you execute the command without specifying the <b>slot</b> keyword, the command reboots the router, including the active MPU, standby MPU, the switching fabric modules, and the service modules.<br>If the main startup configuration file does not exist, do not use the <b>reboot</b> command to reboot the router or the active MPU. In this case, specify the main startup configuration file first, and then reboot the active MPU. |

To enable the scheduled reboot function:

| Task                                                                              | Command                                         | Remarks                                                |  |
|-----------------------------------------------------------------------------------|-------------------------------------------------|--------------------------------------------------------|--|
| Enable the scheduled reboot function and specify a specific reboot time and date. | <pre>schedule reboot at hh:mm [ date ]</pre>    | Use either command<br>The scheduled reboot function is |  |
| Enable the scheduled reboot<br>function and specify a reboot<br>waiting time.     | <pre>schedule reboot delay { hh:mm   mm }</pre> | disabled by default.<br>Available in user view         |  |

# **Replacement procedures**

The router uses a modular, all-pluggable design, and supports replacing hot swappable modules without interrupting the router operation.

# Safety recommendations

- 1. Always wear an ESD wrist strap or ESD gloves when replacing the modules.
- 2. When working with a removable module, such as an MPU, RPE-X1/RPE-X3/RPE-X5/RPE-X5E carrier (used when you use an RPE-X1/RPE-X3/RPE-X5/RPE-X5E MPU), FIP module, SAP module, switching fabric module, memory module, CF card, or HIM/MIM, follow these guidelines:
  - Ensure good alignment with the slot to avoid damage to the module during installation or removal.
  - Before removing a module, make sure the captive screws are completely loosened. Otherwise, the panel of the module might be deformed.
  - Avoid touching any components on the PCB during observing or moving the module.
  - Put the removed module on an antistatic workbench with the PCB side facing upward or place them in antistatic bags.

# Replacing a power module

The replacement procedure of an AC power module is the same as a DC power module. This section takes an AC power module as an example.

To replace a power module:

- 1. Loosen the captive screws of the power module until all spring pressure is released.
- 2. Gently pull the power module out of the slot along the slide rails.

### Figure 76 Pulling out the power module

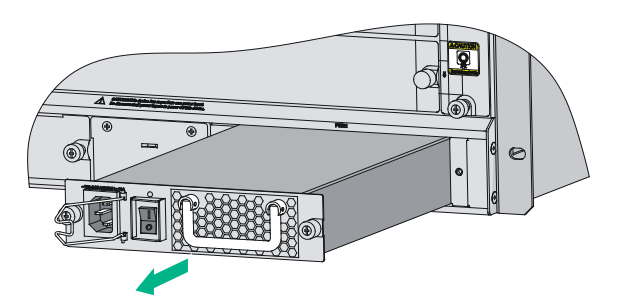

- 3. Put the removed power module on an antistatic workbench or into an antistatic bag.
- 4. If you do not install a new power module in the slot, install a filler panel. To install a power module, see "Installing a power module."

# Replacing an MPU

### $\triangle$ CAUTION:

To avoid system failure, make sure the software versions of the active MPU and standby MPU are the same.

- For a version lower than R7103, the system checks the software versions of the active MPU and standby MPU (if any). If they are inconsistent, the standby MPU will not start. You can use the ha slave-ignore-version-check command to force the system to ignore version check of the standby MPU.
- For R7103 and higher versions, the standby MPU (if any) automatically synchronizes the software version from the active MPU to ensure that they are the same version.

### Prerequisites

- 1. If the router is configured with only one MPU, make sure all power sources to the router are turned off before replacing the MPU.
- 2. If the router is configured with two MPUs, make sure both MPUs operate correctly before replacing an MPU.
  - As a best practice to replace the active MPU, execute the reboot command in the system view of the active MPU to trigger an active and standby switchover. For more information about the reboot command, see the relevant command reference.
  - To replace the standby MPU, you can remove it immediately.

### Replacing an RPE-X1/RPE-X3/RPE-X5/RPE-X5E MPU

The replacement procedures for the RPE-X1, RPE-X3, RPE-X5, and RPE-X5E MPUs are the same. This example uses an RPE-X1.

To replace an RPE-X1 MPU:

- 1. Determine the MPU to be removed. This section takes the MPU in slot 1 as an example.
- 2. Loosen the captive screws of the MPU until all spring pressure is released.
- **3.** Holding the ejector levers of the MPU with both hands, pull the ejector levers outward, and gently pull the MPU out of the slot along the slide rails.

### Figure 77 Pulling the RPE-X1 MPU out of the slot

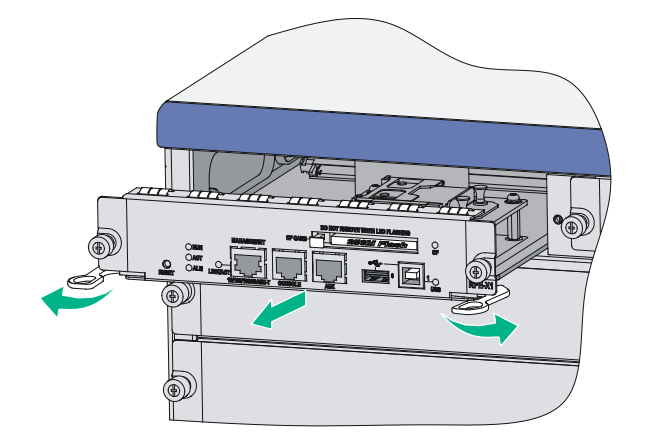

4. Install a new RPE-X1 MPU. For more information, see "Installing an RPE-X1/RPE-X3/RPE-X5/RPE-X5E MPU."

### Replacing an RSE-X1 MPU

- 1. Determine the MPU to be removed. This section takes the MPU in slot 1 as an example.
- 2. Loosen the captive screws of the MPU until all spring pressure is released.
- **3.** Holding the ejector levers of the MPU with both hands, pull the ejector levers outward, and gently pull the MPU out of the slot along the slide rails.

#### Figure 78 Pulling the RSE-X1 MPU out of the slot

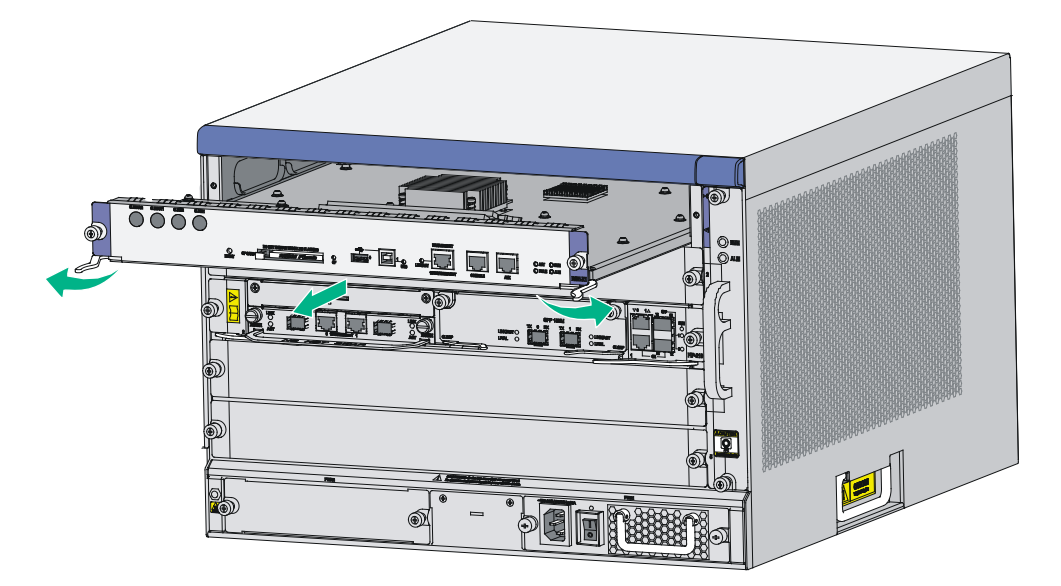

4. If you do not install a new MPU in the slot, install a filler panel. To install a new MPU, see "Installing an RSE-X1 MPU."

# **Replacing an MCP**

To replace an MCP, for example, MCP-X1:

- 1. Determine the MCP to be removed. This section takes the MCP in slot 1 as an example.
- 2. Loosen the captive screws on the MCP until all spring pressure is released.
- **3.** Holding the ejector levers of the MCP with both hands, pull the ejector levers outwards, and gently pull the MCP out of the slot along the slide rails.

### Figure 79 Pulling the MCP out of the slot

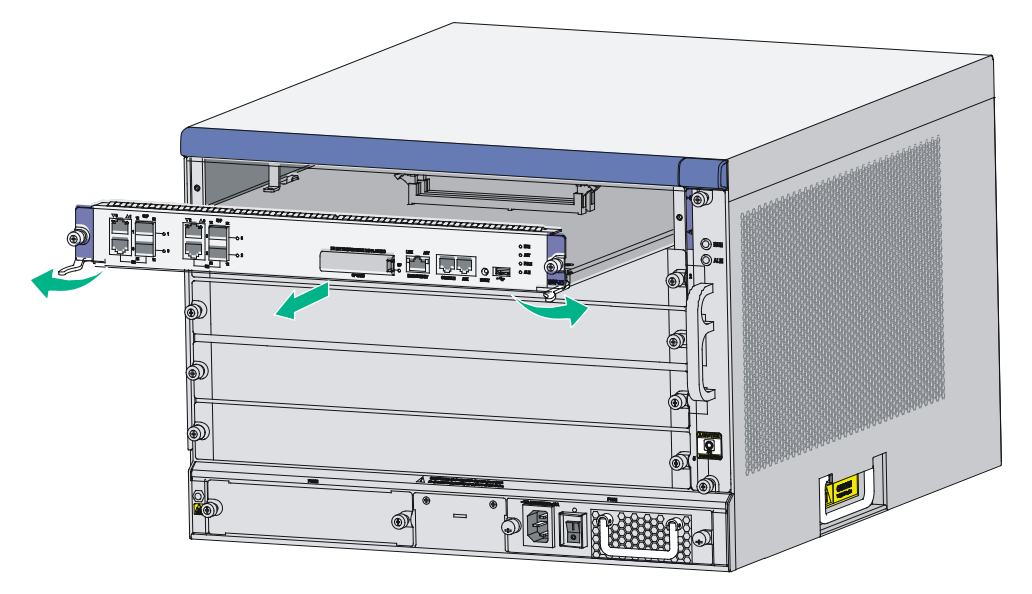

**4.** If you do not install a new MCP in the slot, install a filler panel. To install a new MCP, see "Installing an MCP MPU."

# Replacing a FIP module

- 1. Determine the FIP module to be removed. This section takes the FIP module in slot 3 as an example.
- 2. Loosen the captive screws of the FIP module until all spring pressure is released.
- **3.** Holding the ejector levers of the FIP module with both hands, pull the ejector levers outward, and gently pull the FIP module out of the slot along the slide rails.

#### Figure 80 Pulling the FIP module out of the slot

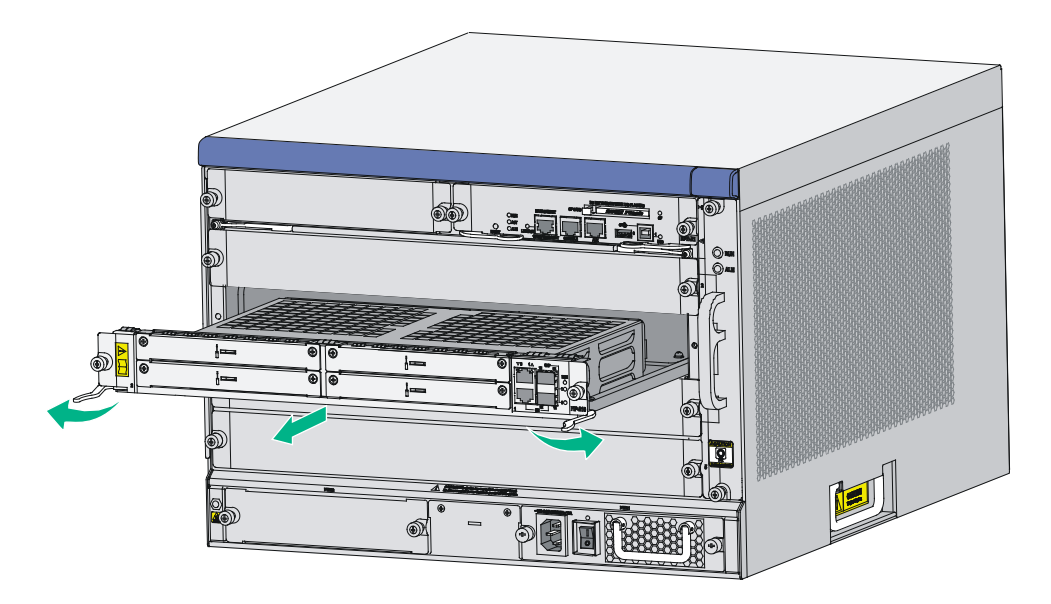

4. If you do not install a new FIP module in the slot, install a filler panel. To install a new FIP module, see "Installing a FIP module and an air deflector."

# Replacing an SSD drive

Before you remove an SSD drive, remove the service module from the router. For the removal procedure of service modules, see "Replacing a FIP module" or "Replacing a SAP/OAP/switching fabric module."

To remove an SSD drive:

- 1. Use a Phillips screwdriver to remove the fastening screws on the SSD drive.
- 2. Gently lift the SSD drive free from the connector and slightly pull the SSD drive out of the slot. Keep the SSD drive secure.
- 3. Install a new SSD drive. For the installation procedure, see "Installing an SSD drive."

#### Figure 81 Removing an SSD drive

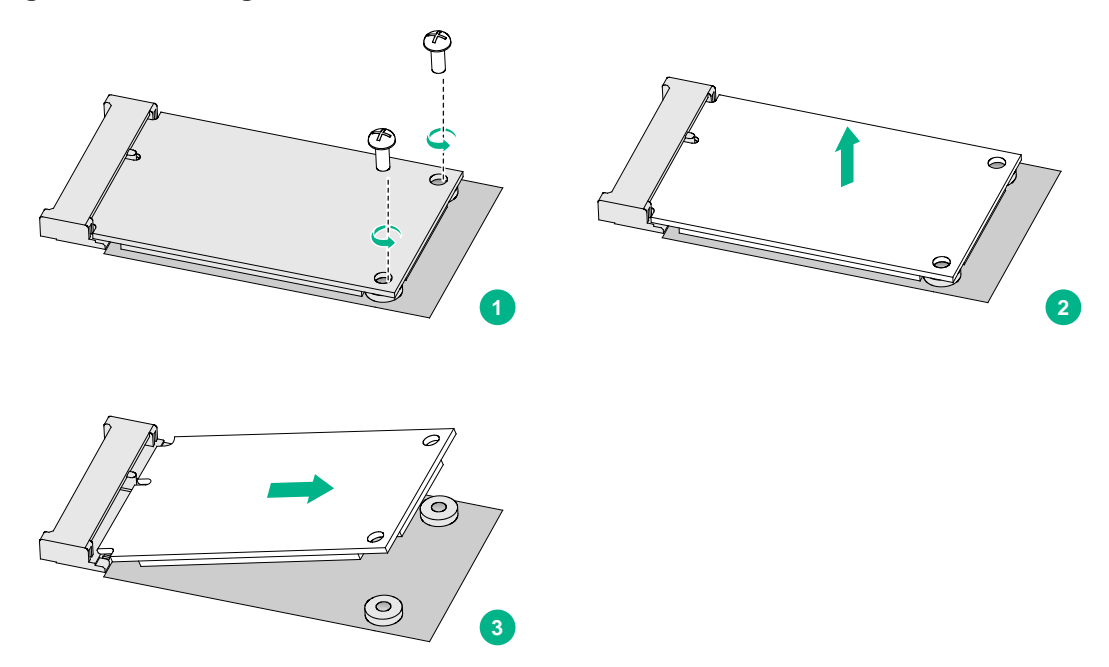

# Replacing a SAP/OAP/switching fabric module

### $\triangle$ CAUTION:

When the RUN LED of the SAP/OAP/switching fabric module is fast flashing, do not remove the module.

To replace a SAP/OAP/switching fabric module:

- 1. Determine the SAP/OAP/switching fabric module to be removed. This section takes the SAP module in slot 3 as an example.
- 2. Loosen the captive screws of the SAP module until all spring pressure is released.
- **3.** Holding the ejector levers of the SAP module with both hands, pull the ejector levers outward, and gently pull the SAP module out of the slot along the slide rails.

### Figure 82 Pulling the SAP module out of the slot

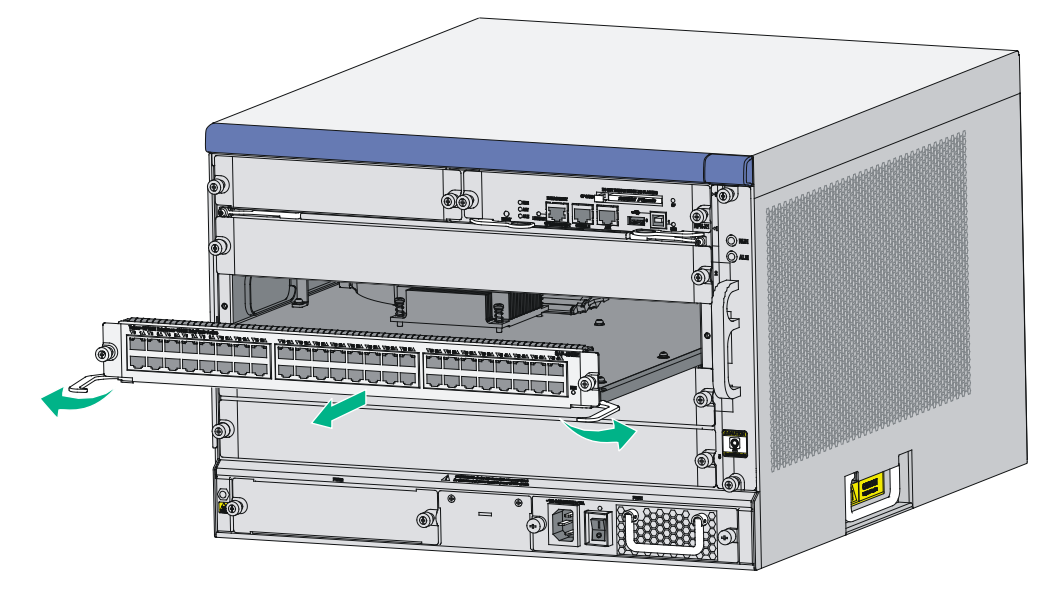

4. If you do not install a new SAP module in the slot, install a filler panel. To install a new SAP module, see "Installing a SAP/OAP/switching fabric module."

# Replacing a HIM/MIM/MIC/MIC-X

### $\triangle$ CAUTION:

To avoid hardware damage, do not install or remove a HIM/MIM/MIC/MIC-X module when the RUN LED on a FIP module is fast flashing green.

### () IMPORTANT:

After you remove a HIM/MIM/MIC/MIC-X from a FIP, the HIM/MIM/MIC/MIC-X settings will not automatically restore if you reinstall the HIM/MIM/MIC/MIC-X on the FIP after the FIP reboots. To save the settings, make sure the HIM/MIM/MIC/MIC-X is in position before rebooting the FIP module or inserting the FIP module into the router.

### () IMPORTANT:

A MIC-X-ET16-compatible FIP module supports only one MIC-X-ET16 assembled by a MIC-X adapter module and a MIC-ET16L interface module.

The replacement procedures for HIMs, MIMs, MICs, and MIC-Xs are similar.

To replace a HIM/MIM/MIC/MIC-X:

- 1. Determine the HIM/MIM/MIC/MIC-X to be removed, and completely loosen the captive screws of the HIM/MIM/MIC/MIC-X.
- 2. Fully open the ejector levers on the HIM/MIM/MIC/MIC-X. Hold the ejector levers and then gently pull the HIM/MIM/MIC/MIC-X out of the slot along the slide rails.

The ejector levers of the FIP module are long. When removing the HIM/MIM/MIC/MIC-X in slot 1 on the FIP module, avoid touching the right ejector lever of the FIP module.

### Figure 83 Replacing a HIM/MIM/MIC/MIC-X

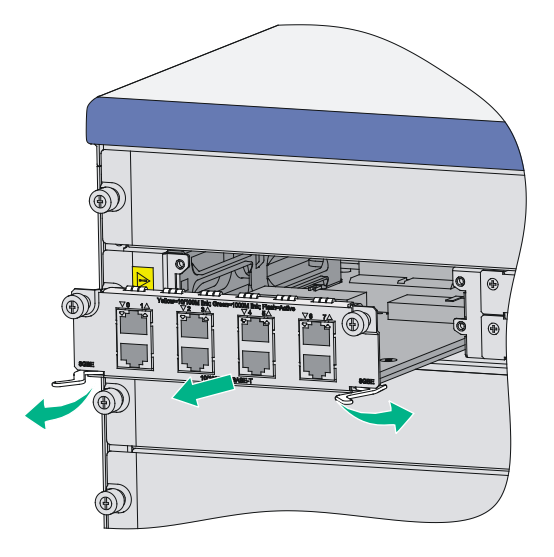

**3.** If you do not install a new HIM/MIM/MIC/MIC-X in the slot, install a filler panel. To install a new HIM/MIM/MIC/MIC-X, see "Installing a HIM/MIM/MIC/MIC-X interface module."

## Replacing a CF card

### $\triangle$ CAUTION:

To avoid hardware damage, do not remove the CF card when the router is booting or the CF LED is flashing.

To replace a CF card:

1. Make sure the CF card LED is not flashing. A flashing CF card LED means that the system is accessing the CF card.

To replace the CF card on the MCP, remove the CF card cover first.

2. As shown in Figure 84, press the CF card eject button of the CF card reader so that the eject button protects from the panel.

#### Figure 84 Pressing the eject button

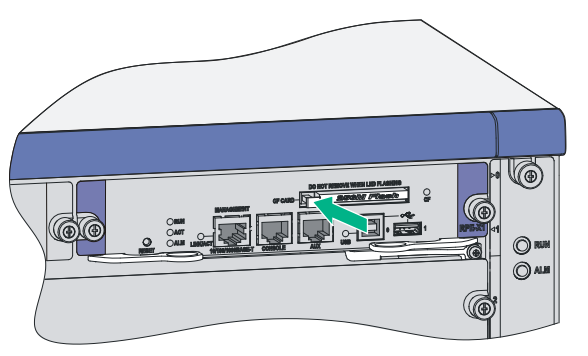

**3.** Press the eject button again to eject the CF card part-way out of the CF card reader, and then pull the CF card out of the CF card reader.

### Figure 85 Pressing the eject button to eject the CF card

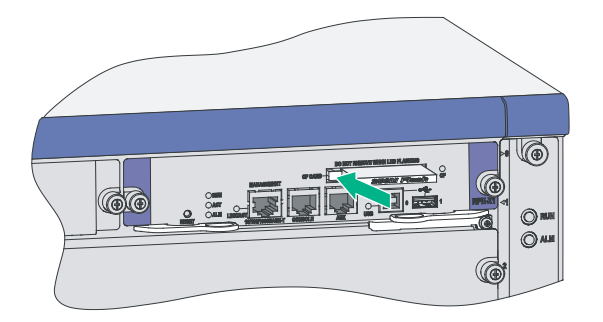

**4.** Install a new CF card. For more information, see "Installing a CF card." To protect the CF card, place it into an antistatic bag.

### Replacing a transceiver module

### WARNING!

- Do not stare into the optical fibers.
- When removing a transceiver module, do not touch the golden finger of the transceiver module.

The replacement procedure is the same for LC and MPO transceiver modules. The LC transceiver module is used as an example in this procedure:

- 1. Remove the optical fibers from the transceiver module.
- 2. Pivot the clasp down to the horizontal position.
- **3.** As shown in Figure 86, holding the handle of the transceiver module, gently pull the transceiver module out.
- **4.** Insert the plastic plug to the removed transceiver module, and put the transceiver module into its original shipping materials.
- 5. If you do not install a new transceiver module in the interface, install a dust-proof plug in the interface. To install a transceiver module, see "Connecting a fiber cable."

#### Figure 86 Removing a transceiver module

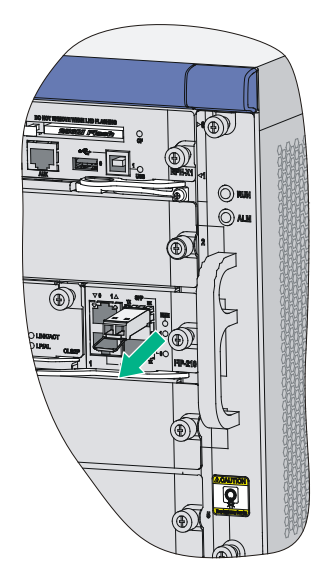

### NOTE:

When replacing a transceiver module, make sure the two transceiver modules connected by the same optical fiber have the same wavelength.

# Replacing a fan tray

### $\triangle$ CAUTION:

- The router supports automatic fan speed adjustment and hot-swapping of the fan tray.
- Keep your hands away from the spinning fan blades when removing the fan tray.

To replace a fan tray:

- 1. Loosen the captive screws of the fan tray until all spring pressure is released.
- 2. Gently pull the fan tray out of the slot along the slide rails.

### Figure 87 Pulling out the fan tray

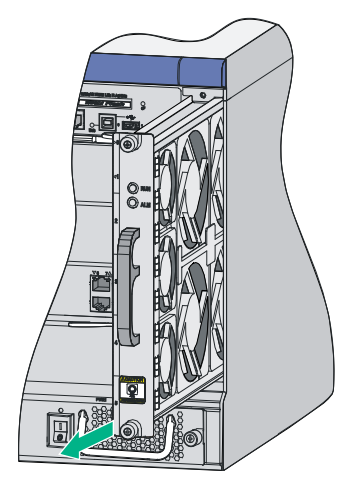

3. Install a new fan tray. For more information, see "Installing a fan tray."

### NOTE:

- Do not keep the router working without a fan tray for more than two minutes because poor ventilation might cause damage to the router.
- To protect the removed fan tray, place it in an antistatic bag.
- For more information about the LED status on the fan tray, see "Appendix C LEDs."

# Replacing an air filter

### $\triangle$ CAUTION:

You can clean the air filter with water, but wait until it is completely dry before installing it again.

An air filter is an optional accessory.

To replace an air filter:

1. Loosen the captive screws of the air filter until all spring pressure is released.

Figure 88 Loosening the captive screws of the air filter

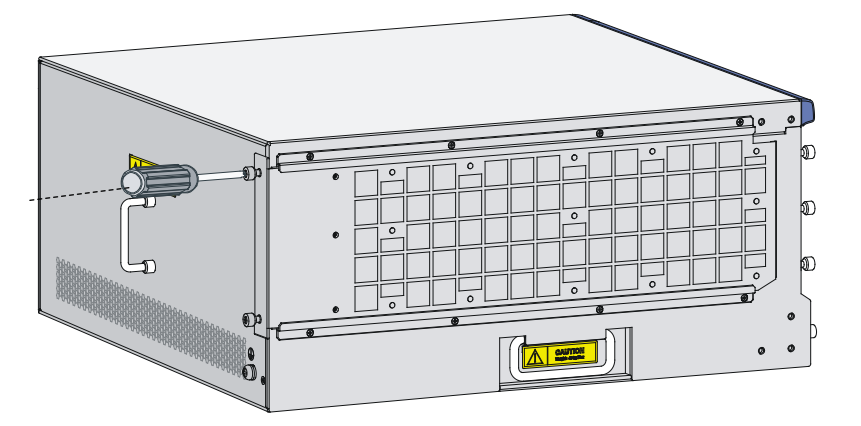

**2.** Gently pull the air filter out along the slide rails.

Figure 89 Pulling the air filter out along the slide rails

3. Install a new air filter. For more information, see "Installing an air filter."

# Replacing a memory module

The RPE-X1s and FIPs are equipped with memory modules. Before installing or removing a memory module, remove the RPE-X1 or FIP from the chassis first. For more information, see "Replacing an MPU," "Replacing an RSE-X1 MPU," and "Replacing a FIP module."

### When to replace a memory module

### $\triangle$ CAUTION:

- Use the memory modules provided by H3C only. Otherwise, the router might be unable to operate correctly.
- For all the MPUs and service modules, except RPE-X1 MPU, memory modules with the same capacity must be used in pairs, for the specifications of memory modules supported, see "Appendix A Chassis views and technical specifications."

Memory modules are removable components of the router.

You need to replace a memory module in the following situations:

• More memory is needed to upgrade the application program.

- The router needs to maintain a large routing table or support other highly memory consuming operations.
- An existing memory module is damaged.

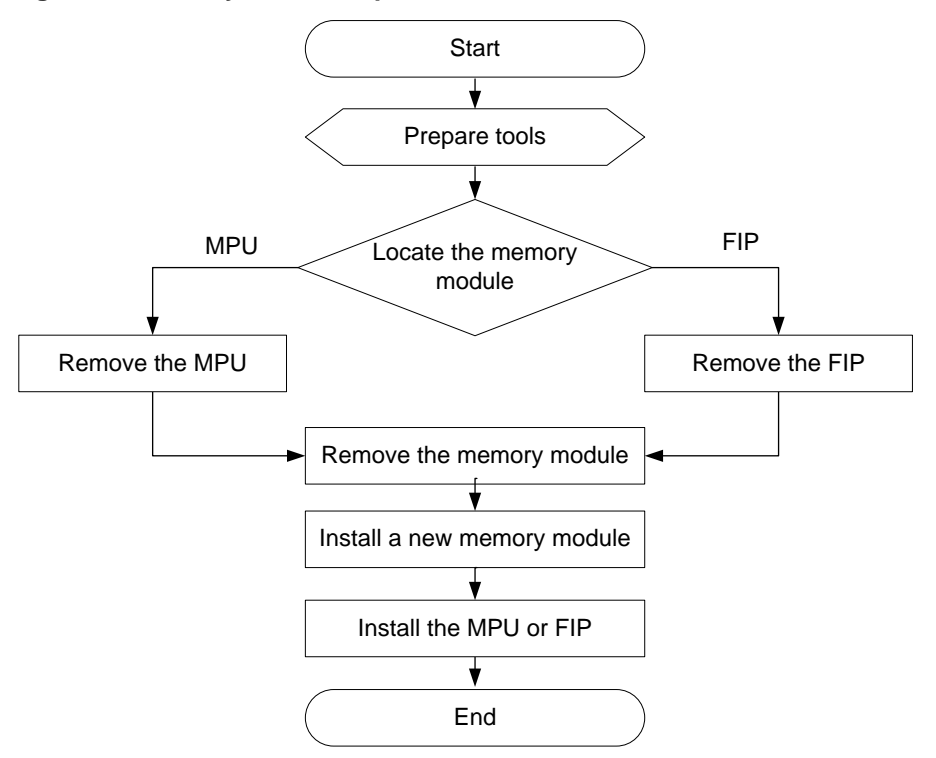

#### Figure 90 Memory module replacement flowchart

### Memory module structure

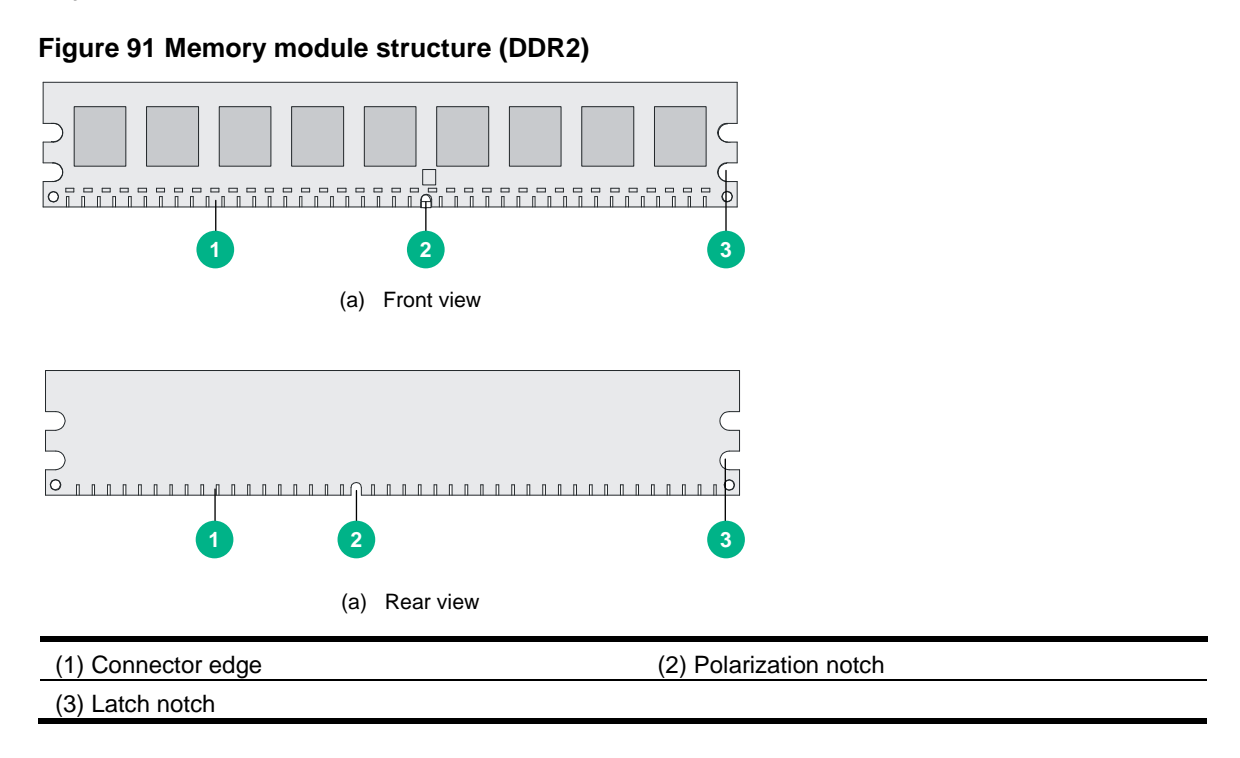

### Figure 92 Memory module structure (DDR3)

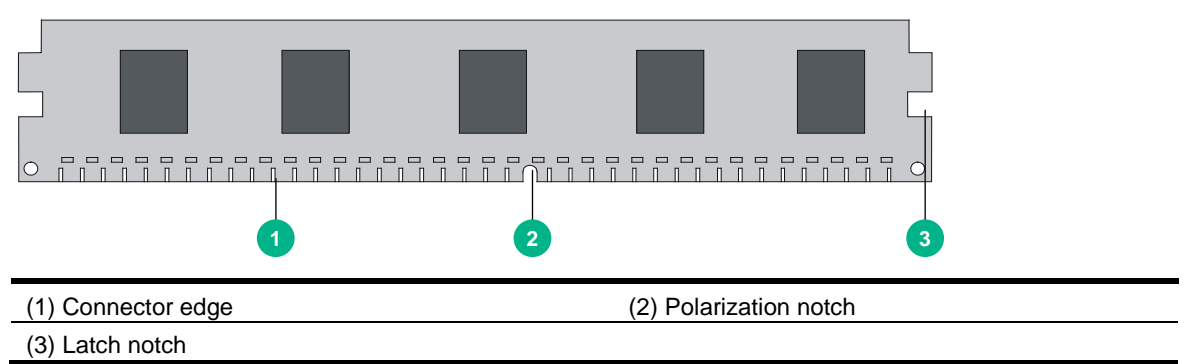

### Memory module slot

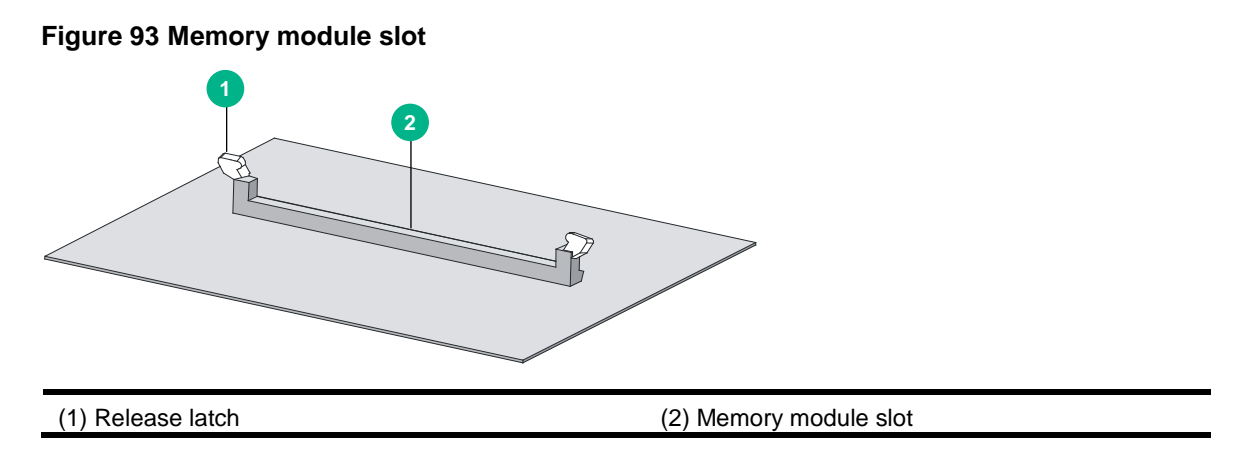

### Replacing a memory module

### $\wedge$ CAUTION:

- Do not touch the surface-mounted components of the memory module directly with your hands to avoid damaging the memory module. Hold the memory module only at its non-conductive edge.
- To protect the removed memory module, place it in an antistatic bag.

To replace a memory module:

- 1. Determine the module (MPU or FIP) for which you will replace a memory module, and put the module on a flat workbench.
- 2. Pull the release latches away from the memory module at both ends so that the memory module is lifted from the memory module slot.
- 3. Holding the non-conductive edge, remove the memory module.

### Figure 94 Removing the memory module

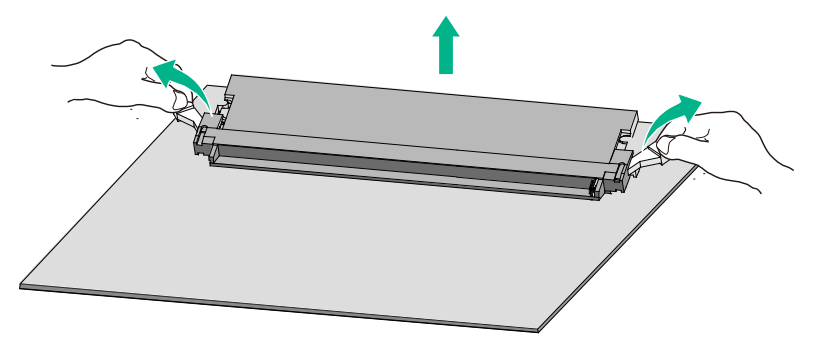

- 4. Align the polarization notch of the memory module with the key in the connector.
- 5. Insert the memory module into the slot.
- 6. Carefully and firmly press the memory module at both ends until you hear a click. This indicates the memory module is seated in the memory module slot.
- 7. Verify that the release latches have firmly locked the memory module in position.

Figure 95 Installing the memory module

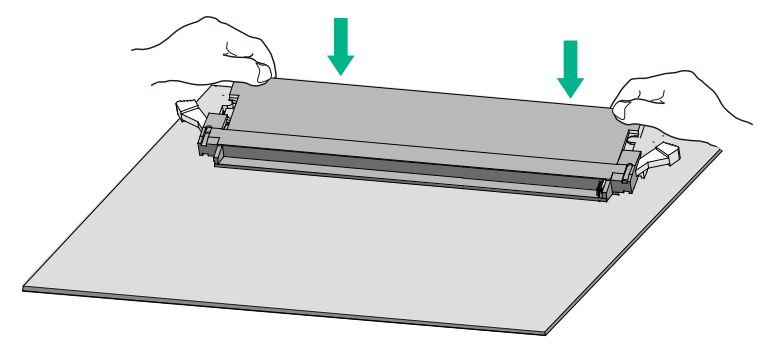

# Troubleshooting

### () IMPORTANT:

The barcode stuck on the router chassis contains production and servicing information. Before you return a faulty router for serving, provide the barcode information of the router to H3C Support.

# **MPU** failures

### RUN LED is off

### Symptom

The RUN LED of the MPU is off. For more information about the RUN LED, see "Appendix C LEDs."

### Solution

To resolve the issue:

- 1. Verify that the MPU is installed in a right slot.
  - o An RPE-X1/RPE-X3/RPE-X5/RPE-X5E MPU must be installed in slot 0 or slot 1.
  - o An RSE-X1 MPU must be installed in slot 1 or slot 2.
  - An MCP-X1/X2 must be installed in slot 1 or slot 2.
- 2. Verify that the router is powered on correctly. A green POWER LED indicates that the router is powered on correctly.
- 3. If the issue persists, contact H3C Support.

### **RUN LED fast flashes**

### Symptom

Five minutes after the router is powered on or the MPU is inserted in the router, the RUN LED of the MPU still fast flashes at 8 Hz.

### Solution

To resolve the issue:

- 1. Verify that the terminal display is correct.
- 2. Verify that the software image file properties are correct in the BootWare menu.
- **3.** If the issue persists, contact H3C Support.

### ALM LED is steady on or flashes

### Symptom

The ALM LED of the MPU is steady on or flashes. A failure or exception has occurred.

For example, the ALM LED is on when the following message is displayed:

%Jun 25 14:38:45:444 2017 H3C DRVMSG/3/TempCritical:

CPU temperature critical in Slot 3, index is 1.

For more information about the ALM LED, see "Appendix C LEDs."

### Solution

To resolve the issue:

- 1. Verify the output (such as the system temperature and PCB voltage alarms) on the serial terminal and the software management tool.
- **2.** If the issue persists, contact H3C Support.

# **FIP** module failures

### RUN LED is off

### Symptom

The RUN LED on the FIP module is off.

### Solution

To resolve the issue:

- **1.** Verify that the router is powered on.
- 2. Verify that the FIP module is installed in a right slot.
- **3.** Execute the **display version** command to display system version information: slot3:

LOT3:

The Board is present, state is unknown

4. If the issue persists, contact H3C Support.

### **RUN LED** fast flashes

### Symptom

20 minutes after the router is powered on or the FIP module is plugged into the router, the RUN LED on the FIP module still fast flashes at 8 Hz.

### Solution

To resolve the issue:

1. Execute the **display version** command to display system version information.

Slot3:

The Board is present, state is unknown

The output shows that the FIP module is in position.

2. If the issue persists, contact H3C Support.

# Power module failures

### Power LED is off

### Symptom

The router cannot be powered on and the power LED on the front panel is off.

### Solution

To resolve the issue:

**1.** Verify that the power switch is turned on.

- 2. Verify that the power cords of the router are firmly connected.
- 3. Verify that the switch of the power source is turned on.
- 4. Verify that the power cord is not damaged.
- 5. If the issue persists, contact H3C Support.

### Red power LED is on

### Symptom

The router cannot be powered on and the red power LED on the front panel is on.

#### Solution

To resolve the issue:

- 1. Verify that the power switch is turned on and the power module is firmly seated.
- 2. Verify that the power source meets the requirements of the router.
- **3.** If the issue persists, contact H3C Support.

## Fan failures

### Fan tray is absent

### Symptom

After the router is booted, the system displays the following information:

```
%Jul 5 14:47:20:618 2017 H3C DEV/4/FAN ABSENT:
Fan 1 is absent.
```

### Solution

To resolve the issue:

- 1. Verify that the fan tray is in position.
- 2. Verify that the fan tray is in firm contact with the backplane of the router chassis.
- **3.** If the issue persists, contact H3C Support.

### ALM LED is red

### Symptom

When the router is running, the ALM LED on the fan tray panel might turn red, and the following information might appear on the configuration terminal:

%Jul 5 14:59:03:878 2017 H3C DRVMSG/3/FanPlugIn:Fan 1 Plug In. %Jul 5 14:59:03:879 2017 H3C DRVMSG/3/FanErr:Fan 1 Error. #Jul 5 14:59:03:998 2017 H3C DEV/1/FAN STATE CHANGES TO FAILURE: Trap 1.3.6.1.4.1.2011.2.23.1.12.1.6<fanfailure>: fan ID is 1 %Jul 5 14:59:03:998 2017 H3C DEV/4/FAN FAILED:

Fan 1 failed.

### Solution

To resolve the issue:

1. Identify whether any foreign objects have entered the fan tray.

2. If the issue persists, contact H3C Support.

# HIM/MIM/MIC/MIC-X failures

### Symptom

When a HIM/MIM/MIC/MIC-X is installed while the router is running, the following information might appear on the configuration terminal:

%Apr 26 15:36:09:404 2017 H3C DRVICOUT/1/DrvIcOutStr:Slot=5;(Src Slot[5])

Slot 5/2 Plug In Failed!

### Solution

To resolve the issue:

- 1. Verify that the HIM/MIM/MIC/MIC-X is installed securely.
- 2. Verify that the HIM/MIM/MIC/MIC-X is correctly installed in a FIP module. For HIM/MIM/MIC/MIC-X and FIP module compatibility, see H3C SR6600/SR6600-X Routers Interface Module Guide.
- 3. Verify that the interface module connector pins of the FIP module are bent.
- 4. If the issue persists, contact H3C Support.

# Configuration system issues

If the configuration environment setup is correct, the configuration terminal displays boot information when the router is powered on. If the setup is incorrect, the configuration terminal displays nothing or garbled text.

### No terminal display

### Symptom

The configuration terminal displays nothing when the router is powered on.

### Solution

To resolve the issue:

- 1. Verify that the power supply system is operating correctly and the console cable is correctly connected.
- 2. Verify that the console cable is connected to a correct serial port.
- 3. Verify that the following terminal settings are correct:
  - Bits per second-9600.
  - Data bits-8.
  - **Parity**-None.
  - Stop bits-1.
  - Flow control-None.
  - Terminal emulation—VT100.
- 4. If the issue persists, contact H3C Support.

### Garbled terminal display

### Symptom

Terminal display is garbled.

### Solution

To resolve the issue:

- 1. Make sure the **Data bits** field is set to 8 for the console terminal. If the **Data bits** field is set to 5 or 6, the console terminal will display garbled characters.
- 2. Make sure the **Bits per second** field is set to 9600 kbps. An incorrect bits per second might also cause the configuration terminal to display garbled characters.
- **3.** If the issue persists, contact H3C Support.

### No response from the serial port

### Symptom

The serial port gives no response.

### Solution

To resolve the issue:

- 1. Verify that the serial port settings are correct. For more information about the serial port settings, see "Setting terminal parameters."
- 2. If the issue persists, contact H3C Support.

# Dealing with console login password loss

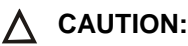

Dealing with console login password loss from BootWare menus requires device reboot and is service-disruptive.

How to deal with console login password loss depends on the state of password recovery capability (see Figure 96). Password recovery capability controls console user access to the device configuration and SDRAM from BootWare menus.

- If password recovery capability is enabled, a console user can access the device configuration without authentication and configure new passwords.
- If password recovery capability is disabled, a console user must restore the factory-default configuration before configuring new passwords. Restoring the factory-default configuration deletes the main and backup next-startup configuration files.

To enhance system security, disable password recovery capability.

#### Figure 96 Dealing with console login password loss

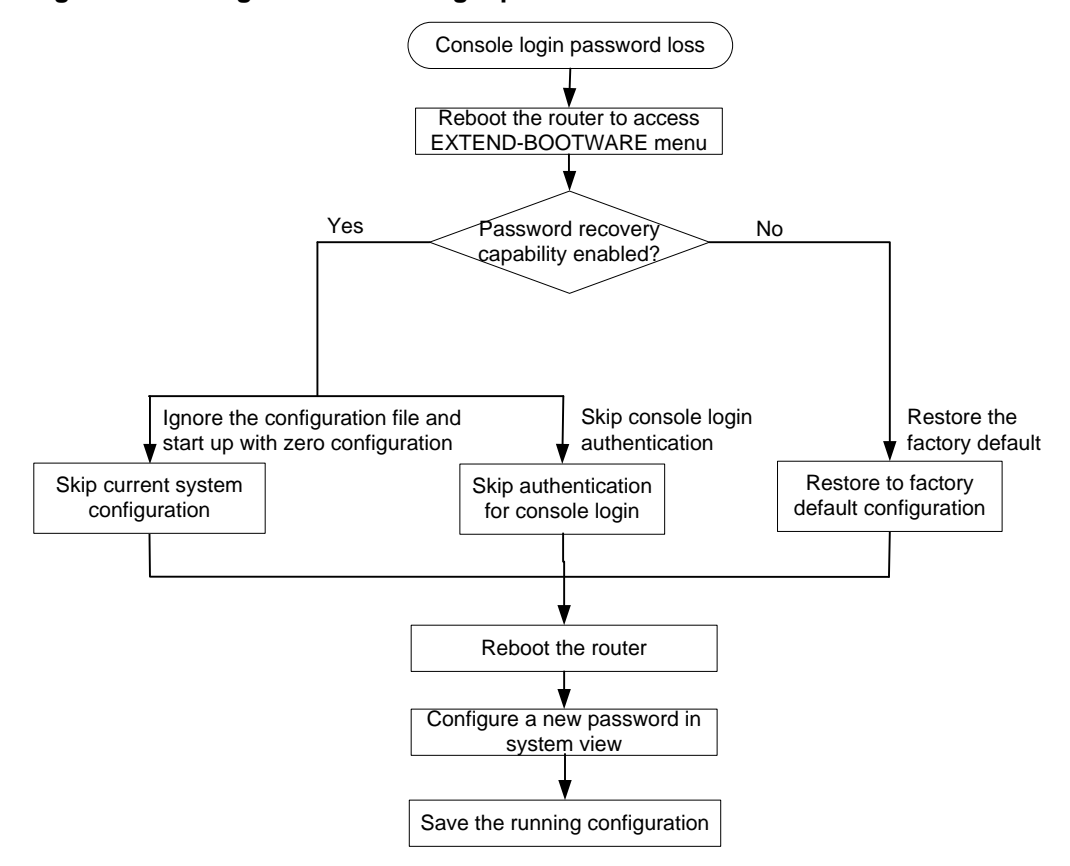

### Examining the state of password recovery capability

#### **1.** Reboot the router.

```
System is starting...
Press Ctrl+D to access BASIC-BOOTWARE MENU
Press Ctrl+T to start memory test
Booting Normal Extend BootWare.....
  ******
               H3C SR66 BootWare, Version 7.1.064
    Copyright (c) 2004-2017 New H3C Technologies Co., Ltd.
Compiled Date
               : Apr 6 2017
CPU Type
               : XLS408
CPU L1 Cache
               : 32KB
               : 1000MHz
CPU Clock Speed
Memory Type
               : DDR2 SDRAM
Memory Size
               : 2048MB
Memory Speed
               : 533MHz
BootWare Size
               : 1024KB
```

```
Flash Size: 4MBcfa0 Size: 244MBBASIC CPLD Version: 131.0EXTEND CPLD Version: 133.0PCB Version: Ver.B
```

BootWare Validating... Press Ctrl+B to enter extended boot menu...

 Press Ctrl + B within three seconds after the "Press Ctrl+B to enter extended boot menu..." prompt message appears.

BootWare password: Not required. Please press Enter to continue.

3. Press Enter and read the password recovery capability state message displayed before the EXTEND-BOOTWARE menu.

Password recovery capability is enabled. Note: The current operating device is cfa0 Enter < Storage Device Operation > to select device.

```
|<1> Boot System
|<2> Enter Serial SubMenu
|<3> Enter Ethernet SubMenu
<4> File Control
<5> Restore to Factory Default Configuration
<6> Skip Current System Configuration
<7> BootWare Operation Menu
<8> Skip Authentication for Console Login
<9> Storage Device Operation
Ctrl+Z: Access EXTENDED ASSISTANT MENU
Ctrl+F: Format File System
Ctrl+C: Display Copyright
Enter your choice(0-9):
```

### Skipping current system configuration

Flag Set Success.

- 2. When the EXTEND-BOOTWARE menu appears again, enter 0 to reboot the router. The router starts up with empty configuration.
- 3. To use the configuration in the next-startup configuration file, load the file in system view.

```
<sysname> system-view
[sysname] configuration replace file startup.cfg
Current configuration will be lost, save current configuration? [Y/N]:n
Info: Now replacing the current configuration. Please wait...
Info: Succeeded in replacing current configuration with the file startup.cfg.
```

4. Configure a new console login password.

```
In the following example, the console login authentication mode is password and the authentication password is 123456. For security, the password is always saved in hashed format to the configuration file, regardless of whether you specify the simple keyword or hash keyword for the set authentication password command.
```

<sysname> system-view [sysname] user-interface console 0 [sysname-ui-console0] authentication-mode password [sysname-ui-console0] set authentication password simple 123456

5. To make the settings take effect after a reboot, save the running configuration to the next-startup configuration file.

[sysname] save

### Skipping authentication for console login

1. Reboot the router to access the EXTEND-BOOTWARE menu, and then enter 8.

```
The current mode is password recovery.
Note: The current operating device is cfa0
Enter < Storage Device Operation > to select device.
```

- <1> Boot System
- |<2> Enter Serial SubMenu
- |<3> Enter Ethernet SubMenu
- <4> File Control
- <5> Restore to Factory Default Configuration
- <6> Skip Current System Configuration
- <7> BootWare Operation Menu

```
      <8> Skip Authentication for Console Login
      |

      <9> Storage Device Operation
      |

      <0> Reboot
      |

      Ctrl+Z: Access EXTENDED ASSISTANT MENU
      |

      Ctrl+F: Format File System
      |

      Ctrl+C: Display Copyright
      |

      Enter your choice(0-9): 8
      |
```

The router deletes the console login password configuration commands from the main next-startup configuration file. After the operation is completed, the following message appears: Clear Image Password Success!

- 2. When the EXTEND-BOOTWARE menu appears again, enter 0 to reboot the router.
- 3. Configure a new console login password (see "Configure a new console login password.").
- 4. To make the setting take effect after a reboot, save the running configuration to the next-startup configuration file.

[sysname] save

### Restoring to factory default configuration

1. Reboot the router to access the EXTEND-BOOTWARE menu, and enter 5.

The current mode is no password recovery. Note: The current operating device is cfa0 Enter < Storage Device Operation > to select device.

```
<1> Boot System
<2> Enter Serial SubMenu
<3> Enter Ethernet SubMenu
<4> File Control
<5> Restore to Factory Default Configuration
<6> Skip Current System Configuration
<8> Skip Authentication for Console Login
<0> Reboot
_____
Ctrl+Z: Access EXTENDED ASSISTANT MENU
Ctrl+F: Format File System
Ctrl+C: Display Copyright
Enter your choice(0-9): 5
```

#### 2. At the prompt for confirmation, enter **Y**.

```
The router deletes its main and backup next-startup configuration files and restores the factory-default configuration.
```

```
The current mode is no password recovery. The configuration files will be deleted, and the system will start up with factory defaults, Are you sure to continue?[Y/N]Y Setting...Done.
```

```
3. When the EXTEND-BOOTWARE menu appears again, enter 0 to reboot the router.
```

The router starts up with the factory-default configuration.

- 4. Configure a new console login password (see "Configure a new console login password.").
- 5. To make the settings take effect after a reboot, save the running configuration to the next-startup configuration file.

[sysname] save

# Cooling system failure

#### Symptom

When the environmental temperature of a module reaches or exceeds the high temperature threshold, the fans rotate at full speed, and the following information appears on the configuration terminal:

%Might 4 19:37:29:945 2017 H3C DRVMSG/3/Temp2High:

Environment temperature too high in Slot 5, index is 0.

When the CPU temperature of a module reaches or exceeds the high temperature threshold, the fans rotate at full speed, and the following information appears on the configuration terminal:

%Might 4 19:37:29:945 2017 H3C DRVMSG/3/Temp2High:

CPU temperature too high in Slot 5, index is 0.

When the environmental temperature of a module reaches or exceeds the critical temperature threshold, the fans rotate at full speed, and the following information appears on the configuration terminal repeatedly:

%Might 4 19:37:54:945 2017 H3C DRVMSG/3/TempCritical:

Environment temperature critical in Slot 5, index is 0.

When the CPU temperature of a module reaches or exceeds the critical temperature threshold, the fans rotate at full speed, and the following information appears on the configuration terminal repeatedly:

%Might 4 19:37:54:945 2017 H3C DRVMSG/3/TempCritical:

CPU temperature critical in Slot 5, index is 0.

When the environmental or CPU temperature of a module exceeds the critical temperature threshold, the ALM LED of the MPU is red.

#### Solution

To resolve the issue:

- **1.** Verify that the fans are running correctly.
- 2. Verify that the operating environment of the router is well ventilated.
- **3.** Use the **display environment** command to identify whether the temperature in the router keeps rising.

For more information about the display environment command, see H3C SR6600/SR6600-X Routers Fundamentals Command Reference.

4. If the temperature inside the router exceeds 90°C (194°F), power off the router immediately and contact H3C Support.

# Interface module, cable, and connection failure

#### Symptom

After a HIM/MIM/MIC/MIC-X is installed and the router is powered on, the LEDs on the HIM/MIM/MIC/MIC-X panel might indicate abnormal operation.

### Solution

To resolve the issue:

- 1. Verify that the HIM/MIM/MIC/MIC-X cable is correctly selected.
- 2. Verify that the HIM/MIM/MIC/MIC-X cable is correctly connected.
- 3. Use the **display** command to identify whether the interface on the interface module has been correctly configured and is operating correctly.
- 4. If the issue persists, contact H3C Support.

# Software upgrade failures

### No response from the serial port of the MPU

### Symptom

The serial port of the MPU gives no response.

### Solution

To resolve the issue:

- 1. Verify that the serial port settings are correct (whether the **Bits per second** field is set to 9600 kbps).
- If the issue persists, contact H3C Support.
   For more information about the serial port settings, see "Setting terminal parameters."

### TFTP upgrade failure

### Symptom

Start the router, and upgrade the software through TFTP. The following problems might occur:

• The CF card has no enough space.

File will be transferred in binary mode Downloading file from remote TFTP server, please wait...\ Failed to write data into storage device, maybe no enough space on device

- The file to be downloaded is not found. File will be transferred in binary mode Downloading file from remote TFTP server, please wait... File not found.
- The configuration of the network port is incorrect. Can't connect to the remote host

### Solution

To resolve the issue:

- 1. Delete some files in the CF card or use a new CF card so that enough space is available for the system software image.
- **2.** Type the correct file name.
- **3.** Configure the network port correctly, and make sure the network port is up and you can successfully ping the TFTP server from the network port.
- 4. If the issue persists, contact H3C Support.

### FTP upgrade failure

### Symptom

Start the router, and upgrade the software through FTP. The following problems might occur:

• The CF card has no enough space.

```
227 Entering Passive Mode (192,168,1,10,10,204)
150 "xxx" file ready to send (xxx bytes) in ASCII mode
FTP: Error Writing Local File(Screen).
```

• The file to be downloaded is not found.

227 Entering Passive Mode (192,168,1,10,10,203)

550 Error: File xxx does not exist

FTP: Error Writing Local File(Screen).

• The configuration of the network port is incorrect. FTP: Unrecognized host or wrong IP address!

### Solution

To resolve the issue:

- 1. Delete some files in the CF card or use a new CF card so that enough space is available for the system software image.
- 2. Type the correct file name.
- **3.** Configure the network port correctly, and make sure the network port is up and you can successfully ping the FTP server from the network port.
- 4. If the issue persists, contact H3C Support.

# System software image file missing errors

### Symptom

When none of the main, backup, and secure system software image files exists, the system displays the following information at startup:

BootWare Validating...

Application program does not exist.

Please input BootWare password:

If you select 1 on the main BootWare menu, the system displays the following information:

```
Starting to get the main application file--cfa0:/main.bin!
The main application file does not exist--cfa0:/main.bin!
Starting to get the backup application file--cfa0:/backup.bin!
The backup application file does not exist--cfa0:/backup.bin!
Starting to get the secure application file--cfa0:/secure.bin!
The secure application file does not exist--cfa0:/secure.bin!
Booting App fails!
```

The name of the main, backup, and secure system software image files vary by user settings.

#### Solution

To solve this issue:

- 1. Download the software image again or set the file properties in the BootWare file list.
- 2. If the issue persists, contact H3C Support.

# Appendix A Chassis views and technical specifications

# Chassis views

### SR6604

### $\triangle$ CAUTION:

Do not use the handle on the rear cover to move the router chassis. This handle is designed to help you remove the rear cover and cannot support the chassis weight.

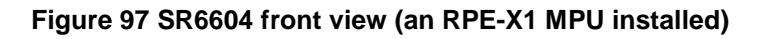

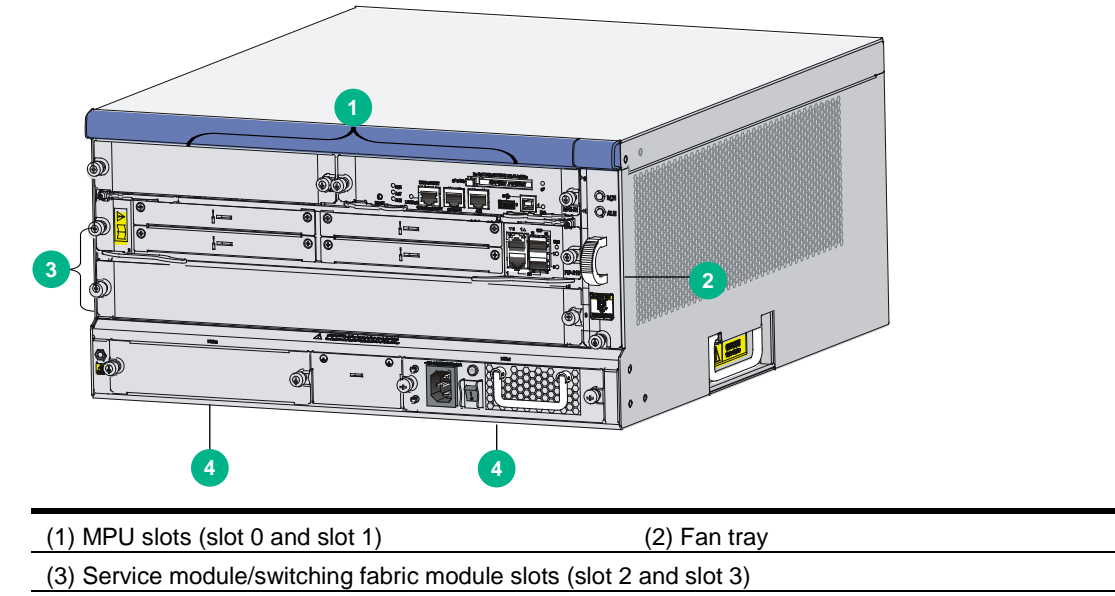

(4) Power module slots

### NOTE:

- The SR6604 router installed with RPE-X3, RPE-X5, or RPE-X5E MPUs has the same front view as installed with RPE-X1 MPUs.
- Before installing an RPE-X1, RPE-X3, RPE-X5, or RPE-X5E MPU, install a compatible carrier in the MPU slot.

### Figure 98 SR6604 front view (an RSE-X1 MPU installed)

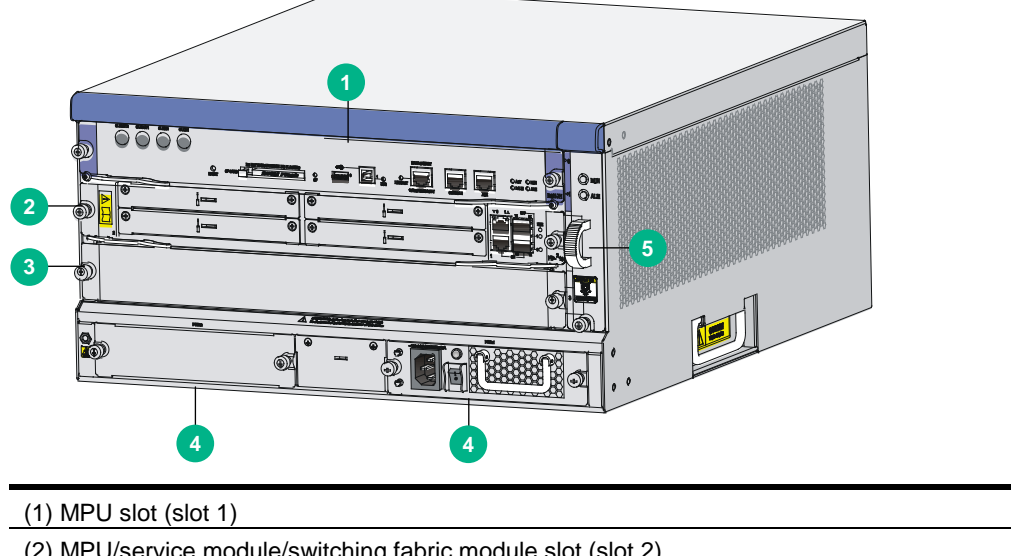

| (2) MPU/service module/switching fabric module slot (slot 2) |  |  |  |  |
|--------------------------------------------------------------|--|--|--|--|
| (3) Service module/switching fabric module slot (slot 3)     |  |  |  |  |
| (4) Power module slots (5) Fan tray                          |  |  |  |  |

### Figure 99 SR6604 front view (an MCP-X1 installed)

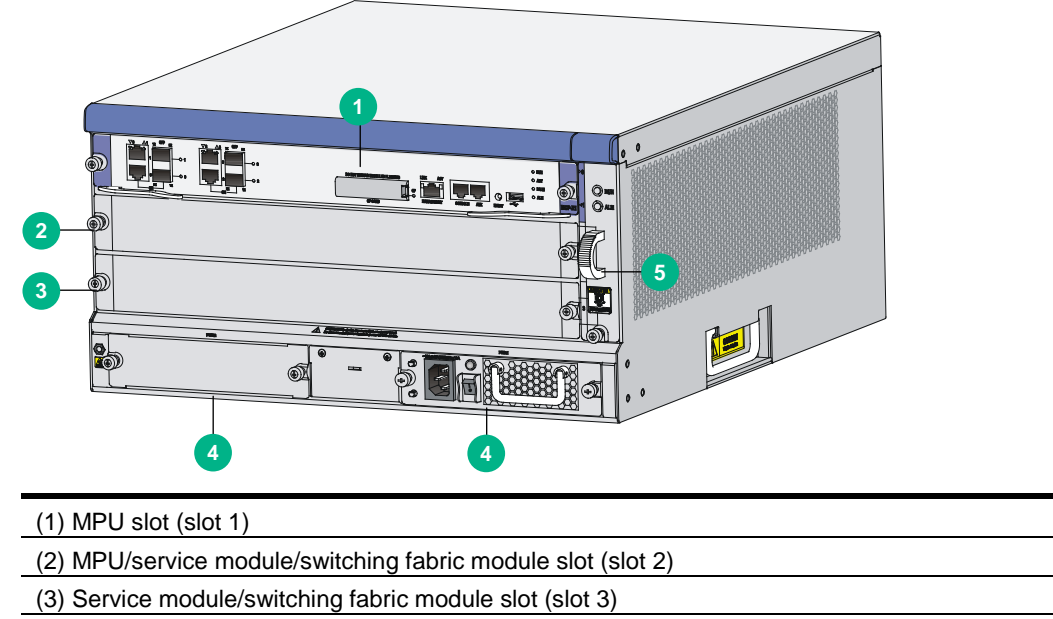

(4) Power module slots

(5) Fan tray

### Figure 100 SR6604 front view (an MCP-X2 installed)

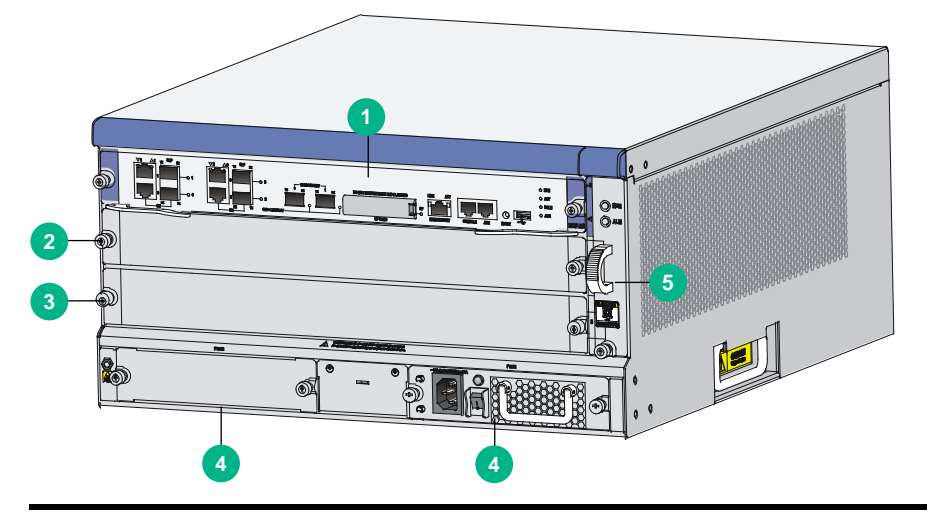

- (1) MPU slot (slot 1)
- (2) MPU/service module/switching fabric module slot (slot 2)
- (3) Service module/switching fabric module slot (slot 3)
- (4) Power module slots

### Figure 101 SR6604 rear view

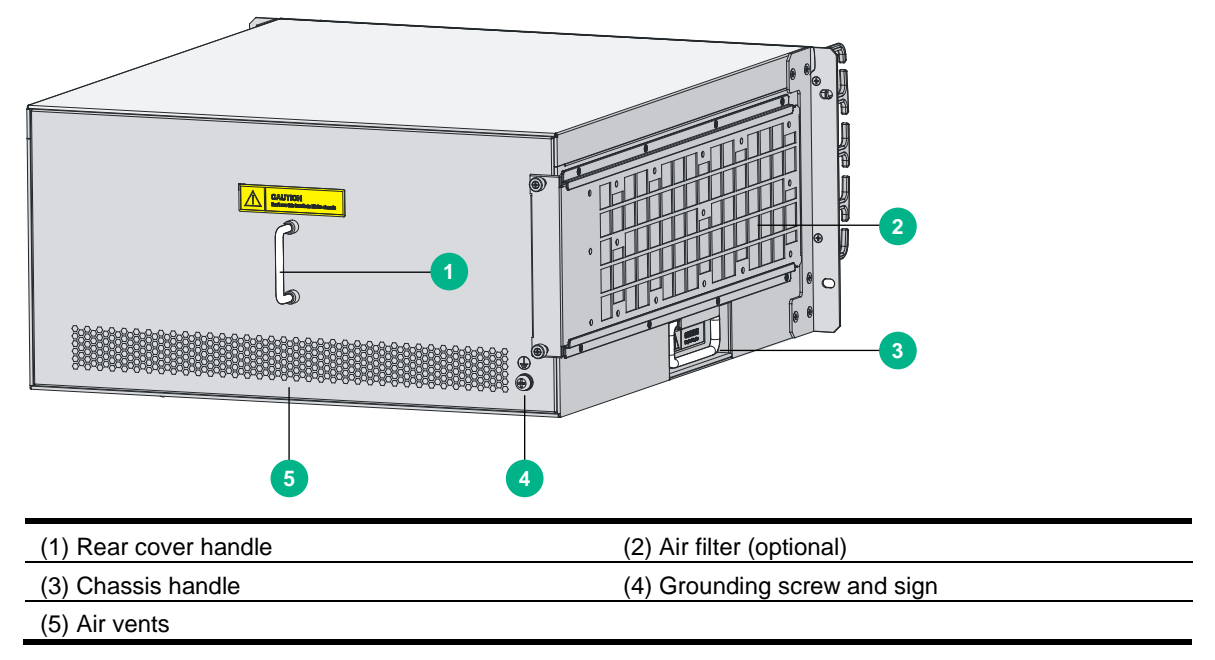

(5) Fan tray

### SR6608

### $\triangle$ CAUTION:

Do not use the handle on the rear cover to move the router chassis. This handle is designed to help you remove the rear cover and cannot support the chassis weight.

### Figure 102 SR6608 front view (an RPE-X1 MPU installed)

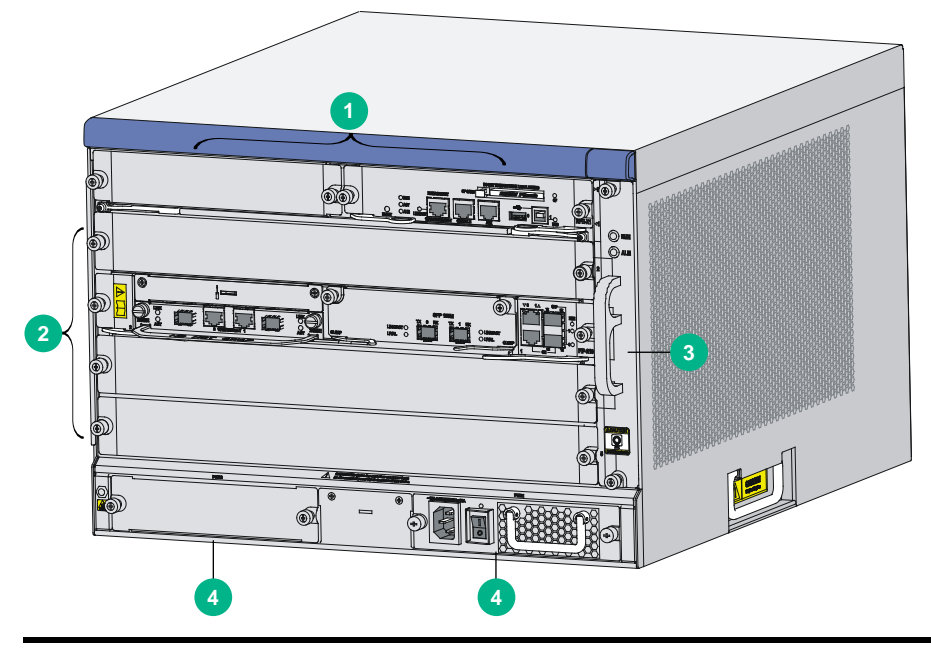

(1) MPU slot (slot 0 and slot 1)

(2) Service module/switching fabric module slots (slot 2 through slot 5)

(3) Fan tray

(4) Power module slots

#### NOTE:

- The SR6608 router installed with RPE-X3, RPE-X5, or RPE-X5E MPUs has the same front view as installed with RPE-X1 MPUs.
- Before installing an RPE-X1, RPE-X3, RPE-X5, or RPE-X5E MPU, install a compatible carrier in the MPU slot.

### Figure 103 SR6608 front view (an RSE-X1 MPU installed)

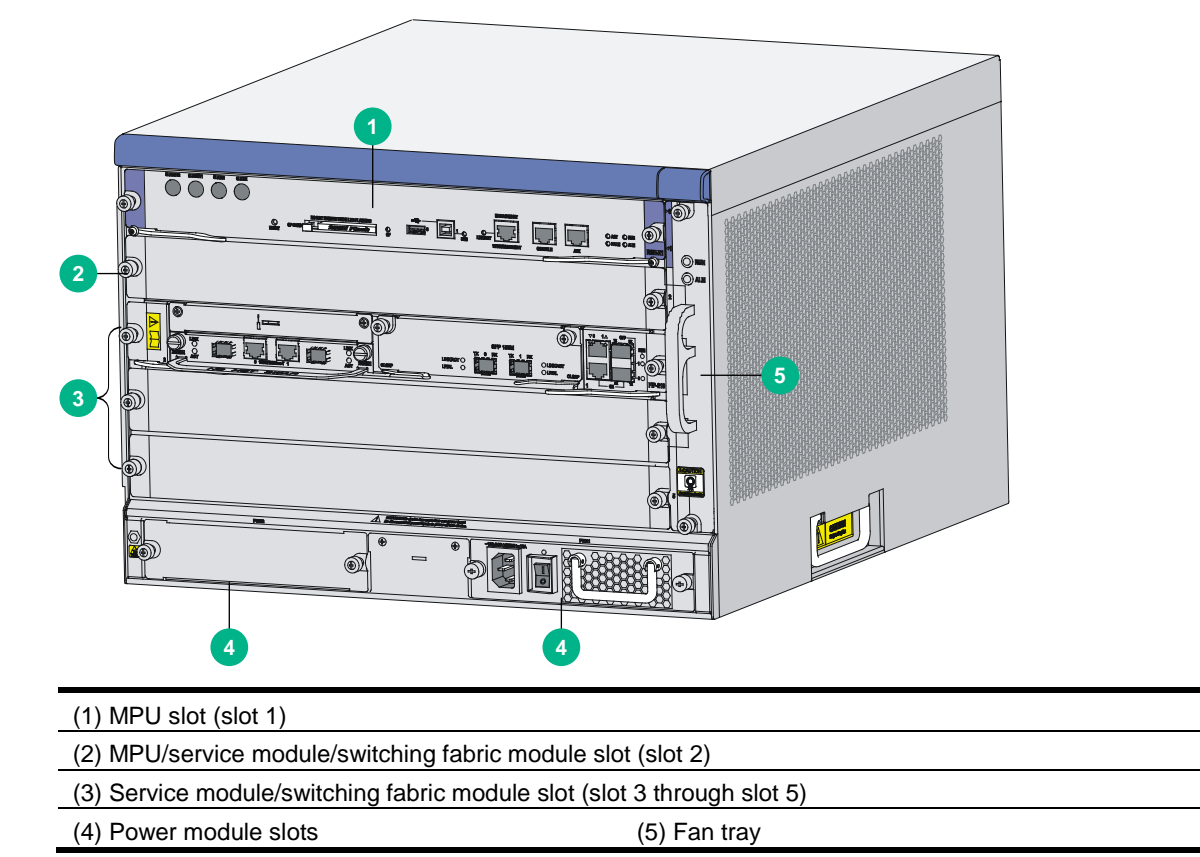

Figure 104 SR6608 front view (an MCP-X1 installed)

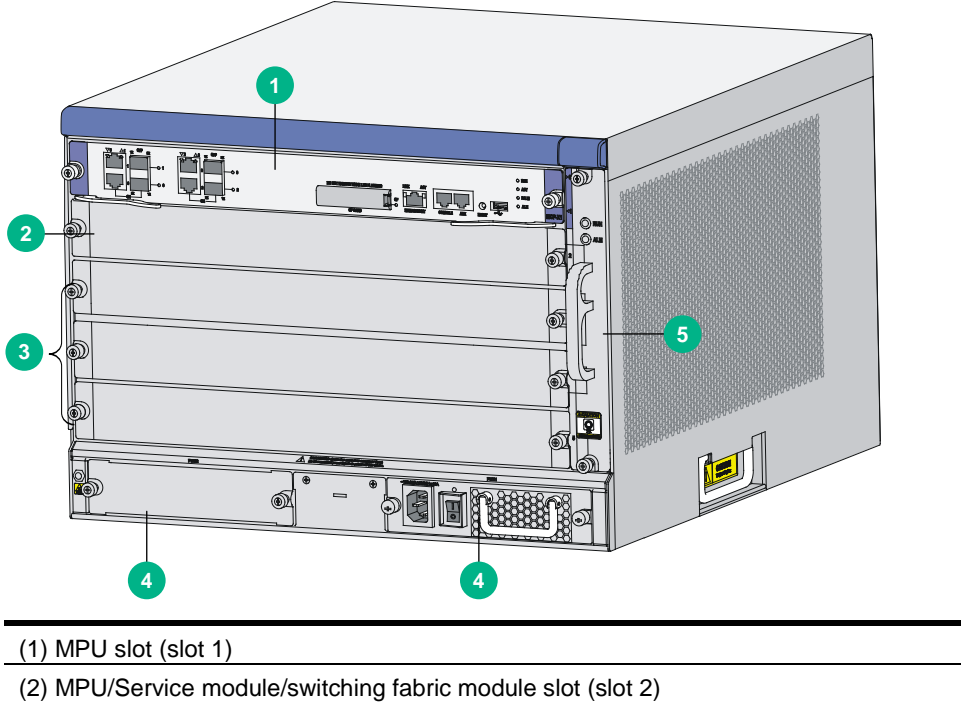

| (                                   |                                  |
|-------------------------------------|----------------------------------|
| (3) Service module/switching fabric | module slots (slots 3 through 5) |
| (4) Power module slots              | (5) Fan trav                     |

### Figure 105 SR6608 front view (an MCP-X2 installed)

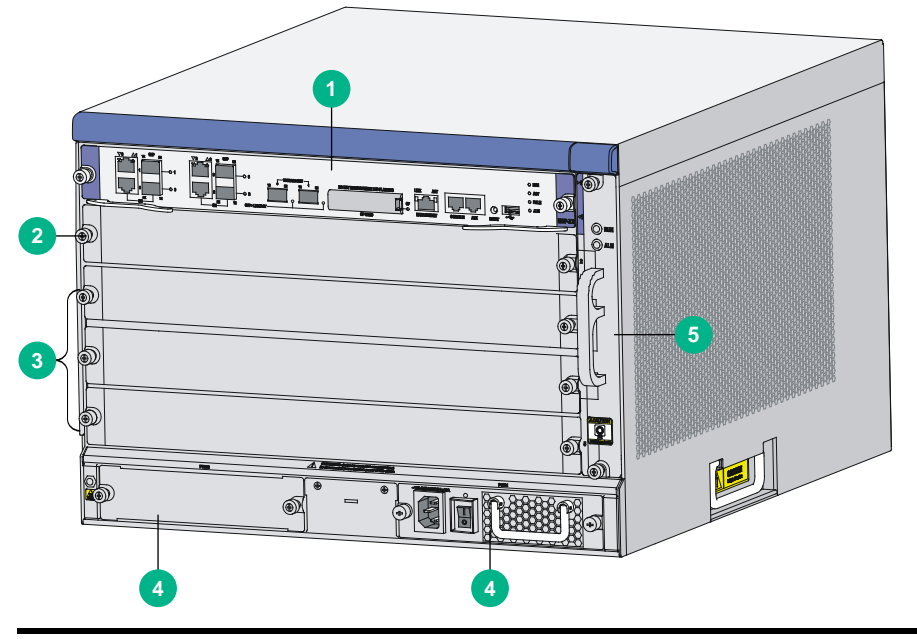

(1) MPU slot (slot 1)

(2) MPU/Service module/switching fabric module slot (slot 2)

(3) Service module/switching fabric module slots (slots 3 through 5)

(4) Power module slots

### Figure 106 SR6608-DS front view

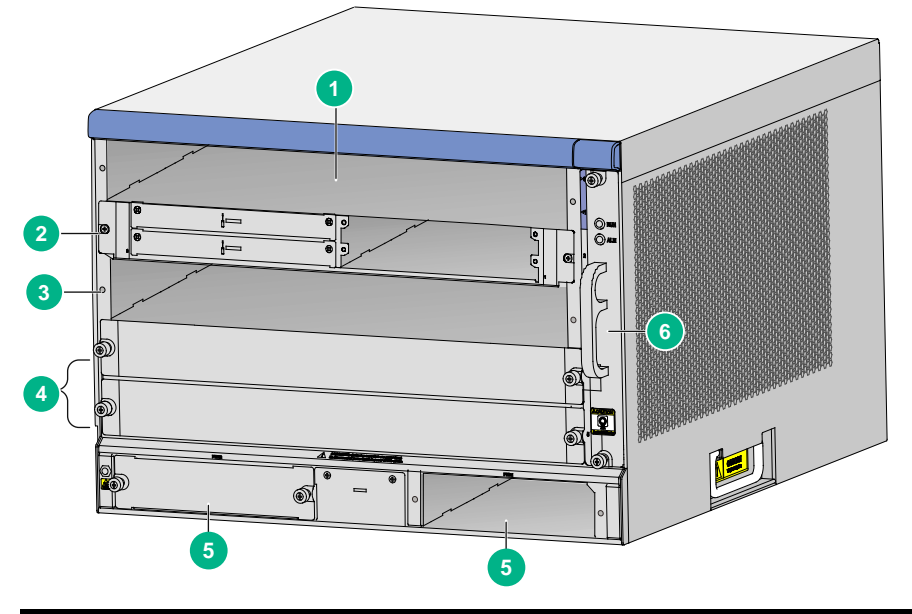

| (1) MPU slots (slots 0 and 1)                            | (2) Switching fabric module slot (slot 2) |
|----------------------------------------------------------|-------------------------------------------|
| (3) Service module/switching fabric module slot (slot 3) | (4) Service module slots (slots 4 and 5)  |
| (5) Power module slots                                   | (6) Fan tray                              |

(5) Fan tray

### () IMPORTANT:

- An SFE-L2 switching fabric module is provided with the SR6608-DS router. As a best practice, install the module in slot 2. For the installation procedure, see "Installing a SAP/OAP/switching fabric module."
- To install an SFE-L2 switching fabric module in slot 3 on the SR6608-DS router, first install an SFU carrier in the slot.

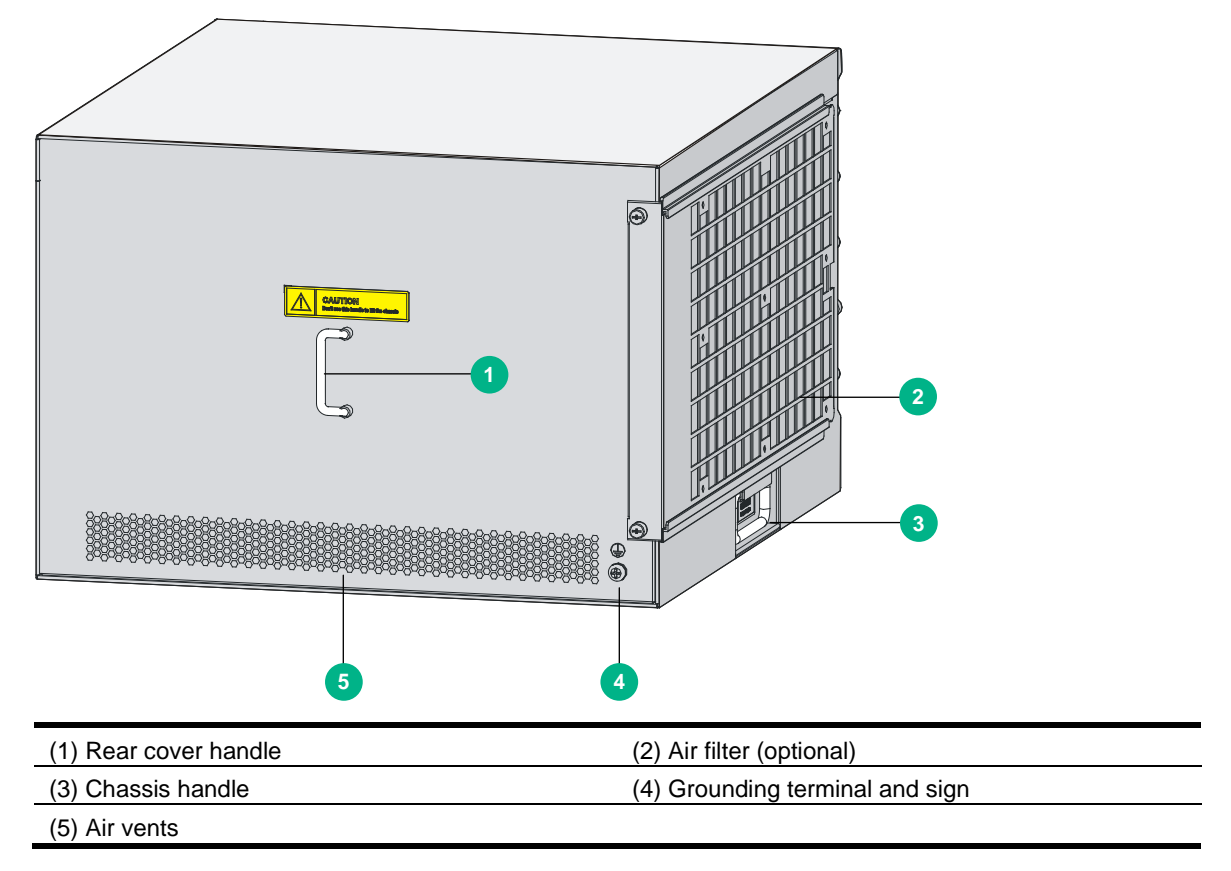

#### Figure 107 SR6608 rear view

#### Figure 108 SR6608-DS rear view

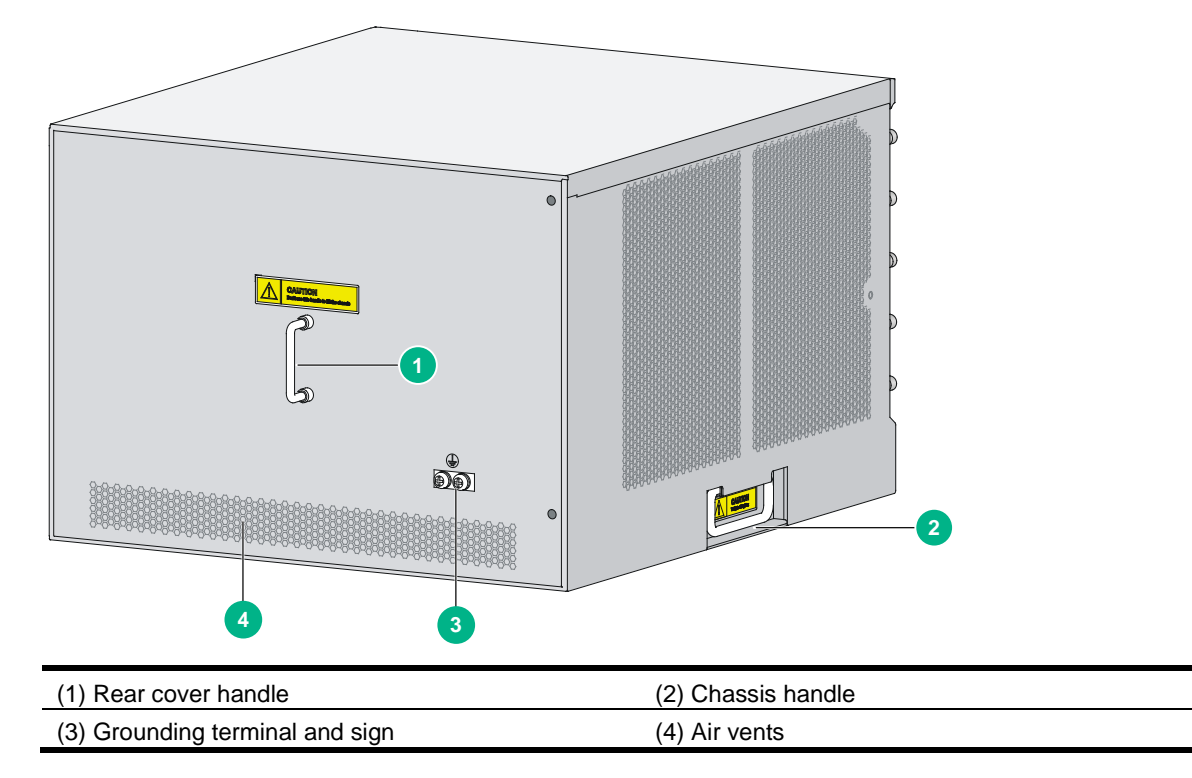

# **Dimensions and weights**

### Table 22 Dimensions and weights

|                             | Specification           |                          |  |
|-----------------------------|-------------------------|--------------------------|--|
| Item                        | SR6604                  | SR6608                   |  |
| Height (H)                  | 220 mm (8.66 in) (5 RU) | 308 mm (12.13 in) (7 RU) |  |
| Width (W)                   | 436 mm (17.17 in)       | 436 mm (17.17 in)        |  |
| Depth (D)                   | 480 mm (18.90 in)       | 476 mm (18.74 in)        |  |
| Weight (full configuration) | 38 kg (83.77 lb)        | 50 kg (110.23 lb)        |  |
| Interface module slots      | 2                       | 4                        |  |

#### Table 23 Card weights and dimensions

| Model   | Net weight        | Dimensions (H × W × D)                            |
|---------|-------------------|---------------------------------------------------|
| RPE-X1  | 1.4 kg (3.09 lb)  | 40 × 199 × 282 mm (1.57 × 7.83 × 11.10 in)        |
| RPE-X3  | 0.85 kg (1.87 lb) | 40 × 199 × 282 mm (1.57 × 7.83 × 11.10 in)        |
| RPE-X5  | 0.95 kg (2.09 lb) | 40 × 198.6 × 284.4 mm (1.57 × 7.82 × 11.20 in)    |
| RPE-X5E | 0.95 kg (2.09 lb) | 40 × 198.6 × 284.4 mm (1.57 × 7.82 × 11.20 in)    |
| RT-BKEB | N/A               | 44.1 × 376.6 × 414.8 mm (1.74 × 14.83 × 16.33 in) |
| RT-BKEC | N/A               | 44.1 × 376.6 × 414.8 mm (1.74 × 14.83 × 16.33 in) |
| RT-BKED | N/A               | 44.1 × 376.6 × 414.8 mm (1.74 × 14.83 × 16.33 in) |
| Model       | Net weight        | Dimensions (H × W × D)                            |
|-------------|-------------------|---------------------------------------------------|
| RT-BKEE     | N/A               | 44.1 × 376.6 × 414.8 mm (1.74 × 14.83 × 16.33 in) |
| RSE-X1      | 3.4 kg (7.5 lb)   | 45 × 399 × 412 mm (1.77 × 15.71 × 16.22 in)       |
| MCP-X1      | 3.5 kg (7.72 lb)  | 45 × 399 × 412 mm (1.77 × 15.71 × 16.22 in)       |
| MCP-X2      | 3.5 kg (7.72 lb)  | 45 × 399 × 412 mm (1.77 × 15.71 × 16.22 in)       |
| SFE-L1      | 2.1 kg (4.63 lb)  | 45 × 399 × 412 mm (1.77 × 15.71 × 16.22 in)       |
| SFE-L2      | 0.65 kg (1.43 lb) | 40.6 × 172 × 270 mm (1.60 × 6.77 × 10.63 in)      |
| FIP-10      | 3 kg (6.61 lb)    | 45 × 399 × 412 mm (1.77 × 15.71 × 16.22 in)       |
| FIP-110     | 3.25 kg (7.16 lb) | 45 × 399 × 412 mm (1.77 × 15.71 × 16.22 in)       |
| FIP-20      | 3 kg (6.61 lb)    | 45 × 399 × 412 mm (1.77 × 15.71 × 16.22 in)       |
| FIP-210     | 3.35 kg (7.39 lb) | 45 × 399 × 412 mm (1.77 × 15.71 × 16.22 in)       |
| FIP-240     | 3.45 kg (7.61 lb) | 45 × 399 × 412 mm (1.77 × 15.71 × 16.22 in)       |
| FIP-260     | 3.55 kg (7.83 lb) | 45 × 399 × 412 mm (1.77 × 15.71 × 16.22 in)       |
| FIP-300     | 3.60 kg (7.94 lb) | 45 × 399 × 412 mm (1.77 × 15.71 × 16.22 in)       |
| FIP-310     | 3.60 kg (7.94 lb) | 45 × 399 × 412 mm (1.77 × 15.71 × 16.22 in)       |
| FIP-380     | 3.55 kg (7.83 lb) | 45 × 399 × 412 mm (1.77 × 15.71 × 16.22 in)       |
| FIP-600     | 3.55 kg (7.83 lb) | 45 × 399 × 412 mm (1.77 × 15.71 × 16.22 in)       |
| FIP-660     | 3.85 kg (8.49 lb) | 45 × 399 × 412 mm (1.77 × 15.71 × 16.22 in)       |
| FIP-680     | 3.9 kg (8.60 lb)  | 45 × 399 × 412 mm (1.77 × 15.71 × 16.22 in)       |
| SAP-48GBE   | 3.8 kg (8.38 lb)  | 45 × 399 × 412 mm (1.77 × 15.71 × 16.22 in)       |
| SAP-24GBP   | 3.3 kg (7.28 lb)  | 45 × 399 × 412 mm (1.77 × 15.71 × 16.22 in)       |
| SAP-48GBP   | 3.65 kg (8.05 lb) | 45 × 399 × 412 mm (1.77 × 15.71 × 16.22 in)       |
| SAP-20GE2XP | 3.65 kg (8.05 lb) | 45 × 399 × 412 mm (1.77 × 15.71 × 16.22 in)       |
| SAP-28GE    | 4.15 kg (9.15 lb) | 45 x 399 x 412 mm (1.77 x 15.71 x 16.22 in)       |
| SAP-XP4GE32 | 3.75 kg (8.27 lb) | 45 × 399 × 412 mm (1.77 × 15.71 × 16.22 in)       |

#### Table 24 Power module weights and dimensions

| Model     | Net weight        | Dimensions (H × W × D)                     |
|-----------|-------------------|--------------------------------------------|
| PSR650-A  | 2.43 kg (5.36 lb) | 41 × 140 × 340 mm (1.61 × 5.51 × 13.39 in) |
| PSR1200-A | 2.6 kg (5.73 lb)  | 41 × 140 × 340 mm (1.61 × 5.51 × 13.39 in) |
| PSR650-D  | 2.25 kg (4.96 lb) | 41 × 140 × 340 mm (1.61 × 5.51 × 13.39 in) |
| PSR1200-D | 2.25 kg (4.96 lb) | 41 × 140 × 340 mm (1.61 × 5.51 × 13.39 in) |

# Power consumption

#### Table 25 Card power consumption

| Model  | Min. power consumption | Max. power consumption |
|--------|------------------------|------------------------|
| RPE-X1 | 12.60 W                | 16.40 W                |

| Model       | Min. power consumption | Max. power consumption |
|-------------|------------------------|------------------------|
| RPE-X3      | 10.60 W                | 10.75 W                |
| RPE-X5      | 8.99 W                 | 9.97 W                 |
| RPE-X5E     | 14.23 W                | 15.58 W                |
| RSE-X1      | 29 W                   | 31.20 W                |
| MCP-X1      | 50.11 W                | 52.32 W                |
| MCP-X2      | 50.11 W                | 52.32 W                |
| SFE-L1      | 12.20 W                | 13.80 W                |
| SFE-L2      | 5 W                    | 5 W                    |
| FIP-10      | 10.80 W                | 32.16 W                |
| FIP-110     | 27.40 W                | 60 W                   |
| FIP-20      | 10.36 W                | 54.60 W                |
| FIP-210     | 57.30 W                | 104.70 W               |
| FIP-240     | 72 W                   | 156 W                  |
| FIP-260     | 56.51 W                | 59.56 W                |
| FIP-300     | 73.64 W                | 132.72 W               |
| FIP-310     | 77.76 W                | 128.64 W               |
| FIP-380     | 66.81 W                | 83.79 W                |
| FIP-600     | 89.24 W                | 113.38 W               |
| FIP-660     | 91.5 W                 | 131.76 W               |
| FIP-680     | 88 W                   | 148 W                  |
| SAP-48GBE   | 116 W                  | 162 W                  |
| SAP-24GBP   | 72.79 W                | 124.60 W               |
| SAP-48GBP   | 102.67 W               | 132.60 W               |
| SAP-20GE2XP | 95.96 W                | 149.34 W               |
| SAP-28GE    | 91.84 W                | 153.42 W               |
| SAP-XP4GE32 | 79.3 W                 | 96.38 W                |

#### Table 26 Fan power consumption

| Model           | Power consumption  |
|-----------------|--------------------|
| SR6604 fan tray | 28.30 W to 35.20 W |
| SR6608 fan tray | 28.90 W to 36.11 W |

# Power modules

The router supports hot-swappable AC and DC power modules, but an AC power module and a DC power module cannot work together. You can install one power module or multiple power modules for redundancy, but the power modules in use must have the same specifications.

# AC power modules

#### PSR650-A

#### Figure 109 PSR650-A view

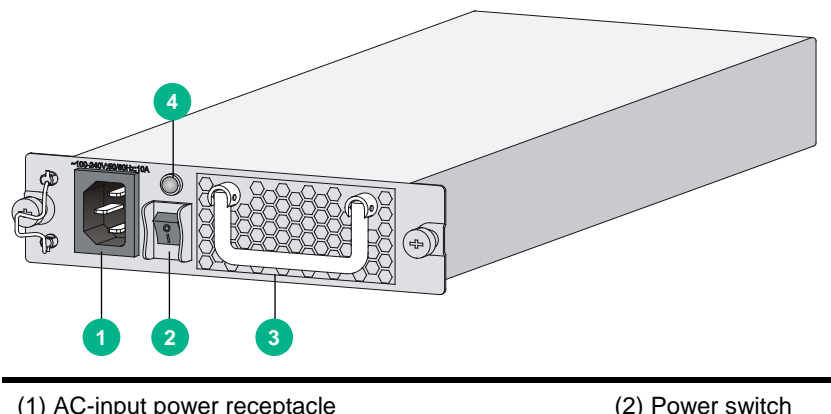

| (1) AC-input power receptacle | (2) Power switch            |
|-------------------------------|-----------------------------|
| (3) Handle                    | (4) Power module status LED |

#### Table 27 PSR650-A specifications

| Item                  | Specification                    |
|-----------------------|----------------------------------|
| Rated input voltage   | 100 VAC to 240 VAC @ 50 or 60 Hz |
| Maximum input current | 10 A                             |
| Maximum power         | 650 W                            |

#### PSR1200-A

#### Figure 110 PSR1200-A view

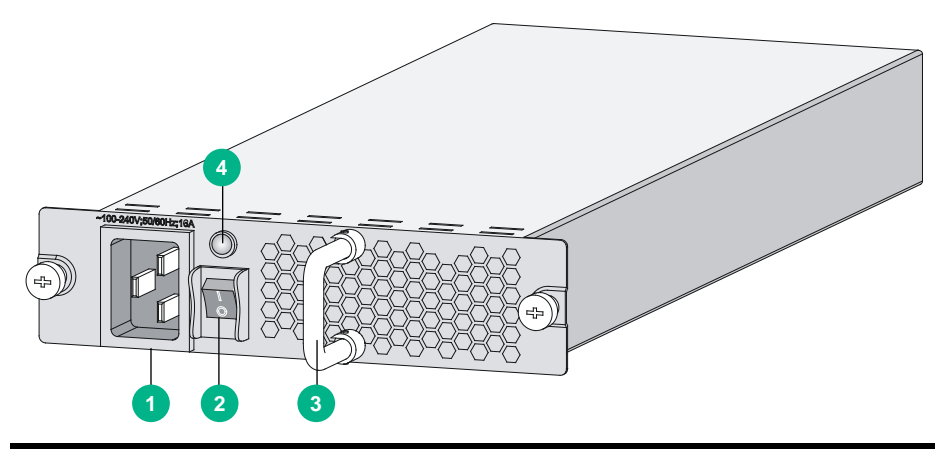

| (1) AC-input power receptacle | (2) Power switch            |
|-------------------------------|-----------------------------|
| (3) Handle                    | (4) Power module status LED |

#### Table 28 PSR1200-A specifications

| Item                  | Specification                    |
|-----------------------|----------------------------------|
| Rated input voltage   | 100 VAC to 240 VAC @ 50 or 60 Hz |
| Maximum input current | 16 A                             |

| Item          | Specification |
|---------------|---------------|
| Maximum power | 1213 W        |

# DC power modules

#### PSR650-D

Figure 111 PSR650-D view

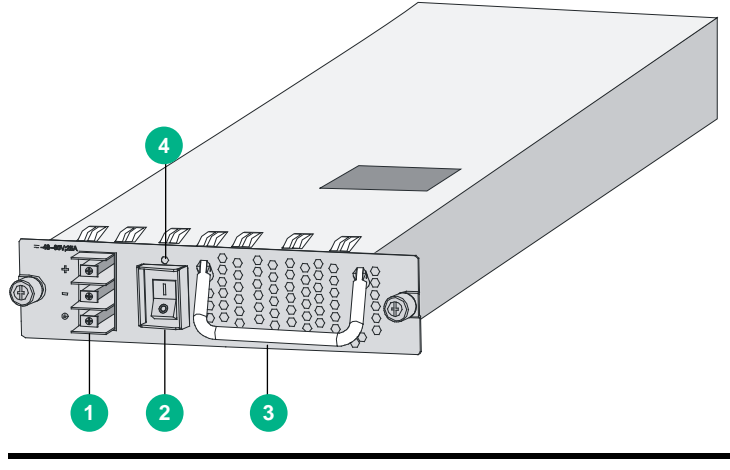

| (1) DC-input terminal block | (2) Power switch            |
|-----------------------------|-----------------------------|
| (3) Handle                  | (4) Power module status LED |

#### Table 29 PSR650-D specifications

| Item                  | Specification      |
|-----------------------|--------------------|
| Rated input voltage   | -48 VDC to -60 VDC |
| Maximum input current | 25 A               |
| Maximum power         | 650 W              |

#### PSR1200-D

#### Figure 112 PSR1200-D view

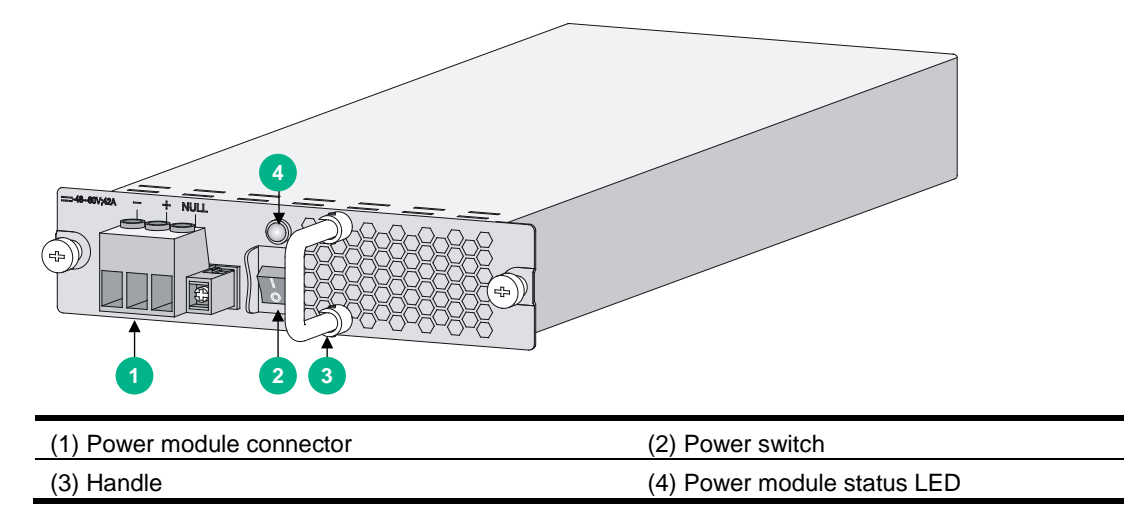

#### Table 30 PSR1200-D specifications

| Item                  | Specification      |
|-----------------------|--------------------|
| Rated input voltage   | -48 VDC to -60 VDC |
| Maximum input current | 42 A               |
| Maximum power         | 1213 W             |

# Fan trays

The fan tray structures of the SR6604 and SR6608 are similar.

# Figure 113 SR6604 fan tray

## Figure 114 SR6608 fan tray

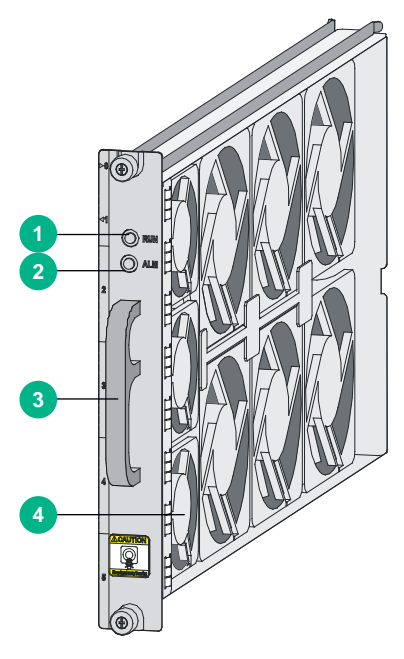

| (1) Fan tray status LED (RUN) | (2) Alarm LED (ALM) |
|-------------------------------|---------------------|
| (3) Handle                    | (4) Fans            |

#### Table 31 Fan tray specifications

|                                      | Specification                                 |                                             |
|--------------------------------------|-----------------------------------------------|---------------------------------------------|
| Fan (built-in) SR6604                |                                               | SR6608                                      |
| Rated voltage                        | 12 VDC                                        |                                             |
| Automatic fan speed<br>adjustment    | Supported                                     |                                             |
| Dimensions ( $H \times W \times D$ ) | 136.4 × 31 × 427.8 mm (5.37 ×1.22 × 16.84 in) | 228 × 31 × 413.3 mm (8.98 ×1.22 × 16.27 in) |
| Failsafe                             | Supported                                     |                                             |
| Hot swapping                         | Supported                                     |                                             |

# MPUs

A main processing unit (MPU) calculates routes, manages the FIB, supervises and controls the system, and provides a precise system clock and the real time clock (RTC) function.

The RPE-X1, RPE-X3, RPE-X5, RPE-X5E, RSE-X1, MCP-X1, and MCP-X2 MPUs are available for the router. You can select them as needed.

If you order an RPE-X1, RPE-X3, RPE-X5, or RPE-X5E MPU, you must also order a compatible carrier. For the MPU carrier installation procedure, see "Installing an RPE-X1/RPE-X3/RPE-X5/RPE-X5E MPU."

# RPE-X1

#### Figure 115 RPE-X1 MPU

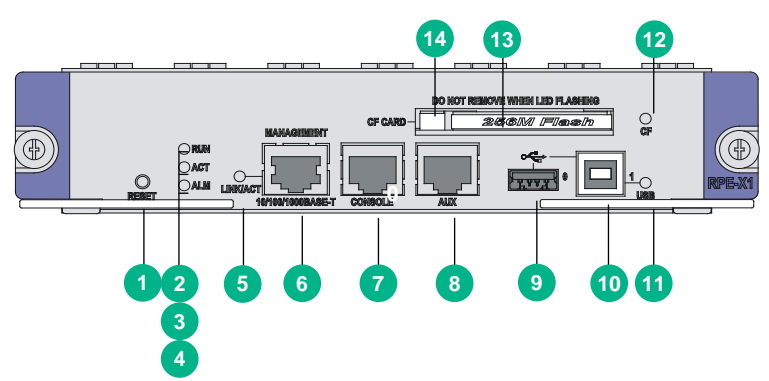

| (1) Reset button (RESET)                          | (2) RUN LED                               |
|---------------------------------------------------|-------------------------------------------|
| (3) Active/Standby LED (ACT)                      | (4) Alarm LED (ALM)                       |
| (5) LINK/ACT LED for the Ethernet management port | (6) Management Ethernet port (MANAGEMENT) |
| (7) Console port (CONSOLE)                        | (8) AUX port (AUX)                        |
| (9) Host-mode USB port 0 (0)                      | (10) Device-mode USB port 1 (1)           |
| (11) USB 1 LED                                    | (12) CF card LED                          |
| (13) CF card                                      | (14) CF card button                       |

#### Table 32 RPE-X1 specifications

| Item                                 | Specification                                                                                                    |
|--------------------------------------|----------------------------------------------------------------------------------------------------|
| Flash                                | 4 MB                                                                                                    |
| Memory type and size                 | <ul> <li>Default—One 1-GB DDR2 SDRAM</li> <li>Maximum—Two 1-GB DDR2 SDRAMs</li> </ul>                                                                                          |
| NVRAM                                | 128 KB                                                                                                    |
| Console port                         | 1<br>9600 bps (default) to 115200 bps                                                                                                    |
| AUX port                             | 1<br>9600 bps (default) to 115200 bps                                                                                                    |
| Management Ethernet port             | 1 (10Base-T/100Base-TX/1000Base-T)                                                                                                    |
| CF card                              | <ul> <li>256 MB by default for the built-in CF card</li> <li>256 MB, 512 MB, or 1 GB for an optional external CF card (CF cards less than 256 MB are not supported)</li> </ul> |
| USB ports                            | 2 (USB 0: Type A connector, operating in the host mode; USB 1: Type B connector, operating in the device mode)                                                                 |
| Dimensions (H $\times$ W $\times$ D) | 40 × 199 × 282 mm (1.57 × 7.83 × 11.10 in)                                                                                                    |
| Power consumption                    | 37 W                                                                                                    |
| Reset button                         | 1                                                                                                    |
| Hot swapping                         | Supported                                                                                                    |

#### NOTE:

- The flash memory stores the BootWare image.
- The SDRAM stores the running configuration and buffers data during data forwarding.
- The non-volatile random access memory (NVRAM) stores system exception logs.
- The CF card stores system software image and configuration files.

# **RPE-X3**

#### Figure 116 RPE-X3 MPU

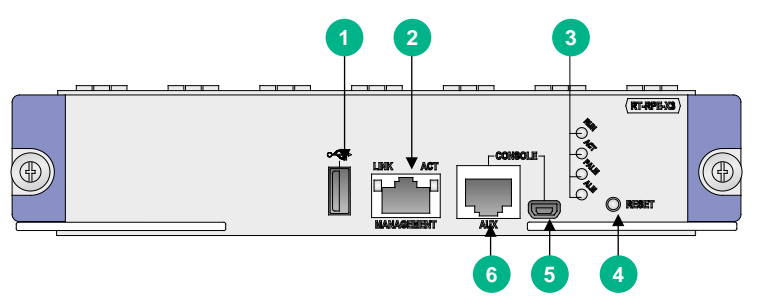

| (1) USB port         | (2) Management Ethernet port (MANAGEMENT)RUN LED |
|----------------------|--------------------------------------------------|
| (3) MPU status LEDs  | (4) Reset button (RESET)                         |
| (5) USB console port | (6) Console/AUX port (CONSOLE/AUX)               |

#### Table 33 RPE-X3 specifications

| ltem                     | Specification                                                                         |
|--------------------------|---------------------------------------------------------------------------------------|
| Flash                    | 8 MB                                                                                  |
| Memory type and size     | <ul> <li>Default—One 1-GB DDR2 SDRAM</li> <li>Maximum—Two 1-GB DDR2 SDRAMs</li> </ul> |
| NVRAM                    | 128 KB                                                                                |
| Console port             | 1<br>9600 bps (default) to 115200 bps<br>Supports switching to AUX port               |
| USB console port         | 1                                                                                     |
| Management Ethernet port | 1 (10Base-T/100Base-TX/1000Base-T)                                                    |
| USB port                 | 1<br>Host mode, type A connector                                                      |
| Reset button             | 1                                                                                     |
| Hot swapping             | Supported                                                                             |

#### NOTE:

- SDRAM stores running configuration and buffers data during data forwarding.
- Non-volatile random access memory (NVRAM) stores system exception logs.

# RPE-X5

#### $\land$ CAUTION:

If you connect a large-sized USB drive directly to the RPE-X5 MPU, the right ejector lever of the MPU might be damaged. You must use a USB extension cable to connect a large-sized USB drive to the USB port on the MPU.

#### Figure 117 RPE-X5 MPU

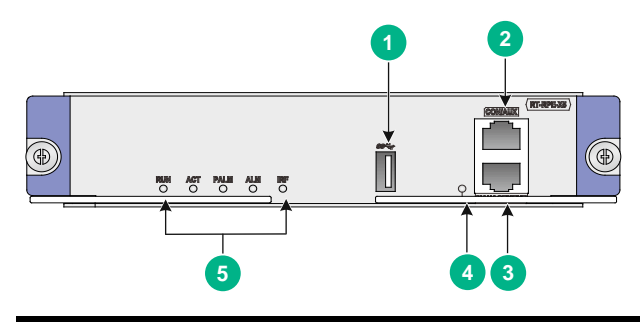

| (1) USB port                              | (2) Console/AUX port             |
|-------------------------------------------|----------------------------------|
| (3) Management Ethernet port (MANAGEMENT) | (4) Management Ethernet port LED |
| (5) MPU status LEDs                       |                                  |

#### Table 34 RPE-X5 specifications

| ltem  | Specification |
|-------|---------------|
| Flash | 4 GB          |

| Item                     | Specification                                |
|--------------------------|----------------------------------------------|
| Memory type and size     | DDR4 SDRAM<br>Default: 4 GB                  |
| Console/AUX port         | 1, 9600 bps (default) to 115200 bps          |
| Management Ethernet port | 1 (10Base-T/100Base-TX/1000Base-T)           |
| USB port                 | 1 USB 3.0 port (Host mode, Type A connector) |
| Hot swapping             | Supported                                    |

#### NOTE:

SDRAM stores running configuration and buffers data during data forwarding.

# RPE-X5E

#### $\triangle$ CAUTION:

If you connect a large-sized USB drive directly to the RPE-X5E MPU, the right ejector lever of the MPU might be damaged. You must use a USB extension cable to connect a large-sized USB drive to the USB port on the MPU.

#### Figure 118 RPE-X5E MPU

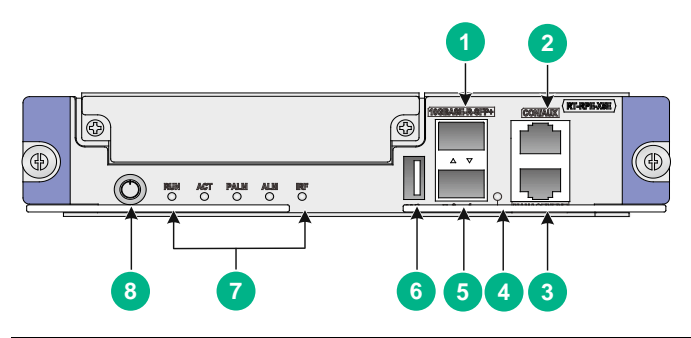

| (1) 10GBASE-R-SFP+ port (SFP+1)           | (2) Console/AUX port             |
|-------------------------------------------|----------------------------------|
| (3) Management Ethernet port (MANAGEMENT) | (4) Management Ethernet port LED |
| (5) 10GBASE-R-SFP+ port (SFP+0)           | (6) USB port                     |
| (7) MPU status LEDs                       | (8) Power button                 |

#### Table 35 RPE-X5E specifications

| Item                     | Specification                                |
|--------------------------|----------------------------------------------|
| Flash                    | 64 GB                                        |
| Memory type and size     | DDR4 SDRAM<br>Default: 32 GB                 |
| Console/AUX port         | 1, 9600 bps (default) to 115200 bps          |
| Management Ethernet port | 1 (10Base-T/100Base-TX/1000Base-T)           |
| 10GBASE-R-SFP+ port      | 2                                            |
| USB port                 | 1 USB 3.0 port (Host mode, Type A connector) |
| Power button             | 1                                            |

| ltem         | Specification |
|--------------|---------------|
| Hot swapping | Supported     |

#### NOTE:

SDRAM stores running configuration and buffers data during data forwarding.

# RSE-X1

#### Figure 119 RSE-X1 MPU

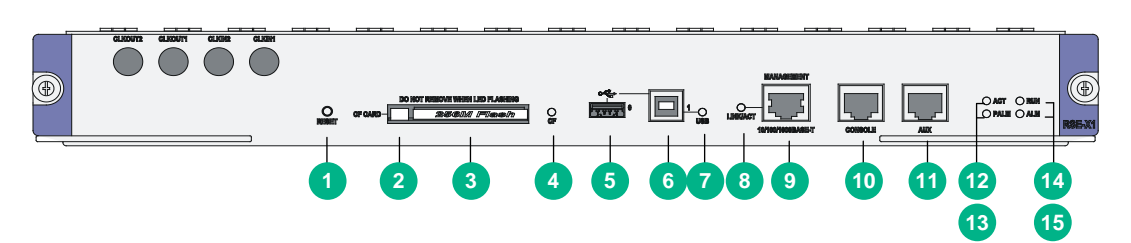

| (1) Reset button (RESET)                  | (2) CF card button                                   |
|-------------------------------------------|------------------------------------------------------|
| (3) CF card                               | (4) CF card LED                                      |
| (5) Host-mode USB port 0 (0)              | (6) Device-mode USB port 1 (1)                       |
| (7) USB 1 LED                             | (8) LINK/ACT LED for the Ethernet management<br>port |
| (9) Management Ethernet port (MANAGEMENT) | (10) Console port (CONSOLE)                          |
| (11) AUX port (AUX)                       | (12) Active/Standby LED (ACT)                        |
| (13) Power alarm LED (PALM)               | (14) RUN LED                                         |
| (15) System alarm LED (ALM)               |                                                      |

#### Table 36 RSE-X1 specifications

| ltem                     | Specification                                                                                                    |
|--------------------------|----------------------------------------------------------------------------------------------------|
| Flash                    | 4 MB                                                                                                    |
| Memory type and size     | <ul> <li>Default—Two 1-GB DDR2 SDRAMs</li> <li>Maximum—Two 2-GB DDR2 SDRAMs</li> </ul>                                                                                         |
| NVRAM                    | 128 KB                                                                                                    |
| Console port             | 1<br>9600 bps (default) to 115200 bps                                                                                                    |
| AUX port                 | 1<br>9600 bps (default) to 115200 bps                                                                                                    |
| Management Ethernet port | 1 (10Base-T/100Base-TX/1000Base-T)                                                                                                    |
| CF card                  | <ul> <li>256 MB by default for the built-in CF card</li> <li>256 MB, 512 MB, or 1 GB for an optional external CF card (CF cards less than 256 MB are not supported)</li> </ul> |
| USB ports                | 2 (USB 0: Type A connector, operating in the host mode; USB 1: Type B connector, operating in the device mode)                                                                 |
| Reset button             | 1                                                                                                    |

| ltem                                 | Specification                               |
|--------------------------------------|---------------------------------------------|
| Dimensions (H $\times$ W $\times$ D) | 45 × 399 × 412 mm (1.77 × 15.71 × 16.22 in) |
| Power consumption                    | 75 W                                        |
| Hot swapping                         | Supported                                   |

# MCP-X1/MCP-X2

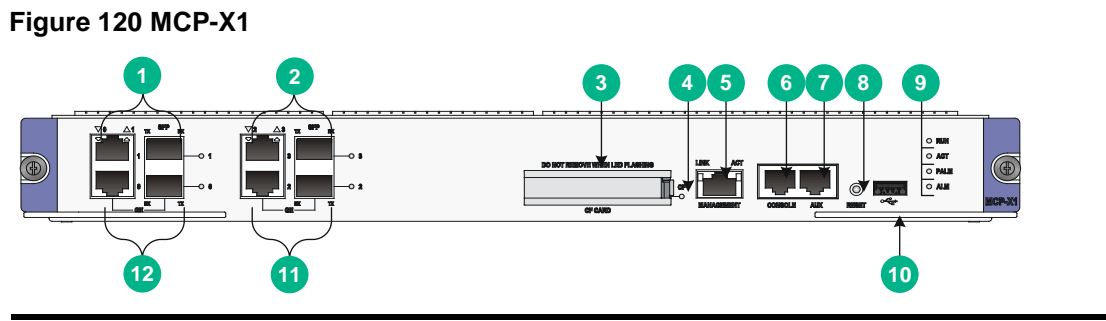

| (1) Combo interface 1                     | (2) Combo interface 3      |
|-------------------------------------------|----------------------------|
| (3) CF card slot (CF CARD)                | (4) CF card LED (CF)       |
| (5) Management Ethernet port (MANAGEMENT) | (6) Console port (CONSOLE) |
| (7) AUX port (AUX)                        | (8) Reset button (RESET)   |
| (9) MCP-X1 status LED                     | (10) USB port              |
| (11) Combo interface 2                    | (12) Combo interface 0     |

#### Figure 121 MCP-X2

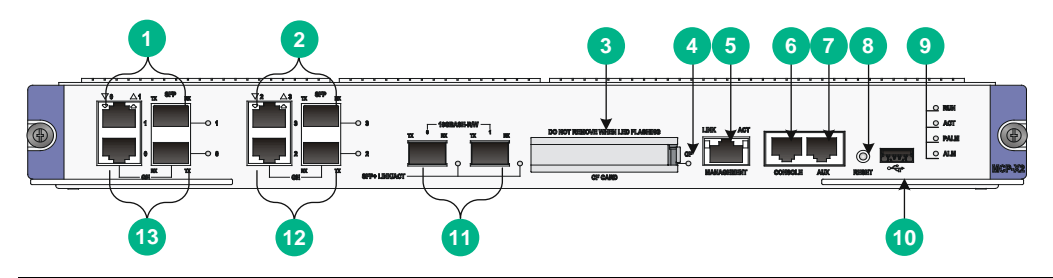

| (1) Combo interface 1                     | (2) Combo interface 3      |
|-------------------------------------------|----------------------------|
| (3) CF card slot (CF CARD)                | (4) CF card LED (CF)       |
| (5) Management Ethernet port (MANAGEMENT) | (6) Console port (CONSOLE) |
| (7) AUX port (AUX)                        | (8) Reset button (RESET)   |
| (9) MCP-X2 status LED                     | (10) USB port              |
| (11) 10 Gbps Ethernet port                | (12) Combo interface 2     |
| (13) Combo interface 0                    |                            |

#### Table 37 MCP specifications

| ltem                 | Specification                                                                                         |  |
|----------------------|----------------------------------------------------------------------------------------------------|--|
| Flash                | 8 MB                                                                                                  |  |
| Memory type and size | <ul> <li>MCP-X1</li> <li>Default—One 2-GB DDR3 SDRAM</li> <li>Maximum—Two 2-GB DDR3 SDRAMs</li> </ul> |  |

| Item                                     | Specification                                                                                            |                                             |  |
|------------------------------------------|----------------------------------------------------------------------------------------------------|---------------------------------------------|--|
|                                          | • MCP-X2                                                                                                 |                                             |  |
|                                          | <ul> <li>Default—Two 2-GB DDR3 SDRAMs</li> </ul>                                                         |                                             |  |
|                                          | <ul> <li>Maximum—Two 2-GB DDR3 SDRAMs</li> </ul>                                                         |                                             |  |
| NVRAM                                    | 128 KB                                                                                                   |                                             |  |
|                                          | 4                                                                                                    |                                             |  |
|                                          | Connor porto (outomotio MDI/MDLV)                                                                        | 10 Mbps, half/full-duplex                   |  |
| Combo interfaces                         | Copper ports (automatic MDI/MDI-X)                                                                       | 100 Mbps, half/full-duplex                  |  |
|                                          | Eiber porto                                                                                              | 1000 Mbps, full-duplex                      |  |
|                                          |                                                                                                    | 1000 Mbps, full-duplex                      |  |
| 10 Chao Ethorat porto                    | • MCP-X1-None                                                                                            |                                             |  |
| To Gops Ethemet ports                    | • MCP-X2-2                                                                                               |                                             |  |
| Console port                             | 1                                                                                                    |                                             |  |
|                                          | 9600 bps (default) to 115200 bps                                                                         |                                             |  |
| ALLY next                                | 1                                                                                                    |                                             |  |
| AUX port                                 | 9600 bps (default) to 115200 bps                                                                         |                                             |  |
| Management Ethernet port                 | 1 (10Base-T/100Base-TX/1000Base-T)                                                                       |                                             |  |
| 1 GB by default for the built-in CF card |                                                                                                    | card                                        |  |
| CF card                                  | • 256 MB, 512 MB, or 1 GB for an optional external CF card (CF cards less than 256 MB are not supported) |                                             |  |
| USB port                                 | 1 (USB 0: Type A connector, operating in the host mode)                                                  |                                             |  |
| Reset button                             | 1                                                                                                    |                                             |  |
| Dimensions ( $H \times W \times D$ )     | 45 × 399 × 412 mm (1.77 × 15.71 × 16                                                                     | 45 × 399 × 412 mm (1.77 × 15.71 × 16.22 in) |  |
| Power consumption                        | 53 W                                                                                                    | 53 W                                        |  |
| Hot swapping                             | Supported                                                                                                |                                             |  |

# Components

#### CF card

A compact flash (CF) card stores logs, system software image files, and configuration files.

The router is equipped with a built-in CF card, which is identified with **cfa0**. In addition, the router provides an external CF card slot to expand the storage space.

The CF cards supported by the router are available in the following sizes:

- 256 MB
- 512 MB
- 1 GB
- () IMPORTANT:
  - Use CF cards provided by H3C only. The router might be incompatible with other CF cards.
  - CF cards less than 256 MB are not supported.

#### **Console port**

The router provides an RS232 asynchronous serial console port that can be connected to a computer for system debugging, configuration, maintenance, management, and host software loading.

#### Table 38 Console port specifications

| ltem                  | Specification                                                                                                    |
|-----------------------|----------------------------------------------------------------------------------------------------|
| Connector             | RJ-45                                                                                                    |
| Standard compliant    | Asynchronous EIA/TIA-232                                                                                                    |
| Baud rate             | 9600 bps (default) to 115200 bps                                                                                                    |
| Transmission distance | ≤ 15 m (49.21 ft)                                                                                                    |
| Services              | <ul> <li>Provides connection to an ASCII terminal</li> <li>Provides connection to the serial port of a local PC to run the terminal emulation program</li> <li>Command line interface (CLI)</li> </ul> |

#### **USB** console port

You can connect a configuration terminal to the USB console port if the configuration terminal has a USB port but does not have a serial port. On the configuration terminal, you must install a USB device driver.

| Item               | Description                                                                                                    |  |
|--------------------|----------------------------------------------------------------------------------------------------|--|
| Connector type     | USB Type AB                                                                                                    |  |
| Interface standard | USB 2.0, full speed                                                                                                    |  |
| Baud rate          | User configurable (default: 9600 bps, maximum: 115200 bps)                                                                                                    |  |
| Purposes           | <ul> <li>Connects to a character terminal.</li> <li>Provides a connection to a local configuration terminal that has a USB port but does not have a serial port.</li> </ul> |  |

#### Table 39 USB console port specifications

#### AUX port

The AUX port is an RS-232 asynchronous serial port used for remote configuration or dialup backup. You must connect the local modem to the remote modem through PSTN and then to the remote device for remote system debugging, configuration, maintenance, and management. In the event that the console port fails, the AUX port can be connected to a terminal as a backup port of the console port.

#### Table 40 AUX port specifications

| ltem               | Specification                                                                                                  |
|--------------------|----------------------------------------------------------------------------------------------------|
| Connector          | RJ-45                                                                                                    |
| Standard compliant | Asynchronous EIA/TIA-232                                                                                       |
| Baud rate          | 9600 bps (default) to 115200 bps                                                                               |
| Services           | Connects the serial port of a remote PC through a pair of modems to establish a dial-up connection with the PC |

#### NOTE:

The dialup function for an AUX port is supported only on Comware 5. For MPU and Comware compatibility, see "MPU and Comware compatibility matrix."

#### **Management Ethernet port**

The management Ethernet port is a 10Base-T/100Base-TX/1000Base-T RJ-45 port. It allows you to upgrade software and manage the router through a network management server without using any service interfaces of the router. The management Ethernet port is used only for managing the router and it does not have service processing capabilities such as data forwarding.

#### **Table 41 Management Ethernet port specifications**

| Item                                              | Specification                                                                     |
|---------------------------------------------------|-----------------------------------------------------------------------------------|
| Connector                                         | RJ-45                                                                             |
| Interface type                                    | Automatic MDI/MDI-X                                                               |
| Number of interfaces                              | 1                                                                                 |
| Frame format                                      | Ethernet_II<br>Ethernet_SNAP                                                      |
| Interface speed and duplex mode                   | 10 Mbps, half/full-duplex<br>100 Mbps, half/full-duplex<br>1000 Mbps, full-duplex |
| Interface cable and maximum transmission distance | Category-5 twisted pair with a maximum transmission distance of 100 m (328.08 ft) |
| Function                                          | Used for router software upgrade and network management                           |

#### NOTE:

The media dependent interface (MDI) standard is typically used on the Ethernet port of network adapters. The media dependent interface crossover (MDI-X) standard is typically used on hubs or LAN switches.

#### **Combo interface**

The MCP provides four combo interfaces.

#### **Table 42 Copper Ethernet port specifications**

| Item                            | Specification                                                                     |
|---------------------------------|-----------------------------------------------------------------------------------|
| Connector                       | RJ-45                                                                             |
| Interface type                  | Automatic MDI/MDI-X                                                               |
| Frame format                    | Ethernet_II<br>Ethernet_SNAP                                                      |
| Interface speed and duplex mode | 10 Mbps, half/full-duplex<br>100 Mbps, half/full-duplex<br>1000 Mbps, full-duplex |

#### NOTE:

- The media dependent interface (MDI) standard is typically used on the Ethernet port of network adapters. The media dependent interface crossover (MDI-X) standard is typically used on hubs or LAN switches.
- For a combo interface, you can use either the copper port or the fiber port. To switch between the copper and fiber ports, use the combo enable { copper | fiber } command in interface view.

#### **Table 43 Fiber Ethernet port specifications**

| Item                    | Specification              |
|-------------------------|----------------------------|
| Connector type          | LC                         |
| Transceiver module type | SFP                        |
| Interface standards     | 802.3, 802.3u, and 802.3ab |
| Operating mode          | 1000 Mbps, full duplex     |

#### **10 Gbps Ethernet port**

The MCP-X2 provides two 10 Gbps Ethernet ports. 10 Gbps SFP+ ports do not support 1000 Mbps transceiver modules.

#### Table 44 10 Gbps Ethernet port specifications

| ltem                    | Specification                                                          |
|-------------------------|------------------------------------------------------------------------|
| Protocol                | 802.3ae                                                                |
| Connector type          | LC                                                                     |
| Transceiver module type | SFP+                                                                   |
| Physical layer          | 10GBASE-R/W                                                            |
| Transmission rate       | <ul> <li>LAN PHY—10.3125 Gbps</li> <li>WAN PHY—9.95328 Gbps</li> </ul> |

#### 10GBASE-R-SFP+ port

| Item                    | Specification        |
|-------------------------|----------------------|
| Connector type          | LC                   |
| Transceiver module type | SFP+                 |
| Interface standards     | 802.3ae              |
| Operating mode          | 10 Gbps, full duplex |

#### **RESET** button

#### $\triangle$ CAUTION:

- If you perform no save operation before resetting the router, the current system configuration will be lost.
- Never press the RESET button when the RUN LED is flashing fast or when the router is accessing the CF card or a USB storage device. Otherwise, the file system of the router might be damaged.

To reset the current MPU, press the RESET button.

- If you press the RESET button when only one MPU is equipped, the whole system will be reset.
- To perform an active/standby switchover when two MPUs are equipped, press the RESET button on the active MPU. The system automatically switches the services to the standby MPU, without interrupting the ongoing services.
- If you press the RESET button on the standby MPU when two MPUs are equipped, the standby MPU will be reset but the system operation will not be affected.

The RUN LED goes off when the MPU is reset, flashes fast (at 8 Hz) when BootWare is running, and flashes slowly (at 1 Hz) after the system is booted and operates correctly.

#### **Power button**

#### WARNING!

The device might still have power after you press the power button. Do not reboot the RPE-X5E MPU or remove power cords from the RPE-X5E MPU until the power button/LED goes off.

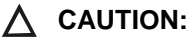

- Forced power-off might cause data loss in virtual machines. Please use it with caution.
- Avoid accidentally pressing the power button when the device is operating. Doing so will power off the device system and cause service interruption.
- If a virtual machine cannot be shut down gracefully, log in to it, terminate the running processes, and then shut down it.

The power button is used to power on or power off the Comware system and virtual machines created on the Comware system.

To gracefully shut down the Comware system when the device is operating, press and hold the power button for 0.5 to 3 seconds. To forcibly shut down the Comware system, press and hold the power button for more than 3 seconds.

By default, pressing the power button on a powered-off device starts the Comware system but not the virtual machines. You can use the **autostart** command to configure the virtual machines to be started together with the Comware system.

Typically, you can use the **reboot** command to reboot the RPE-X5E MPU. However, if the RPE-X5E MPU is powered off by pressing the power button, you need to press the power button to turn it on and then execute the **reboot** command.

# Switching fabric modules

The SR6600 router supports switching fabric modules only when it is installed with RPE-X3, RPE-X5, or RPE-X5E MPUs.

# SFE-L1

#### Front panel

#### Figure 122 SFE-L1 front panel

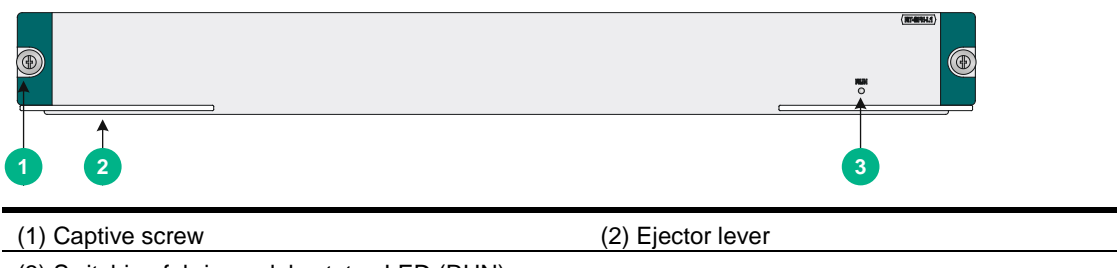

(3) Switching fabric module status LED (RUN)

#### **Technical specifications**

#### Table 45 SFE-L1 specifications

| ltem                     | Specification                               |
|--------------------------|---------------------------------------------|
| Memory type and size     | DDR2 SDRAM                                  |
|                          | 2 GB                                        |
| NVRAM                    | 128 KB                                      |
| Hot swapping             | Supported                                   |
| Compatible device models | All SR6600 routers except for the SR6608-DS |

# SFE-L2

#### **Front panel**

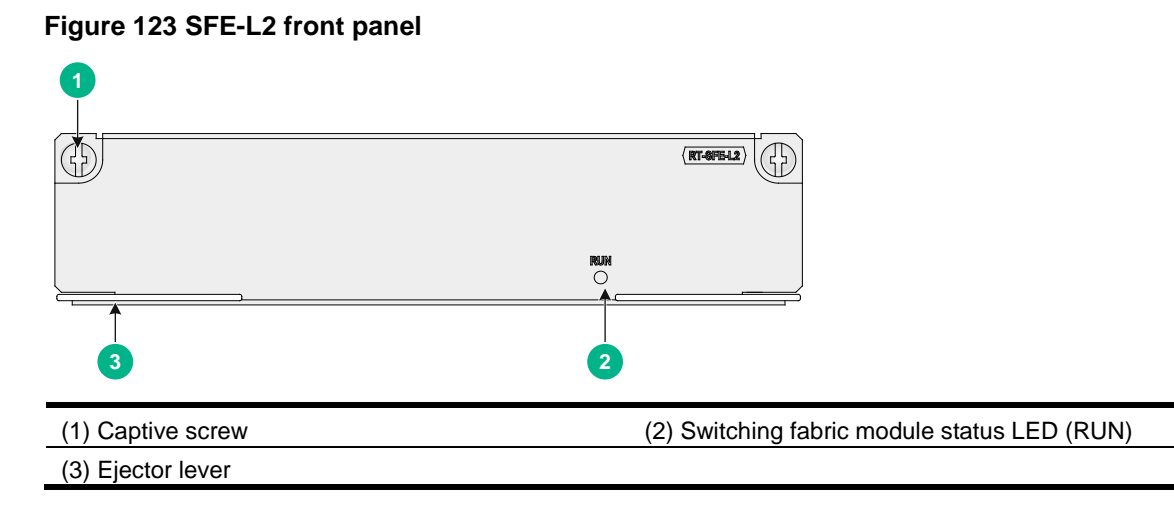

#### **Technical specifications**

#### Table 46 SFE-L2 specifications

| Item                 | Specification      |
|----------------------|--------------------|
| Memory type and size | DDR2 SDRAM, 128 MB |

| ltem                     | Specification |
|--------------------------|---------------|
| NVRAM                    | 128 KB        |
| Hot swapping             | Supported     |
| Compatible device models | SR6608-DS     |

# Flexible interface platform modules

#### (!) IMPORTANT:

Use transceiver modules for the service modules provided by H3C only. The router might be incompatible with transceiver modules from other vendors. The system generates an alarm when a transceiver module from another vendor is installed.

#### NOTE:

The router does not support the FIP-600 in ESS 7821P09 or later.

Each combo interface on the service modules has a fiber port and a copper port. Only one port is activated at a time. By default, the fiber port is activated. To activate a port, use the combo enable { copper | fiber } command in interface view. For more information about the combo enable { copper | fiber } command, see H3C SR6600/SR6600-X Routers Interface Command Reference(V7).

A flexible interface platform module is a processing engine and you can install different interface modules in a FIP to support different network services as needed. This section describes the FIP modules available for the H3C SR6604 and SR6608 routers.

When you order or install a FIP, use Table 69 to check the FIP and MPU compatibility.

# FIP-10

The FIP-10 supports only MIMs, and you can plug at most four MIMs into a FIP.

#### **Front panel**

#### Figure 124 FIP-10 front panel

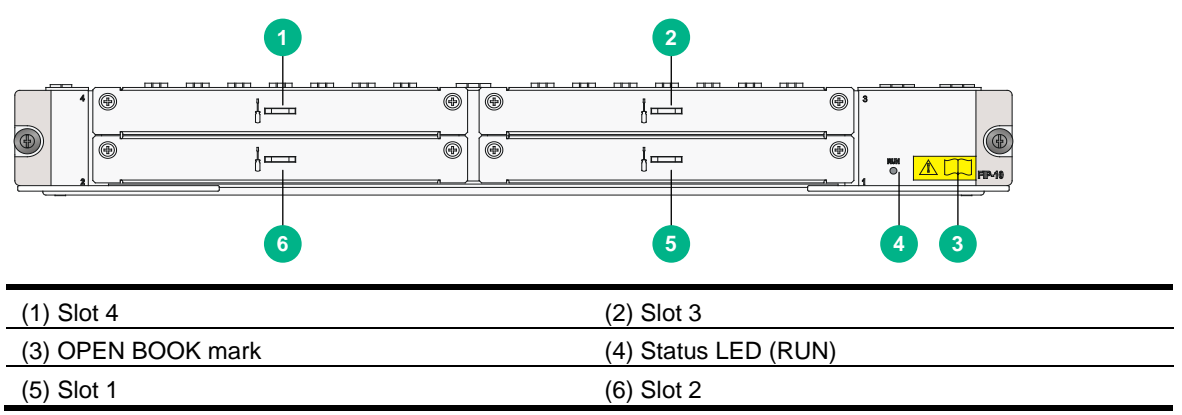

The OPEN BOOK mark indicates that the operator must read the following sections before working with the FIP:

#### Table 47 References for FIP operations

| Operation                  | Reference                                                                                  |
|----------------------------|--------------------------------------------------------------------------------------------|
| Install and remove the FIP | See "Installing a FIP module" and "Replacing a FIP module."                                |
| Install and remove MIMs    | See "Installing a HIM/MIM/MIC/MIC-X interface module" and "Replacing a HIM/MIM/MIC/MIC-X." |
| Connect network cables     | See "Connecting an Ethernet cable."                                                        |
| Connect optical fibers     | See "Connecting a fiber cable."                                                            |

#### **Technical specifications**

| Item         | Specification                     |
|--------------|-----------------------------------|
| НІМ          | Not supported                     |
| MIM          | 4 MIMs supported at the same time |
| MIC          | Not supported.                    |
| Hot-swapping | Supported                         |
| Slot         | Four                              |

# FIP-20

You can plug up to two HIMs or two MIMs into the FIP-20. The FIP-20 also supports intermix of a HIM and a MIM.

#### **Front panel**

#### Figure 125 FIP-20 front panel

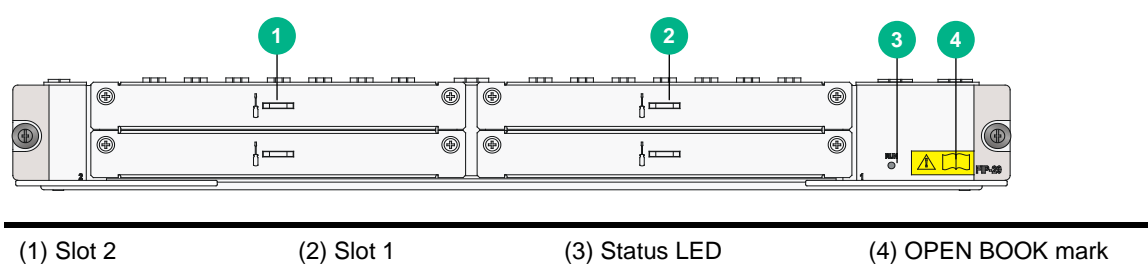

The OPEN BOOK mark indicates that the operator must read the following sections before working with the FIP:

#### Table 48 References for FIP operations

| Operation                            | Reference                                                                                  |
|--------------------------------------|--------------------------------------------------------------------------------------------|
| Install and remove the FIP           | See "Installing a FIP module" and "Replacing a FIP module."                                |
| Install and remove interface modules | See "Installing a HIM/MIM/MIC/MIC-X interface module" and "Replacing a HIM/MIM/MIC/MIC-X." |
| Connect network cables               | See "Connecting an Ethernet cable."                                                        |
| Connect optical fibers               | See "Connecting a fiber cable."                                                            |

#### **Technical specifications**

| Item                  | Specification    |
|-----------------------|------------------|
| НІМ                   | 2 HIMs supported |
| МІМ                   | 2 MIMs supported |
| MIC                   | Not supported    |
| Hot swapping          | Supported        |
| Interface module slot | 2                |

# FIP-110

You can plug up to four MIMs into the FIP-110 to provide high-density narrowband aggregation and protect the investment in the MIMs for MSR routers.

#### **Front panel**

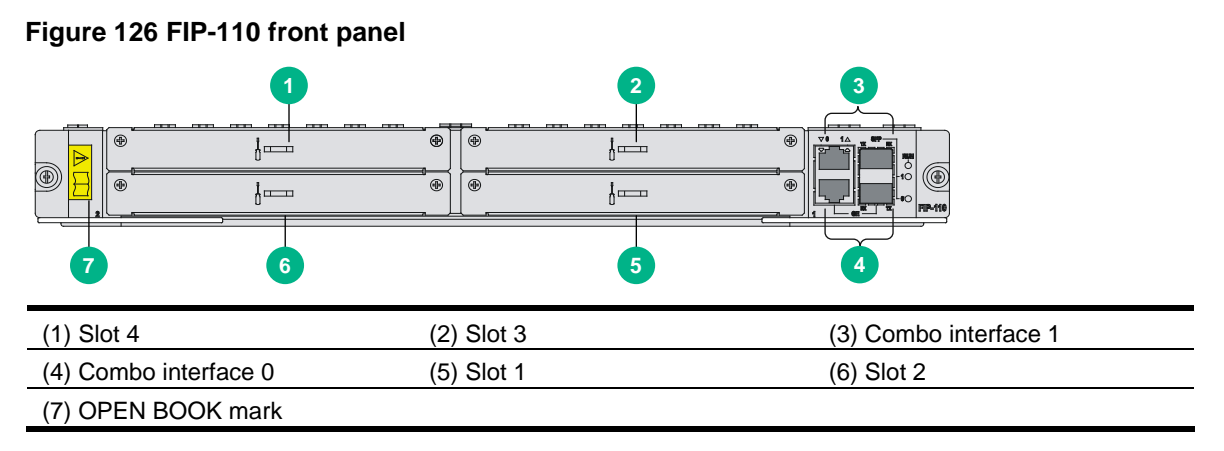

The OPEN BOOK mark indicates that the operator must read the following chapters before working with the FIP:

#### **Table 49 References for FIP operations**

| Operation                  | Reference                                                                                  |
|----------------------------|--------------------------------------------------------------------------------------------|
| Install and remove the FIP | See "Installing a FIP module" and "Replacing a FIP module."                                |
| Install and remove MIMs    | See "Installing a HIM/MIM/MIC/MIC-X interface module" and "Replacing a HIM/MIM/MIC/MIC-X." |
| Connect network cables     | See "Connecting an Ethernet cable."                                                        |
| Connect optical fibers     | See "Connecting a fiber cable."                                                            |

#### Technical specifications

| Item                 | Specification                                                                          |
|----------------------|----------------------------------------------------------------------------------------|
| Flash                | 4 MB                                                                                   |
| Memory type and size | <ul> <li>Default—Two 1-GB DDR2 SDRAMs</li> <li>Maximum—Two 2-GB DDR2 SDRAMs</li> </ul> |
| NVRAM                | 128 KB                                                                                 |
| Combo interfaces     | 2                                                                                      |

| Item                | Specification                       |                            |
|---------------------|-------------------------------------|----------------------------|
|                     | 2 copper ports (automatic MDI/MDIX) | 10 Mbps, half/full-duplex  |
|                     |                                     | 100 Mbps, half/full-duplex |
|                     |                                     | 1000 Mbps, full-duplex     |
|                     | 2 fiber ports                       | 1000 Mbps, full-duplex     |
| НІМ                 | Not supported                       |                            |
| МІМ                 | 4 MIMs supported at the same time   |                            |
| MIC                 | Not supported                       |                            |
| Hardware encryption | Supported                           |                            |
| Power consumption   | 75 W<br>Supported                   |                            |
| Hot-swapping        |                                     |                            |

#### **Combo interface specifications**

#### Table 50 FIP-110 copper Ethernet port specifications

| ltem                   | Specification                               |                                    |
|------------------------|---------------------------------------------|------------------------------------|
| Connector              | RJ-45                                       |                                    |
| Interface type         | Autosensing                                 |                                    |
| Supported frame format | Ethernet_II<br>Ethernet_SNAP                |                                    |
|                        | 10 Mbps                                     | Half/full duplex, auto-negotiation |
| Interface speed and    | 100 Mbps Half/full duplex, auto-negotiation |                                    |
|                        | 1000 Mbps                                   | Full duplex, auto-negotiation      |

#### Table 51 FIP-110 fiber Ethernet port specifications

| Item                    | Specification              |
|-------------------------|----------------------------|
| Connector               | LC                         |
| Transceiver module type | SFP                        |
| Interface standards     | 802.3, 802.3u, and 802.3ab |
| Duplex mode             | 1000 Mbps, full duplex     |

# FIP-210

You can plug up to two HIMs into the FIP-210 to provide high-speed service processing or plug up to two MIMs into the FIP to provide high-density narrowband aggregation. The FIP-210 also supports the mix of a HIM and a MIM.

Figure 127 FIP-210 front panel

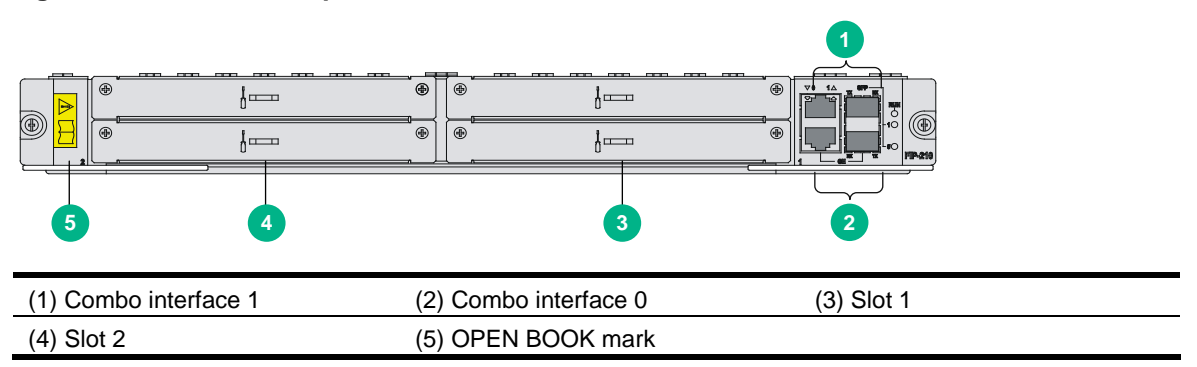

The OPEN BOOK mark indicates that the operator must read the following chapters before working with the FIP:

#### Table 52 References for FIP operations

| Operation                  | Reference                                                                                  |
|----------------------------|--------------------------------------------------------------------------------------------|
| Install and remove the FIP | See "Installing a FIP module" and "Replacing a FIP module."                                |
| Install and remove MIMs    | See "Installing a HIM/MIM/MIC/MIC-X interface module" and "Replacing a HIM/MIM/MIC/MIC-X." |
| Connect network cables     | See "Connecting an Ethernet cable."                                                        |
| Connect optical fibers     | See "Connecting a fiber cable."                                                            |

#### Technical specifications

| Item                 | Specification                                                                          |                            |  |
|----------------------|----------------------------------------------------------------------------------------|----------------------------|--|
| Flash                | 4 MB                                                                                   |                            |  |
| Memory type and size | <ul> <li>Default—Two 1-GB DDR2 SDRAMs</li> <li>Maximum—Two 2-GB DDR2 SDRAMs</li> </ul> |                            |  |
| NVRAM                | 128 KB                                                                                 | 128 KB                     |  |
|                      | 2                                                                                      |                            |  |
|                      | 2 copper ports (automatic<br>MDI/MDIX)                                                 | 10 Mbps, half/full-duplex  |  |
| Combo interfaces     |                                                                                        | 100 Mbps, half/full-duplex |  |
|                      |                                                                                        | 1000 Mbps, full-duplex     |  |
|                      | 2 fiber ports                                                                          | 1000 Mbps, full-duplex     |  |
| НІМ                  | 2 HIMs supported                                                                       |                            |  |
| MIM                  | 2 MIMs supported                                                                       |                            |  |
| MIC                  | Not supported                                                                          |                            |  |
| Hardware encryption  | Supported                                                                              |                            |  |
| Hot swapping         | Supported                                                                              |                            |  |

#### **Combo interface specifications**

Specifications of combo interfaces on the FIP-210 and the FIP-110 are the same. For more information, see Table 50 and Table 51.

# FIP-240

The FIP-240 provides two combo interfaces. It supports HIMs, MIMs, or a mix of HIMs and MIMs.

## Front panel

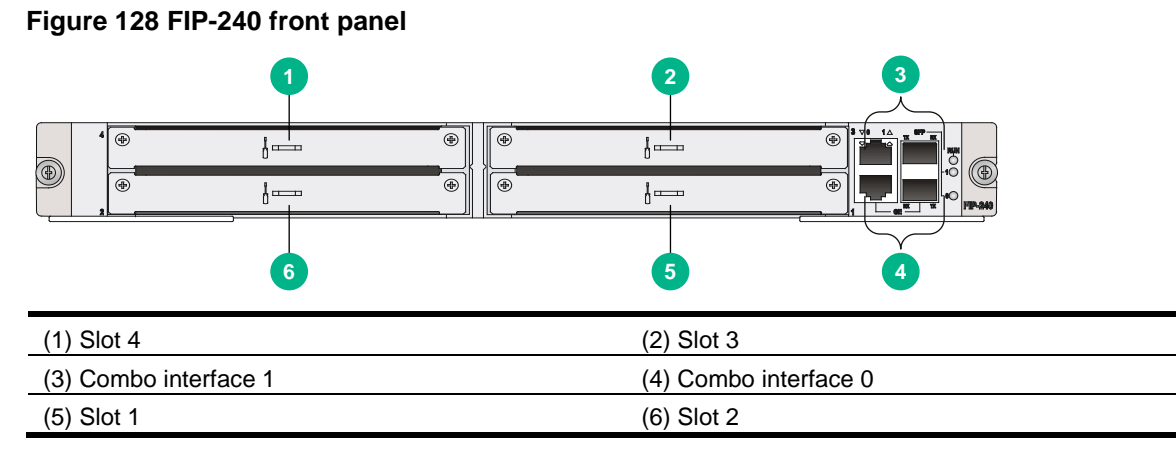

#### **Technical specifications**

| ltem                 | Specification                                                                                                    |                            |
|----------------------|----------------------------------------------------------------------------------------------------|----------------------------|
| Flash                | 8 MB                                                                                                    |                            |
| Memory type and size | Default—One 2-GB DE     Maximum—Two 2-GB DE                                                                                                    | DR3 SDRAM<br>DR3 SDRAMs    |
| NVRAM                | 128 KB                                                                                                    |                            |
|                      | 2                                                                                                    |                            |
|                      |                                                                                                    | 10 Mbps, half/full-duplex  |
| Combo interface      | 2 copper ports (MDI/MDIX<br>autosensing)                                                                                                    | 100 Mbps, half/full-duplex |
|                      |                                                                                                    | 1000 Mbps, full-duplex     |
|                      | 2 fiber ports                                                                                                    | 1000 Mbps, full-duplex     |
| МІМ                  | 4 supported                                                                                                    |                            |
| НІМ                  | <ul> <li>2 full-height or 4 half-height HIMs supported</li> <li>NOTE:</li> <li>Half-height HIMs include the following models:</li> <li>HIM-4G4P.</li> <li>HIM-TS8P.</li> <li>HIM-8GBP-V2.</li> <li>HIM-8GBP-V3.</li> <li>HIM-4GBP-V3.</li> <li>HIM-4GBE-V3.</li> <li>HIM-8GBE-V3.</li> </ul> |                            |
| MIC                  | Not supported                                                                                                    |                            |
| Hardware encryption  | Supported                                                                                                    |                            |
| Hot swapping         | Supported                                                                                                    |                            |

#### **Combo interface specifications**

Specifications of combo interfaces on the FIP-240 and the FIP-110 are the same. For more information, see Table 50 and Table 51.

## FIP-260

A FIP-260 provides four MIC-X interface module slots.

#### **Front panel**

#### Figure 129 FIP-260 front panel

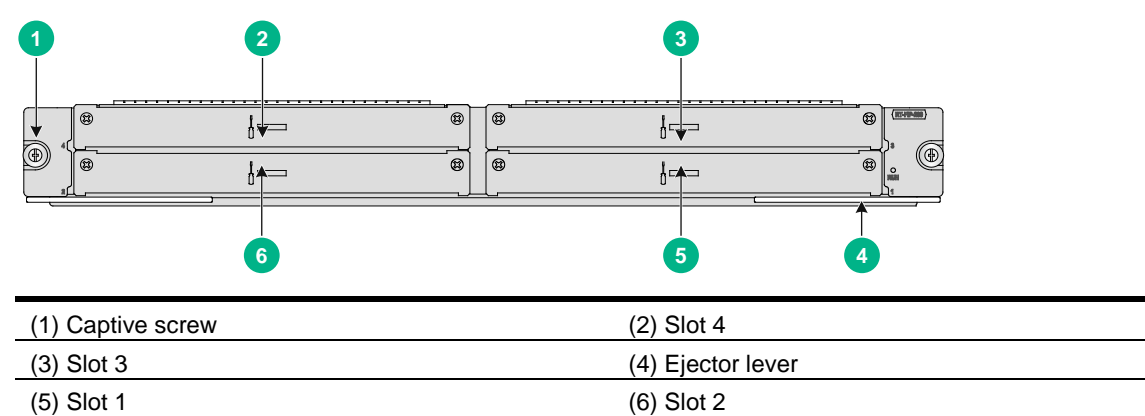

#### **Technical specifications**

| ltem                 | Specification                                                                                                 |
|----------------------|----------------------------------------------------------------------------------------------------|
| Memory type and size | 4GB DDR4                                                                                                    |
| Drive                | (Optional) 512 GB mSATA SSD<br>NOTE:<br>The mSATA hard disk with SSC enabled is not supported on the FIP-260. |
| MIM                  | Not supported                                                                                                 |
| НІМ                  | Not supported                                                                                                 |
| MIC                  | Not supported                                                                                                 |
| MIC-X                | A maximum of 4                                                                                                |
| Hardware encryption  | Supported                                                                                                    |
| Hot swapping         | Supported                                                                                                    |

# **FIP-300**

The FIP-300 provides twelve combo interfaces. It supports HIMs, MIMs, or a mix of HIMs and MIMs.

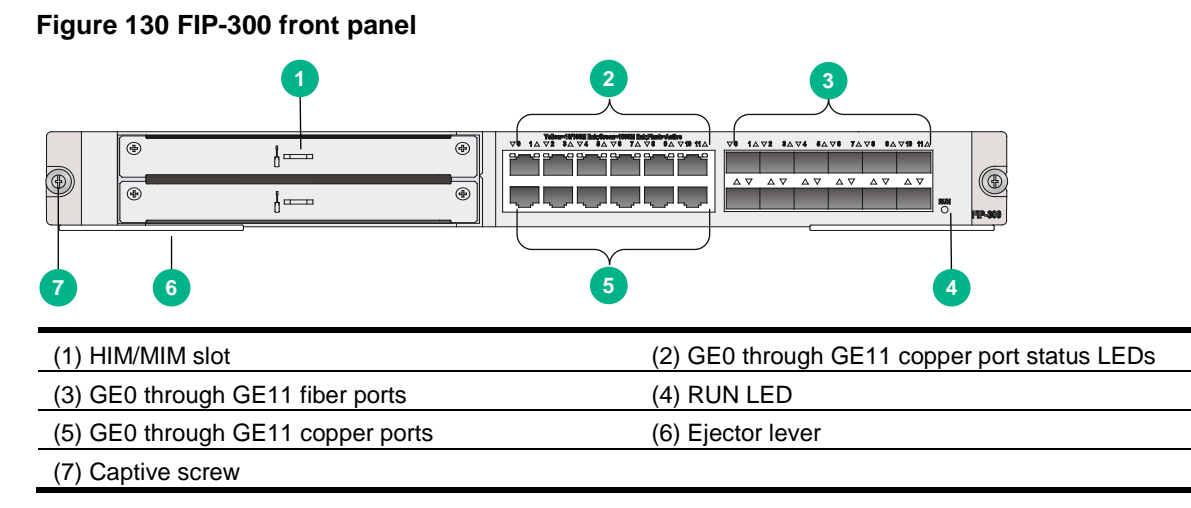

#### **Technical specifications**

| Item                 | Specification                                               |                            |  |
|----------------------|-------------------------------------------------------------|----------------------------|--|
| Flash                | 8 MB                                                        |                            |  |
|                      | Default—Two 2-GB DDR3 SDRAMs                                |                            |  |
| Memory type and size | Maximum—Two 2-GB DDR3 SDRAMs                                |                            |  |
|                      | The SDRAMs must be used in pairs and must be the same size. |                            |  |
| NVRAM                | 128 KB                                                      |                            |  |
|                      | 12                                                          |                            |  |
|                      | Copper ports (MDI/MDIX autosensing)                         | 10 Mbps, half/full-duplex  |  |
| Combo interface      |                                                             | 100 Mbps, half/full-duplex |  |
|                      |                                                             | 1000 Mbps, full-duplex     |  |
|                      | Fiber ports                                                 | 1000 Mbps, full-duplex     |  |
| HIM                  | 1                                                           |                            |  |
| MIM                  | 1                                                           |                            |  |
| MIC                  | Not supported                                               |                            |  |
| Hardware encryption  | Supported                                                   |                            |  |
| Hot swapping         | Supported                                                   |                            |  |

#### **Combo interface specifications**

Specifications of combo interfaces on the FIP-300 and the FIP-110 are the same. For more information, see Table 50 and Table 51.

# FIP-310

The FIP-310 provides four combo interfaces and two SFP+ ports. It supports HIMs, MIMs, or a mix of HIMs and MIMs.

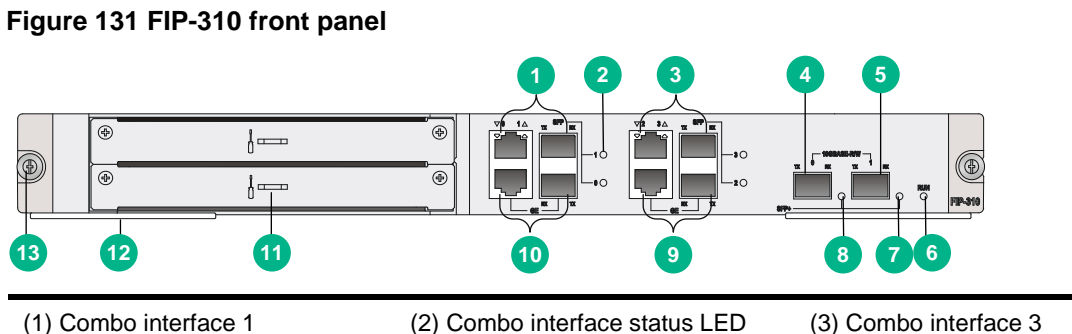

|                            | (Z) Compo interface status LED | (3) Compo internace 3 |
|----------------------------|--------------------------------|-----------------------|
| (4) SFP+ port 0            | (5) SFP+ port 1                | (6) RUN LED           |
| (7) SFP+ port 1 status LED | (8) SFP+ port 0 status LED     | (9) Combo interface 2 |
| (10) Combo interface 0     | (11) HIM/MIM slot              | (12) Ejector lever    |
| (13) Captive screw         |                                |                       |

#### **Technical specifications**

| Item                 | Specification                                                                                                    |                                       |
|----------------------|----------------------------------------------------------------------------------------------------|---------------------------------------|
| Flash                | 8 MB                                                                                                    |                                       |
|                      | Default—Two 2-GB DDR3 SDRAMs                                                                                            |                                       |
|                      | Maximum—Two 2-GB DDR3 SDRAMs                                                                                            |                                       |
| Memory type and size | The SDRAMs must be used                                                                                                 | d in pairs and must be the same size. |
|                      | They must be inserted in slot 1 or slot 3. These two slots are located near the backplane connectors on the FIP module. |                                       |
| NVRAM                | 128 KB                                                                                                    |                                       |
|                      | 2                                                                                                    |                                       |
|                      | 2 copper ports (automatic<br>MDI/MDIX)                                                                                  | 10 Mbps, half/full-duplex             |
| Combo interfaces     |                                                                                                    | 100 Mbps, half/full-duplex            |
|                      |                                                                                                    | 1000 Mbps, full-duplex                |
|                      | 2 fiber ports                                                                                                    | 1000 Mbps, full-duplex                |
| 10G Ethernet port    | 2                                                                                                    |                                       |
| НІМ                  | 1                                                                                                    |                                       |
| MIM                  | 1                                                                                                    |                                       |
| MIC                  | Not supported                                                                                                    |                                       |
| Hardware encryption  | Supported                                                                                                    |                                       |
| Hot-swapping         | Supported                                                                                                    |                                       |

#### **Combo interface specifications**

Specifications of combo interfaces on the FIP-310 and the FIP-110 are the same. For more information, see Table 50 and Table 51.

#### 10GE port specifications

#### Table 53 FIP-310 10GE port specifications

| ltem                    | Specification        |
|-------------------------|----------------------|
| Connector               | LC                   |
| Transceiver module type | SFP+                 |
| Interface standards     | 802.3ae              |
| Duplex mode             | 10 Gbps, full duplex |

# FIP-380

A FIP-380 delivers high-speed service processing capability. It provides two 10GBASE-R-SFP+ ports, fourteen 1000BASE-X-SFP ports, and eight 100/1000BASE-T copper ports. It supports MIC-X interface modules.

#### **Front panel**

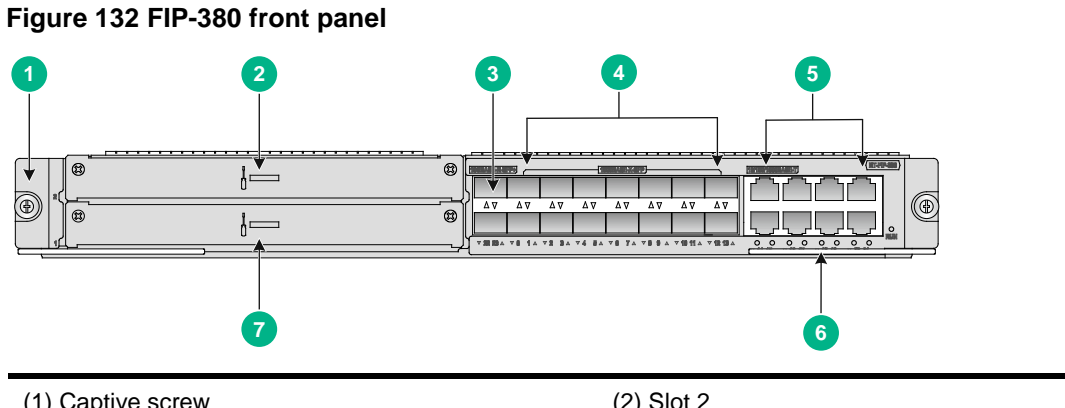

| (1) Captive screw                       | (2) Slot 2       |  |
|-----------------------------------------|------------------|--|
| (3) 10GBASE-R-SFP+ ports SFP+22 and     | SFP+23           |  |
| (4) 1000BASE-X-SFP ports SFP0 to SFP1   | 13               |  |
| (5) 100/1000 BASE-T Ethernet copper por | rts GE14 to GE21 |  |
| (6) Ejector lever                       | (7) Slot 1       |  |

#### **Technical specifications**

| Item                 | Specification                                                                                                    |
|----------------------|----------------------------------------------------------------------------------------------------|
| Memory type and size | 8GB DDR4                                                                                                    |
| Drive                | (Optional) 512 GB mSATA SSD<br><b>NOTE:</b><br>The mSATA hard disk with SSC enabled is not supported on the FIP-380. |
| 10GBASE-R-SFP+ ports | 2                                                                                                    |
| 1000BASE-X-SFP ports | 14                                                                                                    |
| 100/1000BASE-T ports | 8                                                                                                    |
| НІМ                  | Not supported                                                                                                    |
| MIM                  | Not supported                                                                                                    |
| MIC                  | Not supported                                                                                                    |

| ltem                | Specification  |
|---------------------|----------------|
| MIC-X               | A maximum of 2 |
| Hardware encryption | Supported      |
| Hot swapping        | Supported      |

#### **10GBASE-R-SFP+** port specifications

#### Table 54 FIP-380 10GBASE-R-SFP+ port specifications

| ltem                    | Specification        |
|-------------------------|----------------------|
| Connector               | LC                   |
| Transceiver module type | SFP+                 |
| Interface standards     | 802.3ae              |
| Duplex mode             | 10 Gbps, full duplex |

## 1000BASE-X-SFP port specifications

#### Table 55 FIP-380 1000BASE-X-SFP port specifications

| ltem                    | Specification              |
|-------------------------|----------------------------|
| Connector               | LC                         |
| Transceiver module type | SFP                        |
| Interface standards     | 802.3, 802.3u, and 802.3ab |
| Duplex mode             | 1000 Mbps, full duplex     |

#### 100/1000BASE-T Ethernet copper port specifications

#### Table 56 FIP-380 100/1000BASE-T Ethernet copper port specifications

| ltem                            | Specification |                               |
|---------------------------------|---------------|-------------------------------|
| Connector                       | RJ-45         |                               |
| Interface type                  | Autosensing   |                               |
| Interface speed and duplex mode | 100 Mbps      | Full duplex, auto-negotiation |
|                                 | 1000 Mbps     | Full duplex, auto-negotiation |

## **FIP-600**

The FIP-600 provides four combo interfaces. It supports a maximum of two HIMs.

#### Figure 133 FIP-600 front panel

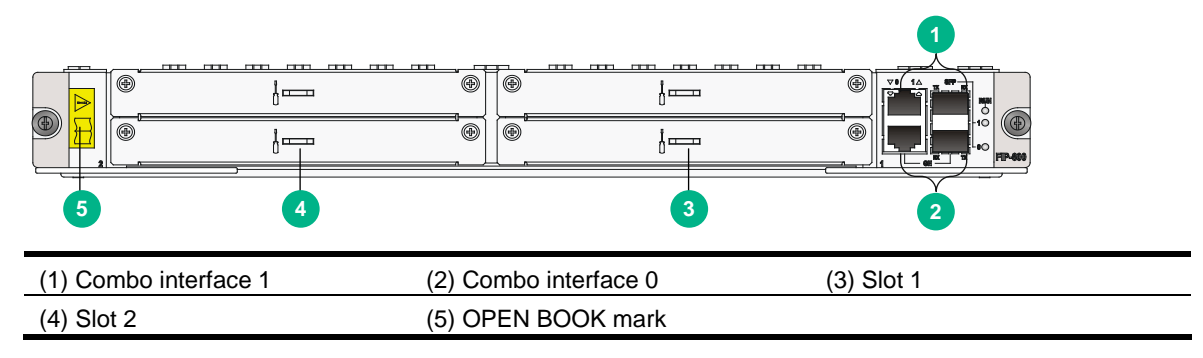

#### **Technical specifications**

| Item                 | Specification                                                                                                    |                                       |
|----------------------|----------------------------------------------------------------------------------------------------|---------------------------------------|
| Flash                | 8 MB                                                                                                    |                                       |
|                      | • Default—Two 2-G                                                                                                    | B DDR3 SDRAMs                         |
|                      | Maximum—Two 2-GI                                                                                                    | B DDR3 SDRAMs                         |
| Memory type and size | The SDRAMs must be used                                                                                                 | d in pairs and must be the same size. |
|                      | They must be inserted in slot 1 or slot 3. These two slots are located near the backplane connectors on the FIP module. |                                       |
| NVRAM                | 128 KB                                                                                                    |                                       |
|                      | 2                                                                                                    |                                       |
|                      | 2 copper ports (automatic MDI/MDIX)                                                                                     | 10 Mbps, half/full-duplex             |
| Combo interfaces     |                                                                                                    | 100 Mbps, half/full-duplex            |
|                      |                                                                                                    | 1000 Mbps, full-duplex                |
|                      | 2 fiber ports                                                                                                    | 1000 Mbps, full-duplex                |
| HIM                  | 2                                                                                                    |                                       |
| MIM                  | Not supported                                                                                                    |                                       |
| MIC                  | Not supported                                                                                                    |                                       |
| Hardware encryption  | Supported                                                                                                    |                                       |
| Hot-swapping         | Supported                                                                                                    |                                       |

#### **Combo interface specifications**

Specifications of combo interfaces on the FIP-600 and the FIP-110 are the same. For more information, see Table 50 and Table 51.

# FIP-660

A FIP-660 provides four MIC-X interface module slots. When installing a FIP-660, if a service module slot adjacent to the FIP-660 is empty, install an air deflector over the slot.

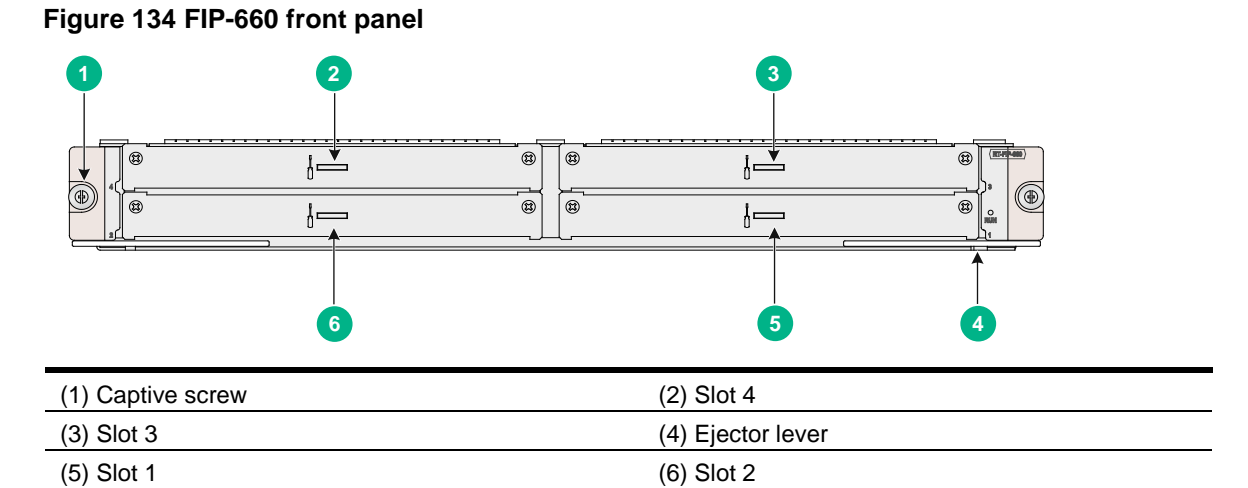

#### Air deflector

#### Figure 135 FIP-660 air deflector

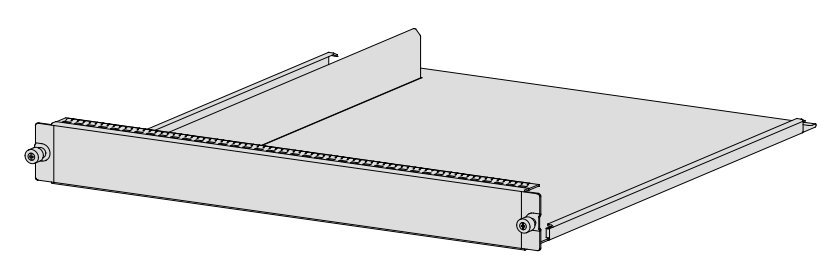

#### **Technical specifications**

| ltem                 | Specification  |
|----------------------|----------------|
| Memory type and size | 16GB DDR4      |
| Drive                | Not supported  |
| MIM                  | Not supported  |
| НІМ                  | Not supported  |
| MIC                  | Not supported  |
| MIC-X                | A maximum of 4 |
| Hardware encryption  | Supported      |
| Hot swapping         | Supported      |

# FIP-680

The FIP-680 provides 4 SFP+ ports, 12 SFP ports, and 8 copper GE ports. It supports a maximum of two MICs.

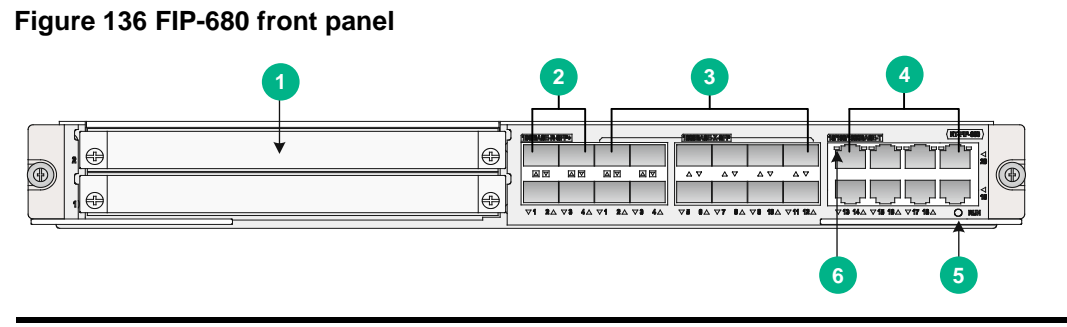

| (1) Interface module slot              | (2) 10GBASE-R-SFP+ ports (4 in total)                    |
|----------------------------------------|----------------------------------------------------------|
| (3) 1000BASE-X-SFP ports (12 in total) | (4) 10/100/1000BASE-T copper Ethernet ports (8 in total) |
| (5) Module status LED (RUN)            | (6) 10/100/1000BASE-T copper Ethernet port status LED    |

#### **Technical specifications**

| Item                    | Specification                                               |
|-------------------------|-------------------------------------------------------------|
|                         | Default—Two 4-GB DDR3 SDRAMs                                |
| Memory type and size    | Maximum—Two 4-GB DDR3 SDRAMs                                |
|                         | The SDRAMs must be used in pairs and must be the same size. |
| NVRAM                   | 128 KB                                                      |
| 10GE fiber ports (SFP+) | 4                                                           |
| GE fiber ports (SFP)    | 12                                                          |
| Coppor Ethernot ports   | 8                                                           |
|                         | 10/100/1000M autosensing                                    |
| HIM                     | Not supported                                               |
| MIM                     | Not supported                                               |
| MIC                     | 2                                                           |
| Hardware encryption     | Supported                                                   |
| Hot-swapping            | Supported                                                   |

#### 10GE SFP+ port specifications

#### Table 57 FIP-680 10GE SFP+ port specifications

| Item                    | Specification        |
|-------------------------|----------------------|
| Connector               | LC                   |
| Transceiver module type | SFP+                 |
| Synchronous Ethernet    | Not supported        |
| 1588v2.2                | Not supported        |
| Interface standards     | 802.3ae              |
| Duplex mode             | 10 Gbps, full duplex |

#### **GE SFP port specifications**

#### Table 58 FIP-680 GE SFP port specifications

| Item                    | Specification              |
|-------------------------|----------------------------|
| Connector               | LC                         |
| Transceiver module type | SFP                        |
| Synchronous Ethernet    | Not supported              |
| 1588v2.2                | Not supported              |
| Interface standards     | 802.3, 802.3u, and 802.3ab |
| Duplex mode             | 1000 Mbps, full duplex     |

#### **Copper Ethernet port specifications**

#### Table 59 FIP-680 copper Ethernet port specifications

| ltem                               | Specification                |                                    |
|------------------------------------|------------------------------|------------------------------------|
| Connector                          | RJ-45                        |                                    |
| Interface type                     | Autosensing                  |                                    |
| Supported frame format             | Ethernet_II<br>Ethernet_SNAP |                                    |
|                                    | 10 Mbps                      | Half/full duplex, auto-negotiation |
| Interface speed and<br>duplex mode | 100 Mbps                     | Half/full duplex, auto-negotiation |
|                                    | 1000 Mbps                    | Full duplex, auto-negotiation      |

# Service aggregation platform modules

#### () IMPORTANT:

Use transceiver modules for the service modules provided by H3C only. The router might be incompatible with transceiver modules from other vendors. The system generates an alarm when a transceiver module from another vendor is installed.

Each combo interface on the service modules has a fiber port and a copper port. Only one port is activated at a time. By default, the fiber port is activated. To activate a port, use the **combo enable** { **copper** | **fiber** } command in interface view. For more information about the **combo enable** { **copper** | **fiber** } command, see *H3C SR6600/SR6600-X Routers Interface Command Reference(V7)*.

A service aggregation platform (SAP) module provides network ports for receiving packets from the network and sending packets to the network. This section describes the SAPs available for the H3C SR6604 and SR6608 routers.

## SAP-48GBE

The SAP-48GBE has 48 high-performance RJ-45 ports that can be both routed and switched. One two-color LED is available for each port to indicate their activity and link status. The module also has a RUN LED to indicate the module operating status.

#### Figure 137 SAP-48GBE front panel

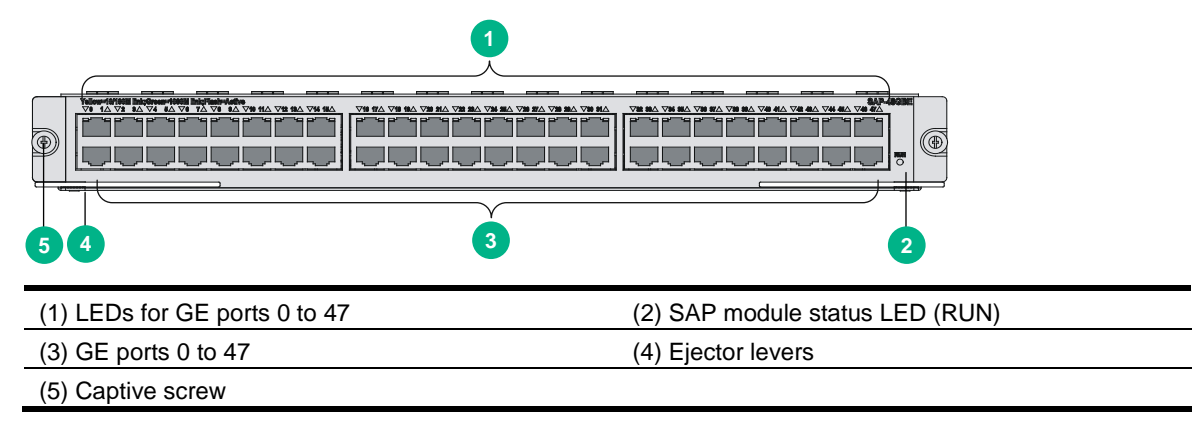

#### **Technical specifications**

| ltem                            | Specification                                                                          |                                    |
|---------------------------------|----------------------------------------------------------------------------------------|------------------------------------|
| Flash                           | 4 MB                                                                                   |                                    |
| Memory type and size            | <ul> <li>Default—Two 1-GB DDR2 SDRAMs</li> <li>Maximum—Two 2-GB DDR2 SDRAMs</li> </ul> |                                    |
| NVRAM                           | 128 KB                                                                                 |                                    |
| Max power consumption           | 200 W                                                                                  |                                    |
| Connector type                  | RJ-45                                                                                  |                                    |
| Number of interfaces            | 48                                                                                     |                                    |
| Interface standards             | 802.3, 802.3u, and 802.3ab                                                             |                                    |
| Interface type                  | Automatic MDI/MDIX                                                                     |                                    |
| Cable type                      | Straight-through/crossover Ethernet cable                                              |                                    |
| Transmission distance           | 100 m (328.08 ft)                                                                      |                                    |
| Supported frame format          | Ethernet_II<br>Ethernet_SNAP                                                           |                                    |
|                                 | 10 Mbps                                                                                | Full/half duplex, auto-negotiation |
| Interface speed and duplex mode | 100 Mbps                                                                               | Full/half duplex, auto-negotiation |
|                                 | 1000 Mbps                                                                              | Full duplex, auto-negotiation      |

## SAP-24GBP

The SAP-24GBP has 24 high-performance fiber SFP ports that can be both routed and switched. One two-color LED is available for each port to indicate their activity and link status. The module also has a RUN LED to indicate the module operating status.

Figure 138 SAP-24GBP front panel

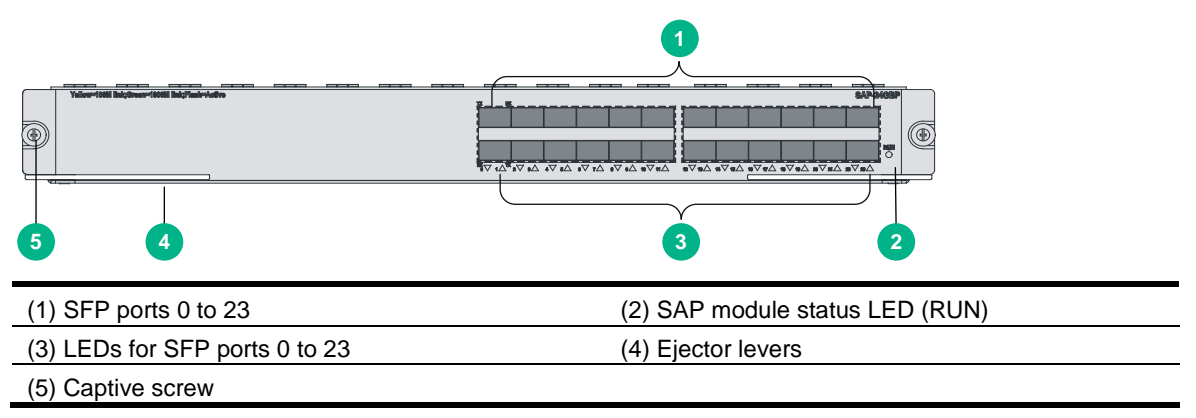

#### **Technical specifications**

| Item                   | Specification                                                                          |  |
|------------------------|----------------------------------------------------------------------------------------|--|
| Flash                  | 4 MB                                                                                   |  |
| Memory type and size   | <ul> <li>Default—Two 1-GB DDR2 SDRAMs</li> <li>Maximum—Two 2-GB DDR2 SDRAMs</li> </ul> |  |
| NVRAM                  | 128 KB                                                                                 |  |
| Max power consumption  | 150 W                                                                                  |  |
| Connector type         | SFP                                                                                    |  |
| Number of interfaces   | 24                                                                                     |  |
| Interface standards    | 802.3, 802.3u, and 802.3ab                                                             |  |
| Supported frame format | Ethernet_II<br>Ethernet_SNAP                                                           |  |
| Interface speed        | 1000 Mbps (recommended)<br>Full duplex                                                 |  |

#### **Fixed Ethernet port specifications**

Specifications of the SAP-24GBP fixed Ethernet ports and the FIP-110 fiber combo ports are the same. For more information, see Table 51.

## SAP-48GBP

The SAP-48GBP has 48 high-performance fiber SFP ports that can be both routed and switched. One two-color LED is available for each port to indicate their activity and link status. The module also has a RUN LED to indicate the module operating status.

#### Figure 139 SAP-48GBP front panel

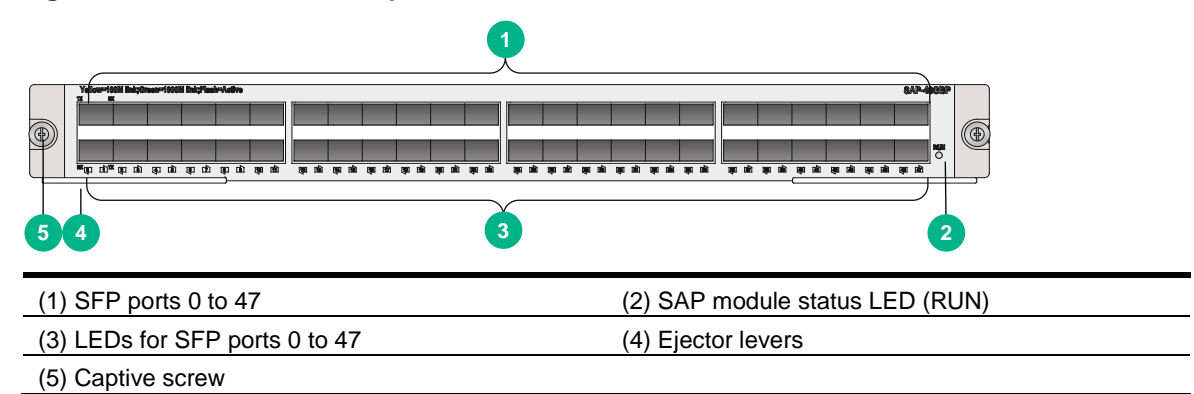

#### **Technical specifications**

| ltem                   | Specification                                                                          |
|------------------------|----------------------------------------------------------------------------------------|
| Flash                  | 4 MB                                                                                   |
| Memory type and size   | <ul> <li>Default—Two 1-GB DDR2 SDRAMs</li> <li>Maximum—Two 2-GB DDR2 SDRAMs</li> </ul> |
| NVRAM                  | 128 KB                                                                                 |
| Max power consumption  | 144 W                                                                                  |
| Connector type         | SFP                                                                                    |
| Number of interfaces   | 48                                                                                     |
| Interface standards    | 802.3, 802.3u, and 802.3ab                                                             |
| Supported frame format | Ethernet_II<br>Ethernet_SNAP                                                           |
| Interface speed        | 1000 Mbps (recommended)<br>Full duplex                                                 |

#### **Fixed Ethernet port specifications**

Specifications of the SAP-48GBP fixed Ethernet ports and the FIP-110 fiber combo ports are the same. For more information, see Table 51.

# SAP-20GE2XP

#### Front panel

#### Figure 140 SAP-20GE2XP front panel

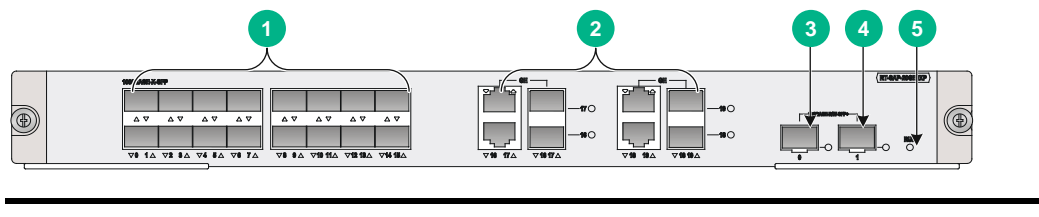

| (1) SFP ports (GE0 to GE15)    | (2) Combo interfaces (GE16 to GE19) |
|--------------------------------|-------------------------------------|
| (3) SFP+ port 0                | (4) SFP+ port 1                     |
| (5) Operating status LED (RUN) |                                     |

#### **Technical specifications**

| Item                 | Specification                                                                                                    |
|----------------------|----------------------------------------------------------------------------------------------------|
| Flash                | 8 MB.                                                                                                    |
| Memory type and size | <ul> <li>Default—Two 2-GB DDR3 SDRAMs.</li> <li>Maximum—Four 2-GB DDR3 SDRAMs.</li> </ul>                                                                                                    |
| NVRAM                | 128 KB.                                                                                                    |
| SFP ports            | 16 × SFP ports, 100/1000 Mbps auto-sensing.                                                                                                    |
| Combo interfaces     | <ul> <li>Four.</li> <li>Copper port—Straight-through/crossover autosensing: <ul> <li>10/100 Mbps, half/full-duplex.</li> <li>1000 Mbps, full-duplex.</li> </ul> </li> <li>Fiber port—1000 Mbps, full-duplex.</li> </ul> |
| 10G SFP+ ports       | 2.                                                                                                    |
| Hot swapping         | Supported.                                                                                                    |

#### Fixed Ethernet port specifications

#### Table 60 SFP port specifications

| Item                    | Specification              |
|-------------------------|----------------------------|
| Connector type          | LC                         |
| Transceiver module type | SFP                        |
| Network synchronization | Supported                  |
| 1588v2.2 protocol       | Supported                  |
| Interface standards     | 802.3, 802.3u, and 802.3ab |
| Operating mode          | 1000 Mbps, full duplex     |

#### Table 61 Copper combo port specifications

| Item           | Specification |
|----------------|---------------|
| Connector type | RJ-45         |
| ltem                            | Specification                                       |                                    |
|---------------------------------|-----------------------------------------------------|------------------------------------|
| Interface type                  | Auto MDI/MDI-X                                      |                                    |
| Frame format supported          | <ul><li>Ethernet_II</li><li>Ethernet_SNAP</li></ul> |                                    |
|                                 | 10 Mbps auto-sensing                                | Half/full duplex, auto-negotiation |
| Interface speed and duplex mode | 100 Mbps auto-sensing                               | Half/full duplex, auto-negotiation |
|                                 | 1000 Mbps auto-sensing                              | Full duplex, auto-negotiation      |

For the fiber combo port specifications, see Table 60.

#### Table 62 SFP+ port specifications

| Item                    | Specification        |
|-------------------------|----------------------|
| Connector type          | LC                   |
| Transceiver module      | SFP+                 |
| Network synchronization | Supported            |
| 1588v2.2 protocol       | Supported            |
| Interface standards     | 802.3ae              |
| Operating mode          | 10 Gbps, full duplex |

### SAP-28GE

#### Front panel

#### Figure 141 SAP-28GE front panel

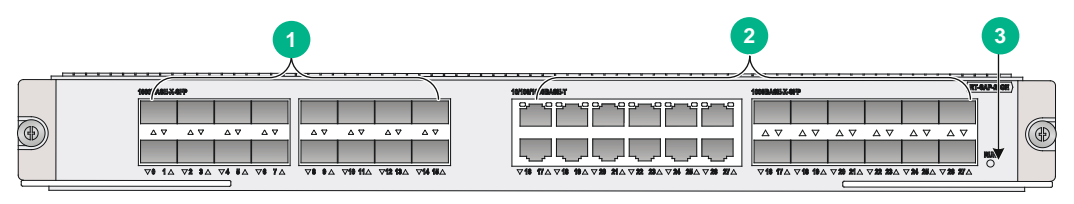

| (1) SFP ports (GE0 to GE15)    | (2) Combo interfaces (GE16 to GE27) |
|--------------------------------|-------------------------------------|
| (3) Operating status LED (RUN) |                                     |

#### **Technical specifications**

| Item                 | Specification                                                                                                    |
|----------------------|----------------------------------------------------------------------------------------------------|
| Flash                | 8 MB.                                                                                                    |
| Memory type and size | <ul> <li>Default—Two 2-GB DDR3 SDRAMs.</li> <li>Maximum—Four 2-GB DDR3 SDRAMs.</li> </ul>                                      |
| NVRAM                | 128 KB.                                                                                                    |
| SFP ports            | 16 x SFP ports, 100/1000 Mbps auto-sensing.                                                                                    |
| Combo interfaces     | <ul> <li>12.</li> <li>Copper port—Straight-through/crossover autosensing:</li> <li>0 10/100 Mbps, half/full-duplex.</li> </ul> |

| Item         | Specification                               |
|--------------|---------------------------------------------|
|              | <ul> <li>1000 Mbps, full-duplex.</li> </ul> |
|              | • Fiber port—1000 Mbps, full-duplex.        |
| Hot swapping | Supported.                                  |

#### **Fixed Ethernet port specifications**

#### Table 63 SFP port specifications

| Item                    | Specification              |
|-------------------------|----------------------------|
| Connector type          | LC                         |
| Transceiver module type | SFP                        |
| Network synchronization | Supported                  |
| 1588v2.2 protocol       | Supported                  |
| Interface standards     | 802.3, 802.3u, and 802.3ab |
| Operating mode          | 1000 Mbps, full duplex     |

#### Table 64 Copper combo port specifications

| ltem                            | Specification                                       |                                    |
|---------------------------------|-----------------------------------------------------|------------------------------------|
| Connector type                  | RJ-45                                               |                                    |
| Interface type                  | Auto MDI/MDI-X                                      |                                    |
| Frame format supported          | <ul><li>Ethernet_II</li><li>Ethernet_SNAP</li></ul> |                                    |
|                                 | 10 Mbps auto-sensing                                | Half/full duplex, auto-negotiation |
| Interface speed and duplex mode | 100 Mbps auto-sensing                               | Half/full duplex, auto-negotiation |
|                                 | 1000 Mbps auto-sensing                              | Full duplex, auto-negotiation      |

For the fiber combo port specifications, see Table 63.

### SAP-XP4GE32

#### Front panel

#### Figure 142 SAP-XP4GE32 front panel

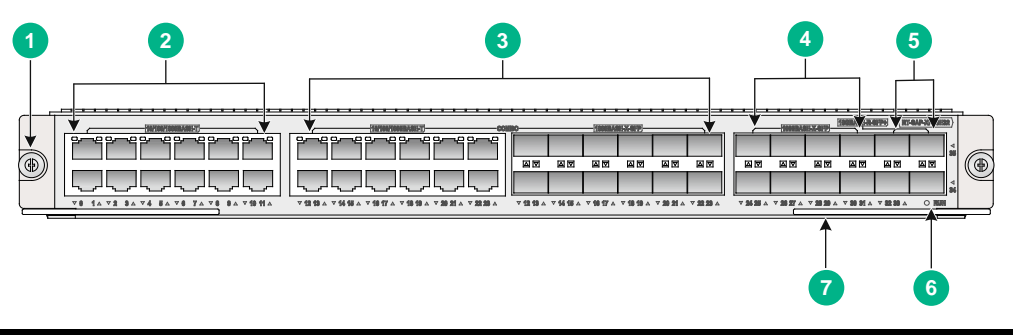

(1) Captive screw

(2) 10/100/1000Base-T Ethernet copper ports GE0 to GE11

(3) Combo interfaces GE12 to GE23

(4) 1000BASE-X-SFP ports SFP24 to SFP31

| (1) Contina corow | (2) $10/100/1000$ Resp. T Ethernet conner parts CE0 to CE11 |
|-------------------|-------------------------------------------------------------|
| (I) Caplive Sciew | (2) 10/100/1000base-1 Ellieniel coppei polis GEU lo GETI    |
|                   |                                                             |

(5) 10GBASE-R-SFP+ ports SFP+32 to SFP+35

(6) Operating status LED (RUN) (7) Ejector lever

#### **Technical specifications**

| ltem                  | Specification                                                                 |
|-----------------------|-------------------------------------------------------------------------------|
| Memory type and size  | 8GB DDR4                                                                      |
| Duilt in hard diak    | (Optional) 512 GB mSATA SSD<br>NOTE:                                          |
|                       | The mSATA hard disk with SSC enabled is not supported on the SAP-XP4GE32.     |
| Transceiver modules   | <ul> <li>8 × 1000BASE-X-SFP ports</li> <li>4 ×10GBASE-R-SFP+ ports</li> </ul> |
| Ethernet copper ports | 12 × 10/100/1000Base-T Ethernet copper ports                                  |
| Combo interfaces      | 12                                                                            |
| Hot swapping          | Supported.                                                                    |

#### **Fixed Ethernet port specifications**

#### Table 65 10/100/1000BASE-T Ethernet copper port specifications

| ltem                            | Specification |                               |
|---------------------------------|---------------|-------------------------------|
| Connector type                  | RJ-45         |                               |
| Interface type                  | Autosensing   |                               |
| Interface speed and duplex mode | 10 Mbps       | Full duplex, auto-negotiation |
|                                 | 100 Mbps      | Full duplex, auto-negotiation |
|                                 | 1000 Mbps     | Full duplex, auto-negotiation |

#### Table 66 1000BASE-X-SFP port specifications

| Item                    | Specification              |
|-------------------------|----------------------------|
| Connector type          | LC                         |
| Transceiver module type | SFP                        |
| Interface standards     | 802.3, 802.3u, and 802.3ab |
| Operating mode          | 1000 Mbps, full duplex     |

#### Table 67 10GBASE-R-SFP+ port specifications

| Item                    | Specification        |
|-------------------------|----------------------|
| Connector type          | LC                   |
| Transceiver module type | SFP+                 |
| Interface standards     | 802.3ae              |
| Operating mode          | 10 Gbps, full duplex |

For the copper combo port specifications, see Table 65.

For the fiber combo port specifications, see Table 66.

## Transceiver modules

For more information about transceiver modules supported by the SR6604 and SR6608 switches, see H3C SR6600/SR6600-X Routers Interface Module Guide.

## Lightning protector for a port

Port protective unit–single port, maximum discharge current (8/20µs waveform): 5 kA, output voltage (10/700µs waveform): core-core < 40 V, core-ground < 600 V.

For how to install the port lightning protector, see "Installing a lightning protector for a network port."

If part of the network cable of a copper Ethernet port must be routed outdoors, connect a lightning protector to the cable before you plug the cable into the port.

- Lightning protector for 10/100 Mbps copper Ethernet ports—Single port, residual pulse energy (8/20µs test pulse) 2.5 KA, output voltage (8/20µs waveform): core-core ≤ 15 V, core-ground ≤ 300 V.
- Lightning protector for 1000 Mbps copper Ethernet ports—Single port, residual pulse energy (8/20µs test pulse) 3 KA, output voltage (8/20µs waveform): core-core ≤ 15 V, core-ground ≤ 300 V.

## Power strip with lightning protection

If part of the AC power line is routed outdoors, use a power strip with lightning protection to connect the AC power cord of the router to the AC power line to protect the router from being damaged by lightning strikes.

You can attach the power strip to the rack, workbench, or wall of equipment room.

The specifications for the power strip with lightning protection that can be installed on the router are as follows:

Maximum discharge current: 6500 A, protection voltage: 500 VAC to 220 VAC.

For how to install the power lightning protector, see "Connecting the AC power supply to a power strip with lightning protection."

## Surge lightning protector

Generally, you need to connect a surge protector before connecting a signal cable to the router. This can protect electronic devices against surge over-voltage resulting from lightning strokes and other interferences, and minimize impact on the router.

The router supports the following types of surge protectors:

- **Surge protector**—Maximum discharge current 2.5KA/protection voltage 25V--SMB-75J/ SMB-75J-1W-10Mbps
- Surge protector—Maximum discharge current 2.5KA/protection voltage 25V-BNC-75K/ BNC-75K-10Mbps
- Surge protector (U port)—Maximum discharge current 3KA/common-mode 400V/differential mode 170V-RJ11

For how to install the signal lightning arrester, see "Installing a surge protector (optional)."

# Appendix B Hardware compatibility matrixes

In the compatibility matrixes, " $\sqrt{}$ " means "Supported" and "x" means "Not supported."

## MPU and Comware compatibility matrix

| Table 68 | MPU | and Co | omware | compatibility | matrix |
|----------|-----|--------|--------|---------------|--------|
|----------|-----|--------|--------|---------------|--------|

| MPU     | Comware 5    | Comware 7    |
|---------|--------------|--------------|
| RPE-X1  | $\checkmark$ | ×            |
| RPE-X3  | ×            | $\checkmark$ |
| RPE-X5  | ×            | $\checkmark$ |
| RPE-X5E | ×            | $\checkmark$ |
| RSE-X1  | $\checkmark$ | ×            |
| MCP-X1  | $\checkmark$ | ×            |
| MCP-X2  | $\checkmark$ | ×            |

## Service module and MPU compatibility matrix

| Service<br>module | RPE-X1       | RPE-X3       | RPE-X5       | RPE-X5E      | RSE-X1       | MCP-X1       | MCP-X2       |
|-------------------|--------------|--------------|--------------|--------------|--------------|--------------|--------------|
| FIP-10            | ×            | ×            | ×            | ×            | ×            | $\checkmark$ | $\checkmark$ |
| FIP-20            | ×            | ×            | ×            | ×            | ×            | $\checkmark$ | $\checkmark$ |
| FIP-110           | $\checkmark$ | ×            | ×            | ×            | $\checkmark$ | ×            | ×            |
| FIP-210           | $\checkmark$ | ×            | ×            | ×            | $\checkmark$ | ×            | ×            |
| FIP-240           | $\checkmark$ | $\checkmark$ | $\checkmark$ | $\checkmark$ | $\checkmark$ | ×            | ×            |
| FIP-260           | ×            | $\checkmark$ | $\checkmark$ | $\checkmark$ | ×            | ×            | ×            |
| FIP-300           | ×            | $\checkmark$ | ×            | ×            | ×            | ×            | ×            |
| FIP-310           | ×            | $\checkmark$ | ×            | ×            | ×            | ×            | ×            |
| FIP-380           | ×            | $\checkmark$ | $\checkmark$ | $\checkmark$ | ×            | ×            | ×            |
| FIP-600           | ×            | $\checkmark$ | ×            | ×            | ×            | ×            | ×            |
| FIP-660           | ×            | $\checkmark$ | $\checkmark$ | $\checkmark$ | ×            | ×            | ×            |
| FIP-680           | ×            | $\checkmark$ | $\checkmark$ | $\checkmark$ | ×            | ×            | ×            |
| SAP-48GBE         | ×            | ×            | ×            | ×            | $\checkmark$ | ×            | ×            |
| SAP-24GBP         | ×            | ×            | ×            | ×            | $\checkmark$ | ×            | ×            |
| SAP-48GBP         | ×            | ×            | ×            | ×            |              | ×            | ×            |

#### Table 69 Service module and MPU compatibility matrix

| Service<br>module | RPE-X1       | RPE-X3       | RPE-X5       | RPE-X5E      | RSE-X1       | MCP-X1 | MCP-X2 |
|-------------------|--------------|--------------|--------------|--------------|--------------|--------|--------|
| SAP-20GE2XP       | ×            | $\checkmark$ | ×            | ×            | ×            | ×      | ×      |
| SAP-28GE          | ×            | $\checkmark$ | ×            | ×            | ×            | ×      | ×      |
| SAP-XP4GE32       | ×            | $\checkmark$ | $\checkmark$ | $\checkmark$ | ×            | ×      | ×      |
| SPE-FWM-200       | $\checkmark$ | ×            | ×            | ×            | $\checkmark$ | ×      | ×      |
| SPE-SSL-200       | $\checkmark$ | ×            | ×            | ×            | $\checkmark$ | ×      | ×      |

# Interface module and Comware compatibility matrix

#### Table 70 Interface module and Comware compatibility matrix

| Interface module | Comware 5    | Comware 7    |  |  |  |  |
|------------------|--------------|--------------|--|--|--|--|
| SAPs             | SAPs         |              |  |  |  |  |
| SAP-48GBE        | $\checkmark$ | ×            |  |  |  |  |
| SAP-24GBP        | $\checkmark$ | x            |  |  |  |  |
| SAP-48GBP        | $\checkmark$ | ×            |  |  |  |  |
| SAP-20GE2XP      | x            | $\checkmark$ |  |  |  |  |
| SAP-28GE         | x            | $\checkmark$ |  |  |  |  |
| SAP-XP4GE32      | x            | $\checkmark$ |  |  |  |  |
| OAPs             |              |              |  |  |  |  |
| SPE-FWM-200      | $\checkmark$ | ×            |  |  |  |  |
| SPE-SSL-200      | $\checkmark$ | ×            |  |  |  |  |

# **Appendix C LEDs**

The MPUs, switching fabric modules, FIPs, SAPs, HIM/MIM/MICs, power modules, and fan trays available for the router provide various LEDs to indicate the operating status.

| LED          |                                           | Remarks       |  |
|--------------|-------------------------------------------|---------------|--|
|              | Run LED (RUN)                             |               |  |
|              | Active LED (ACT)                          |               |  |
|              | Alarm LED (ALM)                           | 0 T     70    |  |
| RPE-X1 LEDS  | Management Ethernet port LED (LINK/ACT)   | See Table 72. |  |
|              | USB port LED (USB)                        |               |  |
|              | CF card LED (CF)                          |               |  |
|              | Management Ethernet port LED (LINK/ACT)   |               |  |
|              | Alarm LED (ALM)                           |               |  |
| RPE-X3 LEDs  | Power alarm LED (PALM)                    | See Table 73. |  |
|              | Active LED (ACT)                          |               |  |
|              | Run LED (RUN)                             |               |  |
|              | Run LED (RUN)                             |               |  |
|              | Power alarm LED (PALM)                    |               |  |
|              | IRF LED (IRF)                             | 0             |  |
| RPE-X5 LEDS  | Management Ethernet port LED (MANAGEMENT) | See Table 74. |  |
|              | Alarm LED (ALM)                           |               |  |
|              | Active LED (ACT)                          |               |  |
|              | Run LED (RUN)                             |               |  |
|              | Power alarm LED (PALM)                    |               |  |
|              | IRF LED (IRF)                             |               |  |
|              | 10GBASE-R-SFP+ port (SFP+0 and SFP+1)     | See Table 75  |  |
| RPE-X5E LEDS | Management Ethernet port LED (MANAGEMENT) | See Table 75. |  |
|              | Alarm LED (ALM)                           |               |  |
|              | Active LED (ACT)                          |               |  |
|              | Power button                              |               |  |
|              | Run LED (RUN)                             |               |  |
|              | Active LED (ACT)                          |               |  |
|              | Alarm LED (ALM)                           | See Table 76  |  |
| NOE-AT LEDS  | Power alarm LED (PALM)                    |               |  |
|              | Management Ethernet port LED (LINK/ACT)   |               |  |
|              | USB port LED (USB)                        | 7             |  |

#### Table 71 H3C SR6604 and SR6608 routers LEDs

| LED                          |                                                              | Remarks          |  |
|------------------------------|--------------------------------------------------------------|------------------|--|
|                              | CF card LED (CF)                                             |                  |  |
|                              | 10/100/1000 Mbps copper Ethernet port LEDs (GE0 through GE3) |                  |  |
|                              | CF card LED (CF)                                             |                  |  |
|                              | Run LED (RUN)                                                |                  |  |
| MCP-X1 LEDs                  | Active LED (ACT)                                             | See Table 77.    |  |
|                              | Power alarm LED (PALM)                                       |                  |  |
|                              | Alarm LED (ALM)                                              |                  |  |
|                              | Management Ethernet port LED (LINK/ACT)                      |                  |  |
|                              | 1000 Mbps fiber Ethernet port LED (SFP0 through SFP3)        |                  |  |
|                              | 10/100/1000 Mbps copper Ethernet port LEDs (GE0 through GE3) |                  |  |
|                              | CF card LED (CF)                                             | See Table 78.    |  |
|                              | Run LED (RUN)                                                |                  |  |
|                              | Active LED (ACT)                                             |                  |  |
| MCP-X2 LEDs                  | Power alarm LED (PALM)                                       |                  |  |
|                              | Alarm LED (ALM)                                              |                  |  |
|                              | Management Ethernet port LED (LINK/ACT)                      |                  |  |
|                              | 10 Gbps Ethernet port LED (SFP+LINK/ACT)                     | -                |  |
|                              | 1000 Mbps fiber Ethernet port LED (SFP0 through SFP3)        |                  |  |
| Switching fabric module LEDs | Run LED (RUN)                                                | See Table 79.    |  |
|                              | Run LED (RUN)                                                |                  |  |
| FIP LEDs                     | 10/100/1000 Mbps copper Ethernet port LED (GE0 and GE1)      | See Table 81.    |  |
|                              | 1000 Mbps fiber Ethernet port LED (SFP0 and SFP1)            |                  |  |
|                              | Run LED (RUN)                                                | See Table 88 and |  |
| SAP LEDS                     | 10/100/1000 Mbps Ethernet port LED                           | Table 89.        |  |
| HIM/MIM/MIC/<br>MIC-X LEDs   | See H3C SR6600/SR6600-X Routers Interfac                     | ce Module Guide. |  |
| Power module LEDs            | Power LED                                                    | See Table 94.    |  |
|                              | Run LED (RUN)                                                | Cas Table 25     |  |
| Fan tray LEDs                | Alarm LED (ALM)                                              | See Table 95.    |  |

## MPU LEDs

#### $\triangle$ CAUTION:

To avoid damaging the file system on the CF card, do not remove the CF card when the CF LED is flashing.

#### Figure 143 LEDs on the RPE-X1

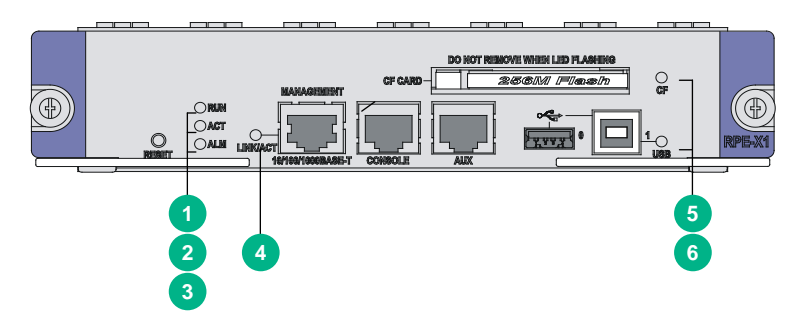

#### Table 72 RPE-X1 LED description

| LED               |          | Status                  | Description                                                                                                    |
|-------------------|----------|-------------------------|----------------------------------------------------------------------------------------------------|
|                   |          | Off                     | No power input is available, or the RPE-X1 has failed.                                                                                             |
| 1 Orun            | DUN      | Slow flashing (1<br>Hz) | The RPE-X1 is operating correctly.                                                                                                    |
| (green)           |          | Fast flashing (8<br>Hz) | The application software is being loaded (in this case, never power off the device or hot-swap the RPE-X1; otherwise the RPE-X1 might be damaged). |
|                   |          | Off                     | The RPE-X1 is in standby state.                                                                                                    |
| (green)           | ACT      | Steady on               | The RPE-X1 is in active state.                                                                                                    |
|                   |          | Off                     | The system is operating correctly and no alarm has occurred.                                                                                       |
| 3 ALM<br>(red)    | ALM      | Steady on               | A fault has occurred on the system or the available<br>power is insufficient. In this state, check the system log<br>immediately.                  |
|                   |          | Fast flashing (8<br>Hz) | A critical fault has occurred to the system. In this state, handle the fault immediately.                                                          |
|                   | LINK/ACT | Steady yellow           | A 10/100 Mbps link is present.                                                                                                    |
|                   |          | Steady green            | A 1000 Mbps link is present.                                                                                                    |
| (vellow/green)    |          | Flashing yellow         | Data is being received or transmitted at 10/100 Mbps.                                                                                              |
| () one wy green y |          | Flashing green          | Data is being received or transmitted at 1000 Mbps.                                                                                                |
| $\bigcirc$        |          | Off                     | No CF card is present or the CF card is not recognizable.                                                                                          |
| 5 CF              | CF       | Steady on               | A CF card is in position and has been detected.                                                                                                    |
| (green)           |          | Flashing                | The system is accessing the CF card. In this state, do not remove the CF card.                                                                     |
|                   |          | Off                     | No host is connected to the device-mode USB port.                                                                                                  |
| (green)           | USB      | Steady on               | A host is connected to the device-mode USB port. The USB cable can be unplugged in this state.                                                     |
|                   | USR      | Flashing                | Data is being transmitted or received through the device-mode USB port. In this state, do not unplug the USB cable.                                |

#### Figure 144 RPE-X3 LEDs

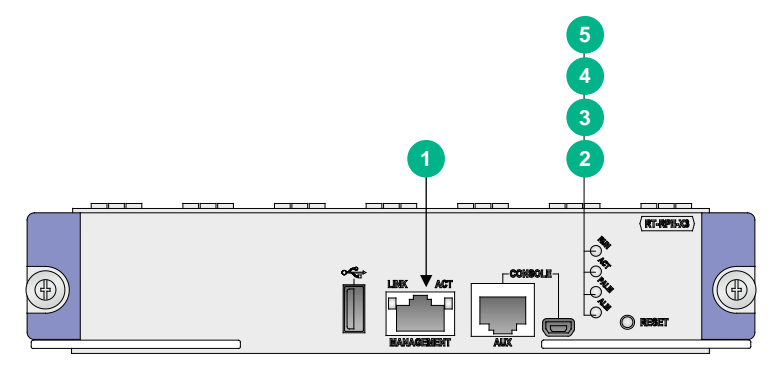

Table 73 RPE-X3 LED description

| LED              |          | Status                  | Description                                                                                                    |  |  |
|------------------|----------|-------------------------|----------------------------------------------------------------------------------------------------|--|--|
|                  |          | Steady yellow           | A 10/100 Mbps link is present.                                                                                   |  |  |
|                  |          | Steady green            | A 1000 Mbps link is present.                                                                                     |  |  |
|                  | LINK/ACT | Flashing yellow         | Data is being received or transmitted at 10/100 Mbps.                                                            |  |  |
| (yellow/green)   |          | Flashing green          | Data is being received or transmitted at 1000 Mbps.                                                              |  |  |
|                  |          | Off                     | The system is operating correctly and no alarm has occurred.                                                     |  |  |
|                  | ALM      | Steady on               | A fault has occurred on the system.                                                                              |  |  |
| (red)            |          | Fast flashing (8<br>Hz) | A critical fault has occurred to the system.                                                                     |  |  |
|                  | PALM     | Off                     | No host is connected to the device-mode USB port.                                                                |  |  |
| (red)            |          | Steady on               | A host is connected to the device-mode USB port. The USB cable can be unplugged in this state.                   |  |  |
|                  |          | Off                     | The MPU is in standby state.                                                                                     |  |  |
| (green)          | ACT      | Steady on               | The MPU is in active state.                                                                                      |  |  |
|                  |          | Off                     | No power input is available, or the MPU has failed.                                                              |  |  |
| 5 RUN<br>(green) | RUN      | Slow flashing (1<br>Hz) | The MPU is operating correctly.                                                                                  |  |  |
|                  |          | Fast flashing (8<br>Hz) | The system software is being loaded. To avoid damage to the MPU, never power off the device or hot-swap the MPU. |  |  |

#### Figure 145 LEDs on the RPE-X5

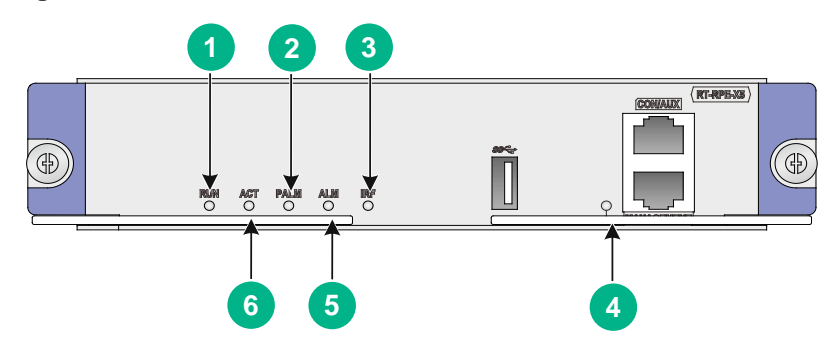

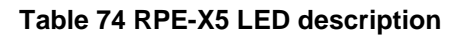

| LED            |          | Status                                | Descriptio                                                      | n                                                                                                    |  |
|----------------|----------|---------------------------------------|-----------------------------------------------------------------|----------------------------------------------------------------------------------------------------|--|
|                |          | Fast flashing green                   |                                                                 | The BIOS is operating correctly.                                                                        |  |
|                |          | Slow flashing yellow                  | BIOS stage                                                      | No or insufficient memory or initialization failure.                                                    |  |
|                |          | Fast flashing yellow                  |                                                                 | The extended segment does not exist.                                                                    |  |
|                |          | Off                                   |                                                                 | Hardware failure or no power input.                                                                     |  |
|                |          | Steady green                          |                                                                 | The SDRAM is performing self-test.                                                                      |  |
| RUN            |          | Fast flashing green                   |                                                                 | The BootWare runs.                                                                                      |  |
| (yellow/green) | RUN      | Slow flashing green                   | BootWare<br>stage                                               | The Comware system has started with<br>the configuration file and the system is<br>operating correctly. |  |
|                |          | Steady yellow                         |                                                                 | The boot image does not exist.                                                                          |  |
|                |          | Slow flashing yellow                  |                                                                 | The SDRAM has failed the self-test.                                                                     |  |
|                |          | Off                                   |                                                                 | Hardware failure or no power input.                                                                     |  |
|                |          | Slow flashing green                   | Comware<br>stage                                                | The system is operating correctly.                                                                      |  |
|                |          | Fast flashing<br>green (5<br>seconds) |                                                                 | USB-based automatic configuration has succeeded.                                                        |  |
| PALM           |          | Steady on                             | The system                                                      | power is insufficient.                                                                                  |  |
| (red)          | PALM     | Off                                   | The power s                                                     | ystem is operating correctly.                                                                           |  |
|                | IRF      | Slow flashing green                   | The device is in IRF mode and the MPU is the global active MPU. |                                                                                                    |  |
|                |          | Steady green                          | The device is in IRF mode and the MPU is a standby MPU.         |                                                                                                    |  |
| (yellow/green) |          | Steady yellow                         | The device is in IRF mode but the IRF configuration has failed. |                                                                                                    |  |
|                |          | Off                                   | The device is                                                   | s in standalone mode.                                                                                   |  |
| <b>A Q</b>     | MANAGEME | Steady green                          | A 1000 Mbps link is present.                                    |                                                                                                    |  |

| LED     |                            | Status                                                       | Description                                         |
|---------|----------------------------|--------------------------------------------------------------|-----------------------------------------------------|
|         |                            | Flashing green                                               | Data is being received or transmitted at 1000 Mbps. |
|         |                            | Steady yellow                                                | A 100 Mbps link is present.                         |
|         |                            | Flashing yellow                                              | Data is being received or transmitted at 100 Mbps.  |
|         |                            |                                                              | No link is present or the port is faulty.           |
|         | Fast flashing (10 seconds) | USB-based automatic configuration has failed.                |                                                     |
| 5 MLMI  | ALM                        | Steady on                                                    | A fault has occurred on the system.                 |
| (red)   | Off                        | The system is operating correctly and no alarm has occurred. |                                                     |
| ACT     |                            | Steady on                                                    | The MPU is in active state.                         |
| (green) | ACT                        | Off                                                          | The MPU is in standby state.                        |

#### Figure 146 LEDs on the RPE-X5E

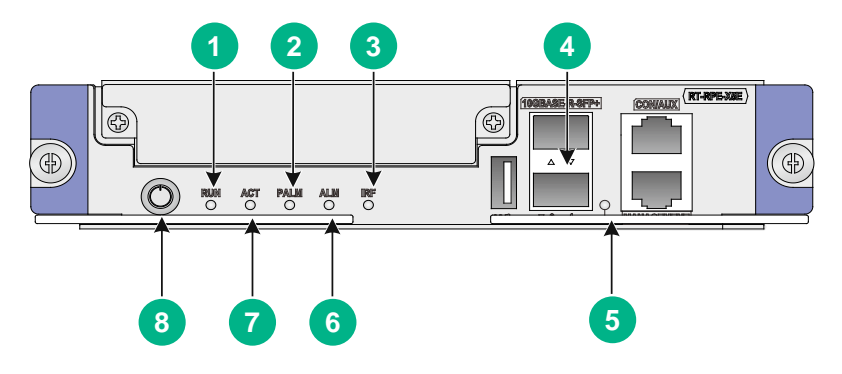

#### Table 75 RPE-X5E LED description

| LED                   |     | Status                  | Description                              |                                                                                                    |
|-----------------------|-----|-------------------------|------------------------------------------|----------------------------------------------------------------------------------------------------|
| 1 C<br>(yellow/green) |     | Fast flashing green     |                                          | The BIOS is operating correctly.                                                                        |
|                       |     | Slow flashing<br>yellow | BIOS stage                               | No or insufficient memory or initialization failure.                                                    |
|                       | RUN | Fast flashing<br>yellow | J. J. J. J. J. J. J. J. J. J. J. J. J. J | The extended segment does not exist.                                                                    |
|                       |     | Off                     |                                          | Hardware failure or no power input.                                                                     |
|                       |     | Steady green            | BootWare                                 | The SDRAM is performing self-test.                                                                      |
|                       |     | Fast flashing green     |                                          | The BootWare runs.                                                                                      |
|                       |     | Slow flashing green     |                                          | The Comware system has started with<br>the configuration file and the system is<br>operating correctly. |
|                       |     | Steady yellow           |                                          | The boot image does not exist.                                                                          |
|                       |     | Slow flashing<br>yellow |                                          | The SDRAM has failed the self-test.                                                                     |
|                       |     | Off                     |                                          | Hardware failure or no power input.                                                                     |

| LED              |                    | Status                                | Description                                                                                                    | Description                                         |                                                      |  |
|------------------|--------------------|---------------------------------------|----------------------------------------------------------------------------------------------------|-----------------------------------------------------|------------------------------------------------------|--|
|                  |                    |                                       | Comment                                                                                                    | The sys                                             | stem is operating correctly.                         |  |
|                  |                    | Fast flashing<br>green (5<br>seconds) | stage                                                                                                    | USB-ba<br>has suc                                   | ased automatic configuration cceeded.                |  |
| 2 PALM           |                    | Steady on                             | The system po                                                                                                    | wer is in                                           | sufficient.                                          |  |
| (red)            | PALM               | Off                                   | The power sys                                                                                                    | tem is op                                           | perating correctly.                                  |  |
|                  |                    | Slow flashing green                   | The device is i active MPU.                                                                                                | n IRF mo                                            | ode and the MPU is the global                        |  |
| 3  RF            | IRF                | Steady green                          | The device is i<br>MPU.                                                                                                    | n IRF mo                                            | ode and the MPU is a standby                         |  |
| (yellow/green)   |                    | Steady yellow                         | The device is i has failed.                                                                                                | n IRF mo                                            | ode but the IRF configuration                        |  |
|                  |                    | Off                                   | The device is i                                                                                                    | n standa                                            | lone mode.                                           |  |
| 4 A V<br>(green) | SFP+0 and<br>SFP+1 | Steady green                          | NOTE:                                                                                                    |                                                     | A 10 Gbps link is present.                           |  |
|                  |                    | Flashing green                        | After a link is set up,<br>using the command to<br>bring up or shut down<br>the port does not<br>change the LED<br>status. |                                                     | Data is being received or transmitted at 10000 Mbps. |  |
|                  |                    | Off                                   | No link is present.                                                                                                    |                                                     |                                                      |  |
|                  |                    | Steady green                          | A 1000 Mbps link is present.                                                                                               |                                                     | esent.                                               |  |
|                  |                    | Flashing green                        | Data is being r                                                                                                    | Data is being received or transmitted at 1000 Mbps. |                                                      |  |
| 5                | MANAGEM            | Steady yellow                         | A 100 Mbps link is present.                                                                                                |                                                     | ent.                                                 |  |
| (yellow/green)   |                    | Flashing yellow                       | Data is being received or transmitted at 100 Mbps.                                                                         |                                                     | or transmitted at 100 Mbps.                          |  |
|                  |                    | Off                                   | No link is present or the port is faulty.                                                                                  |                                                     | e port is faulty.                                    |  |
| A1 94            |                    | Fast flashing (10 seconds)            | USB-based automatic configuration has failed.                                                                              |                                                     | configuration has failed.                            |  |
| 6 ALM<br>(red)   | ALM                | Steady on                             | A fault has occ                                                                                                    | A fault has occurred on the system.                 |                                                      |  |
|                  |                    | Off                                   | The system is operating correctly and no alarm has occurred.                                                               |                                                     | g correctly and no alarm has                         |  |
| ACT              |                    | Steady on                             | The MPU is in                                                                                                    | active st                                           | ate.                                                 |  |
| (green)          | ACT                | Off                                   | The MPU is in standby state.                                                                                               |                                                     | state.                                               |  |
| 8                | Power<br>button    | Fast flashing red                     | The MPU has been powered up to start up the Comware system.                                                                |                                                     |                                                      |  |

| LED |                     | Status                                                                        | Description                                              |
|-----|---------------------|-------------------------------------------------------------------------------|----------------------------------------------------------|
|     | Slow flashing red   | The BIOS is starting up.                                                      |                                                          |
|     |                     | Slow flashing green                                                           | The BootWare is starting up.                             |
|     |                     | Steady green                                                                  | The Comware system starts up and is operating correctly. |
|     | Fast flashing green | The power button has been pressed and the Comware system starts to shut down. |                                                          |
|     | Steady red          | The shutdown of the Comware system is in progress.                            |                                                          |
|     |                     |                                                                               | The Comware system has shut down.                        |

#### Figure 147 RSE-X1 LEDs

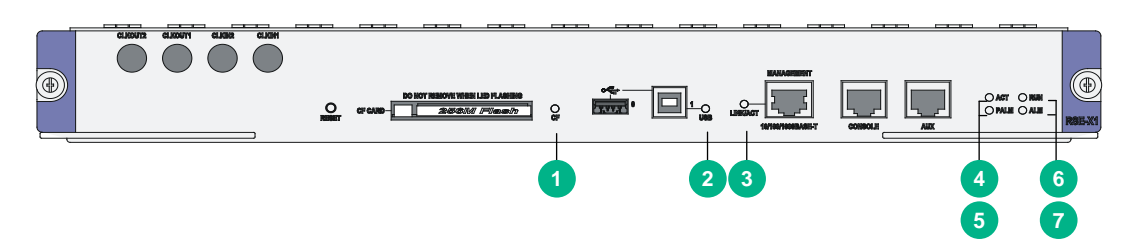

#### Table 76 RSE-X1 LED description

| LED                          |          | Status             | Description                                                                                                    |
|------------------------------|----------|--------------------|----------------------------------------------------------------------------------------------------|
| 0                            |          | Off                | No CF card is present or the CF card is not recognizable.                                                           |
|                              | CF       | Steady on          | A CF card is in position and has been detected.                                                                     |
| (green)                      |          | Flashing           | The system is accessing the CF card. In this state, do not remove the CF card.                                      |
|                              |          | Off                | No host is connected to the device-mode USB port.                                                                   |
|                              | USB      | Steady on          | A host is connected to the device-mode USB port. The USB cable can be unplugged in this state.                      |
| (green)                      | 000      | Flashing           | Data is being transmitted or received through the device-mode USB port. In this state, do not unplug the USB cable. |
| 3 LINK/ACT<br>(yellow/green) | LINK/ACT | Steady yellow      | A 10/100 Mbps link is present.                                                                                      |
|                              |          | Steady green       | A 1000 Mbps link is present.                                                                                        |
|                              |          | Flashing<br>yellow | Data is being received or transmitted at 10/100 Mbps.                                                               |
|                              |          | Flashing green     | Data is being received or transmitted at 1000 Mbps.                                                                 |
|                              |          | Off                | The RSE-X1 is in standby state.                                                                                     |
| (green)                      | ACT      | Steady on          | The RSE-X1 is in active state.                                                                                      |
| 5 () PALM                    | 541.14   | Off                | The system power module is normal.                                                                                  |
| (red)                        | ed)      |                    | The system power is insufficient.                                                                                   |
|                              | RUN      | Off                | No power input is available, or the RSE-X1 has failed.                                                              |

| LED            |                   | Status                  | Description                                                                                                    |  |
|----------------|-------------------|-------------------------|----------------------------------------------------------------------------------------------------|--|
| (green)        |                   | Slow flashing<br>(1 Hz) | The RSE-X1 is operating correctly.                                                                                                    |  |
|                |                   | Fast flashing<br>(8 Hz) | The application software is being loaded (in this case, never power off the device or hot-swap the RSE-X1; otherwise the RSE-X1 might be damaged). |  |
| 7 ALM<br>(red) | ALM Off Steady on | Off                     | The system is operating correctly and no alarm has occurred.                                                                                       |  |
|                |                   | Steady on               | A fault has occurred on the system or the available power<br>is insufficient. In this state, check the system log<br>immediately.                  |  |

#### Figure 148 MCP-X1 LEDs

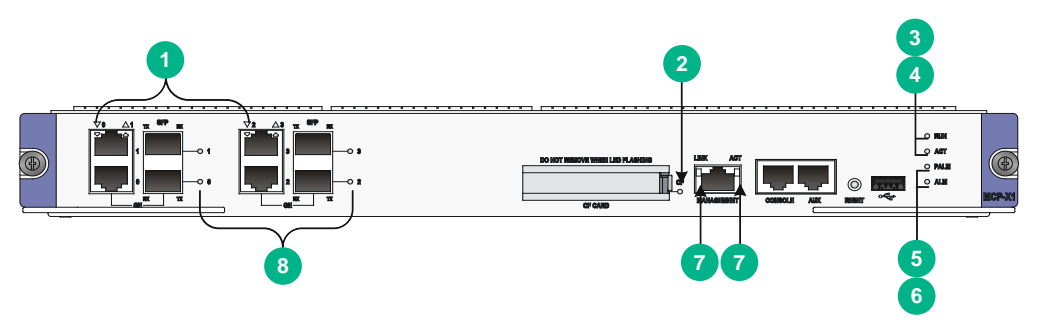

#### Table 77 MCP-X1 LED description

| LED                    |                    | Status                  | Description                                                                                                    |
|------------------------|--------------------|-------------------------|----------------------------------------------------------------------------------------------------|
|                        |                    | Off                     | The corresponding interface is not connected.                                                                                                    |
| <b>VA</b> 44           |                    | Steady green            | A 1000 Mbps link is present.                                                                                                    |
|                        | GE0 through<br>GE3 | Flashing green          | Data is being received or transmitted at 1000 Mbps.                                                                                                |
| (yellow/green)         |                    | Steady yellow           | A 10/100 Mbps link is present.                                                                                                    |
|                        |                    | Flashing yellow         | Data is being received or transmitted at 10/100 Mbps.                                                                                              |
|                        | CF                 | Off                     | No CF card is present or the CF card is not recognizable.                                                                                          |
| CF                     |                    | Steady green            | A CF card is in position and has been detected.                                                                                                    |
| 2 –O<br>(yellow/green) |                    | Flashing green          | The system is accessing the CF card. In this state, do not remove the CF card.                                                                     |
|                        |                    | Steady yellow           | A CF card not provided by H3C.                                                                                                    |
|                        | RUN                | Off                     | No power input is available, or the MCP-X1 has failed.                                                                                             |
| 3 ORUN<br>(green)      |                    | Slow flashing (1<br>Hz) | The MCP-X1 is operating correctly.                                                                                                    |
|                        |                    | Fast flashing (8<br>Hz) | The application software is being loaded (in this case, never power off the device or hot-swap the MCP-X1; otherwise the MCP-X1 might be damaged). |
|                        | ACT                | Off                     | The MCP-X1 is in standby state.                                                                                                    |

| LED                    |              | Status          | Description                                                                                                    |
|------------------------|--------------|-----------------|----------------------------------------------------------------------------------------------------|
| (green)                |              | Steady on       | The MCP-X1 is in active state.                                                                                              |
| 5 () PALM              |              | Off             | The system power module is normal.                                                                                          |
| (red)                  | PALM         | Steady on       | The system power is insufficient.                                                                                           |
|                        |              | Off             | The system is operating correctly and no alarm has occurred.                                                                |
| (red)                  | ALM          | Steady on       | A fault has occurred on the system or the available power is insufficient. In this state, check the system log immediately. |
|                        | LINK         | Off             | The corresponding interface is not connected.                                                                               |
| LINK ACT               |              | Steady green    | A 1000 Mbps link is present.                                                                                                |
|                        |              | Steady yellow   | A 10/100 Mbps link is present.                                                                                              |
|                        | ACT          | Off             | No data is being received or transmitted.                                                                                   |
|                        |              | Flashing yellow | Data is being received or transmitted.                                                                                      |
|                        |              | Off             | No link is present.                                                                                                    |
| 1〇                     |              | Steady green    | A 1000 Mbps link is present.                                                                                                |
| 8 ₪⊖<br>(yellow/green) | SFP0 through | Flashing green  | Data is being received or transmitted at 1000 Mbps.                                                                         |
|                        |              | Steady yellow   | A 100 Mbps link is present.                                                                                                 |
|                        |              | Flashing yellow | Data is being received or transmitted at 100 Mbps.                                                                          |

#### Figure 149 MCP-X2 LEDs

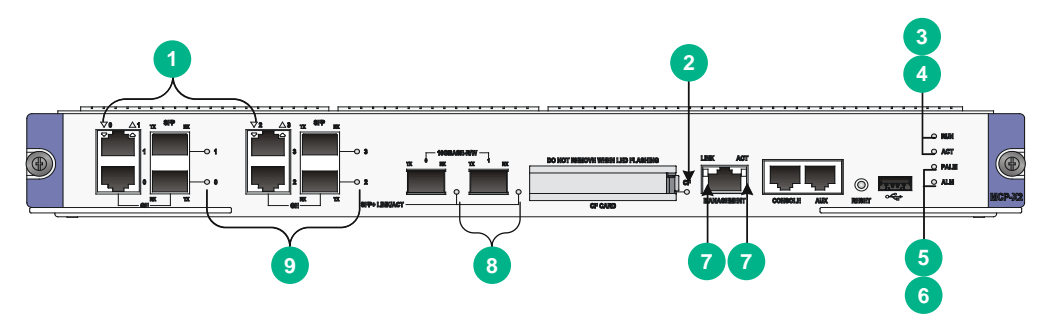

#### Table 78 MCP-X2 LED description

| LED            |                    | Status             | Description                                               |  |
|----------------|--------------------|--------------------|-----------------------------------------------------------|--|
|                | GE0 through<br>GE3 | Off                | The corresponding interface is not connected.             |  |
|                |                    | Steady green       | A 1000 Mbps link is present.                              |  |
| (yellow/green) |                    | Flashing green     | Data is being received or transmitted at 1000 Mbps.       |  |
|                |                    | Steady yellow      | A 10/100 Mbps link is present.                            |  |
|                |                    | Flashing<br>yellow | Data is being received or transmitted at 10/100 Mbps.     |  |
| CF             | CF                 | Off                | No CF card is present or the CF card is not recognizable. |  |

| LED            |                      | Status                  | Description                                                                                                    |
|----------------|----------------------|-------------------------|----------------------------------------------------------------------------------------------------|
| (yellow/green) |                      | Steady green            | A CF card is in position and has been detected.                                                                                                    |
|                |                      | Flashing green          | The system is accessing the CF card. In this state, do not remove the CF card.                                                                     |
|                |                      | Steady yellow           | A CF card not provided by H3C.                                                                                                    |
|                |                      | Off                     | No power input is available, or the MCP-X1 has failed.                                                                                             |
| 3 🔿 RUN        | RUN                  | Slow flashing<br>(1 Hz) | The MCP-X1 is operating correctly.                                                                                                    |
| (green)        |                      | Fast flashing<br>(8 Hz) | The application software is being loaded (in this case, never power off the device or hot-swap the MCP-X1; otherwise the MCP-X1 might be damaged). |
|                |                      | Off                     | The MCP-X1 is in standby state.                                                                                                    |
| (green)        | ACT                  | Steady on               | The MCP-X1 is in active state.                                                                                                    |
| 5 () PALM      |                      | Off                     | The power system is operating correctly.                                                                                                    |
| (red)          | PALM                 | Steady on               | The system power is insufficient.                                                                                                    |
| 6 ALM<br>(red) | ALM                  | Off                     | The system is operating correctly and no alarm has occurred.                                                                                       |
|                |                      | Steady on               | A fault has occurred on the system or the available<br>power is insufficient. In this state, check the system<br>log immediately.                  |
| 7              | LINK                 | Off                     | The corresponding interface is not connected.                                                                                                    |
|                |                      | Steady green            | A 1000 Mbps link is present.                                                                                                    |
|                |                      | Steady yellow           | A 10/100 Mbps link is present.                                                                                                    |
|                | ACT                  | Off                     | No data is being received or transmitted.                                                                                                    |
|                |                      | Flashing<br>yellow      | Data is being received or transmitted.                                                                                                    |
|                |                      | Off                     | No link is present.                                                                                                    |
| TX BCC         |                      | Steady green            | A 10 Gbps link is present.                                                                                                    |
| 8              | SFP+LINK/ACT         | Flashing green          | Data is being received or transmitted at 10 Gbps.                                                                                                  |
|                |                      | Steady yellow           | Transceiver module check has failed.                                                                                                    |
| 10             |                      | Off                     | No link is present.                                                                                                    |
|                |                      | Steady green            | A 1000 Mbps link is present.                                                                                                    |
|                | SFP0 through<br>SFP3 | Flashing green          | Data is being received or transmitted at 1000 Mbps.                                                                                                |
|                |                      | Steady yellow           | A 100 Mbps link is present.                                                                                                    |
| (yellow/green) |                      | Flashing<br>yellow      | Data is being received or transmitted at 100 Mbps.                                                                                                 |

## Switching fabric module LEDs

#### Figure 150 SFE-L1 status LED

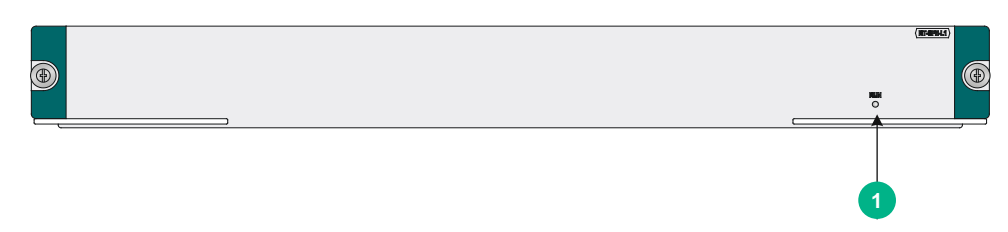

#### Figure 151 SFE-L2 status LED

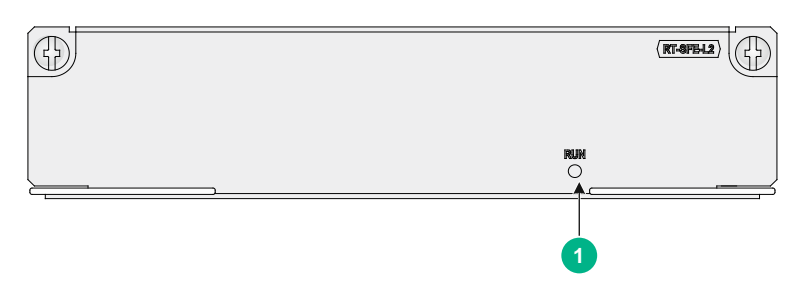

#### Table 79 SFE-L1 LED description

| LED     |     | Status                  | Description                                                                                                    |  |
|---------|-----|-------------------------|----------------------------------------------------------------------------------------------------|--|
| RUN     |     | Off                     | No link is present or the module is faulty.                                                                                                    |  |
|         |     | Slow flashing (1<br>Hz) | The module is operating correctly.                                                                                                    |  |
| (green) | RUN | Fast flashing (8<br>Hz) | Application software is being loaded.<br>To avoid damage to the module, do not power off<br>the device or hot-swap the module while the<br>application software is being loaded. |  |

## **FIP LEDs**

#### Figure 152 FIP-10 status LED

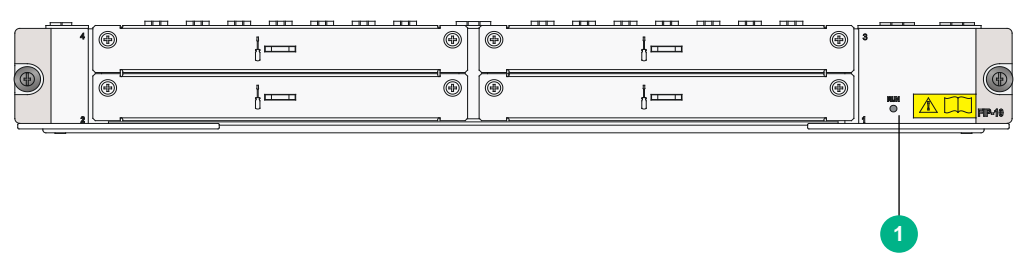

#### Figure 153 FIP-20 status LED

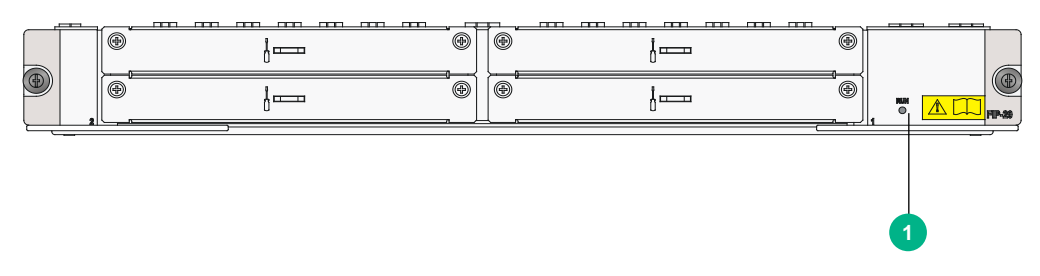

#### Table 80 FIP-10/20 LED description

| LED             |     | Status                  | Description                                                                                                    |  |
|-----------------|-----|-------------------------|----------------------------------------------------------------------------------------------------|--|
| RUN<br>1 Creen) |     | Off                     | No link is present or the FIP is faulty.                                                                                                    |  |
|                 | RUN | Slow flashing (1<br>Hz) | The FIP is operating correctly.                                                                                                    |  |
|                 |     | Fast flashing (8<br>Hz) | System software is being loaded. To avoid damage<br>to the FIP, never power off the device or hot-swap<br>the FIP while the system software is being loaded. |  |

#### Figure 154 FIP-110 LEDs

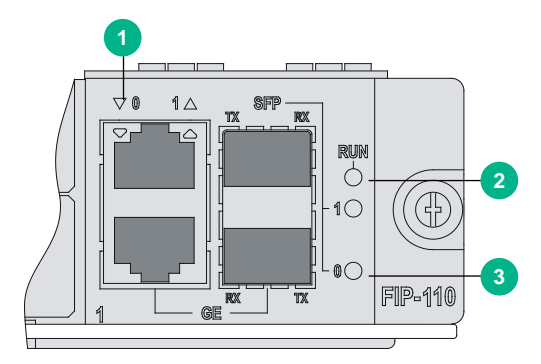

#### Figure 155 FIP-210 LEDs

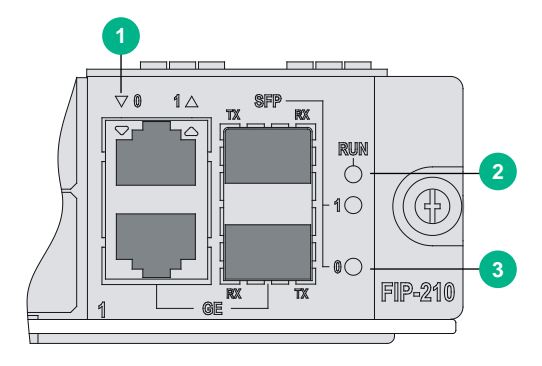

#### Figure 156 FIP-240 LEDs

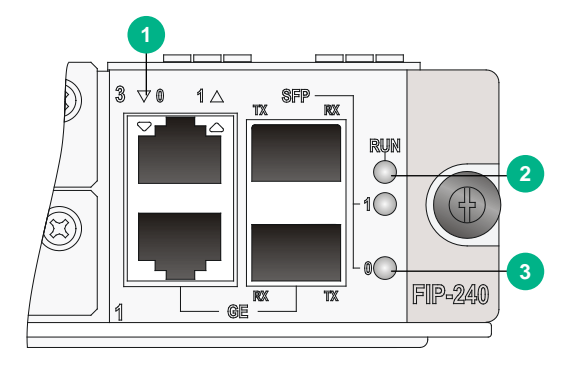

Figure 157 FIP-600 LEDs

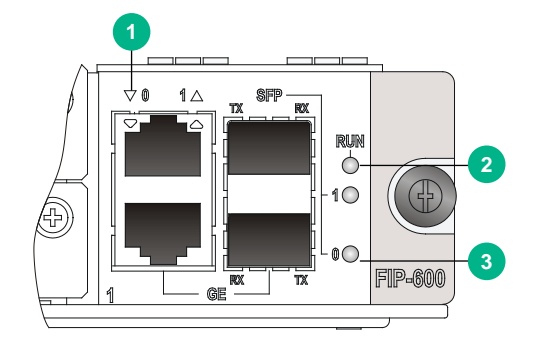

| Table 81 | FIP-110/210/240/ | 600 LED | description |
|----------|------------------|---------|-------------|
|----------|------------------|---------|-------------|

| LED            |                            | Status                  | Description                                                                                                    |
|----------------|----------------------------|-------------------------|----------------------------------------------------------------------------------------------------|
| <b>∀0</b> 1∆   |                            | Off                     | No link is present.                                                                                                    |
|                | 10/100/1000                | Steady green            | A 1000 Mbps link is present.                                                                                                    |
|                | Mbps copper                | Flashing green          | Data is being received or transmitted at 1000 Mbps.                                                                                                    |
| (yellow/green) | Ethernet port              | Steady yellow           | A 10/100 Mbps link is present.                                                                                                    |
|                |                            | Flashing yellow         | Data is being received or transmitted at 10/100 Mbps.                                                                                                  |
| 2 Cigreen)     | RUN                        | Off                     | No power input is available or the FIP has failed.                                                                                                    |
|                |                            | Slow flashing (1<br>Hz) | The FIP is operating correctly.                                                                                                    |
|                |                            | Fast flashing (8<br>Hz) | System software is being loaded. To avoid damage to the FIP, never power off the device or hot-swap the FIP while the system software is being loaded. |
| 1()            |                            | Off                     | No link is present.                                                                                                    |
| -              | 1000 Mbps                  | Steady green            | A link is present.                                                                                                    |
| 3 00           | fiber Ethernet<br>port LED | Flashing green          | Data is being sent or received at 1000 Mbps.                                                                                                    |
| (yellow/green) |                            | Steady yellow           | The transceiver module failed to be detected.                                                                                                    |

#### Figure 158 FIP-260 LEDs

|      |       | 1 |
|------|-------|---|
|      |       |   |
| @    |       |   |
| <br> | )<br> |   |

#### Table 82 FIP-260 LED description

| LED     |                         | Status                          | Description                                            |
|---------|-------------------------|---------------------------------|--------------------------------------------------------|
|         |                         | Off                             | No power input is available or the FIP-260 has failed. |
| RUN     |                         | Fast flashing (8<br>Hz)         | System software is being loaded.                       |
| (green) | RUN                     | Steady green                    | The FIP software system is starting up.                |
| (green) | Slow flashing (1<br>Hz) | The FIP is operating correctly. |                                                        |

#### Figure 159 FIP-300 LEDs

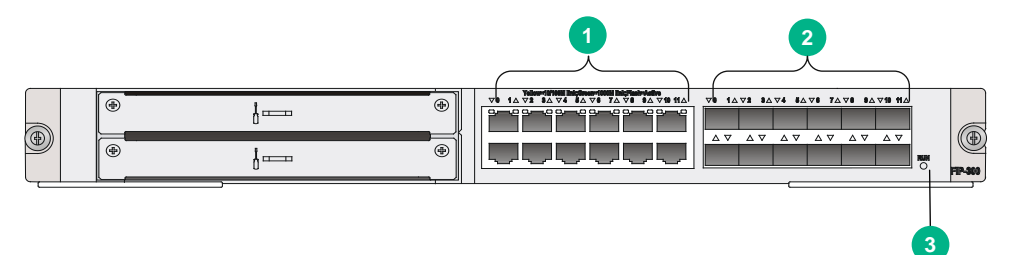

#### Table 83 FIP-300 LED description

| LED            |                       | Status                  | Description                                                                                                    |
|----------------|-----------------------|-------------------------|----------------------------------------------------------------------------------------------------|
|                |                       | Off                     | No link is present.                                                                                                    |
| <b>♦</b> 1∆    |                       | Steady green            | A 1000 Mbps link is present.                                                                                                    |
|                | GE0 through<br>GE3    | Flashing green          | Data is being received or transmitted at 1000 Mbps.                                                                                                    |
| (yellow/green) |                       | Steady yellow           | A 10/100 Mbps link is present.                                                                                                    |
|                |                       | Flashing yellow         | Data is being received or transmitted at 10/100 Mbps.                                                                                                  |
|                | SFP0 through<br>SFP11 | Off                     | No link is present.                                                                                                    |
|                |                       | Steady green            | A 1000 Mbps link is present.                                                                                                    |
|                |                       | Flashing green          | Data is being received or transmitted at 1000 Mbps.                                                                                                    |
| (yellow/green) |                       | Steady yellow           | POST has failed.                                                                                                    |
|                | RUN                   | Off                     | No power input is available or the FIP-300 has failed.                                                                                                 |
| 3 Cigreen)     |                       | Slow flashing (1<br>Hz) | The FIP is operating correctly.                                                                                                    |
|                |                       | Fast flashing (8<br>Hz) | System software is being loaded. To avoid damage to the FIP, never power off the device or hot-swap the FIP while the system software is being loaded. |

#### Figure 160 FIP-310 LEDs

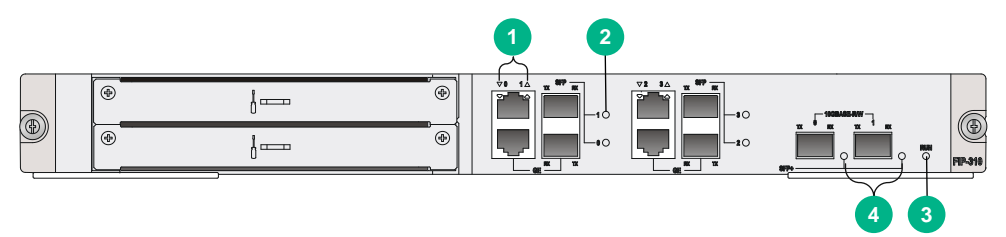

#### Table 84 FIP-310 LED description

| LED            |                      | Status                  | Description                                                                                                    |
|----------------|----------------------|-------------------------|----------------------------------------------------------------------------------------------------|
|                |                      | Off                     | No link is present.                                                                                                    |
| <b>♥● 1</b> △  |                      | Steady green            | A 1000 Mbps link is present.                                                                                                    |
|                | GE0 through<br>GE3   | Flashing green          | Data is being received or transmitted at 1000 Mbps.                                                                                                    |
| (yellow/green) |                      | Steady yellow           | A 10/100 Mbps link is present.                                                                                                    |
|                |                      | Flashing yellow         | Data is being received or transmitted at 10/100 Mbps.                                                                                                  |
| 1              |                      | Off                     | No link is present.                                                                                                    |
|                | SFP0 through<br>SFP3 | Steady green            | A 1000 Mbps link is present.                                                                                                    |
| 2 0            |                      | Flashing green          | Data is being received or transmitted at 1000 Mbps.                                                                                                    |
| (yellow/green) |                      | Steady yellow           | POST has failed.                                                                                                    |
|                | RUN                  | Off                     | No power input is available or the FIP has failed.                                                                                                    |
|                |                      | Slow flashing (1<br>Hz) | The FIP is operating correctly.                                                                                                    |
| (green)        |                      | Fast flashing (8<br>Hz) | System software is being loaded. To avoid damage to the FIP, never power off the device or hot-swap the FIP while the system software is being loaded. |
|                |                      | Off                     | No link is present.                                                                                                    |
|                | 050.                 | Steady green            | A 10 Gbps link is present.                                                                                                    |
| (vellow/green) | 9LL+                 | Flashing green          | Data is being received or transmitted at 10 Gbps.                                                                                                    |
| (yellow/green) |                      | Steady yellow           | POST has failed.                                                                                                    |

#### Figure 161 FIP-380 LEDs

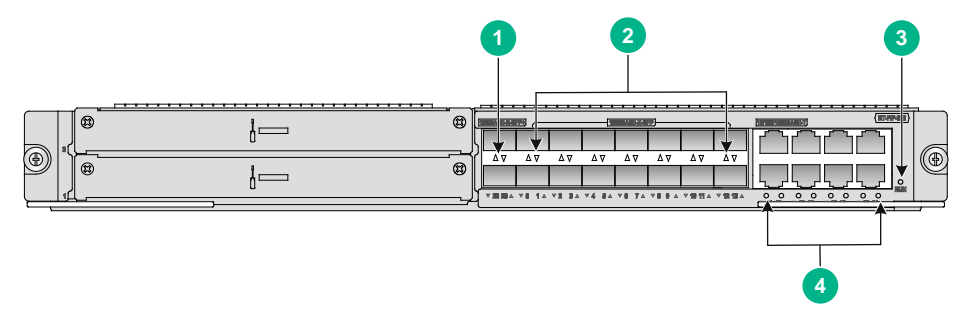

#### Table 85 FIP-380 LED description

LED

| LED                         |                      | Status                    | Description                                            |
|-----------------------------|----------------------|---------------------------|--------------------------------------------------------|
|                             |                      | Off                       | No link is present or the port has failed.             |
| $\land \lor$                |                      | Steady yellow             | A 1000 Mbps link is present.                           |
|                             | SFP+22 and<br>SFP+23 | Flashing yellow<br>(8 Hz) | Data is being received or transmitted at 1000 Mbps.    |
| v 22 23 △<br>(vellow/areen) |                      | Steady green              | A 10 Gbps link is present.                             |
| () () ()                    |                      | Flashing green<br>(8 Hz)  | Data is being received or transmitted at 10 Gbps.      |
|                             |                      | Off                       | No link is present.                                    |
| $\Delta \nabla$             |                      | Steady yellow             | A 100 Mbps link is present.                            |
|                             | SFP0 through<br>SFP3 | Flashing yellow<br>(8 Hz) | Data is being received or transmitted at 100 Mbps.     |
| (vellow/green)              |                      | Steady green              | A 1000 Mbps link is present.                           |
| (yellow/green)              |                      | Flashing green<br>(8 Hz)  | Data is being received or transmitted at 1000 Mbps.    |
|                             | RUN                  | Off                       | No power input is available or the FIP-380 has failed. |
| RUN                         |                      | Fast flashing (8<br>Hz)   | System software is being loaded.                       |
|                             |                      | Steady green              | The FIP software system is starting up.                |
| (green)                     |                      | Slow flashing (1<br>Hz)   | The FIP is operating correctly.                        |
|                             |                      | Off                       | No link is present or the port has failed.             |
|                             | GE14 through         | Steady yellow             | A 100 Mbps link is present.                            |
| 4                           |                      | Flashing yellow<br>(8 Hz) | Data is being received or transmitted at 100 Mbps.     |
| (yellow/green)              |                      | Steady green              | A 1000 Mbps link is present.                           |
|                             |                      | Flashing green<br>(8 Hz)  | Data is being received or transmitted at 1000 Mbps.    |

#### Figure 162 FIP-660 LEDs

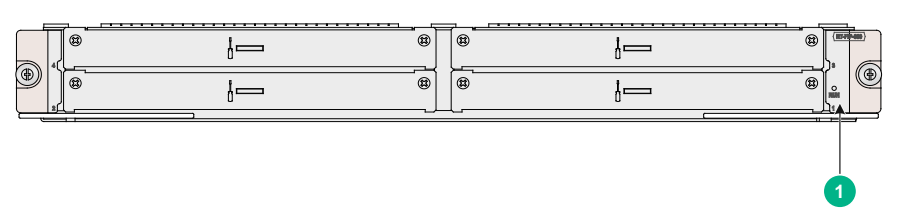

#### Table 86 FIP-660 LED description

| LED     |     | Status                  | Description                                            |
|---------|-----|-------------------------|--------------------------------------------------------|
|         |     | Off                     | No power input is available or the FIP-660 has failed. |
|         | RUN | Fast flashing (8<br>Hz) | System software is being loaded.                       |
| (green) |     | Steady green            | The FIP software system is starting up.                |
|         |     | Slow flashing (1        | The FIP is operating correctly.                        |

| LED |  | Status | Description |
|-----|--|--------|-------------|
|     |  | Hz)    |             |

#### Figure 163 FIP-680 LEDs

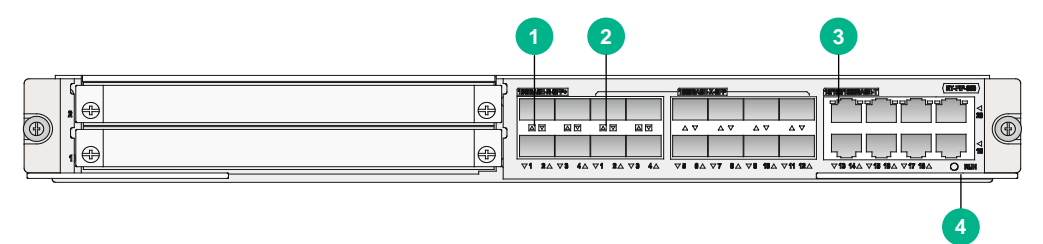

| LED                |                            | Status                  | Description                                                                                                    |
|--------------------|----------------------------|-------------------------|----------------------------------------------------------------------------------------------------|
|                    |                            | Off                     | No link is present.                                                                                                    |
|                    | SFP1 through<br>SFP12      | Steady green            | A 1000 Mbps link is present.                                                                                                    |
| (green)            |                            | Flashing green          | Data is being received or transmitted at 1000 Mbps.                                                                                                    |
|                    |                            | Off                     | No link is present.                                                                                                    |
| 2                  | through                    | Steady green            | A 10 Gbps link is present.                                                                                                    |
| (green)            | SFP+4                      | Flashing green          | Data is being received or transmitted at 10 Gbps.                                                                                                    |
|                    | GE13 through<br>GE20       | Off                     | No link is present or the port is faulty.                                                                                                    |
|                    |                            | Steady green            | A 1000 Mbps link is present.                                                                                                    |
|                    |                            | Flashing green          | Data is being received or transmitted at 1000 Mbps.                                                                                                    |
| (yellow/green)     |                            | Steady yellow           | A 10/100 Mbps link is present.                                                                                                    |
|                    |                            | Flashing yellow         | Data is being received or transmitted at 10/100 Mbps.                                                                                                    |
|                    |                            | Off                     | No power input is available or the FIP has failed.                                                                                                    |
| 4 O RUN<br>(green) | Module status<br>LED (RUN) | Slow flashing (1<br>Hz) | The FIP is operating correctly.                                                                                                    |
|                    |                            | Fast flashing (8<br>Hz) | System software is being loaded. To avoid damage to<br>the FIP, never power off the device or hot-swap the<br>FIP when the system software is being loaded. |

#### Table 87 FIP-680 LED description

## SAP LEDs

#### Figure 164 SAP LEDs(SAP-48GBE)

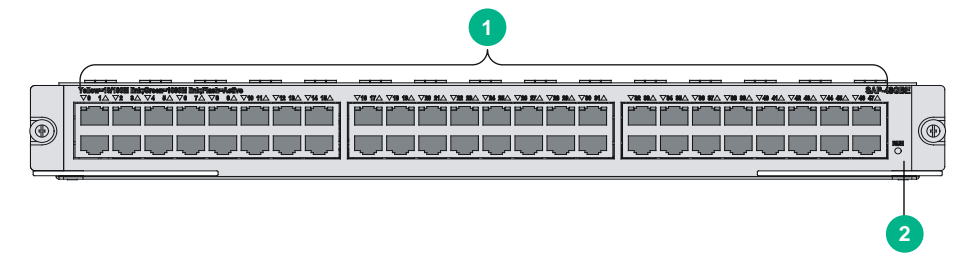

#### Table 88 SAP-48GBE LED description

| ltem           |                                     | Status               | Description                                                                                                    |
|----------------|-------------------------------------|----------------------|----------------------------------------------------------------------------------------------------|
|                |                                     | Off                  | No link is present.                                                                                                    |
| <b>⊽0 1</b> ∆  | Status                              | Steady green         | A 1000 Mbps link is present.                                                                                                    |
|                | LEDs of<br>GE 0<br>through<br>GE 47 | Flashing green       | Data is being received or transmitted at 1000 Mbps.                                                                                                    |
|                |                                     | Steady yellow        | A 10/100 Mbps link is present.                                                                                                    |
| (yellow/green) |                                     | Flashing yellow      | Data is being received or transmitted at 10/100 Mbps.                                                                                                    |
|                | RUN                                 | Off                  | No power input is available or the SAP-48GBE has failed.                                                                                                    |
| RUN            |                                     | Slow flashing (1 Hz) | The SAP-48GBE is operating correctly.                                                                                                    |
| (green)        |                                     | Fast flashing (8 Hz) | Application program is being loaded (in this case,<br>never power off the device or hot-swap the<br>SAP-48GBE; otherwise, the SAP-48GBE might be<br>damaged), or the SAP-48GBE is not operating. |

#### Figure 165 SAP LEDs (SAP-24GBP)

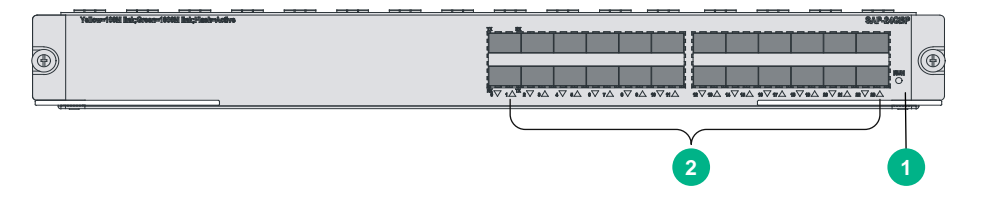

#### Table 89 SAP-24GBP LED description

| LED            |                                      | Status                  | Description                                                                                                    |
|----------------|--------------------------------------|-------------------------|----------------------------------------------------------------------------------------------------|
|                | RUN                                  | Off                     | No power input is available or the SAP-24GBP has failed.                                                                                                    |
| RUN            |                                      | Slow flashing (1<br>Hz) | The SAP-24GBP is operating correctly.                                                                                                    |
| (green)        |                                      | Fast flashing (8<br>Hz) | Application program is being loaded (in this case,<br>never power off the device or hot-swap the<br>SAP-24GBP; otherwise, the SAP-24GBP might be<br>damaged), or the SAP-24GBP is not operating. |
|                | Status LEDs<br>of SFP 0 to<br>SFP 23 | Off                     | No link is present.                                                                                                    |
|                |                                      | Steady green            | A 1000 Mbps link is present.                                                                                                    |
| 2              |                                      | Flashing green          | Data is being received or transmitted at 1000 Mbps.                                                                                                    |
| (yellow/green) |                                      | Steady yellow           | A 100 Mbps link is present.                                                                                                    |
|                |                                      | Flashing yellow         | Data is being received or transmitted at 100 Mbps.                                                                                                    |

#### Figure 166 SAP LEDs (SAP-48GBP)

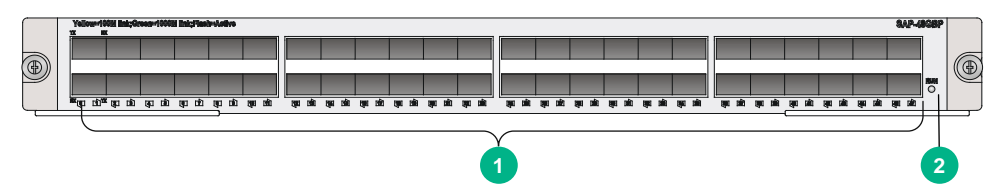

#### Table 90 SAP-48GBP LED description

| LED            |                      | Status                  | Description                                                                                                    |
|----------------|----------------------|-------------------------|----------------------------------------------------------------------------------------------------|
|                |                      | Off                     | No link is present.                                                                                                    |
|                | Status LEDs of       | Steady green            | A 1000 Mbps link is present.                                                                                                    |
|                | SFP 0 to SFP         | Flashing green          | Data is being received or transmitted at 1000 Mbps.                                                                                                    |
| (yellow/green) | 47                   | Steady yellow           | A 100 Mbps link is present.                                                                                                    |
|                |                      | Flashing yellow         | Data is being received or transmitted at 100 Mbps.                                                                                                    |
|                | System status<br>LED | Off                     | No power input is available or the SAP-48GBP has failed.                                                                                                    |
| RUN            |                      | Slow flashing (1<br>Hz) | The SAP-48GBP is operating correctly.                                                                                                    |
| (green)        |                      | Fast flashing (8<br>Hz) | Application program is being loaded (in this case,<br>never power off the device or hot-swap the<br>SAP-48GBP; otherwise, the SAP-48GBP might be<br>damaged), or the SAP-48GBP is not working. |

#### Figure 167 SAP-20GE2XP LEDs

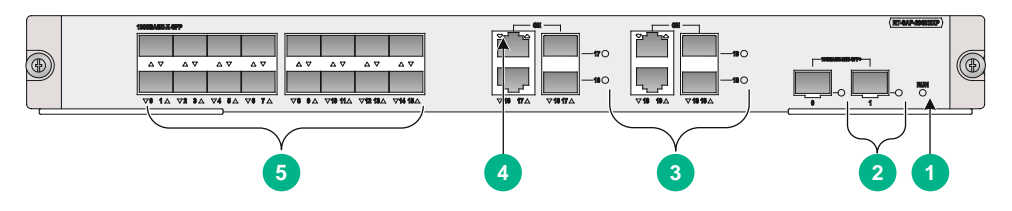

#### Table 91 SAP-20GE2XP LED description

| LED            |                                    | Status                  | Description                                                                                                    |
|----------------|------------------------------------|-------------------------|----------------------------------------------------------------------------------------------------|
|                |                                    | Off                     | No power input is available or the SAP-20GE2XP has failed.                                                                                |
|                |                                    | Slow flashing (1<br>Hz) | The SAP-20GE2XP is operating correctly.                                                                                                   |
|                | RUN                                | Fast flashing (8<br>Hz) | System software is being loaded or the SAP-20GE2XP is not operating.                                                                      |
| (green)        |                                    |                         | $\Delta$ caution:                                                                                                    |
|                |                                    |                         | To avoid hardware damage, do not power off<br>the router, or insert or remove the<br>SAP-20GE2XP when system software is being<br>loaded. |
|                | Status LEDs for                    | Off                     | No link is present.                                                                                                    |
| 2              | Status LEDS for<br>SFP+ port 0 and | Steady green            | A 10 Gbps link is present.                                                                                                    |
| (yellow/green) | SFP+ port 1                        | Flashing green          | Data is being received or transmitted at 10                                                                                               |

| LED            |                                                  | Status          | Description                                           |
|----------------|--------------------------------------------------|-----------------|-------------------------------------------------------|
|                |                                                  |                 | Gbps.                                                 |
|                |                                                  | Steady yellow   | The transceiver module has failed to be detected.     |
|                |                                                  | Off             | No link is present.                                   |
|                |                                                  | Steady green    | A 1000 Mbps link is present.                          |
|                | Status LEDs for<br>fiber combo<br>ports GE16 to  | Flashing green  | Data is being received or transmitted at 1000 Mbps.   |
| (yellow/green) | GE19                                             | Steady yellow   | A 100 Mbps link is present.                           |
|                |                                                  | Flashing yellow | Data is being received or transmitted at 100 Mbps.    |
|                |                                                  | Off             | No link is present.                                   |
|                |                                                  | Steady green    | A 1000 Mbps link is present.                          |
|                | Status LEDs for<br>copper combo<br>ports GE16 to | Flashing green  | Data is being received or transmitted at 1000 Mbps.   |
| (yellow/green) | GE19                                             | Steady yellow   | A 10/100 Mbps link is present.                        |
|                |                                                  | Flashing yellow | Data is being received or transmitted at 10/100 Mbps. |
|                | Status LEDs for<br>SFP ports GE0<br>to GE15      | Off             | No link is present.                                   |
| <b>△</b> ∇     |                                                  | Steady green    | A 1000 Mbps link is present.                          |
|                |                                                  | Flashing green  | Data is being received or transmitted at 1000 Mbps.   |
| (yellow/green) |                                                  | Steady yellow   | A 100 Mbps link is present.                           |
|                |                                                  | Flashing yellow | Data is being received or transmitted at 100 Mbps.    |

#### Figure 168 SAP-28GE LEDs

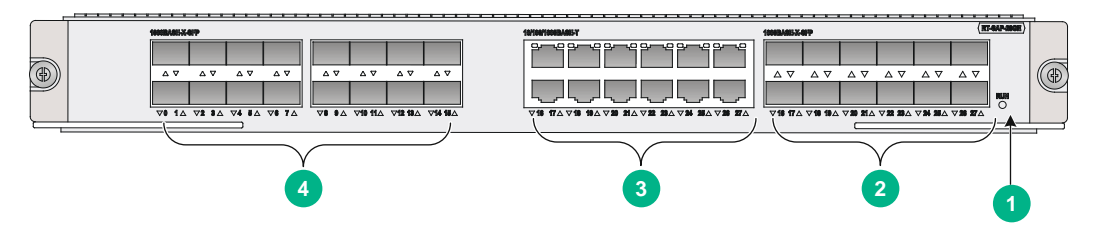

#### Table 92 SAP-28GE LED description

| LED     |     | Status               | Description                                                                             |
|---------|-----|----------------------|-----------------------------------------------------------------------------------------|
|         | RUN | Off                  | No power input is available or the SAP-28GE has failed.                                 |
| RUM     |     | Slow flashing (1 Hz) | The SAP-28GE is operating correctly.                                                    |
|         |     | Fast flashing (8 Hz) | System software is being loaded or the SAP-28GE is not operating.                       |
| (green) |     |                      | $\Delta$ caution:                                                                       |
|         |     |                      | To avoid hardware damage, do not power off the router, or insert or remove the SAP-28GE |

| LED            |                                                             | Status          | Description                                           |  |
|----------------|-------------------------------------------------------------|-----------------|-------------------------------------------------------|--|
|                |                                                             |                 | when system software is being loaded.                 |  |
|                |                                                             | Off             | No link is present.                                   |  |
|                | Statue I EDe                                                | Steady green    | A 1000 Mbps link is present.                          |  |
| 2              | for fiber<br>combo ports                                    | Flashing green  | Data is being received or transmitted at 1000 Mbps.   |  |
| (yellow/green) | GE16 to<br>GE27                                             | Steady yellow   | A 100 Mbps link is present.                           |  |
|                |                                                             | Flashing yellow | Data is being received or transmitted at 100 Mbps.    |  |
|                | Status LEDs<br>for copper<br>combo ports<br>GE16 to<br>GE27 | Off             | No link is present.                                   |  |
|                |                                                             | Steady green    | A 1000 Mbps link is present.                          |  |
| 3              |                                                             | Flashing green  | Data is being received or transmitted at 1000 Mbps.   |  |
| (yellow/green) |                                                             | Steady yellow   | A 10/100 Mbps link is present.                        |  |
|                |                                                             | Flashing yellow | Data is being received or transmitted at 10/100 Mbps. |  |
|                | Status LEDs<br>for SFP ports<br>GE0 to GE15                 | Off             | No link is present.                                   |  |
|                |                                                             | Steady green    | A 1000 Mbps link is present.                          |  |
| 4 □            |                                                             | Flashing green  | Data is being received or transmitted at 1000 Mbps.   |  |
| (yellow/green) |                                                             | Steady yellow   | A 100 Mbps link is present.                           |  |
|                |                                                             | Flashing yellow | Data is being received or transmitted at 100 Mbps.    |  |

#### Figure 169 SAP-XP4GE32 LEDs

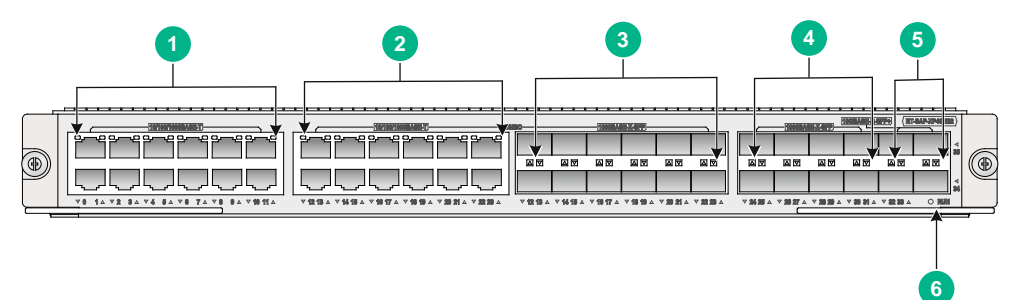

| Table 93 | SAP-XP4GE32 | LED description |
|----------|-------------|-----------------|
|----------|-------------|-----------------|

| LED            |                                             | Status                 | Description                                                                                                    |
|----------------|---------------------------------------------|------------------------|----------------------------------------------------------------------------------------------------|
|                |                                             | Off                    | No power input is available or the port has failed.                                                                                    |
| 12             | GE0 through                                 | Steady yellow          | A 10/100 Mbps link is present.                                                                                                    |
|                | GE11<br>• GE12 through<br>GE22 (connor      | Flashing yellow (8 Hz) | Data is being received or transmitted at 10/100 Mbps.                                                                                  |
| (yellow/green) | combo port)                                 | Steady green           | A 1000 Mbps link is present.                                                                                                    |
|                |                                             | Flashing green (8 Hz)  | Data is being received or transmitted at 1000 Mbps.                                                                                    |
|                |                                             | Off                    | No link is present.                                                                                                    |
| 34             | SEP12 through                               | Steady yellow          | A 100 Mbps link is present.                                                                                                    |
|                | SFP23 (fiber<br>combo port)                 | Flashing yellow (8 Hz) | Data is being received or transmitted at 100 Mbps.                                                                                     |
|                | <ul> <li>SFP24 through<br/>SFP31</li> </ul> | Steady green           | A 1000 Mbps link is present.                                                                                                    |
| (yellow/green) |                                             | Flashing green (8 Hz)  | Data is being received or transmitted at 1000 Mbps.                                                                                    |
|                |                                             | Off                    | No link is present or the port is faulty.                                                                                              |
| 6              | SFP+32 through<br>SFP+35                    | Steady green           | A 10 Gbps link is present.                                                                                                    |
| (green)        |                                             | Flashing green (8 Hz)  | Data is being received or transmitted at 10 Gbps.                                                                                      |
|                |                                             | Off                    | No power input is available or the SAP-XP4GE32 has failed.                                                                             |
|                |                                             | Slow flashing (1 Hz)   | The SAP-28GE is operating correctly.                                                                                                   |
| 6<br>O RUN     | RUN                                         |                        | System software is being loaded or the SAP-28GE is not operating.                                                                      |
| (green)        |                                             |                        | $\Delta$ CAUTION:                                                                                                    |
|                |                                             | Fast flashing (8 Hz)   | To avoid hardware damage, do not<br>power off the router, or insert or<br>remove the SAP-28GE when system<br>software is being loaded. |

## HIM/MIM/MIC/MIC-X LEDs

For HIM/MIM/MIC/MIC-X LED description, see H3C SR6600/SR6600-X Routers Interface Module Guide.

## Power module LEDs

Figure 170 PSR650-A AC power module LED

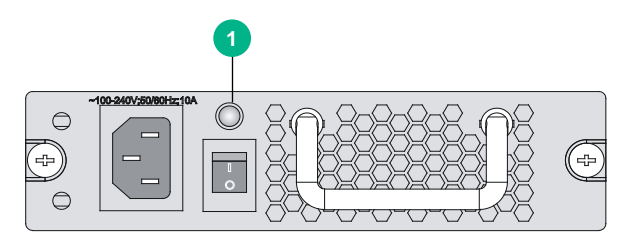

Figure 171 PSR1200-A AC power module LED

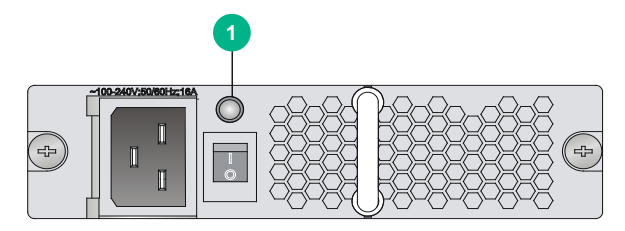

Figure 172 PSR650-D DC power module LED

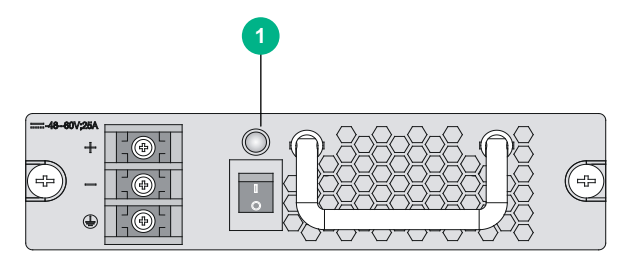

#### Figure 173 PSR1200-D DC power module LED

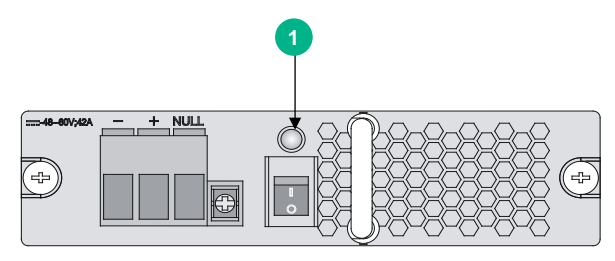

#### Table 94 AC/DC power LED description

| LED        |           | Status       | Description                              |
|------------|-----------|--------------|------------------------------------------|
| $\bigcirc$ | Power LED | Steady green | The power module is operating correctly. |
|            |           | Steady red   | The power module is faulty.              |
|            |           | Off          | No power is input.                       |

## Fan tray LEDs

Figure 174 Fan tray for the SR6604

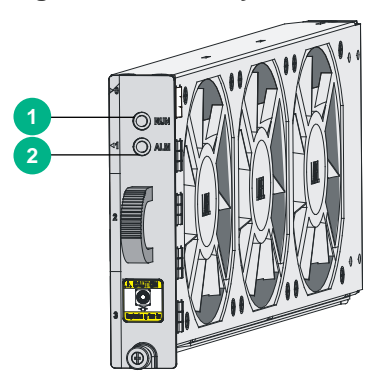

Figure 175 Fan tray for the SR6608

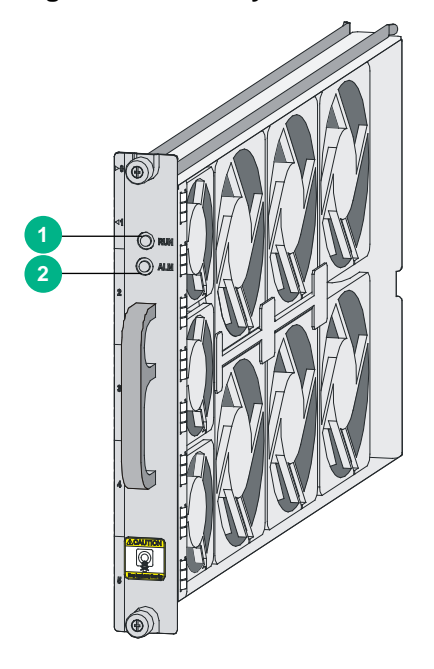

Table 95 Fan tray LED description

| LED     |     | Status    | Description                                          |  |
|---------|-----|-----------|------------------------------------------------------|--|
|         |     | Off       | The system is powered off or the fan tray is faulty. |  |
| (green) | RUN | Steady on | The fan tray is operating correctly.                 |  |
|         | ALM | Off       | The fan tray is operating correctly.                 |  |
| (red)   |     | Steady on | The fan tray is faulty.                              |  |

# Appendix D Arranging slots and numbering interfaces

## Slot arrangement

The router provides multiple types of ports, including console port, AUX port, GigabitEthernet port, serial (synchronous) port, POS port, and E1 port.

## Figure 176 Slot arrangement on the SR6604 configured with an RPE-X1/RPE-X3/RPE-X5/RPE-X5E MPU

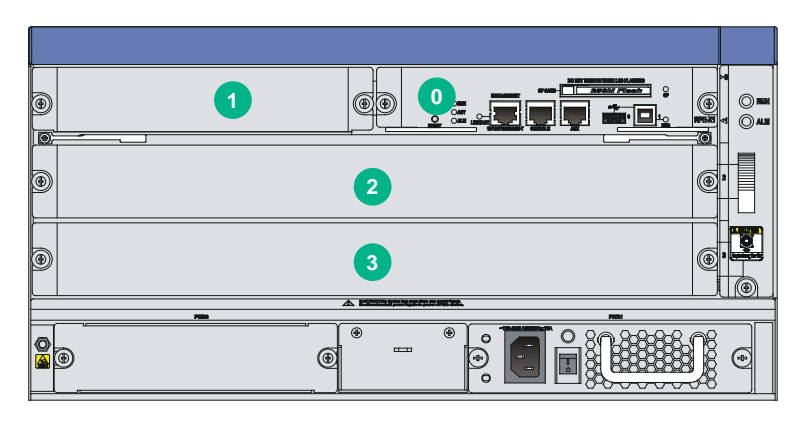

Figure 177 Slot arrangement on the SR6604 configured with an RSE-X1 or MCP-X1/X2 MPU

| 0        |                                         | NUN ()<br>10 NUN ()<br>10 NUN () |
|----------|-----------------------------------------|----------------------------------|
| •        | 2                                       |                                  |
| Ð        | 3                                       |                                  |
| <u> </u> |                                         |                                  |
|          | e · · · · · · · · · · · · · · · · · · · | \$                               |

Figure 178 Slot arrangement on the SR6608 configured with an RPE-X1/RPE-X3/RPE-X5/RPE-X5E MPU

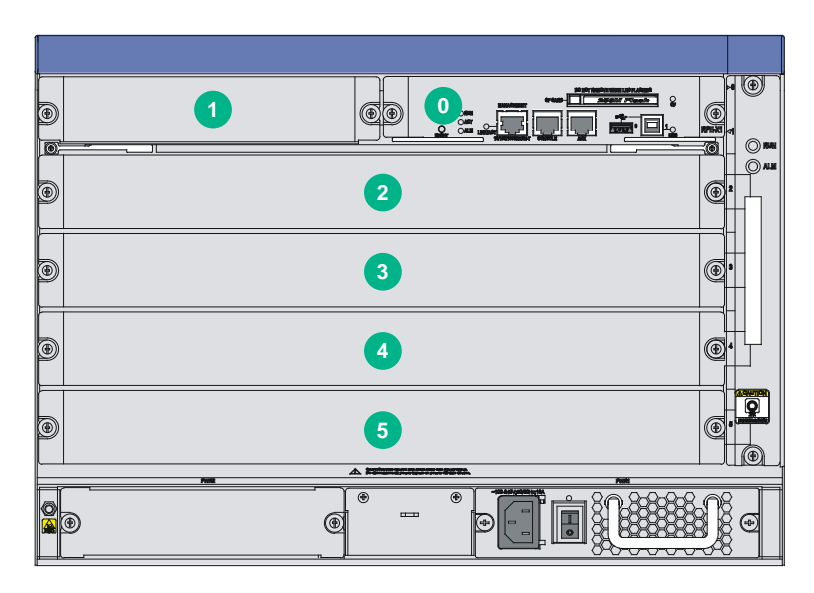

Figure 179 Slot arrangement on the SR6608 configured with an RSE-X1 or MCP-X1/X2 MPU

| 0 |   |        |
|---|---|--------|
| 0 | 2 | 2<br>2 |
| 0 | 3 | 3      |
| ۹ | 4 |        |
| • | 5 |        |
|   |   |        |
|   |   | ••••   |

#### NOTE:

- The numbers in Figure 176 through Figure 179 represent corresponding slot numbers.
- On a router configured with an RSE-X1 or MCP-X1/X2 MPU, the slots are numbered from 1 instead 0.

# Slot arrangement for MPUs, switching fabric modules, and service modules

Table 96 Slot arrangement for MPUs, switching fabric modules, and service modules

| MPUs, switching fabric modules, and service modules                                                                                            | Slot arrangement on the SR6604                                            | Slot arrangement on the SR6608                                                                                                    |  |  |
|----------------------------------------------------------------------------------------------------|---------------------------------------------------------------------------|----------------------------------------------------------------------------------------------------|--|--|
| MPUs                                                                                                    |                                                                           |                                                                                                    |  |  |
| RPE-X1/RPE-X3/RPE-X5/<br>RPE-X5E (supporting 1+1<br>redundancy)                                                                                | Slot 0 and slot 1<br>An SR6608-DS router does not support the RPE-X1 MPU. |                                                                                                    |  |  |
| RSE-X1 (supporting 1+1 redundancy)                                                                                                    | Slot 1 and slot 2<br>Not supported on an SR6608-DS rout                   | er.                                                                                                    |  |  |
| MCP-X1/X2 (supporting 1+1 redundancy)                                                                                                    | Slot 1 and slot 2<br>Not supported on an SR6608-DS rout                   | er.                                                                                                    |  |  |
| Switching fabric module                                                                                                    | PS                                                                        |                                                                                                    |  |  |
| SFE-L1                                                                                                    | Slot 2 and slot 3                                                         | Slot 2 through slot 5<br>Not supported on an SR6608-DS<br>router.                                                                                                    |  |  |
| SFE-L2                                                                                                    | N/A                                                                       | Slot 2 and slot 3 on an SR6608-DS<br>router. (To install the SFE-L2<br>switching fabric module in slot 3 on an<br>SR6608-DS router, first install a<br>carrier in the slot.)                                                                                                    |  |  |
| Service modules                                                                                                    |                                                                           |                                                                                                    |  |  |
| FIP-10<br>FIP-20<br>FIP-210<br>FIP-210<br>FIP-240<br>FIP-260<br>FIP-300<br>FIP-310<br>FIP-380<br>FIP-600<br>FIP-660<br>FIP-680<br>SAP/OAP card | Slot 2 and slot 3                                                         | <ul> <li>Slot 2 through slot 5<br/>(The router does not support<br/>installing the FIP-240 or FIP-680<br/>in slot 5 if it is installed with the<br/>RPE-X5 or RPE-X5E MPU.)</li> <li>Slot 3 through slot 5 on an<br/>SR6608-DS router<br/>(The SR6616-DS router does not<br/>support the FIP-240 and does<br/>not support installing the FIP-680<br/>in slot 5 if it is installed with the<br/>RPE-X5 or RPE-X5E MPU.).</li> </ul> |  |  |

## Numbering interfaces

Before installing a HIM/MIM/MIC/MIC-X, you must install a FIP.

The interfaces of the router are numbered in the form of *interface-type X/Y/Z*, Where,

- *interface-type*—Type of the interface such as GE port and serial port.
- X—Number of the slot where the FIP/SAP resides, in the range of 2 to 3 on the SR6604 and 2 to 5 on the SR6608.
- Y—Number of the slot where the HIM/MIM/MIC/MIC-X resides on the FIP. For a SAP, the subslot number is 0.
- **Z**—Number of the interface on the HIM/MIM/MIC/MIC-X or on the SAP. For each interface type on a HIM/MIM/MIC/MIC-X or SAP, the number *z* starts from 0.

#### NOTE:

- Different interface modules on the same FIP have the same slot number.
- Different interfaces on the same HIM/MIM/MIC/MIC-X have the same subslot number.

## Examples

### Example 1

A MIM-2GBE module is installed on a FIP-110 in slot 3 of the router.

• Fixed GigabitEthernet interfaces 0 and 1 on the FIP-110 are numbered GigabitEthernet 3/0/0 and GigabitEthernet 3/0/1, respectively.

#### NOTE:

The subslot number *Y* of fixed GE interfaces on a FIP is 0.

- If the MIM-2GBE module is installed in slot 1 of the FIP-110, the two GigabitEthernet interfaces 0 and 1 on the MIM-2GBE are numbered GigabitEthernet 3/1/0 and GigabitEthernet 3/1/1, respectively,
- If the MIM-2GBE module is installed in slot 2 of the FIP-110, the two GigabitEthernet interfaces 0 and 1 on the MIM-2GBE are numbered GigabitEthernet 3/2/0 and GigabitEthernet 3/2/1, respectively.

### Example 2

A HIM-4GBE module is installed on a FIP-210 in slot 3 of the router.

- The two fixed GigabitEthernet interfaces 0 and 1 on the FIP-210 are numbered GigabitEthernet 3/0/0 and GigabitEthernet 3/0/1, respectively.
- If the HIM-4GBE is installed in slot 1 of the FIP-210, the GigabitEthernet interfaces 0 and 3 on the HIM-4GBE are numbered GigabitEthernet 3/1/0 to GigabitEthernet 3/1/3, respectively.
- If the HIM-4GBE is installed in slot 2 of the FIP-210, the GigabitEthernet interfaces 0 and 3 on the HIM-4GBE are numbered GigabitEthernet 3/2/0 to GigabitEthernet 3/2/3, respectively.